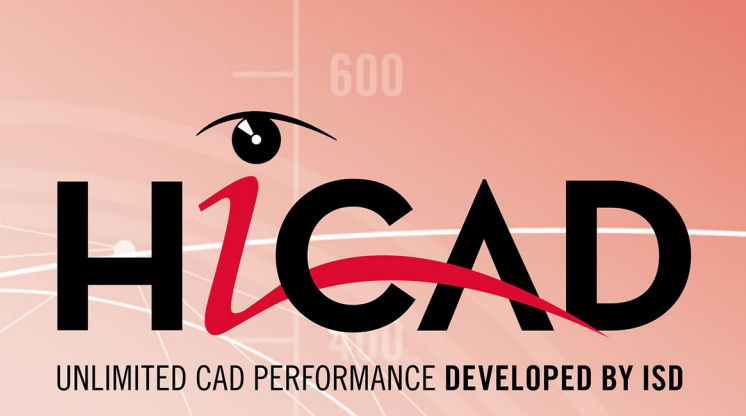

# HiCAD - Was ist neu?

Version 2018 Alle Neuheiten im Überblick Ausgabedatum: 19.10.2018

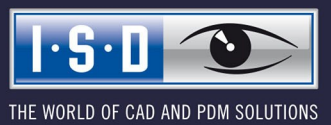

isdgroup.com

# Inhalt

| Grundlagen/Allgemeines.                                                                                 |    |
|----------------------------------------------------------------------------------------------------|----|
| Service Pack 2, Patch 1 2018 (V.2302.1).                                                                |    |
| Fernwartung                                                                                             | 13 |
| Strukturstücklisten in Werkstattzeichnungen.                                                            | 14 |
| Andockfenster Teilevariablen.                                                                           | 15 |
| Service Pack 2 2018 (V.2302).                                                                           |    |
| Installation / Start von HiCAD                                                                          |    |
| Der ISD Update Service.                                                                                 | 16 |
| Positionierung.                                                                                         |    |
| Neues Teileattribut: Positionsindex %PIDX                                                               |    |
| Zeichnungsableitung.<br>Strukturstücklisten                                                             |    |
| Neue / Geänderte Bemaßungsregeln für Bleche und Kantbleche.                                             |    |
| Schnittansichten von Kantblechen.                                                                       |    |
| Bemäßung der 90°-Biegewinkel von Kantblechen.<br>Verwendungszweck-Zuordnung für individuelle Teiletypen |    |
| Geänderte Bemaßungsregeln für Geländersegmente.                                                         |    |
| Sonstiges                                                                                               |    |
| Auswahl der Schriftgröße                                                                                | 29 |
| Service Pack 1 2018 (V. 2301)                                                                           |    |
| Lizenzierung                                                                                            |    |
| Performance - Reduziertes Polyedermodell (POM)                                                          |    |
| Favoritenverwaltung - Werkseinstellungen                                                                |    |
| Zeichnungsableitung - Verwendungszweckabhängige Konfigurationen.                                        |    |
| Zeichnungsableitung - Bemaßung von Blechabwicklungen.                                                   |    |
| HELiCON-spezifische Attribute.                                                                          |    |
| Schnittpunkt von Tangenten.                                                                             |    |
| Major Release 2018 (V. 2300).                                                                           |    |
| Geänderte Lizenzierung.                                                                                 |    |
| Positionierung - Neues Verfahren zur Vergabe von Positionsnummern.                                      |    |
| TXTPAR.DAT -> Konfigurationsmanagement                                                                  |    |
| Makros für den Körperneuaufbau nicht mehr verfügbar                                                     |    |
| Zeichnungsableitung - verkürzte Ansichten von Profilen und anderen Bauteiltypen                         |    |
| Zeichnungsableitung - vereinfachte Definition der Vorderansicht.                                        |    |
| Temporäres Unterdrücken der Platzierungsvorschau                                                        |    |
| Neues Andockfenster: Explosion.                                                                         |    |
| 2D                                                                                                    |    |
| Service Pack 2 2018 (V. 2302)                                                                           | 43 |
| Neuer Katalog für Passscheiben                                                                          | 43 |
| Bemaßung / Beschriftung                                                                                 | 44 |
| Textblöcke unterstreichen                                                                               |    |
| Nachkommastellen.                                                                                       |    |
| Auswann der Schrittgrübe                                                                                |    |

|     | Service Pack 1 2018 (V. 2301)                            | . 46      |
|-----|----------------------------------------------------------|-----------|
|     | Maßtexte übersetzen.                                     | . 46      |
|     | Major Release 2018 (V. 2300).                            | .47       |
|     | TXTPAR.DAT -> Konfigurationsmanagement                   | 47        |
|     | Default Schriftart in TTFONT.DAT.                        | .47       |
|     | Beschriftungsfahne übersetzen.                           | . 47      |
| 3D. |                                                          | .48       |
|     | Service Pack 2, Patch 1 2018 (V. 2302.1)                 |           |
|     | Teiletools                                               | .48       |
|     | Erweiterung des Dialogfensters für Teilevariablen.       | . 48      |
|     | Service Pack 2 2018 (V. 2302)                            | . 49      |
|     | Ansichten.                                               | . 49      |
|     | Performance beim Drehen                                  | . 49      |
|     | Überschriften in Schnitt-/Detailansichten                | 51        |
|     | Explosionsdarstellung.                                   | . 52      |
|     | Neue Ribbonleiste                                        | .52       |
|     | Explosion als Film.                                      | .52       |
|     | Noncagespuren loschen / Andern der Darstenung.           |           |
|     | Löschen von Explosionsansichten.                         | .54       |
|     | Teile anlegen / bearbeiten                               | . 55      |
|     | Neues Dialogfenster für Regelteile.                      |           |
|     | leil bewegen - geändertes Verhalten                      |           |
|     | Normteile / Normbearbeitungen.                           | -56<br>56 |
|     | Neuer Werkstoff EN AW-5005 H14.                          | .57       |
|     | Bemaßung / Beschriftung.                                 | . 58      |
|     | Erweiterte variable Bemaßung.                            | . 58      |
|     | Erweiterte Einstellungen für die Beschriftung.           | - 59      |
|     | Grafische Vorschau von Polygonmodellen.                  | 59        |
|     | Präsentation von 3D-Modellen                             | 0.0       |
|     | Textur auf Kantblechen                                   | .60       |
|     | Service Pack 1 2018 (V. 2301)                            | 61        |
|     | 3D-Teil austauschen                                      | 61        |
|     | Neue Funktion: 3D-Teil austauschen, über DB-Verknüpfung. | 61        |
|     | Skizzen                                                  | .62       |
|     | Skizzen als Leitlinien beim Kantenzugsweep.              | . 62      |
|     |                                                          | .63       |
|     | Neuer Dialog für Teile-, Ansichts- und Featurevarlabien  | .63<br>63 |
|     | Isolierte Punkte aus-/einblenden.                        | . 64      |
|     | Kanten kopieren.                                         | . 64      |
|     | Ansichten.                                               | 65        |
|     | Erweiterungen für Explosionsansichten                    | . 65      |
|     | Schnittansichten - Beschichtungslinien ein-/ausblenden   | . 00      |
|     | Bemaßung/Beschriftung                                    | . 67      |
|     |                                                          |           |

| I | r | h | h | na | lt  |
|---|---|---|---|----|-----|
| ٠ | • |   | • | .0 | ••• |

| Variable Bemaßung - Winkelmaß zur X-, Y- oder Z-Achse oder einer Bezugsachse.                                                                                                    |                                                                                                    |
|----------------------------------------------------------------------------------------------------|----------------------------------------------------------------------------------------------------|
| Magnusset                                                                                                    |                                                                                                    |
| Maßzusätztexte                                                                                                    |                                                                                                    |
| Teil positionieren                                                                                                    | 00<br>83                                                                                                    |
| Normteile / Normhearhaitungen                                                                                                    | 00                                                                                                    |
| Lochmuster auf Blechen nach Biegesimulation                                                                                                    |                                                                                                    |
| Lochmuster - Bündige vs. zentrale Platzierung von Mustern.                                                                                                    |                                                                                                    |
| Neue Vorschaubilder                                                                                                    |                                                                                                    |
| Major Release 2018 (V. 2300)                                                                                                    |                                                                                                    |
| Darstellung von Gewinden in schattierten Ansichten.                                                                                                    |                                                                                                    |
| Lochmuster / Lochplatten.                                                                                                    |                                                                                                    |
| Teile erzeugen / bearbeiten.                                                                                                    |                                                                                                    |
| Teile optimieren - nicht mehr für einzelne Flachen.                                                                                                    |                                                                                                    |
| Achsenkreuz löschen - jetzt im Feature-Protokoll.                                                                                                    |                                                                                                    |
| Featurestabiles Löschen isolierter Punkte.                                                                                                    |                                                                                                    |
| Kopieren von Kanten                                                                                                    |                                                                                                    |
| Bemaßung / Beschriftung                                                                                                    |                                                                                                    |
| Variable Bemaßung - Streckenmaß mit Bezugsachse.                                                                                                    |                                                                                                    |
| Automatische Teilebeschriftung – Profile und Bleche                                                                                                    |                                                                                                    |
| Ansichten                                                                                                    |                                                                                                    |
| Explosionsdarstellung                                                                                                    |                                                                                                    |
| Kennzeichnung von Beschichtungen in Schnittansichten                                                                                                    |                                                                                                    |
| Schattierte Darstellung von Gewinden und Panoramaspiegelung                                                                                                    |                                                                                                    |
| Sonstiges.                                                                                                    |                                                                                                    |
| Ubernahme der Einstellungen aus der Datei ref3d_attr_akt.dat in das Konfigura                                                                                                    | tionsmanagement                                                                                                    |
| renomiance.                                                                                                    |                                                                                                    |
| Katalogeditor                                                                                                    | 90                                                                                                    |
|                                                                                                    | JU                                                                                                    |
| Service Pack 2 2018 (V. 2302).                                                                                                    |                                                                                                    |
| Service Pack 2 2018 (V. 2302).<br>Verbesserte und neue Vorschaubilder.                                                                                                    |                                                                                                    |
| Service Pack 2 2018 (V. 2302).<br>Verbesserte und neue Vorschaubilder.<br>Kantbleche mit Dicke 1.5 mm / 2.5 mm.                                                                                                    | <b>90</b><br>                                                                                                    |
| Service Pack 2 2018 (V. 2302).<br>Verbesserte und neue Vorschaubilder.<br>Kantbleche mit Dicke 1.5 mm / 2.5 mm.<br>Materialerweiterung für Bleche - X6CrNiMoTi17-12-2.                                                                                                    | 90<br>                                                                                                    |
| Service Pack 2 2018 (V. 2302).<br>Verbesserte und neue Vorschaubilder.<br>Kantbleche mit Dicke 1.5 mm / 2.5 mm.<br>Materialerweiterung für Bleche - X6CrNiMoTi17-12-2.<br>Erweiterung der Tabellen für Aluminiumlegierungen / Aluminiumbleche.                                                                                                    | 90<br>                                                                                                    |
| Service Pack 2 2018 (V. 2302).<br>Verbesserte und neue Vorschaubilder.<br>Kantbleche mit Dicke 1.5 mm / 2.5 mm.<br>Materialerweiterung für Bleche - X6CrNiMoTi17-12-2.<br>Erweiterung der Tabellen für Aluminiumlegierungen / Aluminiumbleche.<br>Neuer Katalog für Passscheiben.                                                                                                    | 90<br>                                                                                                    |
| Service Pack 2 2018 (V. 2302).<br>Verbesserte und neue Vorschaubilder.<br>Kantbleche mit Dicke 1.5 mm / 2.5 mm.<br>Materialerweiterung für Bleche - X6CrNiMoTi17-12-2.<br>Erweiterung der Tabellen für Aluminiumlegierungen / Aluminiumbleche.<br>Neuer Katalog für Passscheiben.<br>Service Pack 1 2018 (V. 2301)                                                                                                    | 90<br>                                                                                                    |
| Service Pack 2 2018 (V. 2302).<br>Verbesserte und neue Vorschaubilder.<br>Kantbleche mit Dicke 1.5 mm / 2.5 mm.<br>Materialerweiterung für Bleche - X6CrNiMoTi17-12-2.<br>Erweiterung der Tabellen für Aluminiumlegierungen / Aluminiumbleche.<br>Neuer Katalog für Passscheiben.<br>Service Pack 1 2018 (V. 2301).<br>Neue Eunktionen im Menü Ansicht                                                                                                    | 90<br>                                                                                                    |
| Service Pack 2 2018 (V. 2302).<br>Verbesserte und neue Vorschaubilder.<br>Kantbleche mit Dicke 1.5 mm / 2.5 mm.<br>Materialerweiterung für Bleche - X6CrNiMoTi17-12-2.<br>Erweiterung der Tabellen für Aluminiumlegierungen / Aluminiumbleche.<br>Neuer Katalog für Passscheiben.<br>Service Pack 1 2018 (V. 2301).<br>Neue Funktionen im Menü Ansicht.<br>Neue Verwendungsarten für Geländer.                                                                                                    | 90<br>90<br>90<br>90<br>91<br>91<br>91<br>91<br>92<br>92<br>93<br>93                                                       |
| Service Pack 2 2018 (V. 2302).<br>Verbesserte und neue Vorschaubilder.<br>Kantbleche mit Dicke 1.5 mm / 2.5 mm.<br>Materialerweiterung für Bleche - X6CrNiMoTi17-12-2.<br>Erweiterung der Tabellen für Aluminiumlegierungen / Aluminiumbleche.<br>Neuer Katalog für Passscheiben.<br>Service Pack 1 2018 (V. 2301).<br>Neue Funktionen im Menü Ansicht.<br>Neue Verwendungsarten für Geländer.<br>Geänderte Alias-Namen                                                                                                    | 90<br>                                                                                                    |
| Service Pack 2 2018 (V. 2302).<br>Verbesserte und neue Vorschaubilder.<br>Kantbleche mit Dicke 1.5 mm / 2.5 mm.<br>Materialerweiterung für Bleche - X6CrNiMoTi17-12-2.<br>Erweiterung der Tabellen für Aluminiumlegierungen / Aluminiumbleche.<br>Neuer Katalog für Passscheiben.<br>Service Pack 1 2018 (V. 2301).<br>Neue Funktionen im Menü Ansicht.<br>Neue Verwendungsarten für Geländer.<br>Geänderte Alias-Namen.<br>Verbesserte und neue Vorschaubilder                                                                                                    | 90<br>90<br>90<br>90<br>91<br>91<br>91<br>92<br>92<br>93<br>93<br>93<br>93                                                 |
| Service Pack 2 2018 (V. 2302).         Verbesserte und neue Vorschaubilder.         Kantbleche mit Dicke 1.5 mm / 2.5 mm.         Materialerweiterung für Bleche - X6CrNiMoTi17-12-2.         Erweiterung der Tabellen für Aluminiumlegierungen / Aluminiumbleche.         Neuer Katalog für Passscheiben.         Service Pack 1 2018 (V. 2301).         Neue Funktionen im Menü Ansicht.         Neue Verwendungsarten für Geländer.         Geänderte Alias-Namen.         Verbesserte und neue Vorschaubilder.         DIN EN 10255 - mittelschwere und schwere Gewinderchre                                                                                                    | 90<br>90<br>90<br>91<br>91<br>91<br>92<br>92<br>93<br>93<br>93<br>93<br>94<br>95<br>95                                     |
| Service Pack 2 2018 (V. 2302).         Verbesserte und neue Vorschaubilder.         Kantbleche mit Dicke 1.5 mm / 2.5 mm.         Materialerweiterung für Bleche - X6CrNiMoTi17-12-2.         Erweiterung der Tabellen für Aluminiumlegierungen / Aluminiumbleche.         Neuer Katalog für Passscheiben.         Service Pack 1 2018 (V. 2301).         Neue Funktionen im Menü Ansicht.         Neue Verwendungsarten für Geländer.         Geänderte Alias-Namen.         Verbesserte und neue Vorschaubilder.         DIN EN 10255 - mittelschwere und schwere Gewinderohre.         Neue Refestigungsmittel gemäß bauaufsichtlicher Zulassung                                                                                                    | 90<br>90<br>90<br>90<br>91<br>91<br>91<br>92<br>93<br>93<br>93<br>93<br>93<br>93<br>93                                     |
| Service Pack 2 2018 (V. 2302).         Verbesserte und neue Vorschaubilder.         Kantbleche mit Dicke 1.5 mm / 2.5 mm.         Materialerweiterung für Bleche - X6CrNiMoTi17-12-2.         Erweiterung der Tabellen für Aluminiumlegierungen / Aluminiumbleche.         Neuer Katalog für Passscheiben.         Service Pack 1 2018 (V. 2301).         Neue Funktionen im Menü Ansicht.         Neue Verwendungsarten für Geländer.         Geänderte Alias-Namen.         Verbesserte und neue Vorschaubilder.         DIN EN 10255 - mittelschwere und schwere Gewinderohre.         Neue Befestigungsmittel gemäß bauaufsichtlicher Zulassung.                                                                                                    | 90<br>90<br>90<br>90<br>91<br>91<br>91<br>91<br>92<br>92<br>93<br>93<br>93<br>93<br>93<br>93<br>93<br>93                   |
| Service Pack 2 2018 (V. 2302).         Verbesserte und neue Vorschaubilder.         Kantbleche mit Dicke 1.5 mm / 2.5 mm.         Materialerweiterung für Bleche - X6CrNiMoTi17-12-2.         Erweiterung der Tabellen für Aluminiumlegierungen / Aluminiumbleche.         Neuer Katalog für Passscheiben.         Service Pack 1 2018 (V. 2301).         Neue Funktionen im Menü Ansicht.         Neue Verwendungsarten für Geländer.         Geänderte Alias-Namen.         Verbesserte und neue Vorschaubilder.         DIN EN 10255 - mittelschwere und schwere Gewinderohre.         Neue Befestigungsmittel gemäß bauaufsichtlicher Zulassung.         Neue Tabelle: Textausrichtungssymbol.                                                                                            | 90<br>90<br>90<br>91<br>91<br>91<br>92<br>92<br>93<br>93<br>93<br>93<br>93<br>93<br>93<br>93<br>93<br>93<br>93<br>93<br>93 |
| Service Pack 2 2018 (V. 2302).         Verbesserte und neue Vorschaubilder.         Kantbleche mit Dicke 1.5 mm / 2.5 mm.         Materialerweiterung für Bleche - X6CrNiMoTi17-12-2.         Erweiterung der Tabellen für Aluminiumlegierungen / Aluminiumbleche.         Neuer Katalog für Passscheiben.         Service Pack 1 2018 (V. 2301).         Neue Funktionen im Menü Ansicht.         Neue Verwendungsarten für Geländer.         Geänderte Alias-Namen.         Verbesserte und neue Vorschaubilder.         DIN EN 10255 - mittelschwere und schwere Gewinderohre.         Neue Befestigungsmittel gemäß bauaufsichtlicher Zulassung.         Neue Tabelle: Textausrichtungssymbol.         Major Release 2018 (V. 2300).                                                      | 90<br>90<br>90<br>90<br>91<br>91<br>91<br>91<br>91<br>91<br>91<br>91<br>91<br>91<br>91<br>91<br>91                         |
| Service Pack 2 2018 (V. 2302).         Verbesserte und neue Vorschaubilder.         Kantbleche mit Dicke 1.5 mm / 2.5 mm.         Materialerweiterung für Bleche - X6CrNiMoTi17-12-2.         Erweiterung der Tabellen für Aluminiumlegierungen / Aluminiumbleche.         Neuer Katalog für Passscheiben.         Service Pack 1 2018 (V. 2301).         Neue Funktionen im Menü Ansicht.         Neue Verwendungsarten für Geländer.         Geänderte Alias-Namen.         Verbesserte und neue Vorschaubilder.         DIN EN 10255 - mittelschwere und schwere Gewinderohre.         Neue Tabelle: Textausrichtungssymbol.         Major Release 2018 (V. 2300).         Fräswerkzeuge zur Bearbeitung von Verbundblechen.                                                               | 90<br>90<br>90<br>91<br>91<br>91<br>92<br>92<br>93<br>93<br>93<br>93<br>93<br>93<br>93<br>93<br>93<br>93<br>93<br>93<br>93 |
| Service Pack 2 2018 (V. 2302).         Verbesserte und neue Vorschaubilder.         Kantbleche mit Dicke 1.5 mm / 2.5 mm.         Materialerweiterung für Bleche - X6CrNiMoTi17-12-2.         Erweiterung der Tabellen für Aluminiumlegierungen / Aluminiumbleche.         Neuer Katalog für Passscheiben.         Service Pack 1 2018 (V. 2301).         Neue Funktionen im Menü Ansicht.         Neue Verwendungsarten für Geländer.         Geänderte Alias-Namen.         Verbesserte und neue Vorschaubilder.         DIN EN 10255 - mittelschwere und schwere Gewinderohre.         Neue Tabelle: Textausrichtungssymbol.         Major Release 2018 (V. 2300).         Fräswerkzeuge zur Bearbeitung von Verbundblechen.         Hilti Metallbauschraube Selbstbohrschraube S-AD01LHS. | 90<br>90<br>90<br>91<br>91<br>91<br>91<br>91<br>91<br>91<br>91<br>91<br>91<br>91<br>91<br>91                               |

| Service Pack 2 2018 (V. 2302)         100           Performance         100           Service Pack 1 2018 (V. 2301)         101           Kanten kopieren         101           Geschwindigkeitsoptimierungen         101           Featurestabiles Ausblenden von Punklen         101           Featurestabiles Ausblenden von Achsenkreuzen         101           Major Release 2018 (V. 2300)         104           Kopieren von Kanten         104           Featurestabiles Lüschen von Achsenkreuzen         104           Featurestabiles Lüschen von Achsenkreuzen         104           Featurestabiles Lüschen von Achsenkreuzen         104           Featurestabiles Lüschen von Achsenkreuzen         105           Parametrik (HCM)         106           Service Pack 2 (V. 2302)         106           Anzeige von Lage- und Maßbedingungen         107           Zwangstikerung         107           Anzeige konstienter HDM-Modelle in der 3D-Teiestruktur         107           Lagebedingung: Gleicher Winkel auch im Teile HCM         108           Major Release 2018 (V. 2302)         100           Konfigurationsmanagement         110           Texte angepasst         110           Major Release 2018 (V. 2300)         110                                                   | Feature                                                            |     |
|----------------------------------------------------------------------------------------------------|--------------------------------------------------------------------|-----|
| Performance.         100           Service Pack I 2018 (V. 2301).         101           Kanten kopieren.         101           Featurestabiles Ausblenden von Punkten.         101           Featurestabiles Ausblenden von Achsenkreuzen.         101           Major Release 2018 (V. 2300).         104           Kopieren von Kanten.         104           Featurestabiles Löschen von Achsenkreuzen.         104           Featurestabiles Löschen von Achsenkreuzen.         104           Featurestabiles Löschen von Achsenkreuzen.         104           Featurestabiles Löschen von Achsenkreuzen.         104           Featurestabiles Löschen von Achsenkreuzen.         106           Anzeige von Lage- und Maßbedingungen.         106           Service Pack 2 (V. 2302).         106           Anzeige von Lage- und Maßbedingungen.         107           Zwangsfinierung.         107           Zwangsfinierung.         107           Zwangsfinierung.         107           Anzeige inkonsistenter HCM-Modelle in der 30-Teilestruktur.         107           Lagebedingung Gleicher Winkle         107           Lagebedingung Gleicher Winkle auch im Teile-HCM.         108           Major Release 2018 (V. 2300).         109           Neue Lagebedingung der ref3d_ attr         | Service Pack 2 2018 (V. 2302)                                      |     |
| Service Pack 1 2018 (V. 2301).         101           Kanten kopieren.         101           Geschwindigketsoptimierungen.         101           Featurestabiles Ausblenden von Punkten.         101           Featurestabiles Ausblenden von Achsenkreuzen.         101           Major Release 2018 (V. 2300).         104           Kopieren von Kanten.         104           Featurestabiles Löschen von Achsenkreuzen.         104           Featurestabiles Löschen von Achsenkreuzen.         104           Featurestabiles Löschen von Achsenkreuzen.         104           Featurestabiles Löschen von Achsenkreuzen.         106           Service Pack 2 (V. 2302).         106           Anzige von Lage- und Mabbedingungen.         105           Service Pack 1 (V. 2301).         107           Zwangsfrierung.         107           Anzige inkonsistenter HCM-Modelle in der 3D-Teilestruktur.         107           Anzige inkonsistenter HCM-Modelle in der 3D-Teilestruktur.         107           Lagebedingung Gleicher Winkel auch im Feile-HCM.         108           Major Release 2018 (V. 2300).         108           Major Release 2018 (V. 2300).         109           Konfigurationsmanagement.         110           Dienstellung zu Undo miti 32 Bit entfernt.         110 | Performance                                                        |     |
| Kanten köpieren.101Geschwindigkeitsoptimierungen.101Featurestabiles Ausblenden von Punkten.101Featurestabiles Ausblenden von Achsenkreuzen.101Major Release 2018 (V. 2300).104Kopieren von Kanten.104Featurestabiles Löschen von Achsenkreuzen.104Featurestabiles Löschen von Achsenkreuzen.104Featurestabiles Löschen von Achsenkreuzen.105Parametrik (HCM).106Service Pack 2 (V. 2302).106Anzeige von Lage- und Maßbedingungen.106Service Pack 1 (V. 2301).107Zwangsfnierung.107Anzeige könsistenter HCM-Modelle in der 3D-Teilestruktur.107Lagebedingung Gleicher Winkel auch im Teile-HCM.108Major Release 2018 (V. 2300).109Neue Lagebedingung. Gleicher Winkel.109Konfigurationsmanagement.110Service Pack 2 2018 (V. 2302).110Einstellung zu Undo mit 32 Bit entfernt.110Dietragung der relXd_attr_akt.dat in das Konfigurationsmanagement.110Übertragung der TXPAR.DAT.dat in das Konfigurationsmanagement.113Service Pack 2 2018 (V. 2302).113Service Pack 2 2018 (V. 2302).113Service Pack 2 2018 (V. 2302).113Service Pack 2 2018 (V. 2302).113Service Pack 2 2018 (V. 2302).113Service Pack 2 2018 (V. 2302).113Service Pack 2 2018 (V. 2302).113Service Pack 2 2018 (V. 2302).114Varianteneditor.115<                                                                                            | Service Pack 1 2018 (V. 2301).                                     |     |
| Geschwindigkeitsoptimierungen.       101         Featurestabiles Ausblenden von Punkten.       101         Featurestabiles Ausblenden von Achsenkreuzen.       101         Major Release 2018 (V. 2300).       104         Kopieren von Kanten.       104         Featurestabiles Löschen von Achsenkreuzen.       104         Featurestabiles Löschen isolierter Punkte.       105         Parametrik (HCM)       106         Service Pack 2 (V. 2302).       106         Anzeige von Lage- und Maßbedingungen.       107         Zwangsfinierung.       107         Zwangsfinierung.       107         Zwangsfinierung.       107         Anzeige inkonsistenter HCM-Modelle in der 3D-Teilestruktur.       107         Lagebedingung Gleicher Winkel auch im Feie-HCM.       108         Major Release 2018 (V. 2300).       109         Konfigurationsmanagement.       110         Service Pack 2 2018 (V. 2302).       110         Einstellung zu Undo mit 32 Bit entfernt.       110         Teke angepasst.       110         Maior Release 2018 (V. 2302).       110         Diertragung der ref3d_attr_akt.dat in das Konfigurationsmanagement.       110         Maior Release 2018 (V. 2302).       113         Service Pack 2 2018 (V. 2302).                                                    | Kanten kopieren                                                    |     |
| Featurestabiles Ausblenden von Punkten.       101         Featurestabiles Ausblenden von Achsenkreuzen.       101         Major Release 2018 (V. 2300).       104         Kopieren von Kanten.       104         Featurestabiles Löschen isolierter Punkte.       105         Parametrik (HGM).       106         Service Pack 2 (V. 2302).       106         Anzeige von Lage- und Maßbedingungen.       106         Service Pack 1 (V. 2301).       107         Zwang Stöterung.       107         Anzeige inkonsistenter HCM-Modelle in der 3D-Teilestruktur.       107         Lagebedingung Gleicher Winkel auch im Teile-HCM.       108         Major Release 2018 (V. 2300).       109         Neue Lagebedingung: Gleicher Winkel.       109         Konfigurationsmanagement.       110         Service Pack 2 2018 (V. 2302).       110         Einstellung zu Undo mit 32 Bit entfernt.       110         Itertagung der ref3d_ attr_akt.dat in das Konfigurationsmanagement.       112         Report Manager.       113         Service Pack 2 2018 (V. 2302).       113         Service Pack 2 2018 (V. 2302).       113         Service Pack 2 2018 (V. 2302).       113         Service Pack 2 2018 (V. 2302).       113         Service P                                                    | Geschwindigkeitsoptimierungen                                      |     |
| Featurestabiles Ausblenden von Achsenkreuzen.       101         Major Release 2010 (V. 200).       104         Kopieren von Kanten.       104         Featurestabiles Läschen von Achsenkreuzen.       104         Featurestabiles Läschen isolierter Punkte.       105         Parametrik (HCM).       106         Service Pack 2 (V. 2302).       106         Anzeige von Lage- und Maßbedingungen.       106         Service Pack 1 (V. 2301).       107         Zwangsflölerung.       107         Anzeige inkonsistenter HCM-Modelle in der 30-Teilestruktur.       107         Lagebedingung Gleicher Winkel auch im Teile-HCM.       108         Major Release 2018 (V. 2300).       109         Neue Lagebedingung: Gleicher Winkel.       109         Konfigurationsmanagement.       110         Service Pack 2 2018 (V. 2302).       110         Einstellung zu Undo mit 32 Bit entfernt.       110         Ubertragung der ref3d_atr_akt dat in das Konfigurationsmanagement.       110         Ubertragung der ref3d_atr_akt dat in das Konfigurationsmanagement.       110         Übertragung der ref3d_atr_akt dat in das Konfigurationsmanagement.       111         Ubertragung der ref3d_atr_akt dat in das Konfigurationsmanagement.       112         Report Manager.       113          | Featurestabiles Ausblenden von Punkten.                            |     |
| Major Release 2018 (V. 2300).104Kopieren von Kanten.104Featurestabiles Löschen von Achsenkreuzen.104Featurestabiles Löschen isolierter Punkte.105Parametrik (HCM).106Service Pack 2 (V. 2302).106Anzeige von Lage- und Maßbedingungen.106Service Pack 1 (V. 2301).107Zwangsfixierung.107Anzeige inkonsistenter HCM-Modelle in der 3D-Teilestruktur.107Lagebedingung Gleicher Winkel auch im Teile-HCM.108Major Release 2018 (V. 2300).109Neue Lagebedingung: Gleicher Winkel.109Konfigurationsmanagement.110Service Pack 2 2018 (V. 2300).110Dienstellung der ef3d_attr_akt.dat in das Konfigurationsmanagement.110Ubertragung der TXTPAR.DAT.dat in das Konfigurationsmanagement.110Übertragung der TXTPAR.DAT.dat in das Konfigurationsmanagement.112Report Manager.113Service Pack 2 2018 (V. 2302).113Attribute der Blechabwicklung.113Service Pack 1 2018 (V. 2302).113Attribute der Blechabwicklung.113Service Pack 2 2018 (V. 2300).113Kantbleche mit Bild in Excel-Stücklisten.113Profilstabilsten - Konfiguration der Bildtexte.114Varianteneditor.116Major Release 2018 (V. 2300).116Major Release 2018 (V. 2300).116Major Release 2018 (V. 2300).116Service Pack 2 2018 (V. 2300).116Mathribethe mit Bild in Excel-Stücklisten                                                                     | Featurestabiles Ausblenden von Achsenkreuzen.                      |     |
| Kopieren von Kanten,         104           Featurestabiles Löschen von Achsenkreuzen.         104           Featurestabiles Löschen isolierter Punkte.         105           Parametrik (HCM).         106           Service Pack 2 (V. 2302).         106           Anzeige von Lage- und Maßbedingungen.         106           Service Pack 1 (V. 2301).         107           Zwangsfisierung.         107           Anzeige inkonsistenter HCM-Modelle in der 3D-Teilestruktur.         107           Lagebedingung Gleicher Winkel auch im Teile-HCM.         108           Major Release 2018 (V. 2300).         109           Neue Lagebedingung: Gleicher Winkel.         109           Konfigurationsmanagement.         110           Service Pack 2 2018 (V. 2302).         110           Einstellung zu Undo mit 32 Bit entfernt.         110           Detragung der ref3d_attr_akt.dat in das Konfigurationsmanagement.         110           Übertragung der TXTPAR.DAT.dat in das Konfigurationsmanagement.         112           Report Manager.         113           Service Pack 2 2018 (V. 2302).         113           Service Pack 2 2018 (V. 2302).         113           Service Pack 2 2018 (V. 2302).         113           Service Pack 2 2018 (V. 2302).         113             | Major Release 2018 (V. 2300)                                       |     |
| Featurestabiles Löschen von Achsenkreuzen       104         Featurestabiles Löschen isolierter Punkte.       105         Parametrik (HCM)       106         Service Pack 2 (V. 2302)       106         Anzeige von Lage- und Maßbedingungen.       106         Service Pack 1 (V. 2301)       107         Zwangsfixierung.       107         Anzeige von Lage- und Maßbedingungen.       107         Zwangsfixierung.       107         Anzeige inkonsistenter HCM-Modelle in der 3D-Teilestruktur.       107         Lagebedingung Gleicher Winkel auch im Teile-HCM.       108         Major Release 2018 (V. 2300).       109         Neue Lagebedingung: Gleicher Winkel.       109         Konfigurationsmanagement.       110         Service Pack 2 2018 (V. 2302).       110         Einstellung zu Undo mit 32 Bit entfernt.       110         Tede angepast.       110         Übertragung der ref3d_attr_akt.dat in das Konfigurationsmanagement.       111         Übertragung der TXFPAR.DAT.dat in das Konfigurationsmanagement.       112         Report Manager.       113         Service Pack 2 2018 (V. 2301).       113         Kanttibeche mit Bild in Excl-Stücklisten.       113         Profilstablisten - Konfiguration der Bildtexte.       114     <                               | Kopieren von Kanten.                                               |     |
| Featurestabiles Löschen isolierter Punkte.       105         Parametrik (HCM).       106         Service Pack 2 (V. 2302).       106         Anzeige von Lage- und Maßbedingungen.       106         Service Pack 1 (V. 2301).       107         Zwangsfükerung.       107         Anzeige inkonsistenter HCM-Modelle in der 3D-Teilestruktur.       107         Lagebedingung Gleicher Winkel auch im Teile-HCM.       108         Major Release 2018 (V. 2300).       109         Neue Lagebedingung: Gleicher Winkel.       109         Konfigurationsmanagement.       110         Service Pack 2 2018 (V. 2302).       110         Einstellung zu Undo mit 32 Bit entfernt.       110         Iloerragung der rG3L attr_akt.dat in das Konfigurationsmanagement.       110         Übertragung der TXTPAR.DAT.dat in das Konfigurationsmanagement.       112         Report Manager.       113         Service Pack 2 2018 (V. 2302).       113         Service Pack 1 2018 (V. 2301).       113         Service Pack 2 2018 (V. 2302).       113         Service Pack 1 2018 (V. 2301).       113         Service Pack 2 2018 (V. 2302).       113         Service Pack 1 2018 (V. 2301).       113         Service Pack 2 2018 (V. 2302).       113                                                    | Featurestabiles Löschen von Achsenkreuzen.                         |     |
| Parametrik (HCM).         106           Service Pack 2 (V. 2302)         106           Anzeige von Lage- und Maßbedingungen.         106           Service Pack 1 (V. 2301)         107           Zwangsfizierung.         107           Anzeige inkonsistenter HCM-Modelle in der 3D-Teilestruktur.         107           Lagebedingung Gleicher Winkel auch im Teile-HCM.         108           Major Release 2018 (V. 2300).         109           Neue Lagebedingung: Gleicher Winkel.         109           Konfigurationsmanagement.         110           Service Pack 2 2018 (V. 2302).         110           Einstellung zu Undo mit 32 Bit entfernt.         110           Itoek angepasst.         110           Übertragung der ref3d_attr_akt.dat in das Konfigurationsmanagement.         110           Übertragung der tef3d_attr_akt.dat in das Konfigurationsmanagement.         112           Report Manager.         113           Service Pack 2 2018 (V. 2302).         113           Attribute der Blechabwicklung.         113           Service Pack 1 2018 (V. 2302).         113           Kantbleche mit Bild in Excel-Stücklisten.         113           Profilstablisten - Konfiguration der Bildtexte.         114           Varianteneditor.         116           Maj         | Featurestabiles Löschen isolierter Punkte                          |     |
| Service Pack 2 (V. 2302)106Anzeige von Lage- und Maßbedingungen.106Service Pack 1 (V. 2301)107Zwangsfixierung.107Anzeige inkonsistenter HCM-Modelle in der 3D-Teilestruktur.107Lagebedingung Gleicher Winkel auch im Teile-HCM.108Major Release 2018 (V. 2300).109Neue Lagebedingung: Gleicher Winkel109Konfigurationsmanagement110Service Pack 2 2018 (V. 2302).110Enstellung zu Undo mit 32 Bit entfernt.110Ubertragung der ref3d_attr_akt.dat in das Konfigurationsmanagement.110Übertragung der ref3d_attr_akt.dat in das Konfigurationsmanagement.110Übertragung der tef3d_attr_akt.dat in das Konfigurationsmanagement.112Report Manager.113Service Pack 2 2018 (V. 2302).113Attribute der Blechabwicklung.113Service Pack 2 2018 (V. 2302).113Attribute der Blechabwicklung.113Service Pack 2 2018 (V. 2302).113Kantbleche mit Bild in Excel-Stücklisten.113Profilstablisten - Konfiguration der Bildtexte.114Varianteneditor.116Major Release 2018 (V. 2300).116Automatische Ableitung von Varianten mit variierenden Ausprägungen.116Schrittstellen.117Stervice Pack 2 2018 (V. 2302).117Stervice Pack 2 2018 (V. 2302).117Stervice Pack 2 2018 (V. 2300).116Automatische Ableitung von Varianten mit variierenden Ausprägungen.116Schrittstellen.                                                   | Parametrik (HCM)                                                   |     |
| Anzeige von Lage- und Maßbedingungen                                                                                                    | Service Pack 2 (V. 2302)                                           |     |
| Service Pack 1 (V. 2301).107Zwangsfixierung.107Anzeige inkonsistenter HCM-Modelle in der 3D-Teilestruktur.107Lagebedingung Gleicher Winkel auch im Teile-HCM108Major Release 2018 (V. 2300).109Neue Lagebedingung: Gleicher Winkel.109Konfigurationsmanagement110Service Pack 2 2018 (V. 2302).110Einstellung zu Undo mit 32 Bit entfernt.110Texte angepasst.110Major Release 2018 (V. 2300).110Übertragung der ref3d_attr_akt.dat in das Konfigurationsmanagement.110Übertragung der ref3d_attr_akt.dat in das Konfigurationsmanagement.112Report Manager.113Service Pack 2 2018 (V. 2302).113Attribute der Blechabwicklung.113Service Pack 2 2018 (V. 2302).113Attribute der Blechabwicklung.113Service Pack 2 2018 (V. 2301).113Kantbleche mit Bild in Excel-Stücklisten.113Profilstablisten - Konfiguration der Bildteste.114Varianteneditor.116Major Release 2018 (V. 2300).116Automatische Ableitung von Varianten mit variierenden Ausprägungen.116Schnittstellen.117Service Pack 2 2018 (V. 2302).117STEP-Export über Auswahlliste.117                                                                                                    | Anzeige von Lage- und Maßbedingungen.                              |     |
| Zwangsfixierung.107Anzeige inkonsistenter HCM-Modelle in der 3D-Teilestruktur.107Lagebedingung Gleicher Winkel auch im Teile-HCM.108Major Release 2018 (V. 2300)109Neue Lagebedingung: Gleicher Winkel.109Konfigurationsmanagement.110Service Pack 2 2018 (V. 2302)110Einstellung zu Undo mit 32 Bit entfernt.110Texte angepasst.110Waior Release 2018 (V. 2300)110Übertragung der ref3d_attr_akt.dat in das Konfigurationsmanagement.111Übertragung der ref3d_attr_akt.dat in das Konfigurationsmanagement.112Report Manager.113Service Pack 2 2018 (V. 2302)113Attribute der Blechabwicklung.113Service Pack 1 2018 (V. 2302)113Attribute der Blechabwicklung.113Service Pack 1 2018 (V. 2301)113Kantbleche mit Bild in Excel-Stücklisten.113Profilstablisten - Konfiguration der Bildtexte.114Varianteneditor.116Major Release 2018 (V. 2300)116Automatische Ableitung von Varianten mit variierenden Ausprägungen.116Schrittstellen.117Service Pack 2 2018 (V. 2302)117STEP-Export über Auswahlliste.117                                                                                                    | Service Pack 1 (V. 2301)                                           | 107 |
| Anzeige inkonsistenter HCM-Modelle in der 3D-Teilestruktur.107Lagebedingung Gleicher Winkel auch im Teile-HCM108Major Release 2018 (V. 2300)109Neue Lagebedingung: Gleicher Winkel.109Konfigurationsmanagement110Service Pack 2 2018 (V. 2302)110Einstellung zu Undo mit 32 Bit entfernt.110Texte angepasst.110Wajor Release 2018 (V. 2300)110Übertragung der ref3d_attr_akt.dat in das Konfigurationsmanagement.110Übertragung der ref3d_attr_akt.dat in das Konfigurationsmanagement.112Report Manager.113Service Pack 2 2018 (V. 2302)113Attribute der Blechabwicklung.113Service Pack 1 2018 (V. 2302)113Kantbleche mit Bild in Excel-Stücklisten.113Profilstablisten - Konfiguration der Bildtexte.114Varianteneditor.116Major Release 2018 (V. 2300)116Automatische Ableitung von Varianten mit variierenden Ausprägungen.116Service Pack 2 2018 (V. 2300)116Automatische Ableitung von Varianten mit variierenden Ausprägungen.116Schrittstellen.117Service Pack 2 2018 (V. 2302)117STEP-Export über Auswahlliste.117                                                                                                    | Zwangsfixierung                                                    |     |
| Lagebedingung Gleicher Winkel auch im Teile-HCM.108Major Release 2018 (V. 2300).109Neue Lagebedingung: Gleicher Winkel.109Konfigurationsmanagement110Service Pack 2 2018 (V. 2302).110Einstellung zu Undo mit 32 Bit entfernt.110Texte angepasst.110Übertragung der ref3d_attr_akt.dat in das Konfigurationsmanagement.110Übertragung der ref3d_attr_akt.dat in das Konfigurationsmanagement.110Übertragung der TXTPAR.DAT.dat in das Konfigurationsmanagement.113Service Pack 2 2018 (V. 2302).113Service Pack 2 2018 (V. 2302).113Service Pack 2 2018 (V. 2302).113Kattribute der Blechabwicklung.113Service Pack 1 2018 (V. 2301).113Kattbleche mit Bild in Excel-Stücklisten.114Varianteneditor.116Major Release 2018 (V. 2300).116Automatische Ableitung von Varianten mit variierenden Ausprägungen.116Schnittstellen.117Service Pack 2 2018 (V. 2302).117STEP-Export über Auswahlliste.117                                                                                                    | Anzeige inkonsistenter HCM-Modelle in der 3D-Teilestruktur.        |     |
| Major Release 2018 (V. 2300).       109         Neue Lagebedingung: Gleicher Winkel.       109         Konfigurationsmanagement.       110         Service Pack 2 2018 (V. 2302).       110         Einstellung zu Undo mit 32 Bit entfernt.       110         Texte angepasst.       110         Major Release 2018 (V. 2300).       110         Übertragung der ref3d_attr_akt.dat in das Konfigurationsmanagement.       110         Übertragung der zXTPAR.DAT.dat in das Konfigurationsmanagement.       112         Report Manager.       113         Service Pack 2 2018 (V. 2302).       113         Attribute der Blechabwicklung.       113         Service Pack 1 2018 (V. 2301).       113         Kantbleche mit Bild in Excel-Stücklisten.       113         Profilstablisten - Konfiguration der Bildtexte.       114         Varianteneditor.       116         Major Release 2018 (V. 2300).       116         Automatische Ableitung von Varianten mit variierenden Ausprägungen.       116         Schnittstellen.       117         Strive Pack 2 2018 (V. 2302).       117         STEP-Export über Auswahlliste.       117                                                                                                    | Lagebedingung Gleicher Winkel auch im Teile-HCM                    |     |
| Neue Lagebedingung: Gleicher Winkel.109Konfigurationsmanagement.110Service Pack 2 2018 (V.2302).110Einstellung zu Undo mit 32 Bit entfernt.110Texte angepasst.110Major Release 2018 (V. 2300).110Übertragung der ref3d_attr_akt.dat in das Konfigurationsmanagement.110Übertragung der ref3d_attr_akt.dat in das Konfigurationsmanagement.112Report Manager.113Service Pack 2 2018 (V. 2302).113Attribute der Blechabwicklung.113Service Pack 1 2018 (V. 2301).113Kantbleche mit Bild in Excel-Stücklisten.113Profilstablisten - Konfiguration der Bildtexte.114Varianteneditor.116Major Release 2018 (V. 2300).116Automatische Ableitung von Varianten mit variierenden Ausprägungen.116Schnittstellen.117Stervice Pack 2 2018 (V. 2302).117STEP-Export über Auswahlliste.117                                                                                                    | Maior Release 2018 (V. 2300).                                      |     |
| Konfigurationsmanagement       110         Service Pack 2 2018 (V.2302).       110         Einstellung zu Undo mit 32 Bit entfernt.       110         Texte angepasst.       110         Major Release 2018 (V. 2300).       110         Übertragung der ref3d_attr_akt.dat in das Konfigurationsmanagement.       110         Übertragung der TXTPAR.DAT.dat in das Konfigurationsmanagement.       112         Report Manager.       113         Service Pack 2 2018 (V. 2302).       113         Attribute der Blechabwicklung.       113         Service Pack 1 2018 (V. 2301).       113         Kantbleche mit Bild in Excel-Stücklisten.       113         Profilstablisten - Konfiguration der Bildtexte.       114         Varianteneditor.       116         Major Release 2018 (V. 2300).       116         Automatische Ableitung von Varianten mit variierenden Ausprägungen.       116         Schnittstellen.       117         Stervice Pack 2 2018 (V. 2302).       117         STEP-Export über Auswahlliste.       117                                                                                                    | Neue Lagebedingung: Gleicher Winkel.                               |     |
| Service Pack 2 2018 (V.2302)110Einstellung zu Undo mit 32 Bit entfernt110Texte angepasst110Major Release 2018 (V. 2300)110Übertragung der ref3d_attr_akt.dat in das Konfigurationsmanagement110Übertragung der TXTPAR.DAT.dat in das Konfigurationsmanagement112Report Manager113Service Pack 2 2018 (V. 2302)113Attribute der Blechabwicklung113Service Pack 1 2018 (V. 2301)113Kantbleche mit Bild in Excel-Stücklisten113Profilstablisten - Konfiguration der Bildtexte114Varianteneditor116Major Release 2018 (V. 2300)116Automatische Ableitung von Varianten mit variierenden Ausprägungen117Service Pack 2 2018 (V. 2302)117STEP-Export über Auswahlliste117                                                                                                    | Konfigurationsmanagement                                           | 110 |
| Einstellung zu Undo mit 32 Bit entfernt110Texte angepasst110Major Release 2018 (V. 2300)110Übertragung der ref3d_attr_akt.dat in das Konfigurationsmanagement110Übertragung der TXTPAR.DAT.dat in das Konfigurationsmanagement112Report Manager.113Service Pack 2 2018 (V. 2302)113Attribute der Blechabwicklung.113Service Pack 1 2018 (V. 2301)113Kantbleche mit Bild in Excel-Stücklisten113Profilstablisten - Konfiguration der Bildtexte.114Varianteneditor.116Major Release 2018 (V. 2300)116Automatische Ableitung von Varianten mit variierenden Ausprägungen117Struce Pack 2 2018 (V. 2302)117STEP-Export über Auswahlliste.117                                                                                                    | Sanvice Pack 2 2018 (V 2302)                                       | 110 |
| Texte angepasst.110Major Release 2018 (V. 2300).110Übertragung der ref3d_attr_akt.dat in das Konfigurationsmanagement.110Übertragung der TXTPAR.DAT.dat in das Konfigurationsmanagement.112Report Manager.113Service Pack 2 2018 (V. 2302).113Attribute der Blechabwicklung.113Service Pack 1 2018 (V. 2301).113Kantbleche mit Bild in Excel-Stücklisten.113Profilstablisten - Konfiguration der Bildtexte.116Major Release 2018 (V. 2300).116Automatische Ableitung von Varianten mit variierenden Ausprägungen.116Schnittstellen.117Stervice Pack 2 2018 (V. 2302).117STEP-Export über Auswahlliste.117                                                                                                    | Finstellung zu Undo mit 32 Bit entfernt                            | 110 |
| Major Release 2018 (V. 2300).110Übertragung der ref3d_attr_akt.dat in das Konfigurationsmanagement.110Übertragung der TXTPAR.DAT.dat in das Konfigurationsmanagement.112Report Manager.113Service Pack 2 2018 (V. 2302).113Attribute der Blechabwicklung.113Service Pack 1 2018 (V. 2301).113Kantbleche mit Bild in Excel-Stücklisten.113Profilstablisten - Konfiguration der Bildtexte.114Varianteneditor.116Major Release 2018 (V. 2300).116Automatische Ableitung von Varianten mit variierenden Ausprägungen.117Service Pack 2 2018 (V. 2302).117STEP-Export über Auswahlliste.117                                                                                                    | Texte angepasst                                                    | 110 |
| Wajor Release 2018 (V. 2007)Übertragung der ref3d_attr_akt.dat in das Konfigurationsmanagement.110Übertragung der TXTPAR.DAT.dat in das Konfigurationsmanagement.112Report Manager.113Service Pack 2 2018 (V. 2302).113Attribute der Blechabwicklung.113Service Pack 1 2018 (V. 2301).113Kantbleche mit Bild in Excel-Stücklisten.113Profilstablisten - Konfiguration der Bildtexte.114Varianteneditor.116Major Release 2018 (V. 2300).116Automatische Ableitung von Varianten mit variierenden Ausprägungen.117Service Pack 2 2018 (V. 2302).117Stervice Pack 2 2018 (V. 2302).117Stervice Pack 2 2018 (V. 2302).117Stervice Pack 2 2018 (V. 2302).117Stervice Pack 2 2018 (V. 2302).117Stervice Pack 2 2018 (V. 2302).117Stervice Pack 2 2018 (V. 2302).117                                                                                                    | Major Release 2018 (V. 2300)                                       | 110 |
| Übertragung der TxTPAR.DAT.dat in das Konfigurationsmanagement.112Report Manager.113Service Pack 2 2018 (V. 2302).113Attribute der Blechabwicklung.113Service Pack 1 2018 (V. 2301).113Kantbleche mit Bild in Excel-Stücklisten.113Profilstablisten - Konfiguration der Bildtexte.114Varianteneditor.116Major Release 2018 (V. 2300).116Automatische Ableitung von Varianten mit variierenden Ausprägungen.117Service Pack 2 2018 (V. 2302).117STEP-Export über Auswahlliste.117                                                                                                    | Übertragung der ref3d attr akt dat in das Konfigurationsmanagement | 110 |
| Report Manager.113Service Pack 2 2018 (V. 2302).113Attribute der Blechabwicklung.113Service Pack 1 2018 (V. 2301).113Kantbleche mit Bild in Excel-Stücklisten.113Profilstablisten - Konfiguration der Bildtexte.114Varianteneditor.116Major Release 2018 (V. 2300).116Automatische Ableitung von Varianten mit variierenden Ausprägungen.117Service Pack 2 2018 (V. 2302).117STEP-Export über Auswahlliste.117                                                                                                    | Übertragung der TXTPAR.DAT.dat in das Konfigurationsmanagement.    | 112 |
| Report Manager.       113         Service Pack 2 2018 (V. 2302).       113         Attribute der Blechabwicklung.       113         Service Pack 1 2018 (V. 2301).       113         Kantbleche mit Bild in Excel-Stücklisten.       113         Profilstablisten - Konfiguration der Bildtexte.       114         Varianteneditor.       116         Major Release 2018 (V. 2300).       116         Automatische Ableitung von Varianten mit variierenden Ausprägungen.       117         Service Pack 2 2018 (V. 2302).       117         STEP-Export über Auswahlliste.       117                                                                                                    |                                                                    |     |
| Service Pack 2 2018 (V. 2302).113Attribute der Blechabwicklung.113Service Pack 1 2018 (V. 2301).113Kantbleche mit Bild in Excel-Stücklisten.113Profilstablisten - Konfiguration der Bildtexte.114Varianteneditor.116Major Release 2018 (V. 2300).116Automatische Ableitung von Varianten mit variierenden Ausprägungen.117Service Pack 2 2018 (V. 2302).117STEP-Export über Auswahlliste.117                                                                                                    | Report Manager                                                     |     |
| Attribute der Blechabwicklung.113Service Pack 1 2018 (V. 2301).113Kantbleche mit Bild in Excel-Stücklisten.113Profilstablisten - Konfiguration der Bildtexte.114Varianteneditor.116Major Release 2018 (V. 2300).116Automatische Ableitung von Varianten mit variierenden Ausprägungen.116Schnittstellen.117Service Pack 2 2018 (V. 2302).117STEP-Export über Auswahlliste.117                                                                                                    | Service Pack 2 2018 (V. 2302)                                      |     |
| Service Pack 1 2018 (V. 2301).113Kantbleche mit Bild in Excel-Stücklisten.113Profilstablisten - Konfiguration der Bildtexte.114Varianteneditor.116Major Release 2018 (V. 2300).116Automatische Ableitung von Varianten mit variierenden Ausprägungen.116Schnittstellen.117Service Pack 2 2018 (V. 2302).117STEP-Export über Auswahlliste.117                                                                                                    | Attribute der Blechabwicklung                                      |     |
| Kantbleche mit Bild in Excel-Stücklisten113Profilstablisten - Konfiguration der Bildtexte114Varianteneditor116Major Release 2018 (V. 2300)116Automatische Ableitung von Varianten mit variierenden Ausprägungen116Schnittstellen117Service Pack 2 2018 (V. 2302)117STEP-Export über Auswahlliste117                                                                                                    | Service Pack 1 2018 (V. 2301)                                      |     |
| Profilstablisten - Konfiguration der Bildtexte.       114         Varianteneditor.       116         Major Release 2018 (V. 2300).       116         Automatische Ableitung von Varianten mit variierenden Ausprägungen.       116         Schnittstellen.       117         Service Pack 2 2018 (V. 2302).       117         STEP-Export über Auswahlliste.       117                                                                                                    | Kantbleche mit Bild in Excel-Stücklisten                           |     |
| Varianteneditor.116Major Release 2018 (V. 2300).116Automatische Ableitung von Varianten mit variierenden Ausprägungen.116Schnittstellen.117Service Pack 2 2018 (V. 2302).117STEP-Export über Auswahlliste.117                                                                                                    | Profilstablisten - Konfiguration der Bildtexte                     |     |
| Major Release 2018 (V. 2300).116Automatische Ableitung von Varianten mit variierenden Ausprägungen.116Schnittstellen.117Service Pack 2 2018 (V. 2302).117STEP-Export über Auswahlliste.117                                                                                                    | Varianteneditor                                                    |     |
| Automatische Ableitung von Varianten mit variierenden Ausprägungen.       116         Schnittstellen.       117         Service Pack 2 2018 (V. 2302).       117         STEP-Export über Auswahlliste.       117                                                                                                    | Major Release 2018 (V. 2300).                                      |     |
| Schnittstellen.         117           Service Pack 2 2018 (V. 2302).         117           STEP-Export über Auswahlliste.         117                                                                                                    | Automatische Ableitung von Varianten mit variierenden Ausprägungen |     |
| Service Pack 2 2018 (V. 2302)117STEP-Export über Auswahlliste117                                                                                                    | Schnittstellen.                                                    |     |
| STEP-Export über Auswahlliste                                                                                                    | Service Pack 2 2018 (V. 2302)                                      |     |
|                                                                                                    | STEP-Export über Auswahlliste                                      |     |

| I | n | ł | าอ | lt  |
|---|---|---|----|-----|
|   |   |   | 10 | ••• |

| IFC-Import: Klassen-Filter.                                   |     |
|---------------------------------------------------------------|-----|
| DSTV-NC-Export über Spooler.                                  |     |
| Neuer DXF-Export für Blechabwicklungen.                       |     |
| 2D-Teil als DXF speichern                                     |     |
| Service Pack 1 2018 (V. 2301).                                |     |
| AutoCAD® 2018                                                 |     |
| Erkennung inkompatibler Dateiversionen beim 3D-Fremddatenimpo | ort |
| IFC-Import - Unterdrücken der Bearbeitungen beim IFC-Import   |     |
| 2D-DXF-Export - CLOSED-Flag beim Export von (LW)POLYLINES     |     |
| Maior Release 2018 (V. 2300)                                  | 123 |
| Update auf CADfix 11 SP2                                      | 123 |
| DSTV-NC: Erweiterung der Signierung bei Blechen               |     |
|                                                               |     |
| Blech                                                         |     |
| Service Pack 2 2018 (V. 2302).                                |     |
| Neue Blechecke mit Versteifung                                |     |
| Neuer DXF-Export für Blechabwicklungen.                       |     |
| Abwicklung als DXF ausgeben                                   |     |
| Bleche abwickeln und als DXF ausgeben                         |     |
| Fxnort nach COBUS NCAD                                        | 127 |
| Ausgabe von CSV Dateien.                                      |     |
| Beschichtung ausdehnen                                        |     |
| Schweißecke für Verbundbleche.                                |     |
| Attribute der Blechabwicklung                                 |     |
| Textur auf Kantblechen                                        |     |
| Service Pack 1 2018 (V. 2301).                                |     |
| Ecke/Gehrung                                                  |     |
| Abwicklung                                                    |     |
| Bemaßung für Bearbeitungen                                    |     |
| Fräsbahnen fertigungsgerecht.                                 |     |
| Pulverlinien in der Adwicklung.                               |     |
| 3 Fraskanizonen                                               |     |
|                                                               |     |
|                                                               |     |
| Quelle der Sachnummer aus Halbzeug einsteinbar                |     |
| Blech aus Solia                                               |     |
| Locilliuster auf Biechen nach Biegesinfulation.               |     |
| Schnittansichten - Beschichtungslinien ein-/ausbienden.       |     |
| Kanten ein-/ausbienden                                        |     |
| Major Release 2018 (V. 2300)                                  |     |
| Fräskantzone                                                  |     |
| Lasche ankanten                                               |     |
| Blech entlang Skizze.                                         |     |
| Fräswerkzeug an der Biegezone                                 |     |
| Fräswerkzeuge zur Bearbeitung von Verbundblechen              |     |

| Biegezone anpassen.                                                                                  | 141 |
|----------------------------------------------------------------------------------------------------|-----|
| Ecke/Gehrung.                                                                                        |     |
| Trimmen                                                                                              | 144 |
| Innenkontur bei der Abwicklung                                                                       | 146 |
| Analytische Abwicklung                                                                               |     |
| Unterseite abwickeln.                                                                                |     |
| Isolierte Punkte in der Blechabwicklung.                                                             |     |
| Trennlinie in der Abwicklung.                                                                        |     |
| Ecke Spitz                                                                                           |     |
| Bearbeitungsfunktionen für Kantblechabwicklung                                                       |     |
| Symbole für die Bearbeitungsrichtung bei den Kantblechen erweitert.                                  |     |
| Lochmuster                                                                                           |     |
| Eigene Formwerkzeuge anlegen                                                                         |     |
| Kollisionsprüfung beim Erstellen der Schweißecke.                                                    | 154 |
| Biegesimulation                                                                                      |     |
|                                                                                                    |     |
| Stahlbau                                                                                             |     |
| Service Pack 2 2018 (V. 2302).                                                                       |     |
| Verwendungszweck-Zuordnung für Baureihenprofile.                                                     | 155 |
| Geknickte Profilbleche - Berechnung der Attribute                                                    |     |
| Neue / geänderte Bemaßungsregeln                                                                     | 155 |
| Breite / Höhe von Profilen                                                                           |     |
| Designvariante für den Druckrohranschluss                                                            |     |
| Glas aus Skizze: Übernahme von Fasen- und Offsetparametern bei Austausch oder Bearbeitung der Skizze | 158 |
| DAST-Anschlüsse - Richtlinien für Schweißnähte                                                       | 158 |
| Kreuzverband 2602 - Nachbearbeitung.                                                                 | 158 |
| Service Pack 1 2018 (V. 2301).                                                                       |     |
| Glas aus Skizze                                                                                      |     |
| Profilbleche - Berechnung der Attribute                                                              |     |
| Neue Designvariante - Kreuzverband (2602)                                                            |     |
| Geänderte Dialoge für Designvarianten.                                                               |     |
| Parameterkonfiguration für den Stahlbau/Metallbau.                                                   |     |
| Verwendungszweckabhängige Konfigurationen für die Zeichnungsableitung                                |     |
| Profilstablisten - Konfiguration der Bildtexte                                                       |     |
| Major Release 2018 (V. 2300)                                                                         | 165 |
| lizenzierung                                                                                         | 165 |
| Erweiterung des Moduls HiCAD Stahlbau.                                                               |     |
| Abkündigung des Moduls HiCAD Stahl-/Metallbau                                                        |     |
| Designvarianten.                                                                                     |     |
| Stützenanschluss Rahmenecke (2204)                                                                   |     |
| Erweiterung der Designvarianten 1211 und 2320 - Galvanisierungsbohrungen im Profil                   |     |
| Protile                                                                                              |     |
| Darstellung von Profilen                                                                             |     |
| Bemaßung und Beschriftung von Profilen und Blechen                                                   |     |
| Bemaßen/Beschriften verdeckter Bohrungen und Bearbeitungen.                                          |     |
|                                                                                                    |     |

| I | r | ٦l | าล | ٦ŀ | t |
|---|---|----|----|----|---|
| - |   |    |    |    | - |

| Sonstiges.<br>Gewichtsberechnung für Tränenbleche.<br>Vermeiden mehrfacher Schnittansichten in der Werkstattzeichnung.<br>Treppen-/Geländerkonfigurator - Meldung beim Fehlen einer Hauptbaugruppe. | 173<br>173<br>173<br>173<br>173 |
|----------------------------------------------------------------------------------------------------|---------------------------------|
| Stahlbau - Verwaltung + BIM                                                                                                    |                                 |
| Service Pack 2 2018 (V. 2302)                                                                                                    |                                 |
| Neue Attribute für den Artikelstamm                                                                                                    |                                 |
| Favoriten für die DXF-Ausgabe                                                                                                    | 174                             |
| Hilfe Verwaltung + BIM.                                                                                                    |                                 |
| Halbzeug-Artikel als Strukturunterposition eines Fertigteils.                                                                                                    |                                 |
| Major Release 2018 (V. 2300)                                                                                                    | 176                             |
| Vorlagen für die Attributzuordnung - flexiblere Konfiguration des Dokumentattributes BENENNUNG.                                                                                                    |                                 |
| Verwaltung von Strukturbaugruppen                                                                                                    |                                 |
| Speichern ohne HELiOS BIM-Aktualisierung.                                                                                                    |                                 |
| Dokumentattribute auf Artikelattribute schreiben.                                                                                                    |                                 |
| Motallhau                                                                                                    | 100                             |
| Remine Deels 1 2010 (V. 2001)                                                                                                    |                                 |
| Service Pack   2018 (V. 2301).                                                                                                    | Iðu                             |
|                                                                                                    |                                 |
| Major Release 2018 (V. 2300)                                                                                                    |                                 |
| Lizenzierung.                                                                                                    | 181                             |
| Elementverlegung                                                                                                    |                                 |
| Service Pack 2 2018 (V. 2302)                                                                                                    |                                 |
| Vorschauen der Elementverlegung und Unterkonstruktion                                                                                                    |                                 |
| Verbindung von Unterkonstruktion und Elementverlegung.                                                                                                    |                                 |
| Kataloge/Tabellen für die Elementverlegung und Unterkonstruktion.                                                                                                    |                                 |
| ALUCOBOND® SZ 20 Kassetten                                                                                                    |                                 |
| Geklebte ALUCOBOND® Kassetten                                                                                                    |                                 |
| Eingehängte ALUCOBOND® Kassetten.                                                                                                    |                                 |
| Service Pack 1 2018 (V. 2301).                                                                                                    |                                 |
| Abgeschrägte ALUCOBOND® SZ 20 Kassetten                                                                                                    | 192                             |
| Verwaltung von String-Variablen                                                                                                    | 193                             |
| Major Release 2018 (V. 2300)                                                                                                    |                                 |
| Unterkonstruktionen.                                                                                                    |                                 |
| Erweiterungen für kundenspezifische Dialogfenster                                                                                                    |                                 |
| Bleche mit Angabe der Maserungsrichtung.                                                                                                    |                                 |
| Allgemeine Änderung der Dialogfenster                                                                                                    | 197                             |
| ALUCOBOND® SZ 20 Kassetten                                                                                                    |                                 |
| ALUCOBOND® Kassetten eingehängt                                                                                                    |                                 |
| ALUCOBOND® Kassetten genietet                                                                                                    |                                 |
| Anlagenbau                                                                                                    |                                 |
| Service Pack 2 2018 (V. 2302)                                                                                                    |                                 |
| Isometrie und Rohrplan.                                                                                                    |                                 |

| Zeichnung für einen Rohrleitungsverbund<br>Erweiterter Flusseditor          |            |
|-----------------------------------------------------------------------------|------------|
| Rohrleitungstools.                                                          |            |
| Verlauf ändern mit neuem Dialog.                                            |            |
| Korrekte Verlaufsänderung nicht möglich.                                    |            |
|                                                                             |            |
| Dichtung.                                                                   |            |
|                                                                             | 210<br>211 |
| Attribute für Flanschverschraubungen                                        |            |
| Frweiterung des Normteilbestandes                                           | 213        |
| Tempergussfittings nach EN 10242                                            |            |
| Service Pack 1 2018 (V. 2301).                                              |            |
| Auslieferungs-Datenbank                                                     |            |
| Liste der Varianten.                                                        |            |
| Bauteilsuche                                                                |            |
| Meldungen im Suchbedingungen-Dialog                                         |            |
| Neue Bauteile                                                               |            |
| Gewindeflansche, -rohre und -fittings                                       |            |
| Bauteil-Tools.                                                              |            |
| Löschen von Bauteilen                                                       |            |
| Flanschverschraubungen.                                                     |            |
| Rohrleitungstools                                                           |            |
| Verlauf ändern - Kennzeichnung bei Erreichen der Maximallänge eines Rohres. |            |
| Verlauf andern - Distanzberechnung nach L1-Norm.                            |            |
| Isometrie / Rohrplan                                                        |            |
| EINSTEllungen – Positionsnummern.                                           |            |
|                                                                             |            |
| Major Release 2018 (V. 2300)                                                |            |
| Neue Bauteile                                                               |            |
| Terle nach DIN 326/6 (mit Tri-Clamp-Verbindung).                            |            |
|                                                                             |            |
| Auswertung                                                                  |            |
|                                                                             |            |
| Zubehörsätze.<br>Zubehörsätze für weitere Anlagenhau Artikel                |            |
| Frweiterte HFLiOS-Artikelmasken                                             | 240        |
| Varlauf einer Rohrleitung ändern                                            | 2/13       |
| Funktionsaufruf auch über Kontextmenüs                                      |            |
| Geändertes Kontextmenü.                                                     |            |
| Neue Optionen für Winkeländerungen                                          |            |
| Lücken innerhalb einer Rohrleitung schließen.                               |            |
| Geändertes Kontextmenü                                                      |            |
| Varianteneditor                                                             |            |
| Automatische Ableitung von Varianten mit variierenden Ausprägungen          | 246        |
| L                                                                           |            |
| Service Pack 1 2018 (V.2301)                                                | 247        |
| R+I-Dialogtvnen                                                             | 247        |
| R⊥l-Start direkt mit neuem Rlatt                                            | ,۲۲<br>۵۸٦ |
| ועדו־טנמוג עווכאל וווול ווכעכווו שומנל                                      |            |

| Rohrleitungsnennweitenänderung im R+I wird von einem gekoppelten Aufstellungsplan übernommen | 247 |
|----------------------------------------------------------------------------------------------|-----|
| Bauteildaten zuweisen                                                                        |     |
| Major Release 2018 (V.2300).                                                                 |     |
| HELiOS-seitige Produktstruktur-Änderungen übernehmen.                                        |     |
| Schritt 1: Vorbereitung.                                                                     | 248 |
| Schritt 2: R+I-Schema.                                                                       |     |
| Schritta 3: Kommentar in HelioS andern und im K+i-Schema Abgleichen.                         |     |
|                                                                                              |     |
| IXIPAR.DAI -> Konngurationsmanagement.                                                       |     |
| Viewer                                                                                       |     |
| Major Release 2018 (V. 2300)                                                                 |     |
| Anzeige von VAA- und PAA-Dateien.                                                            |     |
|                                                                                              | 054 |
| HELIUS Desktop.                                                                              |     |
| Service Pack 2, Patch 1 2018 (V.2302.1).                                                     | 254 |
|                                                                                              | 254 |
| Fernwartung mit TeamViewer                                                                   |     |
| Service Pack 2 (V.2302)                                                                      |     |
| Kombisuche: Filtermöglichkeit für Dokumente bzw. Artikel ohne Verknüpfung                    |     |
| Ergebnislisten-Einstellungen für Kombisuche.                                                 |     |
| Erweiterungen der Modellstrukturdarstellung.                                                 |     |
| Ergebnislisten: Markierung neuerer Indexstände.                                              |     |
| Zusammengefasste Positionen: Kontextmenüerweiterung                                          |     |
| Detaildialoge in Windows-Taskleiste                                                          |     |
| Service Pack 1 (V.2301)                                                                      |     |
| Performance-Optimierung                                                                      |     |
| Produktstruktur: Position tauschen                                                           |     |
| Attributkonfiguration für Modellposition.                                                    |     |
| Neue Datumsauswahl                                                                           |     |
| Ergebnislisten-Button zum Öffnen von Dokumenten.                                             |     |
| Major Release 2018 (V. 2300)                                                                 |     |
| Bearbeitung von zusammengefassten Positionen                                                 |     |
| Neue Attributmapping-Konfiguration bei Dokumenteingabe per Drag & Drop.                      |     |
| HELIOS in HiCAD                                                                              | 267 |
| Service Pack 2 (V. 2302)                                                                     | 267 |
| Halbreug-Artikel als IInternosition                                                          | 267 |
|                                                                                              |     |
| Service Pack I (V. 2301)                                                                     |     |
| ו פרוטרווומוונבעבו אבססבו מווצ אבו דרוטממתוסנו מתנטו מאכו נו מצמווצ.                         |     |
| HELIOS Spooler.                                                                              |     |
| Service Pack 2 (Version 2302).                                                               |     |
| DSTV-NC-Export                                                                               |     |
| Service Pack 1 (Version 2301).                                                               |     |
|                                                                                              |     |

| Neue Modulstruktur.                                   |  |
|-------------------------------------------------------|--|
| HELiOS Office-Kopplung                                |  |
| Service Pack 2 (Version 2302)                         |  |
| Projekt- und Mappeneingabe                            |  |
| Major Release 2018 (Version 2300).                    |  |
| Neuer HELiOS-Arbeitsbereich.                          |  |
| Dokumente zum Bearbeiten oder schreibgeschützt öffnen |  |
|                                                       |  |

# **Grundlagen/Allgemeines**

#### Abkündigung der "alten" HiCAD Positionierung

Ab HiCAD 2019 wird die "alte" Positionierung, d.h. die Positionierung bis HiCAD 2017, nur noch für Szenen verfügbar sein, die bereits mit diesem Verfahren positioniert wurden. Ab HiCAD 2020 wird dann nur noch die "neue" Positionierung unterstützt.

# Service Pack 2, Patch 1 2018 (V.2302.1)

## Fernwartung

Bei der Installation von HiCAD wird jetzt automatisch auch das Supporttool **TeamViewerQS.exe** installiert (im Unterverzeichnis Remotesupport Ihrer HiCAD Installation). Über dieses Tool können Sie bei Problemen unserem Supportteam die Fernwartung erlauben. Für den schnellen Start des Tools steht in HiCAD im Menü Hilfe die Funktion **Fernwartung** zur Verfügung. Dies sollte von Ihnen ausschließlich nach telefonischer Aufforderung durch MitarbeiterInnen unseres Helpdesk eingesetzt werden.

Nach dem Aufruf der Funktion müssen Sie ggf. zunächst die Windows-Sicherheitsabfrage bestätigen.

Anschließend generiert der TeamViewer automatisch eine **ID** und ein **Kennwort**. Dieser Vorgang kann ein paar Sekunden in Anspruch nehmen. ID und Kennwort teilen Sie dann im Problemfall dem jeweiligen Mitarbeiter unseres Helpdesk zur Verfügung, um die Fernwartung zuzulassen.

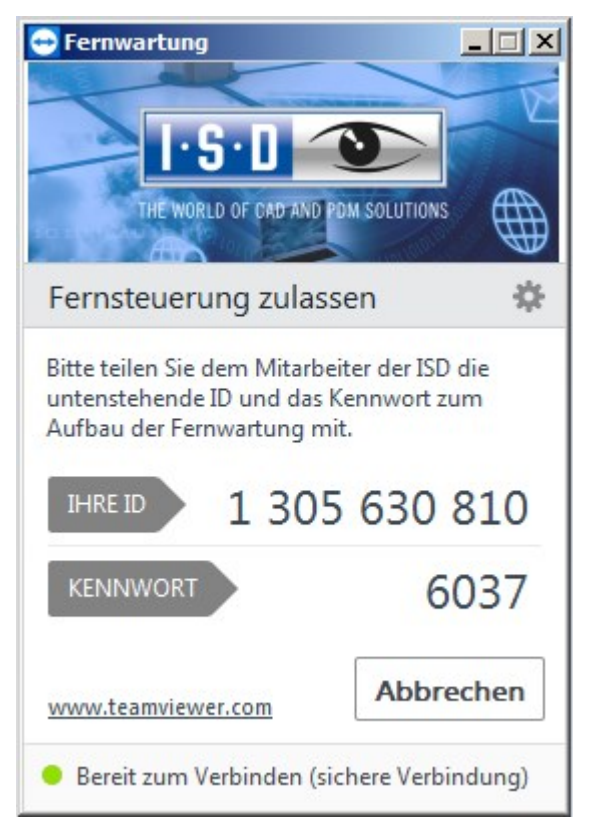

#### Rechtliche Hinweise zum Datenschutz:

- Zur Nutzung der Fernwartung ist eine bestehende Onlineverbindung erforderlich.
- Während der Fernwartung ist für Sie sichtbar, was wir auf Ihrem System tun
- Mit der ID und dem Kennwort, das Sie unserem Helpdesk mitteilen, ist nur ein einmaliger Zugang zu Ihrem System möglich.
- Sämtliche Daten, Informationen oder anderes Wissen, das unser Helpdesk während der Fernwartung über Ihr System erhalten, werden wir weder weitergeben noch anderweitig nutzen
- Der Teamviewer ist ein Produkt der TeamViewer GmbH, Jahnstr. 30, 73037 Göppingen, Tel.: +49 (0)7161 60692 50, Email: service@teamviewer.com. Weitere Informationen zum TeamViewer entnehmen Sie bitte der Website des Herstellers. Dort finden Sie auch sämtliche Details zum Thema Sicherheit.
- Bitte lesen Sie auch die Datenschutzerklärung der ISD.

Mit Aufnahme der Verbindung mit unserem Helpdesk über die Funktion **Fernwartung** bestätigen Sie, die obigen Hinweise gelesen und anerkannt zu haben.

## Strukturstücklisten in Werkstattzeichnungen

Wird bei der Zeichnungsableitung auf in den Einstellungen für Ansichtsgruppen die Ausgabe von Strukturstücklisten gewählt, dann wird jetzt auch die Baugruppe, d.h. Stufe 1 der Struktur, ausgegeben.

## Andockfenster Teilevariablen

Das Andockfenster für Teilevariablen ist erweitert worden.

|                      | 2 01 2 |                      |
|----------------------|--------|----------------------|
| 12 I 🔍 🔗 🖓 🛱         |        |                      |
| 🔺 Name               | Wert   | Kommenta             |
| h Baugruppe 1 (Baugr |        |                      |
| obg0                 | 150.5  | Baugruppenvariable 1 |
| 👻 🌯 Baugruppe 2 {Ba  |        |                      |
| obg1                 | 200    | Baugruppenvariable 2 |
| obg2                 | 300    | Baugruppenvariable 3 |
| 👻 🔕 Bauteil 1 {} {}  |        |                      |
| e e                  | 5      | Anzahl der Ecken     |
| 📑 h                  | 100    | Höhe                 |
| i hohl               | 0      | Ausführung           |
| 63 r                 | 30     | Radius               |

- Über das Symbol <sup>1</sup>/<sub>2</sub> lässt sich die Anzeige auf die 1. und 2. Ebene der Teilestruktur beschränken.
- Mit einem Klick auf das Symbol Rassen sich alle Variablen zum Löschen markieren, die nicht benutzt werden. Die Löschung wird erst ausgeführt, wenn Sie die Funktion Alle Änderungen übernehmen anklicken.
- Mit einem Klick auf das Symbol <sup>1</sup>/<sub>2</sub> wird eine CSV-Datei erstellt, die eine Liste aller Variablen enthält.

# Service Pack 2 2018 (V.2302)

Installation / Start von HiCAD

**Der ISD Update Service** 

Der neue ISD Update Service unterstützt die automatische Suche und Installation von HiCAD Aktualisierungen (Hotfixes). Dazu wird das Programm **ISDUpdateSvc.exe** benötigt, das Sie entweder bei der Installation von HiCAD aktivieren oder später über die Windows-Systemsteuerung installieren können. Über dieses Programm kann der ISD Update Service aktiviert werden. Weitere Informationen finden Sie in der Installationsanleitung **Hinweise zur Installation** und dort im Abschnitt **Automatische Installation**.

Ist der ISD Update Service aktiv, dann wird geprüft, ob ein Hotfix zur Verfügung steht. Ist dies der Fall, dann erscheint unten rechts auf Ihrem Bildschirm eine entsprechende Nachricht.

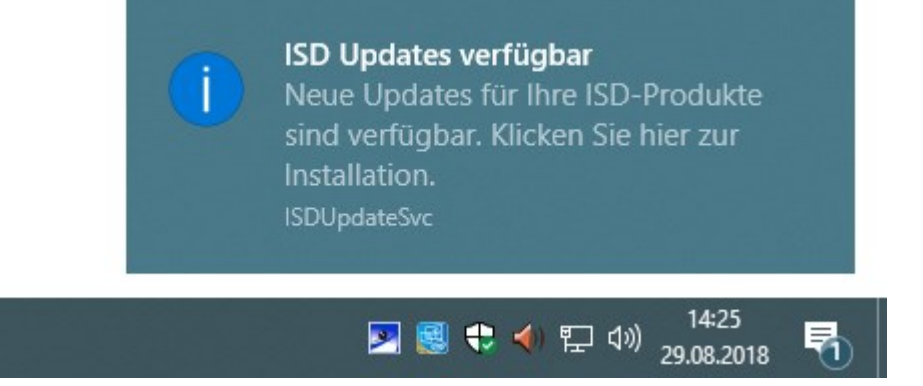

## Positionierung

#### Neues Teileattribut: Positionsindex %PIDX

Zusätzlich zur Positionsnummer kann auch ein Positionstext mit verwaltet werden, der aus freien Texten und Attributen aus verschiedenen HiCAD/HELiOS-Quellen bestehen. Das neue HiCAD Teileattribut **Positionsindex %PIDX** kann jetzt verwendet werden, um im Positionstext eine eigene Hochzählung zu verwenden. Enthält der Positionstext dieses Attribut, dann wird bei jedem Teil mit gleicher Positionsnummer ein eigener Zähler hochgezählt. Das heißt, alle n Teile mit gemeinsamer Positionsnummer werden fortlaufend mit einem Index von 1 bis n nummeriert. Dies wird in der Praxis häufig benötigt, damit Baugruppen oder Teilen mit gleicher Positionsnummer eindeutig Informationen in der Positionsnummernfahne oder der Stückliste zugeordnet werden können.

#### Ein Beispiel:

Die abgebildete Stahlbaukonstruktion besteht aus drei Baugruppen, die wiederum aus Hohlprofilen des gleichen Typs bestehen. Die Baugruppen 1 und 2 sind gleich und in diesen Baugruppen die Teile 1b, 1c, 2b und 2c. Baugruppe 3 besteht aus vier Profilen, wobei jeweils zwei der Profile gleich sind und zwar 3a und 3c sowie 3b und 3d.

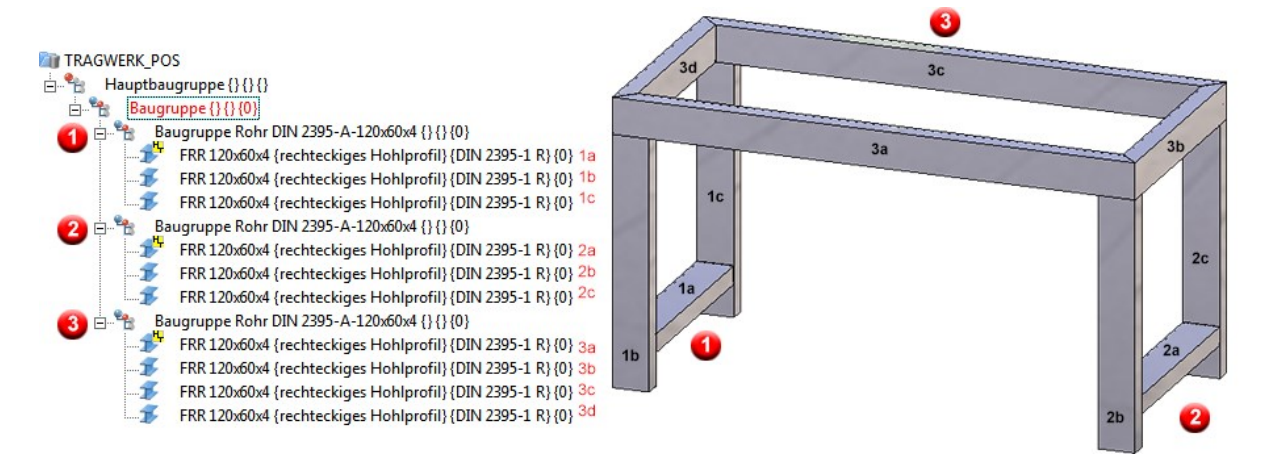

Die Konstruktion soll positioniert werden. Dabei sollen automatisch Positionstexte erzeugt werden, die u.a. das neue Attribut **Positionsindex** enthalten.

Dazu wird die Funktion Konstruktion > Positionierung/Detaillierung > Pos... > ... mit Optionen verwendet und zwar mit folgenden Einstellungen:

- Laden der Werkseinstellungen für den Stahlbau über die Favoriten
- Registerkarte Allgemein: Aktivieren der Checkbox Positionstexte generieren
- Registerkarte **Teilegruppen**: Definition der Positionstexte für Baugruppen und Stahlbauteile wie folgt:

| Baugrupper   | า                       |                    |
|--------------|-------------------------|--------------------|
| {Teileart} - | {Positionsnummer}       | - {Positionsindex} |
| Datenquelle  | ist jeweils das Bauteil | selbst.            |
| Stahl-/Metal | lbauteile               |                    |
| {Teileart} - | {Positionsnummer}       | - {Positionsindex} |
| Datenquelle  | ist jeweils das Bauteil | selbst.            |

• Starten der Positionierung.

#### Ergebnis

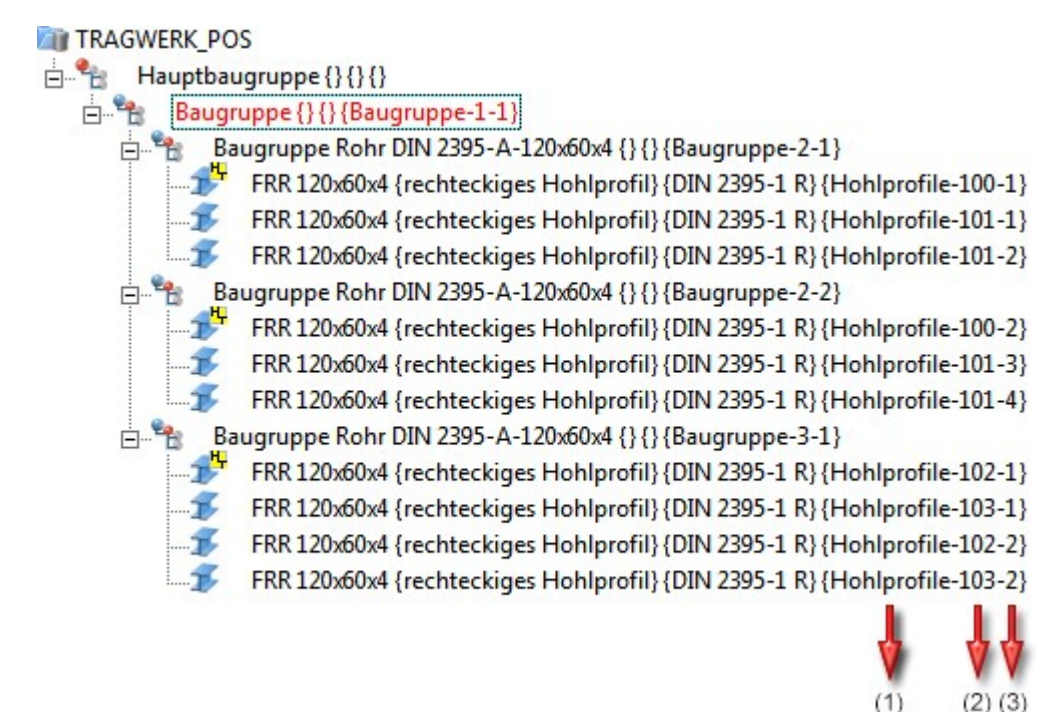

1=Teileart, (2) Positionsnummer, (3) Positionsindex

Würde man nun in die Konstruktion eine Kopie der Baugruppe 3 einfügen und dann erneut positionieren, dann wird der Positionsindex mit der nächsten Zahl (im Beispiel 3) fortgesetzt.

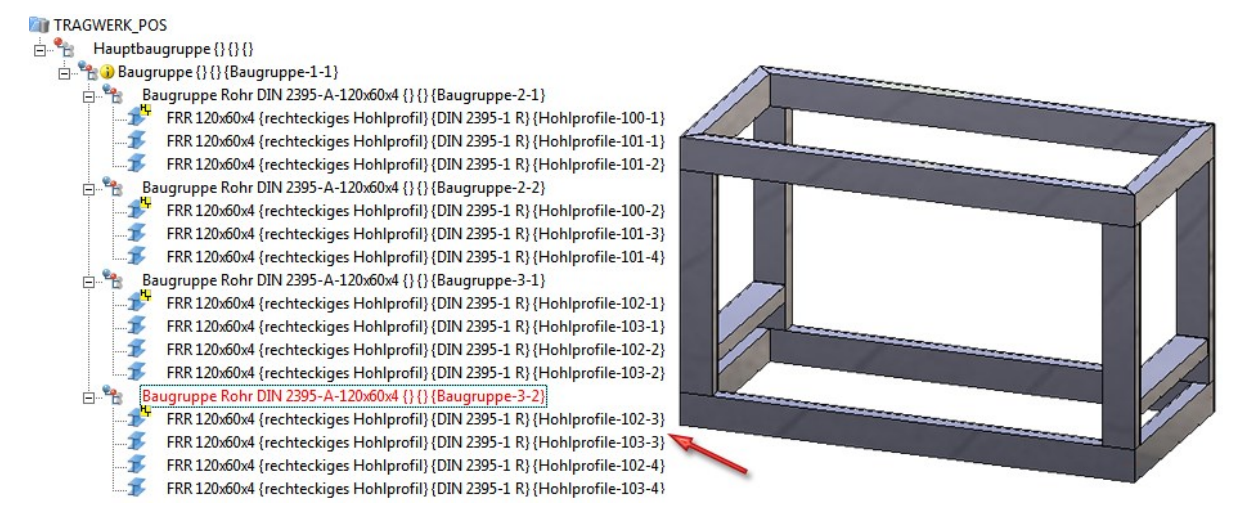

Der Positionstext lässt sich auch in der Stückliste ausgeben.

| atei Daten          | Ansic   | ht ?              |          |                      |              |               |                  |                                                                                                    |                        | _ |
|---------------------|---------|-------------------|----------|----------------------|--------------|---------------|------------------|----------------------------------------------------------------------------------------------------|------------------------|---|
| ▶ 🗳<br>HiCAD Öffner | D Speic | h Einst.Si Eins   | t.L Spei | ch Einstell Strukt   | Menge Drucke | en Exp.Ex Exp | Hi Exp.Text Ex   | Image: Solution of the second second seco | E <b></b> ↓<br>Aufkla… | A |
| HiCAD_Stahl         | bau     |                   | •        |                      |              |               |                  |                                                                                                    |                        |   |
| fe                  | Pos.    | Positionstext     | Menge    | Bezeichnung          | B[mm]        | L[mm]         | Zuschnitt (Steg) | Zuschnitt (Flans                                                                                                    | Material               |   |
| 1                   | 1       | Baugruppe-1-1     | 1        | Baugruppe            | 0.0          | 0.0           |                  |                                                                                                    | 1                      |   |
| E-2                 | 2       | Baugruppe-2-1     | 1        | Baugruppe Rohr DIN 2 | 819.0        | 790.0         |                  |                                                                                                    |                        |   |
| 3                   | 100     | Hohlprofile-100-1 | 1        | FRR 120x60x4         | 0.0          | 670.0         | II               | II                                                                                                    | S235JRH                |   |
| 3                   | 101     | Hohlprofile-101-1 | 1        | FRR 120x60x4         | 0.0          | 819.0         | II               | II                                                                                                    | S235JRH                |   |
| 3                   | 101     | Hohlprofile-101-2 | 1        | FRR 120x60x4         | 0.0          | 819.0         | II               | II                                                                                                    | S235JRH                |   |
| <b>⊡</b> — <b>2</b> | 2       | Baugruppe-2-2     | 1        | Baugruppe Rohr DIN 2 | 819.0        | 790.0         |                  |                                                                                                    |                        |   |
| 3                   | 100     | Hohlprofile-100-2 | 1        | FRR 120x60x4         | 0.0          | 670.0         | II               | II                                                                                                    | S235JRH                |   |
| iiii 3              | 101     | Hohlprofile-101-3 | 1        | FRR 120x60x4         | 0.0          | 819.0         | II               | II                                                                                                    | S235JRH                |   |
| <b>3</b>            | 101     | Hohlprofile-101-4 | 1        | FRR 120x60x4         | 0.0          | 819.0         | II               | II                                                                                                    | S235JRH                |   |
| - <u>2</u>          | 3       | Baugruppe-3-1     | 1        | Baugruppe Rohr DIN 2 | 790.0        | 1700.0        |                  |                                                                                                    |                        |   |
| iiii 3              | 102     | Hohlprofile-102-1 | 1        | FRR 120x60x4         | 0.0          | 1700.0        | II               | 45° /\ 45°                                                                                                    | S235JRH                |   |
| iiiii 3             | 103     | Hohlprofile-103-1 | 1        | FRR 120x60x4         | 0.0          | 790.0         | II               | 45° /\ 45°                                                                                                    | S235JRH                |   |
| iiii 3              | 102     | Hohlprofile-102-2 | 1        | FRR 120x60x4         | 0.0          | 1700.0        | II               | 45° /\ 45°                                                                                                    | S235JRH                |   |
| iiiii 3             | 103     | Hohlprofile-103-2 | 1        | FRR 120x60x4         | 0.0          | 790.0         | II               | 45° /\ 45°                                                                                                    | S235JRH                |   |
| <u>2</u> 2          | 3       | Baugruppe-3-2     | 1        | Baugruppe Rohr DIN 2 | 790.0        | 1700.0        |                  |                                                                                                    |                        |   |
| 🎒 3                 | 102     | Hohlprofile-102-3 | 1        | FRR 120x60x4         | 0.0          | 1700.0        | II               | 45° /\ 45°                                                                                                    | S235JRH                |   |
| <b>3</b>            | 103     | Hohlprofile-103-3 | 1        | FRR 120x60x4         | 0.0          | 790.0         | II               | 45° /\ 45°                                                                                                    | S235JRH                |   |
| iiii 3              | 102     | Hohlprofile-102-4 | 1        | FRR 120x60x4         | 0.0          | 1700.0        | II               | 45° /\ 45°                                                                                                    | S235JRH                |   |
| iiii 3              | 103     | Hohlprofile-103-4 | 1        | FRR 120x60x4         | 0.0          | 790.0         | II               | 45° /\ 45°                                                                                                    | S235JRH                |   |
|                     |         |                   |          |                      |              |               |                  |                                                                                                    |                        |   |
|                     |         |                   | 1        | "                    |              |               |                  |                                                                                                    |                        |   |
| Strukturliste       | N       | lengenliste       |          |                      |              |               |                  |                                                                                                    |                        |   |
| T 1)(D 1            |         | TRACINERIC ROC    | 0 11 1   |                      | FOLD OF LU   |               |                  |                                                                                                    |                        | _ |

Beispiel - Strukturstückliste

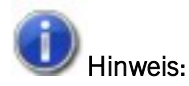

Bei der Vergabe des Positionsindex wird nicht garantiert, dass einmal vergebene Indizes erhalten bleiben.

#### Ein einfaches Beispiel:

Nehmen wir an, die Ausgangskonstruktion enthält drei gleiche Teile mit den Positionsindizes 1, 2 und 3. Jetzt wird das Teil mit Positionsindex 2 wird gelöscht. Übrig bleiben die Teile mit Index 1 und 3. Wird die Konstruktion nun automatisch positioniert, dann gibt es zwei mögliche Resultate:

- Das Teil mit dem ehemaligen Index 1 behält diesen bei; das Teil mit dem ehemaligen Index 3 erhält den Index 2.
- Das Teil mit dem ehemaligen Index 1 erhält den Index 2; das Teil mit dem ehemaligen Index 3 erhält den Index 1.

## Zeichnungsableitung

#### Strukturstücklisten

Ab HiCAD 2018 SP2 lassen sich bei der Zeichnungsableitung neben Mengenstücklisten nun auch Strukturstücklisten in die Zeichnung einfügen. Dazu sind das Dialogfenster Einstellungen für Ansichtsgruppen und die Einstellungen im Konfigurationsmanagement unter Automatische Zeichnungsableitung > Fertigungszeichnung > Verwendungszweckabhängig > NAME > Ansichten (NAME ist der Name des jeweiligen Verwendungszwecks) entsprechend erweitert worden.

| Einste <mark>ll</mark> ungen für Ansichtsgruppe          | n                     |                                                                                                    |
|----------------------------------------------------------|-----------------------|----------------------------------------------------------------------------------------------------|
| Abstände<br>Zwischen den Ansichten                       | Horizontal Vertikal   | Stückliste Stückliste einfügen Name der Einstellungsdatei Name der Einstellungsdatei Nicht einfügen Mengenliste in Ansichtsgruppe Mengenliste in Zeichnungsrahmen, wenn nur eine Ansichtsgruppe |
| Maßstab                                                  | 1:5                   | Lage in Ansichtsgruppe         Strukturliste in Ansichtsgruppe           Lage im Zeichnungsrahmen         Unten rechts                                                                          |
| (Sichtbarkeit)<br>Standard Ansichten<br>Schnittansichten | Hidden Line gestr.    | Rahmen<br>Rahmen einfügen<br>(Schnittaneichten                                                                                                    |
| Axonometrische Ansichten                                 | Schattiert mit Kanten | Anbauteile für die Erzeugung von Schnittansichten:                                                                                                    |
| Ansichtsverkürzung                                       | en verkürzen          | Profile senkrecht zur Hauptteilachse                                                                                                    |
|                                                          | С Zu erze             | Abbrechen                                                                                                    |

#### Neue / Geänderte Bemaßungsregeln für Bleche und Kantbleche

Für Bleche stehen neue Bemaßungsregeln zur Verfügung:

#### 154 SHEET\_DIAGONAL\_CUT

bemaßt schräge Anschnitt von Stahlbaublechen

#### Empfohlene Einstellungen Regel 154

#### 154: Schräge Blechanschnitte

| Kennung:               | 154: Schräge Blechanschnitte | • | Bearbeitunge 👻 |
|------------------------|------------------------------|---|----------------|
| Maßtyp:                | Winkelmaß                    |   | •              |
| Lage der Maßkette:     | Oben                         |   | •              |
| Bezug der Maßkette:    | X-Achse                      |   | •              |
| Richtung der Maßkette: | Parallel zur Blech-X-Achse   |   | •              |

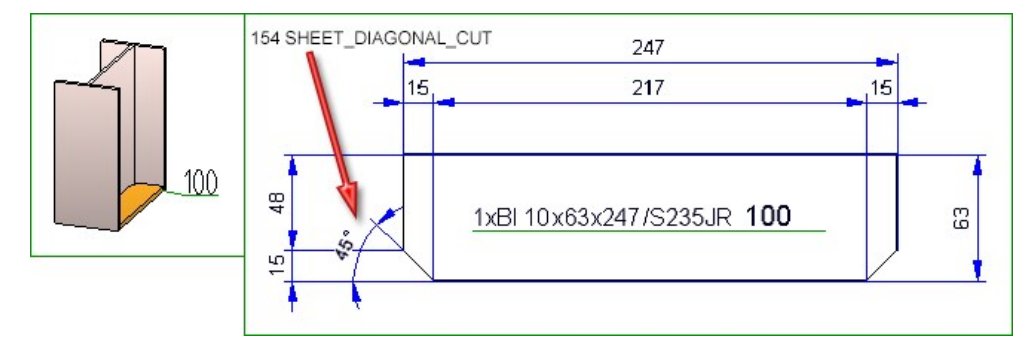

#### ■ 155 SHEETMETAL\_FLANGE\_INSECT / 156 SHEETMETAL\_BENDINGANGLE\_INSECT

Regel 155 bemaßt die Laschenlänge von Kantblechen in Schnittansichten, die Regel 156 den Biegewinkel von Kantblechen in Schnittansichten. Im Falle nicht gerader Winkel wird der theoretische Schnittpunkt zweier Laschen bemaßt.

#### Empfohlene Einstellungen Regel 155

#### 155: Laschenlänge von Kantblechen in Schnittansichten

| Kennung:               | 155: Laschenlänge von Kantblechen in Schnittansichten | • | Alle | • |
|------------------------|-------------------------------------------------------|---|------|---|
| Maßtyp:                | Einzelmaß                                             |   |      | • |
| Lage der Maßkette:     | Automatisch                                           |   | •    |   |
| Bezug der Maßkette:    | Direkt, ohne Bezug                                    |   |      | • |
| Richtung der Maßkette: | Parallel zur Blech-X-Achse                            |   |      | • |

#### 155: Laschenlänge von Kantblechen in Schnittansichten

| Kennung:               | 155: Laschenlänge von Kantblechen in Schnittansichten 👻 Alle | • |
|------------------------|--------------------------------------------------------------|---|
| Maßtyp:                | Einzelmaß                                                    | • |
| Lage der Maßkette:     | Automatisch                                                  |   |
| Bezug der Maßkette:    | Direkt, ohne Bezug                                           |   |
| Richtung der Maßkette: | Senkrecht zur Blech-X-Achse                                  | • |

#### Empfohlene Einstellungen Regel 156

#### 156: Öffnungswinkel von Biegezonen von Kantblechen

| Kennung:               | 156: Öffnungswinkel von Biegezonen von Kantblechen | ▼ Alle | • |
|------------------------|----------------------------------------------------|--------|---|
| Maßtyp:                | Winkelmaß                                          |        | - |
| Lage der Maßkette:     | Deaktiviert                                        |        | • |
| Bezug der Maßkette:    | Direkt, ohne Bezug                                 |        | - |
| Richtung der Maßkette: | Richtung durch 2 Punkte vorgegeben                 |        | • |

Die empfohlenen drei Einstellungen für die Regeln 155 und 156 sind gleichzeitig die neuen Defaulteinstellungen für die Schnittansichten von Kantblechen in der Werkstattzeichnung (Verwendungszweck: DEFAULT(KANTBLECHE).

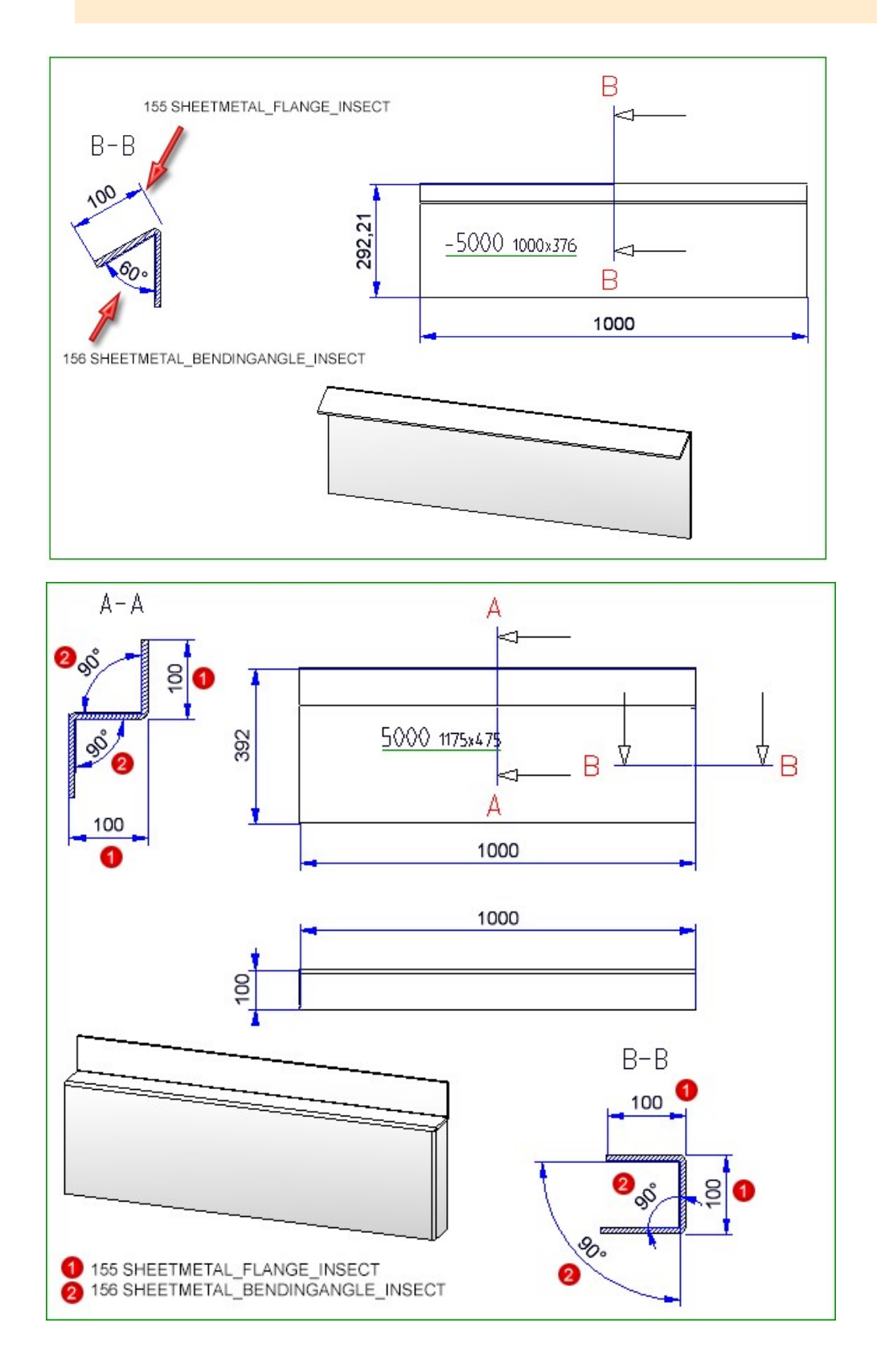

Schnittansichten von Kantblechen

Ab HiCAD 2018 SP2 erfolgt der Schnitt für die Generierung der Schnittansichten immer an der kürzesten Biegezone. Die Schnittansichten werden mit Tiefenbegrenzung erzeugt und senkrecht zu jeder Biegezone verlegt.

| Axo quer                                               |                                           |
|--------------------------------------------------------|-------------------------------------------|
| Axo hoch                                               | Links anordnen 💌                          |
| Ansicht von oben                                       | Ansicht von unten                         |
| Ansicht von vorn                                       | Ansicht von hinten                        |
| Ansicht von links                                      | Ansicht von rechts                        |
|                                                        | Unten anordnen 🗨                          |
| Schnittansichten                                       | Fluchtend (Standard)                      |
| Mindestanzahl Schnittansich<br>gewählte Methode angewe | nten je Seite, ab der die 1<br>ndet wird: |

Auch das Dialogfenster Einstellungen für Schnittansichten von Kantblechen hat sich geändert.

| Einstellungen für Schnittensichten v | on Kantblechen |
|--------------------------------------|----------------|
| Maßstab der Schnittansichten         | 1:1            |
| Bezeichnungsfahnen                   |                |
| Hauptteile                           |                |
| Beschriften, Standard                | •              |
| Nebenteile                           |                |
| Beschriften, Standard                | <u> </u>       |
| Verschraubungen bezeichner           | 1              |
| Vormteile bezeichnen                 |                |
| Bohrungen bezeichnen                 |                |
| Schweißnähte bezeichnen              |                |
| ОК                                   | Abbrechen      |

Folgende Einstellungen sind hier möglich:

#### Maßstab der Schnittansichten

#### Hauptteile / Nebenteile

Hier wählen Sie aus, ob und wie Haupt- und Nebenteile in den Schnittansichten beschriftet werden sollen. Mögliche Einstellungen sind:

- Nicht beschriften
- Beschriften, Standard

Für die Beschriftung wird die Standardvorlage für Kantbleche verwendet (PosNummer\_Kantblech.ftd).

• Beschriften, nach Verwendungsart

Für die Beschriftung werden die verwendungszweckabhängigen Vorlagen für Kantbleche verwendet (POSNUMMER\_VERWART....DEFAULT(KANTBLECHE).FTD). Sind diese Vorlagen nicht vorhanden, wird die Standardvorlage verwendet

#### • Verschraubungen, Normteile, Bohrungen, Schweißnähte

Über die Checkboxen unten im Dialogfenster können Sie festlegen, ob Verschraubungen, Normteile, Bohrungen und Schweißnähte in den Schnittansichten beschriftet werden sollen oder nicht.

Die bisherigen Einstellungen **Winkelmaß in Schnitten** und **Abstand Gutseite** stehen hier nicht mehr zur Verfügung. Die Darstellung der Winkelmaße lässt sich über die neue Bemaßungsregel 156 festlegen und der Abstand der Gutseite über die Einstellungen im Konfigurationsmanagement unter **Zeichnung > Beschriftungen > Beschichtungslinie in Schnittansicht**.

> Beispiel der Werkstattzeichnung eines beschichteten Kantbleches - mit Schnittansicht und Kennzeichnung der Beschichtung

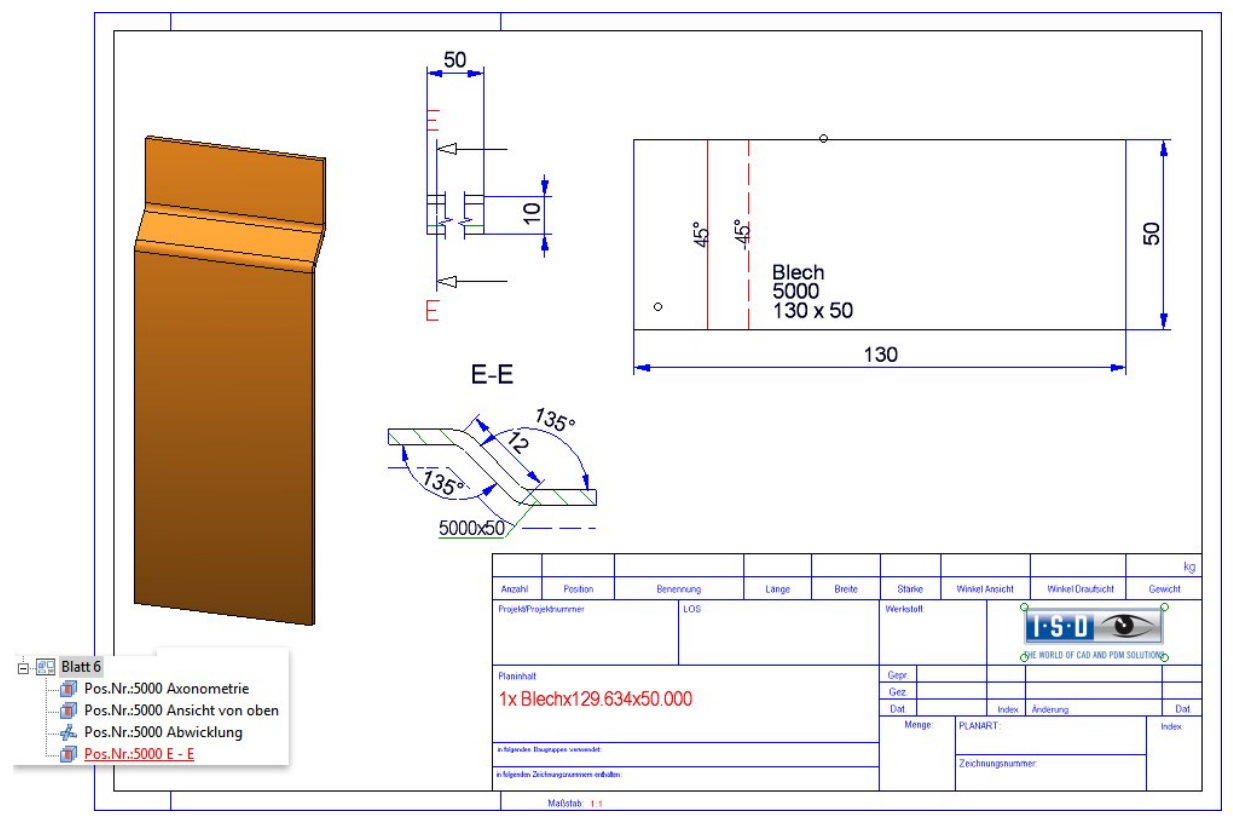

#### Bemaßung der 90°-Biegewinkel von Kantblechen

Ab SP2 kann für die Schnittansichten von Kantblechen bei der Zeichnungsableitung festgelegt werden, ob 90°-Biegewinkel bemaßt werden sollen oder nicht. Die ISD-seitige Voreinstellung ist, dass alle Biegewinkel bemaßt werden.

Um die Bemaßung von 90°-Biegewinkel abzuschalten, müssen zurzeit die Systemdateien

- STAB3DPAR.DAT (Neukunden) bzw.
- STW\_DIMSETTINGS.XML

manuell angepasst werden.

#### STAB3DPAR.DAT

Hier erfolgt die Einstellung über die Zeile

Rechte Winkel darstellen für Öffnungswinkel von Biegezonen von Kantblechen? 1:ja, 0:nein O

#### STW\_DIMSETTINGS.XML

Hier erfolgt das Abschalten der Bemaßung über die Zeile

</PARAM><PARAM Name="SHOWRIGHTANGLEOFBENDZONE" Typ="INT" Value="0">

Ist diese Zeile nicht vorhanden, dann muss sie manuell ergänzt werden.

#### Verwendungszweck-Zuordnung für individuelle Teiletypen

Verwendungszweck-Zuordnungen lassen sich ab SP2 nicht nur für SD-seitig vorgegebene Baugruppen- und Teiletypen definieren, sondern auch für frei definierbare Teiletypen.

Damit ist es jetzt u.a. auch möglich, für Baureihenprofile im Stahlbau, die aus 2D Querschnitten abgeleitet werden, eine eigene Konfiguration für die Zeichnungsableitung zu verwenden. Beispielsweise könnte man einen Teiletyp Baureihe definieren und eine entsprechende Verwendungszweck-Zuordnung **Default(Baureihe)**.

Wenn Sie dann Werkstattzeichnungen für Konstruktionen mit Baureihenprofilen erstellen und die Zeichnungsparameter **aus Konfiguration** verwenden, dann wird für alle Baureihenprofile mit Teileart **Baureihe** die Konfiguration **Default(Baureihe)** verwendet.

#### Geänderte Bemaßungsregeln für Geländersegmente

Die automatische Bemaßung für schräge Geländer ist verbessert worden. Dazu sind die Bemaßungsregeln 1006 bis 1009 für die Felder eines Geländersegmentes, d.h. den Bereich zwischen zwei Pfosten, geändert worden.

Regel 1006: CLEARANCE\_POST

Wird der lichte Abstand zwischen zwei Pfosten als **Einzelmaß** bemaßt, dann wird die Pfostendicke nicht berücksichtigt. Die Bemaßung erfolgt in allen Feldern des Geländersegmentes. Sind die Maße dieser Regel in allen Feldern gleich, dann wird nur das erste Maß des ersten Feldes dargestellt.

#### Empfohlene Einstellungen Regel 1006

| 1006: Lichter Pfoste   | nabstand                           |      |   |
|------------------------|------------------------------------|------|---|
| Kennung:               | 1006: Lichter Pfostenabstand       | Alle | • |
| Maßtyp:                | Einzelmaß                          |      | • |
| Lage der Maßkette:     | Innen                              |      | • |
| Bezug der Maßkette:    | Direkt, ohne Bezug                 |      | • |
| Richtung der Maßkette: | In x-Richtung des Geländerpfostens |      | • |

Beim Maßtyp **Kettenmaß** wird auch die Pfostendicke berücksichtigt. Sind die Maßketten aller Felder gleich, dann wird nur die Maßkette des ersten Feldes dargestellt.

#### Regel 1007: CENTERDISTANCE\_POST

Der Achsabstand zweier Pfosten wird bemaßt und zwar in allen Feldern des Geländersegmentes. Sind die Maße dieser Regel in allen Feldern gleich, dann wird nur das Maß im ersten Feld dargestellt.

#### Empfohlene Einstellungen Regel 1007

#### 1007: Achsabstand der Pfosten

| Kennung:               | 1007: Achsabstand der Pfosten      | ↓ Alle | • |
|------------------------|------------------------------------|--------|---|
| Maßtyp:                | Kettenmaß                          |        | • |
| Lage der Maßkette:     | Innen                              |        | • |
| Bezug der Maßkette:    | Direkt, ohne Bezug                 |        | • |
| Richtung der Maßkette: | In x-Richtung des Geländerpfostens |        | • |

#### Regel 1008: CLEARANCE\_WEBMEMBER

Wird der lichte Abstand zweier Füllstäbe als **Einzelmaß** bemaßt, dann wird die Dicke des Füllstabes nicht berücksichtigt. Die Bemaßung erfolgt in allen Feldern des Geländersegmentes. Sind alle Maße dieser Regel gleich, dann wird nur das erste Maß des ersten Feldes dargestellt.

#### Empfohlene Einstellungen Regel 1008

| <ul> <li>1008: Lichter Füllsta</li> </ul> | ababstand                          |   |      |   |
|-------------------------------------------|------------------------------------|---|------|---|
| Kennung:                                  | 1008: Lichter Füllstababstand      | • | Alle | • |
| Maßtyp:                                   | Einzelmaß                          |   |      | • |
| Lage der Maßkette:                        | Innen                              |   |      | • |
| Bezug der Maßkette:                       | Direkt, ohne Bezug                 |   |      | • |
| Richtung der Maßkette:                    | In x-Richtung des Geländerpfostens |   |      | • |

Beim Maßtyp **Kettenmaß** wird auch die Dicke der Füllstäbe berücksichtigt. Sind die Maßketten aller Felder gleich, dann wird nur die Maßkette des ersten Feldes dargestellt.

#### Regel 1009: CENTERDISTANCE\_POS

Diese Regel bemaßt die Achsabstände zwischen Pfosten- und Füllstäben als Maßkette. Die Bemaßung erfolgt für alle Felder des Geländersegmentes. Sind die Maßketten aller Felder gleich, dann wird nur die Maßkette für das erste Feld erstellt.

#### Empfohlene Einstellungen Regel 1009

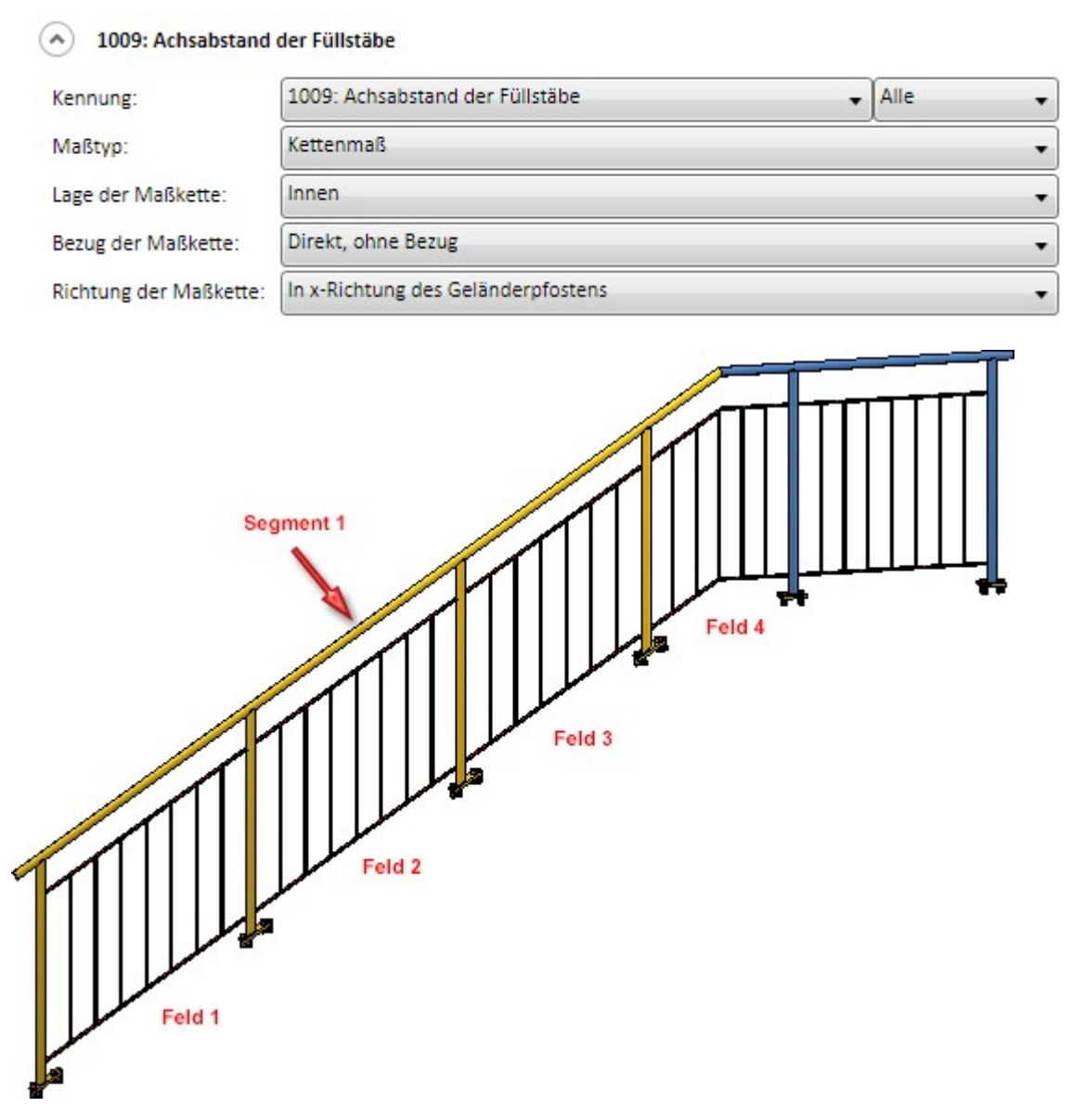

#### Beispiel 1:

Die Abbildung zeigt eine Treppe mit gleichen Abständen zwischen Pfosten und folgendem Füllstab sowie zwischen den Füllstäben. Die Füllstab- und die Pfostendicke sind identisch. Die Maße und Maßketten der Regeln 1006 bis 1009 sind hier für alle Felder gleich.

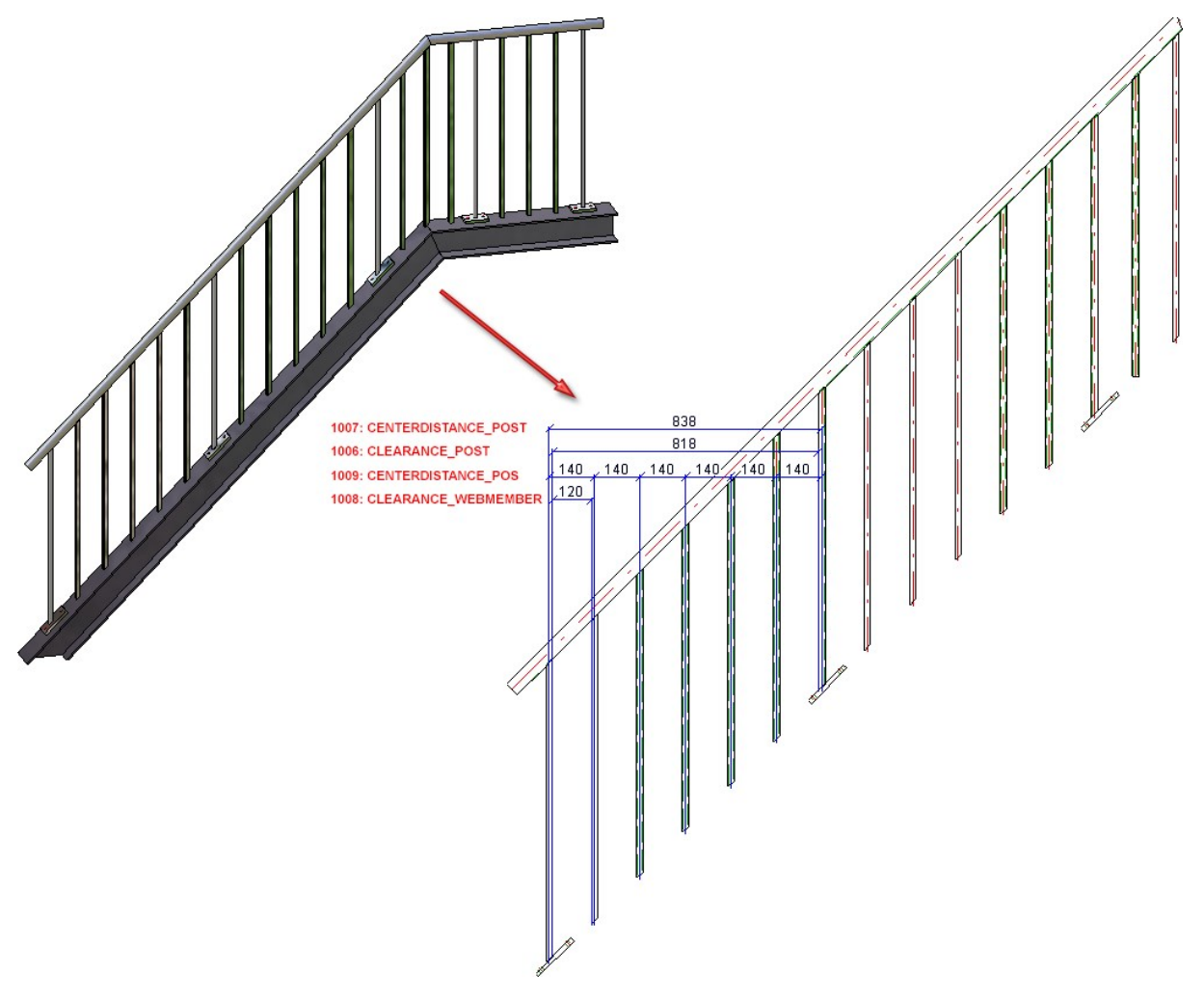

#### Beispiel 2:

Das schräge Segment der abgebildeten Treppe hat individuelle Pfosten- und Füllstababstände sowie unterschiedliche Pfosten- und Füllstabdicken. Das beutet dass die Maße und Maßketten der Regeln 1006 bis 1009 nicht gleich sind.

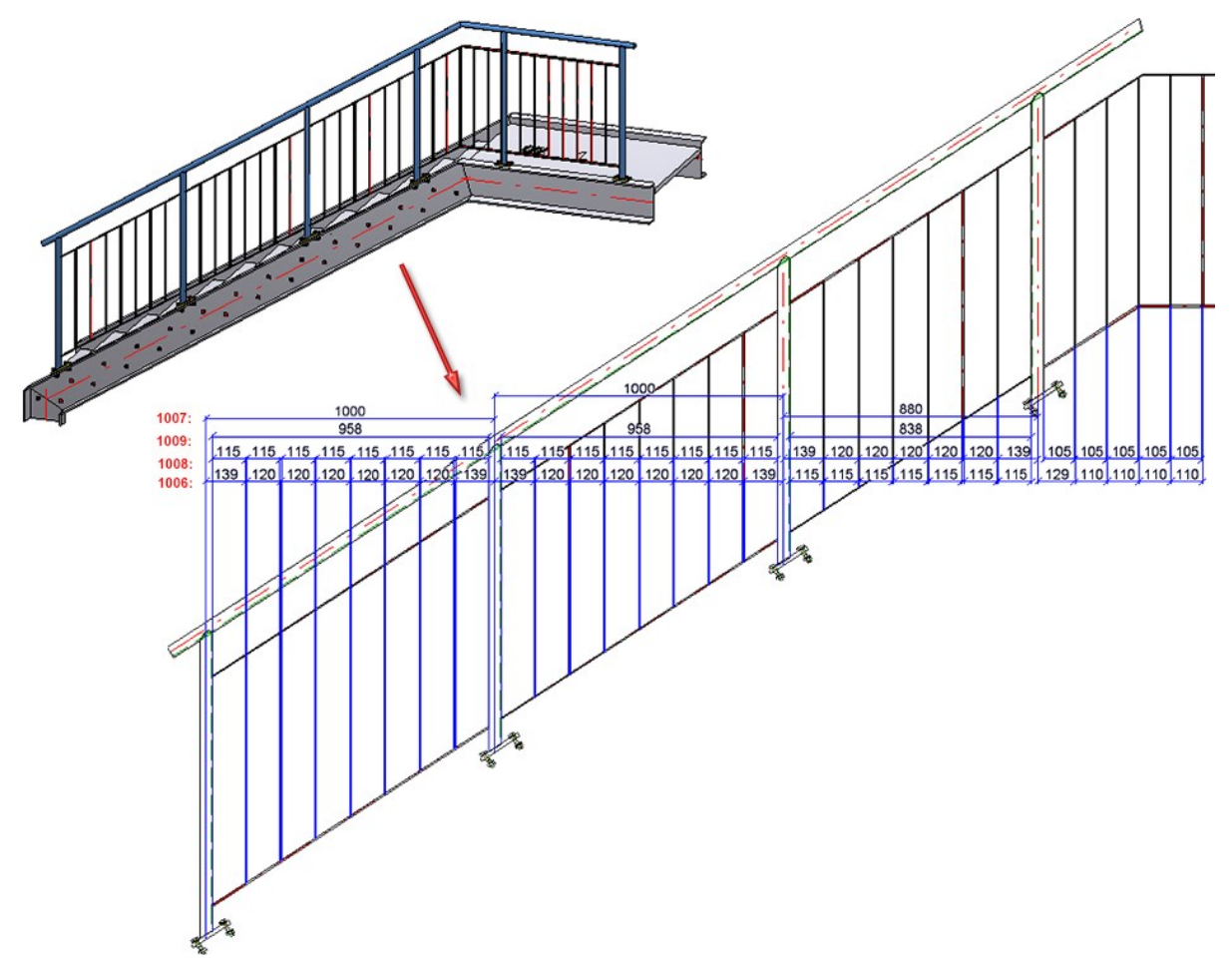

## Sonstiges

Auswahl der Schriftgröße

Bei der Größenauswahl von Schriften (z.B. für Texte, Maße, Beschriftungen etc.) bietet HiCAD die Nenngrößenreihe für Schriften nach DIN EN ISO 3098-0 an.

| 3.5  | • |
|------|---|
| 1.8  |   |
| 2.0  |   |
| 2.5  |   |
| 3.0  | E |
| 3.5  |   |
| 4.0  |   |
| 5.0  |   |
| 7.0  |   |
| 8.0  |   |
| 9.0  |   |
| 10.0 |   |
| 11.0 | Ŧ |

## Service Pack 1 2018 (V. 2301)

## Lizenzierung

Die Metallbaufunktionen Versiegelung, Folie und Teil mit Werkstoff stehen ab HiCAD 2018 SP1 in den folgenden Suiten und Modulen zur Verfügung:

- HiCAD Profile,
- HiCAD Metallbau,
- HiCAD Stahlbau,
- HiCAD Stahlbau / Treppen,
- HiCAD Stahlbau Suiten,
- HiCAD Metallbau Suiten und
- HiCAD ALUCOBOND® Suiten.

Die Funktion waren bisher Bestandteil des **Metallbau**-Ribbons und dort unter **3D-Schnitt** zu finden. Ab HiCAD 2018 SP1 erreichen Sie diese Funktionen über das Andockfenster **Bauwesenfunktionen** unter **Bauwesen allgemein > Bauwesen - Schnittansichten (3D)**.

| Bauwesen-Funktionen ×            |  |  |  |
|----------------------------------|--|--|--|
|                                  |  |  |  |
| 🛨 Stahlbau                       |  |  |  |
| 🖻 Bauwesen allgemein             |  |  |  |
| Bauwesen - Schnittansichten (3D) |  |  |  |
| - 🐝 Versiegelung                 |  |  |  |
| - 🛃 Folie                        |  |  |  |
| - 📗 Teil mit Werkstoff           |  |  |  |
| Bauwesen - Teileartkatalog       |  |  |  |
| 🖅 Metallbau / Fassadenbau        |  |  |  |
| 🕀 Kantblech                      |  |  |  |
| Elementverlegung                 |  |  |  |
| . Holzbau                        |  |  |  |
| Größe:                           |  |  |  |
|                                  |  |  |  |

### Performance - Reduziertes Polyedermodell (POM)

Beim Speichern von SZA- und KRA-Dateien wird das Polyedermodell (POM) jetzt soweit wie möglich reduziert. Dies gilt im ersten Schritt für referenzierte Teile. Dadurch werden die Dateigröße und auch die Lade- und Speicherzeiten deutlich verringert.

Im Test wurde die abgebildete Konstruktion mit ca. 1700 Teilen betrachtet. Ca. 900 davon waren gleiche Teile - intern referenziert. In HiCAD 2018 SP1 ist die Dateigröße von ca. 33 MB auf ca. 11 MB gesunken.

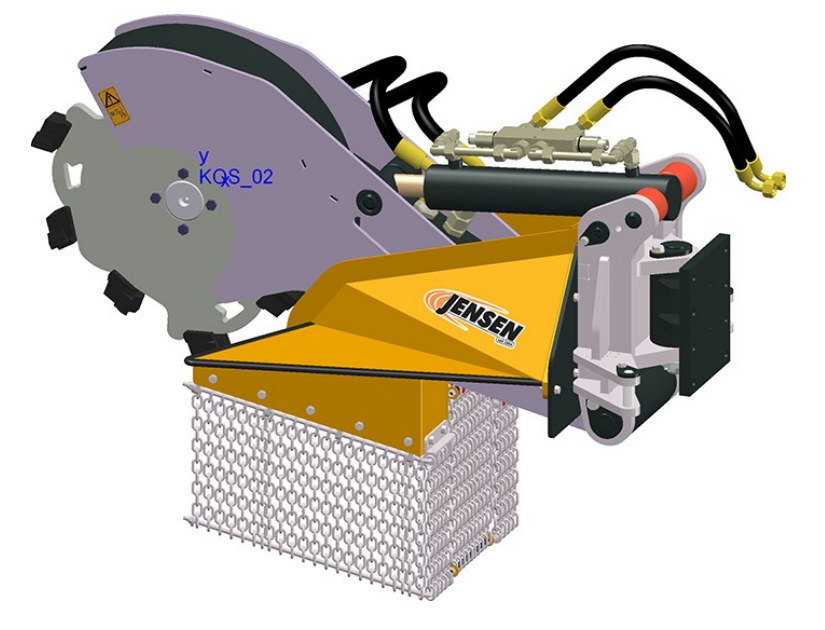

### Favoritenverwaltung - Werkseinstellungen

Zu einigen Funktionen - beispielsweise der Positionierung - sind im Lieferumfang von HiCAD ISD-seitig vordefinierte Einstellungen - ISD Voreinstellungen oder ISD-Werkseinstellungen - vorhanden. Diese sind jetzt für Bear-

beitungen gesperrt und werden in der Favoritenverwaltung mit einem Fabriksymbol 💴 gekennzeichnet.

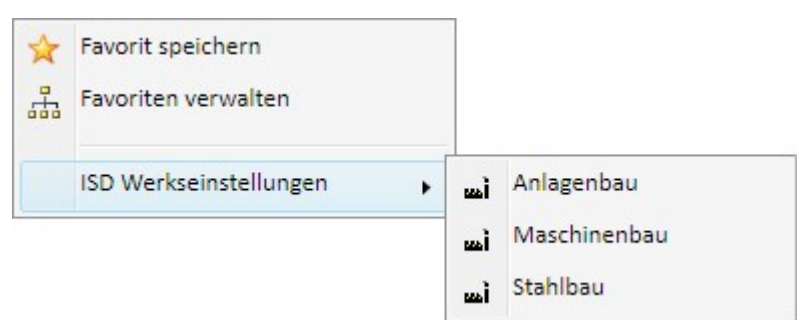

Positionierung - Kontextmenü für Favoriten

Mit einem Schlosssymbol Bekennzeichnete Favoriten sind durch Ihren Systemadministrator gesperrt. Auch diese sind nicht änder- oder löschbar. Bei Fragen wenden Sie sich an Ihren Systemadministrator.

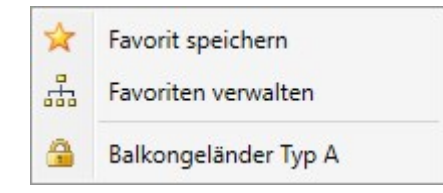

Beispiel: Menü mit gesperrten Favoriten

Bei einem Update kann der Fall eintreten, dass die bestehenden Werkseinstellungen durch ISD-seitig geänderte Einstellungen überschrieben werden und/oder dass weitere Werkseinstellungen hinzugekommen sind.

## Zeichnungsableitung - Verwendungszweckabhängige Konfigurationen

Für Geländer stehen im Katalog Werksnormen unter Verwendungsart > Bauwesen > Stahlbau > Geländer drei weitere Verwendungsarten zur Verfügung

- Fußleistenprofil,
- Handlaufprofil und
- Pfostenprofil.

Damit lassen sich jetzt auch diesen Geländerelementen verwendungszweckabhängige Konfigurationen für die Zeichnungsableitung zuordnen.

Folgende Konfigurationen sind ISD- seitig im Konfigurationsmanagement unter **Automatische Zeichnungsableitung > Verwendungszweck- Zuordnung** für die neuen Verwendungsarten voreingestellt:

| Verwendungsart   | CONFIGKEY       | Verwendete<br>Konfiguration | bei Zeichnungsableitung<br>berücksichtigen |
|------------------|-----------------|-----------------------------|--------------------------------------------|
| Pfostenprofil    | POSTPROFILE     | DEFAULT (Stahlrohre)        | ја                                         |
| Handlaufprofil   | RAILINGPROFILE  | DEFAULT (Hohlprofil)        | ја                                         |
| Fußleistenprofil | SKIRTINGPROFILE | DEFAULT (Fachstahl)         | ја                                         |

Darüber hinaus hat sich die Voreinstellung für Füllstäbe geändert:

| Verwendungsart | CONFIGKEY | Verwendete<br>Konfiguration | bei Zeichnungsableitung<br>berücksichtigen |
|----------------|-----------|-----------------------------|--------------------------------------------|
| Füllstab       | WEBMEMBER | DEFAULT (Stahlrohre)        | ја                                         |

Die Voreinstellung für Stahlbauelemente vom Teiletyp Rundstahl hat sich geändert.

| Verwendungsart | Teiletyp  | Verwendete<br>Konfiguration | bei Zeichnungsableitung<br>berücksichtigen |
|----------------|-----------|-----------------------------|--------------------------------------------|
| Alle           | Rundstahl | DEFAULT (Stahlrohre)        | ја                                         |

## Zeichnungsableitung - Bemaßung von Blechabwicklungen

Bei der Zeichnungsableitung sind die Einstellungen für Blechabwicklungen erweitert worden. Neu im Dialogfenster Blechabwicklungsparameter ist die Checkbox Bearbeitungen.

| - Blechparameter                                |                |  |
|-------------------------------------------------|----------------|--|
| Richtung/Oberseite (Auswah                      | Iprioritäten)  |  |
| 1. <b>I</b> Richtungssymbol 🕕                   |                |  |
| 2. 🗹 Beschichtete Seite 🕕                       | )              |  |
| 3. ✓ Anzahl der Pulverlinien und Signierungen ① |                |  |
| 4 Richtung gemäß: Längste Kante                 |                |  |
| Oberseite invertieren                           |                |  |
| - Darstellung                                   | – – Bemaßung — |  |
| ✓ Biegelinien                                   | Abmessung      |  |
| Biegezonen Außenkontur                          |                |  |
| Untergeordnete Teile Biegelinien                |                |  |
| ✓ Isolierte Punkte 📃 Bearbeitungen 🗲            |                |  |
|                                                 |                |  |
| - Beschriftung                                  |                |  |

Durch Aktivierung dieser Checkbox können Sie festlegen, dass Bohrungen und Ausnehmungen an Kantblechen im Zuschnitt bemaßt werden.

#### Beachten Sie:

Haben Sie im Dialogfenster unter **Bemaßung** die Checkbox **Bearbeitungen** aktiviert, dann werden auch Bemaßungen für Bohrungen und Ausnehmungen erzeugt. Dabei ist folgendes zu beachten: Ist bei der Funktion **Konstruktion > Positionierung/Detaillierung > Bem... > Einstellungen für Bemaßungen** auf der Registerkarte **Bohrungen/Verschraubungen** die Checkbox **Maßketten für Bohrungen und Ausnehmungen trennen** aktiv, dann werden getrennte Maßketten für Bohrungen und Ausnehmungen erzeugt.

## HELiCON-spezifische Attribute

Aufgrund der Abkündigung von HELiCON stehen die für HELiCON benötigten Attribute (siehe Tabelle) bei einer HiCAD Neuinstallation ab HiCAD 2018 SP1 nicht mehr zur Verfügung. Dies betrifft den Katalog Systemattribute und die Einstellungen für die Referenzierung im Konfigurationsmanagement unter Systemeinstellungen > Referenzierung > Abgleich von Attributen.

| Attribute für HELiCON |                                               |  |
|-----------------------|-----------------------------------------------|--|
| %INSTANCE_ID          | HELiCON Instanz-ID                            |  |
| %ISCHANGED            | HELiCON IsChanged flag                        |  |
| %ISSELECTED           | HELiCON IsSelected flag                       |  |
| %LAST_INSTANCE_ID     | Letzte HELiCON Instanz-ID                     |  |
| \$TN_COPY             | Kopie des Teilenamens für HELiCON ohne HELiOS |  |
| CONFIGURATIONID       | HELiCON Configuration ID                      |  |
| STATIC_PART           | HELiCON Zukaufteil-Markierung                 |  |
| TRANS_INFO            | HELiCON Transferinfo                          |  |

Bei einer Update-Installation von einer Version vor HiCAD 2018 sind die Attribute weiterhin verfügbar.

Schnittpunkt von Tangenten

Es steht eine neue Punktoption - im 2D und 3D - zur Verfügung: OSchnittpunkt von Tangenten (ST)

Mit dieser Punktoption bestimmen Sie den Schnittpunkt zweier Tangenten. HiCAD fordert dazu die Auswahl von zwei Linienelementen an. Die Tangente wird immer an dem Endpunkt des Linienelementes bestimmt, der näher an der Cursorposition liegt. Neuer Punkt ist der Schnittpunkt dieser beiden Tangenten.

Wird zweimal dasselbe Linienelement bestimmt, z.B. ein Bogen, dann wird der Schnittpunkt der Tangenten an den beiden Endpunkten des Linienelementes bestimmt.

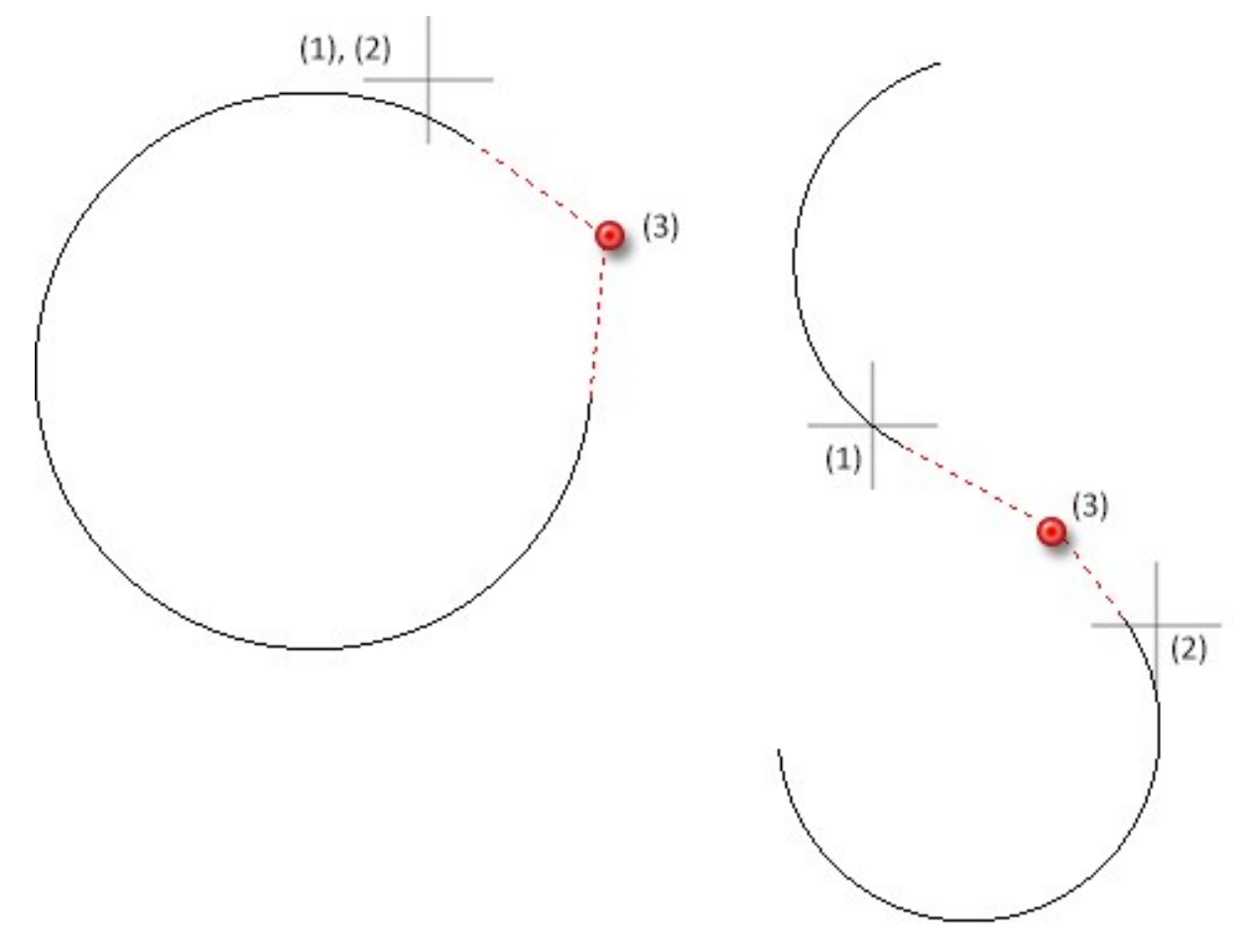

(1), (2) - ausgewählte Linienelemente (hier ebene Skizzen), (3) gefundener Punkt

# Major Release 2018 (V. 2300)

Geänderte Lizenzierung

- Zusätzlich zur bestehenden HiCAD Education Edition steht ein neues HiCAD Grundmodul Education Edition Premium zur Verfügung. Dieses Modul ist ausschließlich für Schulen gedacht, d. h. nur Schulen mit existierender Kundennummer und Lizenzansprechpartner können dieses Modul erhalten. Das Modul enthält sämtliche Funktionalitäten der Education Edition sowie zusätzlich alle Schnittstellen und lässt sich durch HiCAD Erweiterungsmodule ergänzen.
- Das Modul Stahl-/Metallbau ist ab HiCAD 2018 nicht mehr verfügbar. Als Ersatz stehen die beiden Module HiCAD Stahlbau und HiCAD Metallbau zur Verfügung.
- Das Modul HiCAD Stahlbau enthält ab HiCAD 2018 die Anschlüsse, die Sie im Andockfenster Bauwesenfunktionen unter Bauwesen allgemein finden.

| Bauwesen-Funktionen       | ₽×      |
|---------------------------|---------|
|                           | - Ia ta |
| 🕂 Stahlbau                |         |
| 🖅 Bauwesen allgemein 🛛 🗧  |         |
| 🕀 Metallbau / Fassadenbau |         |
|                           |         |
| Elementverlegung          |         |
| 🗄 Holzbau                 |         |
|                           |         |
|                           |         |

Das Modul HiCAD Metallbau enthält ab HiCAD 2018 die Anschlüsse, die Sie im Andockfenster Bauwesenfunktionen unter Metallbau / Fassadenbau und Bauwesen allgemein finden.

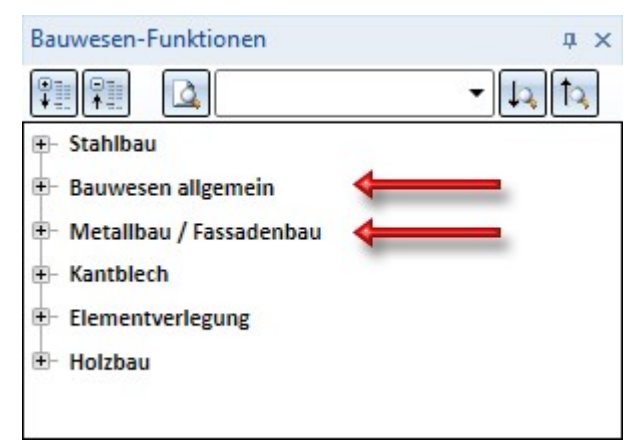
## Positionierung - Neues Verfahren zur Vergabe von Positionsnummern

HiCAD unterstützt jetzt zwei verschiedene Positionierungsmodi:

- die Positionierung bis HiCAD 2017 und
- die Standard-Positionierung ab HiCAD 2018 mit neuen Parametereinstellungen.

Es ist eine Eigenschaft jeder Konstruktion, in welchem Modus zu positionieren ist. Im Konfigurationsmanagement lässt sich unter **Systemeinstellungen > Positionierung > Positionierungsmodus** einstellen, welcher Positionierungsmodus in neuen Konstruktionen zu verwenden ist. Für vorhandene Konstruktionen ohne festgelegten Positionierungsmodus wird immer die Positionierung bis HiCAD 2017 verwendet, wenn die Konstruktion zumindest teilweise positioniert ist.

Anders als in der Positionierung bis HiCAD 2017 werden Positionierungseinstellungen im Modus **Standard-Positionierung ab HiCAD 2018** nicht global, sondern konstruktionsweise gespeichert. Zur Verwaltung individueller Konfigurationen steht hier die aus anderen HiCAD-Funktionen bekannte Favoritenverwaltung zur Verfügung. Im HiCAD-Konfigurationsmanagement lässt sich unter **Systemeinstellungen > Positionierung > Voreinstellungen** ein Favorit auswählen, der die Voreinstellungen für die Standard Positionierung ab HiCAD 2018 definiert. ISD-seitig sind Voreinstellungen für den Maschinen-, Stahl- und Anlagenbau vordefiniert. Welcher dieser Favoriten verwendet wird, hängt von den bei der Parameterkonfiguration vorgenommenen Einstellungen ab.

An die Stelle der in der Positionierung bis HiCAD 2017 fest vorgegebenen Teilegruppen treten in der Standard-Positionierung ab HiCAD 2018 frei konfigurierbare Teilegruppen. Die zu einer Teilegruppe gehörenden Elemente lassen sich hier mit Hilfe eines Teilefilters spezifizieren.

| Ilannain          |                                                                                                 |                                                                                |                   |
|-------------------|-------------------------------------------------------------------------------------------------|--------------------------------------------------------------------------------|-------------------|
| aigemein          | Teilegruppen 1                                                                                  | leileattribute                                                                 |                   |
| - Anwend          | dungsbereich —<br>eile O Nur ausg                                                               | ewählte Teile<br>Nebenteilstufe(n)                                             |                   |
|                   | Nur Ne                                                                                          | benteile                                                                       |                   |
| – Numme           | erierung ———                                                                                    | P                                                                              |                   |
| Zu numn           | nerierende Teile:                                                                               | Nur neue und geänderte Teile nu                                                | immerieren 🔻      |
| Ehen              | nals vergebene Nu                                                                               | immern erneut vergeben                                                         |                   |
| Positi            | ionstexte generier                                                                              | ren                                                                            |                   |
| Artike            | elstamm                                                                                         |                                                                                |                   |
| Artike Geon Ve Fe | elstamm<br>netrie<br>erschraubungen<br>ertigungsart von Be                                      | Schweißnähte                                                                   | chaften           |
| Artike            | elstamm<br>netrie<br>erschraubungen<br>ertigungsart von Bo<br>ulverlinien<br>] Pulverlinien und | Schweißnähte<br>ohrungen Stahlbauteil-Eigense<br>Körnerpunkte gemäß DSTV-NC-Au | chaften<br>Isgabe |
| Artike            | elstamm<br>netrie<br>erschraubungen<br>ertigungsart von Bo<br>ulverlinien<br>  Pulverlinien und | Schweißnähte<br>ohrungen Stahlbauteil-Eigense<br>Körnerpunkte gemäß DSTV-NC-Au | chaften           |

Darüber hinaus stehen hier zur Nummernvergabe für eine Telegruppe zwei Möglichkeiten zur Verfügung:

Regelkonform (automatisch / manuell)

Die Positionsnummern für Elemente der Teilegruppe können automatisch oder manuell vergeben werden und müssen vereinbar sein mit den eingestellten Gleichheitskriterien.

#### • Unreglementiert (nur manuell)

Die Positionsnummern für Elemente der Teilegruppe können (bis auf Kollisionen mit regelkonform vergebenen Nummern) frei vergeben werden. Eine automatische Positionierung wird hier <u>nicht</u> unterstützt.

#### Vorteile der neuen Positionierung

- Die aktuellen Einstellungen der Positionierungsparameter werden in der Konstruktion gespeichert. Darüber hinaus lassen sich die Einstellungen für die Positionierung als Favoriten verwalten. So stehen beispielsweise individuelle Einstellungen für verschiedene Branchen auf Knopfdruck zur Verfügung.
- An die Stelle der in der Positionierung bis HiCAD 2017 fest vorgegebenen Teilegruppen treten in der neuen Positionierung frei konfigurierbare Teilegruppen. Welche Teiletypen zu einer Teilegruppe gehören lässt sich über die Teilefilter individuell festlegen.
- Zusätzlich zur Positionsnummer kann auch ein frei konfigurierbarer Positionstext automatisch generiert und mit verwaltet werden, z.B. zur detaillierten Beschreibung von Art und Qualität einer Leistung. Positionstexte werden zusammengesetzt aus Komponenten vom Typ:
  - Text
  - HiCAD-Teileattribut
  - HiCAD-Konstruktionsattribut
  - HELiOS-Dokumentenattribut
  - HELiOS-Projektattribut

HiCAD-Teileattribute können hierbei sowohl vom Teil selbst als auch vom Hauptteil einer Baugruppe oder eines übergeordneten Elements mit anwenderdefinierten Eigenschaften stammen. Auch für die Verwaltung von Positionstexteinstellungen steht die aus anderen HiCAD-Funktionen bekannte Favoritenverwaltung zur Verfügung.

Der Anwendungsbereich der Positionierung kann auf ausgewählte Teile und ihre Nebenteile innerhalb einer vorgegebenen Anzahl von Stufen eingeschränkt werden.

#### Weitere Unterschiede zur Positionierung bis HiCAD 2017:

- Das Ergebnis der Positionierung wird durch die Reihenfolge der Teilegruppen beeinflusst, indem jedes Teil der ersten passenden Teilegruppe zugeordnet wird. Die Reihenfolge der Positionsnummernvergabe selbst hängt jedoch ausschließlich von den gewählten Sortierkriterien ab. Sind keine Unterscheidungs-/Sortierkriterien definiert, dann wird zur Vergabe der Positionsnummern einfach die Teilestruktur durchlaufen.
- Die neue Positionierung erlaubt keine inkonsistenten Zustände, d.h. bei regelkonformer Nummernvergabe haben alle positionierten Gleichteile die gleiche Positionsnummer.
- Die Option Vergebene Nummern sperren ist nun in umgekehrter Logik verfügbar als Ehemals vergebene Nummern erneut vergeben. Dabei ist es nun auch zulässig, die Option nachträglich zu ändern.
- Die Möglichkeit zum **Referenzieren** beim Positionieren steht nicht mehr zur Verfügung. Dies gilt auch für das Positionieren innerhalb einer Baugruppe sowie die Beschränkung der Positionierung auf sichtbare bzw. nur in der aktiven Ansicht sichtbare Teile.
- Die baugruppenweise Positionierung wird zurzeit nicht unterstützt.

# TXTPAR.DAT -> Konfigurationsmanagement

Bisher ließen sich diverse Einstellungen für Text und Beschriftungen in der Systemdatei TXTPAR.DAT vornehmen. Ab HiCAD 2018 steht diese Datei nicht mehr zur Verfügung. Auch die entsprechenden Einstellungen unter **Einstellungen > Grundeinstellungen > 2D** sind entfernt worden.

Stattdessen erfolgen die Einstellungen jetzt über das Konfigurationsmanagement. Die entsprechenden Einstellungsmöglichkeiten finden Sie dort unter

- Zeichnung > Beschriftungen > Text > Schriftart und
- Systemeinstellungen > Beschriftungen > Text.

Makros für den Körperneuaufbau nicht mehr verfügbar

Die Makros

- Körperneuaufbau (3dinfo\_krpneuaufbau1) und
- Körperneuaufbau alle Teile ( 3dinfo\_krpneuaufbau)

stehen ab HiCAD 2018 nicht mehr zur Verfügung.

Zeichnungsableitung - verkürzte Ansichten von Profilen und anderen Bauteiltypen

Die Parameter der Ansichtsverkürzung für Profile und für andere Bauteiltypen sind im Dialogfenster **Einstellungen** für Ansichten zusammengefasst worden.

| instellungen für Ansichten                |                                      |
|-------------------------------------------|--------------------------------------|
| (Bemaßung)                                | (Bezeichnungsfahnen)                 |
| 🔘 Nicht erzeugen                          | Hauptteile                           |
| ── Konventionell                          | Beschriften, Standard  Ansichten     |
|                                           | Nebenteile                           |
| Bemabungsregein                           | Beschriften, Standard                |
| (Profiltexte)                             | Verschraubungen bezeichnen Ansichten |
| Profiltexte erzeugen                      | Vormteile bezeichnen Ansichten       |
|                                           | Bohrungen bezeichnen     Ansichten   |
| Lage der Texte zur Profillänge 0.2        | Schweißnähte bezeichnen Ansichten    |
| (Ansichtsverkürzung)                      | Symbole                              |
| Ansichten der Profile verkürzt darstellen | Systemachsen Ansichten               |
|                                           | ✓ Suche begrenzen         500        |
| Andere Ansichten verkurzt darstellen      | Bauteilumgebung                      |
| Mindestbreite des Kürzungsbereiches 20    | Umgebung einblenden Ansichten        |
| Abstand zur relevanten Geometrie          | Einstellungen                        |
| Schnittansichten                          | (Sichtbarkeit)                       |
|                                           | Verschraubungen ausblenden           |
| Abstand der Schnittebene 0.1              | Keine ausblenden                     |
|                                           | OK Abbrechen                         |

Hinweis:

Wenn Sie Werkstattzeichnungen oder Konstruktionen mit Werkstattzeichnungen laden, die Sie mit einer Version vor HiCAD 2018 erstellt haben und dann die Funktion **Einstellungen ändern, aktive Ansicht** verwenden, werden im Dialogfenster **Einstellungen für Ansichten** unter **Ansichtsverkürzung** die Einstellungsmöglichkeiten der Vorgängerversion angezeigt.

| Ansichtsverkürzung                   |       |
|--------------------------------------|-------|
| Ansichten der Profile verkürzt darst | ellen |
| Prozentualer Verkürzungsfaktor       | 80    |
| Minimale Verkürzungslänge            | 100   |
|                                      |       |
| Andere Ansichten verkürzt darstelle  | n     |
| Mindestbreite des Kürzungsbereiches  | 20    |
| Abstand zur relevanten Geometrie     | 5     |

# Zeichnungsableitung - vereinfachte Definition der Vorderansicht

Die Definition der Vorderansicht bzw. der Draufsicht für Baugruppen, allgemeine 3D-Teile, Profile sowie Kant- und Stahlbaubleche bei der Zeichnungsableitung ist vereinfacht worden.

Dazu sind im Kontextmenü (RMT) für Teile die Funktionen unter **Eigenschaften > Ausrichtung abgeleiteter Zeichnungen** geändert worden. Anstelle der aktiven Ansicht kann nun zur Definition der Vorderansicht bzw. der Draufsicht eine beliebige Ebene ausgewählt werden. Dazu stehen Ihnen dieselben Funktionen (RMT) zur Verfügung wie bei der Bestimmung von Bearbeitungsebenen.

|      | Eigenschaften                        |
|------|--------------------------------------|
|      | Ändern                               |
| ->   | Ausrichtung abgeleiteter Zeichnungen |
| ٢    | Vorderansicht                        |
|      | Draufsicht                           |
| K    | Zurücksetzen                         |
|      | Sichtbarkeit                         |
| 15ab | Parametermaße                        |
| à    | Schattierungsgrenzwinkel             |
|      | Geometrie-Information                |
| 1    | Fläche/Volumen/Masse                 |
| \$   | Trägheitsmoment komplett             |
| -    | bezogen auf Achse                    |

## Temporäres Unterdrücken der Platzierungsvorschau

Bei verschiedenen Funktionen hängt zur Platzierung von Objekten in der Konstruktion eine schattierte Vorschau des Polyedermodells am Cursor. Dies ist beispielsweise beim Einfügen oder Transformieren von Teilen sowie beim Einbau neuer Teile im Vorschau-Modus oder beim Einbau von Normteilen der Fall.

Diese Vorschau lässt sich durch Drücken und Festhalten der UMSCH-Taste temporär ausblenden. Dies kann beispielsweise aus Performance-Gründen bei komplexen Modellen sinnvoll sein. Wird die Taste wieder losgelassen, erscheint die Vorschau wieder.

Dieses Verhalten lässt sich durch eine entsprechende Einstellung im Konfigurationsmanagement auch umkehren. Dort finden Sie unter **Visualisierung** den Parameter **Temporäre Platzierungsvorschau**. Die möglichen Einstellungen sind:

#### Mit UMSCH-Taste ausblenden

Es wird eine Platzierungsvorschau angezeigt, die sich - wie oben beschrieben - mit UMSCH-Taste ausblenden lässt. Dies ist die ISD-seitige Voreinstellung.

#### • Mit UMSCH-Taste einblenden

Es wird keine Platzierungsvorschau angezeigt. Durch Drücken und Festhalten der UMSCH-Taste lässt sich diese jedoch temporär einblenden.

### Neues Andockfenster: Explosion

Die 3D-Funktion **Explosionsdarstellung** ist komplett überarbeitet worden. Unter anderem werden jetzt sämtliche Verschiebungen der Explosionsansicht protokolliert. Dieses Protokoll wird - ähnlich dem Feature-Protokoll - im neuen Andockfenster **Explosion** angezeigt. Über dieses Andockfenster lassen sich Explosionsansichten nachträglich ändern.

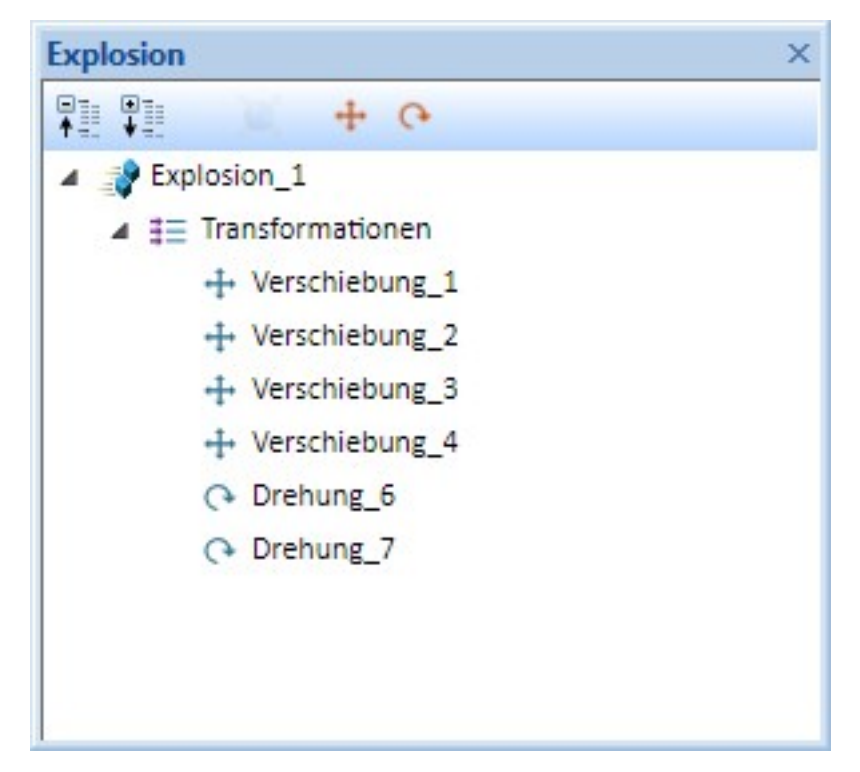

#### Andockfenster einer Explosion

# 2D

# Service Pack 2 2018 (V. 2302)

# Neuer Katalog für Passscheiben

Passscheiben und Sicherungsringe standen bisher zusammen im Katalog Verbindungselemente > Sicherungsringe. Ab HiCAD 2018 SP2 ist nun für Passscheiben ein eigener Katalog vorhanden. In diesem Zusammenhang ist die Funktion Sicherungsringe (Menüleiste 2D-Teil > Bereich Normteile > Schr...) umbenannt

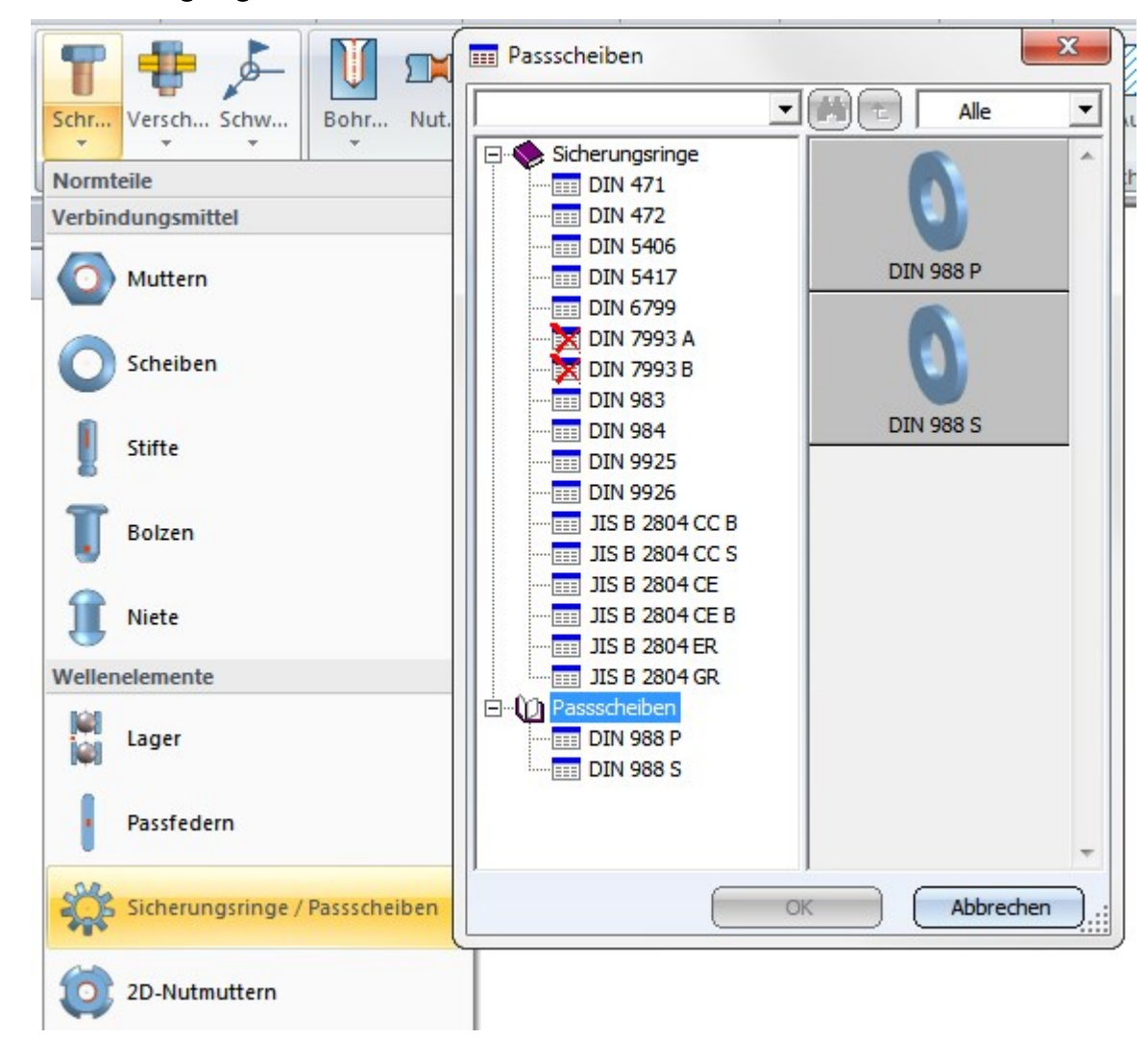

worden in Sicherungsringe / Passscheiben 🍡

# Bemaßung / Beschriftung

#### Textblöcke unterstreichen

In den Einstellungen für Beschriftungen können Sie jetzt einzelne Textblöcke unterstrichen dargestellt. Bisher war dies nur für die gesamte Beschriftung möglich.

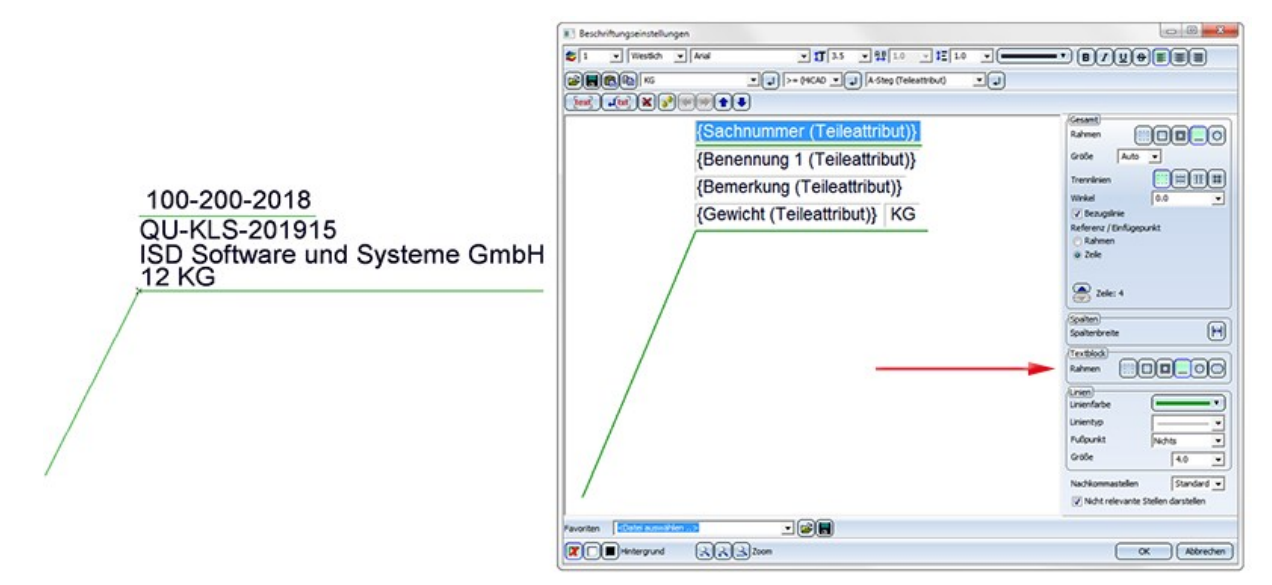

In älteren HiCAD Versionen (vor HiCAD 2018 SP2) wird die Unterstreichung von Textblöcken ignoriert. Zwar sind die Unterstreichungen beim Laden der Konstruktion noch sichtbar und können auch gedruckt werden. Aber nach Aktualisierung der Beschriftung werden die entsprechenden Textblöcke ohne Rahmen dargestellt.

#### Nachkommastellen

Erfolgt die Ausgabe von Attributwerten mit Nachkommastellen, dann lässt sich unten rechts im Dialogfenster die Anzahl der Nachkommastellen festlegen. Ob dabei auch nichtrelevante Nachkommastellen, d.h. abschließende Nullen, ausgegeben werden bestimmen Sie jetzt durch Aktivieren der entsprechenden Checkbox.

| Fußpunkt        | Nichts               | -   |
|-----------------|----------------------|-----|
| Größe           | 4.0                  | -   |
| Nachkommastelle | n 2                  | -   |
| 🔽 Nicht relevan | te Stellen darstelle | en) |

# Auswahl der Schriftgröße

Bei der Größenauswahl von Schriften (z.B. für Texte, Maße, Beschriftungen etc.) bietet HiCAD die Nenngrößenreihe für Schriften nach DIN EN ISO 3098-0 im Text- und Beschriftungseditor an. Service Pack 1 2018 (V. 2301)

Maßtexte übersetzen

Die Funktion Übersetzung und das Programm WBEdit.exe berücksichtigen jetzt auch Zusatztexte in 2D/3D-Maßen und ebenso Text anstelle von Maßzahlen.

# Major Release 2018 (V. 2300)

# TXTPAR.DAT -> Konfigurationsmanagement

Bisher ließen sich diverse Einstellungen für Text und Beschriftungen in der Systemdatei TXTPAR.DAT vornehmen. Ab HiCAD 2018 steht diese Datei nicht mehr zur Verfügung. Auch die entsprechenden Einstellungen unter **Einstellungen** > **Grundeinstellungen** > **2D** sind entfernt worden.

Stattdessen erfolgen die Einstellungen jetzt über das Konfigurationsmanagement. Die entsprechenden Einstellungsmöglichkeiten finden Sie dort unter

- Zeichnung > Beschriftungen > Text > Schriftart und
- Systemeinstellungen > Beschriftungen > Text.

Text

Mit der Funktion **Default-Parameter** (2D Bemaßung + Text > Bearbeiten (Text) > Textparameter-Einstellungen) laden Sie nun die Einstellungen aus dem Konfigurationsmanagement unter **Zeichnung** > **Beschriftungen** > **Text** > **Schriftart**.

Die Werte der Dropdownlisten für die Schrifthöhe, Schriftbreite und den Zeilenabstand im Text- und Beschriftungseditor können Sie im Konfigurationsmanagement unter Systemeinstellungen > Beschriftungen > Text > Bevorzugte Textgrößen beliebig erweitern. Nach einem Neustart von HiCAD werden die neuen Defaulteinstellungen verwendet.

# Default Schriftart in TTFONT.DAT

Die TTFONT.DAT enthält bisher im Auslieferungszustand die 3 Schriften

- Arial
- MS Mincho
- Arial Narrow

Da die 2. Truetype-Schrift **MS Mincho** selten verwendet wird, wurde Sie durch die Schrift **Arial Unicode MS** ersetzt. In der TTFONT.DAT sind ab Version 2300 die folgenden Schriften:

- Arial
- Arial Unicode MS
- Arial Narrow

## Beschriftungsfahne übersetzen

Texte, Textblöcke und Beschriftungsfahnen werden nach einer Übersetzung mit dem Programm WBEdit.exe im Text- bzw. Beschriftungseditor in der gewählten Sprache angezeigt.

Text

# 3D

# Service Pack 2, Patch 1 2018 (V. 2302.1)

# Teiletools

## Erweiterung des Dialogfensters für Teilevariablen

Im Dialogfenster für Teilevariablen stehen neue Funktionen zur Verfügung, mit denen sich Teilevariablen als CSV-Datei exportieren sowie aus einer CSV-Datei importieren lassen.

| Name     Wert     Kommentar       Image: Second second se                                                          |  |
|----------------------------------------------------------------------------------------------------|--|
| Image: optimized base of the second second secon                  |  |
| Image: wide wide wide wide wide wide wide wide                                                                                                    |  |
| and abstand 150                                                                                                    |  |
| and randahstand co                                                                                                    |  |
| and and a stand a stan |  |
| ♦ eispiel Dies ist eine String-Variable                                                                                                    |  |
| e breite 330                                                                                                    |  |
| Teil     Prisma_0 (} ()                                                                                                    |  |

# Service Pack 2 2018 (V. 2302)

# Ansichten

## Performance beim Drehen

Das Drehen schattierter Ansichten ist deutlich schneller geworden - insbesondere bei schattierten Ansichten mit Kanten. Im Test wurden drei verschiedene Konstruktionen betrachtet - 20.000 Teile (davon einige sehr komplexe importierte Teile), 60.000 Teile und 90.000 Teile. Betrachtet wurden z.B. die abgebildeten Konstruktionen:

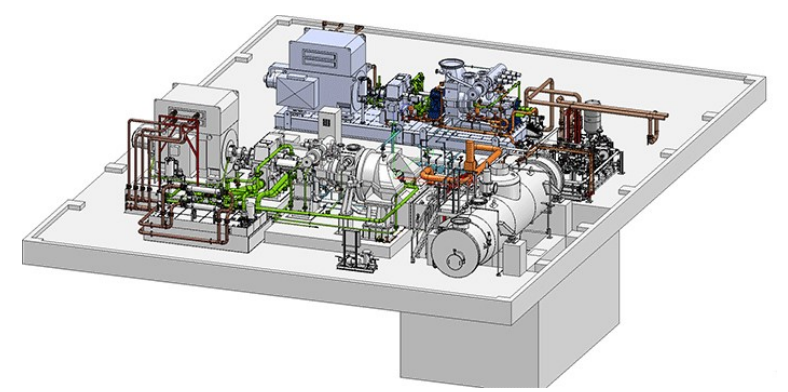

20.000 Teile mit einigen großen importierten Teilen (Bild: TGM Kanis Turbinen GmbH, Nürnberg)

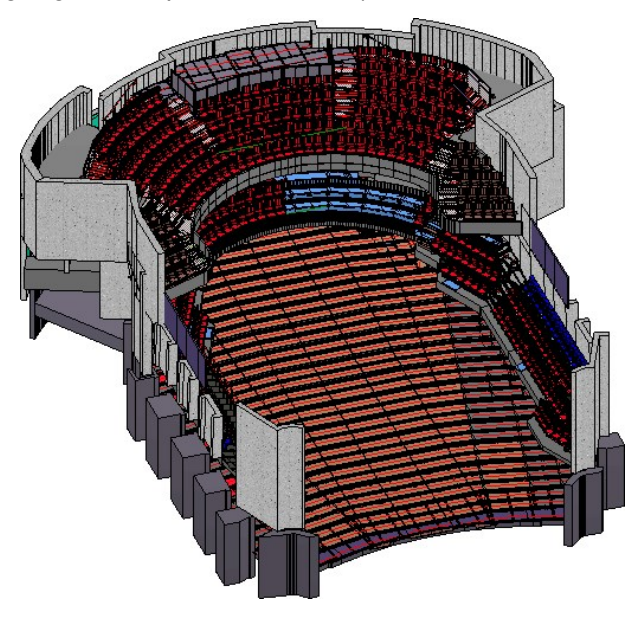

60.000 Teile (Bild: CAD Planung Arnold Matei, Mannheim)

Gegenüber HiCAD 2017 wurde auf Basis der drei Beispielkonstruktionen eine deutliche Steigerung der Framerate, d.h. der beim Drehen erzeugten Bilder, erreicht:

- Schattierung mit Kanten : Verbesserung der Drehgeschwindigkeit um den Faktor 3.7und
- Schattierung ohne Kanten: 27% mehr Bilder pro Sekunde.

#### Horizontale/vertikale Ausrichtung von Schnittansichten

Schnittansichten lassen sich jetzt auch horizontal oder vertikal ablegen. Dazu ist das Kontextmenü, dass Sie während der Positionierung der Schnittansicht (d.h. solange die Ansicht am Cursor "hängt") aktivieren können, entsprechend erweitert worden.

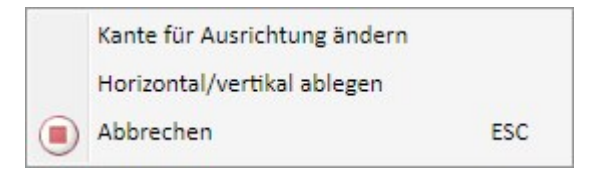

Mit der Funktion **Horizontal/vertikal ablegen** lässt sich die Drehung der Ansicht - nach oben, nach unten, nach links oder nach rechts - mit dem Cursor auswählen und durch Absetzen des Cursors übernehmen. Die Blickrichtung des Schnittes wird im Moment des Funktionsaufrufes festgehalten, d.h. sie hängt davon ab, auf welcher Seite der Richtkante Sie mit der rechten Maustaste das Kontextmenü aufgerufen haben. Die folgende Abbildung zeigt verschiedene Varianten einer Schnittansicht.

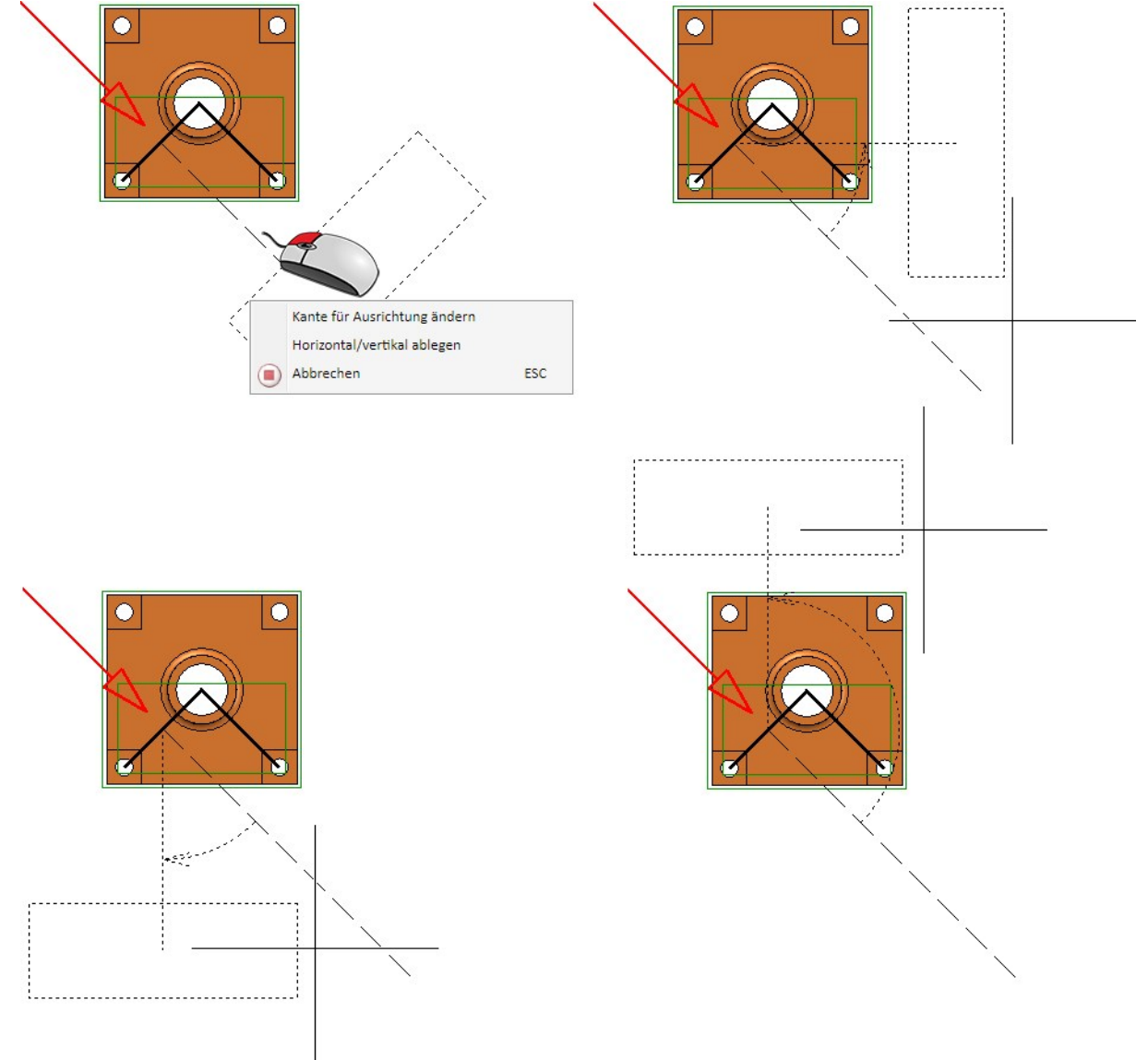

Überschriften in Schnitt-/Detailansichten

Das Dialogfenster Ansichtsüberschrift ist erweitert worden.

- Die einzelnen Textblöcke in Ansichtsüberschriften lassen sich analog zu Beschriftungen mit einem Rahmen versehen. Jeder Textblock kann mit oder ohne Rahmen sowie unterstrichen dargestellt werden. Als Rahmen sind Rechtecke, Rechtecke mit Doppellinien, abgerundete Rechtecke sowie Kreise möglich.
- In die Überschrift lassen sich nun auch Szenen-, Projekt- und Dokumentstammattribute übernehmen. Da Schnitt- oder Detailansichten nicht zu einem bestimmten Teil gehören, werden hier Teile- und Artikelstammattribute nicht unterstützt.

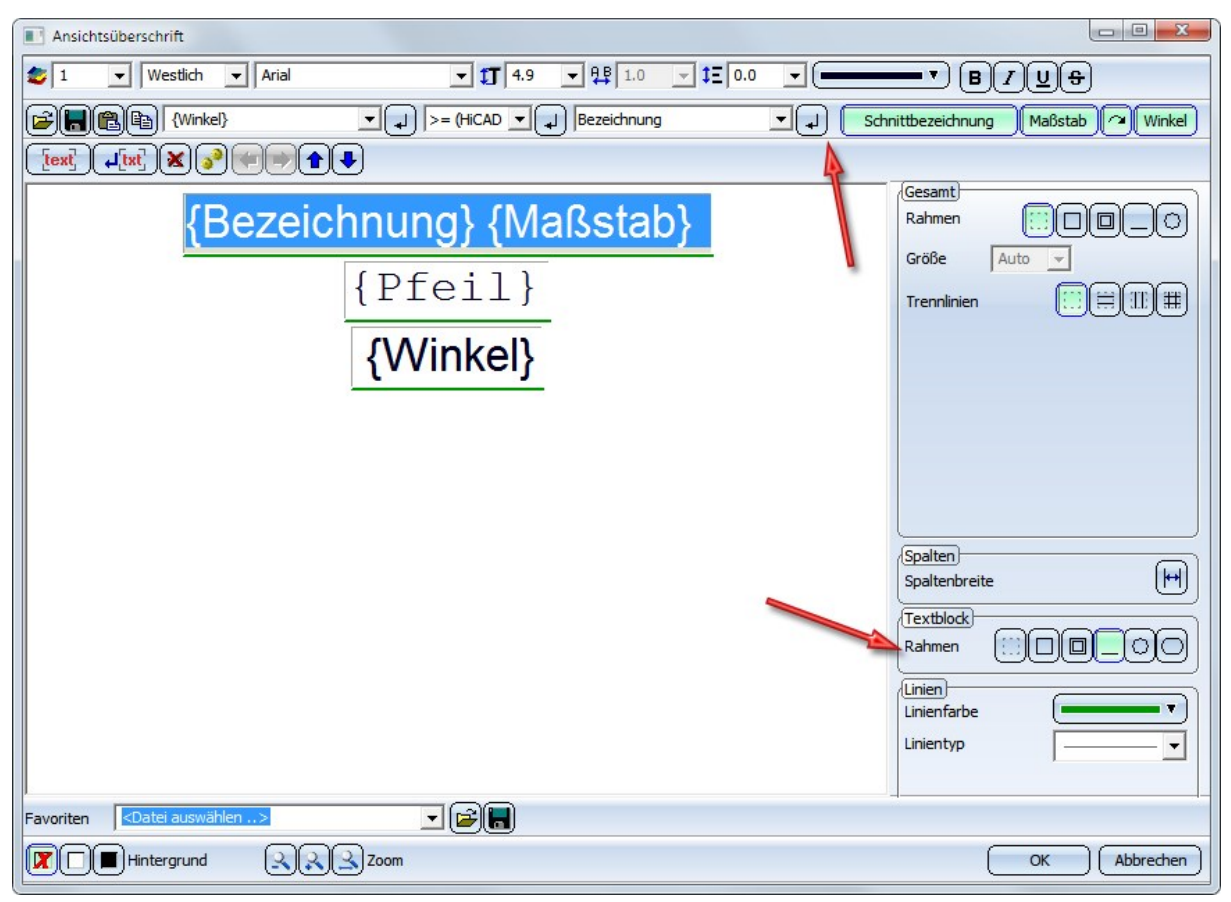

In älteren HiCAD Versionen (vor HiCAD 2018 SP2) wird die Unterstreichung von Textblöcken ignoriert. Zwar sind die Unterstreichungen beim Laden der Konstruktion noch sichtbar und können auch gedruckt werden. Aber nach Aktualisierung der Ansichtsüberschrift werden die entsprechenden Textblöcke ohne Rahmen dargestellt.

# Explosionsdarstellung

### **Neue Ribbonleiste**

Alle zulässigen Funktionen für Explosionsansichten sind jetzt zentral in einer eigenen Ribbon-Leiste zusammengefasst.

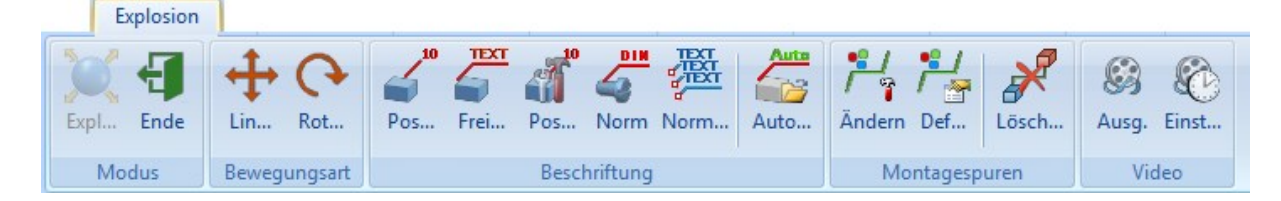

## **Explosion als Film**

Mit der Funktion **Video** Iassen sich jetzt - analog zur Simulation - Explosionen als Film speichern.

| C:\Users\Videos\Hi     | iCADVideo3.av | /i    |                | •            |
|------------------------|---------------|-------|----------------|--------------|
| Parameter              |               | _     |                |              |
| Bilder pro Sekunde:    | 10.0          | •     |                |              |
| Bildgröße              |               |       |                |              |
| Breite:                | 2000          | •     | Höhe:          | 2000 -       |
|                        | Seitenver     | nältn | is beibehalter | n            |
| Zeitraum               |               |       |                |              |
| Beginn:                | 0.000000      | -     | Ende:          | 16.000000 🔻  |
|                        | Gesamte /     | Anim  | ation          |              |
| Standbilddauer         |               |       |                |              |
| Vorspann:              | 0.0           | •     | Nachspann:     | 0.0 🗸        |
| Viederholung —         |               |       |                | <u> </u>     |
| Anzahl:                | 2             | •     | Richtung:      |              |
| Zus                    | atzdurchgang  | nach  | der letzten V  | Viederholung |
| Standbilddauer zwische | en Wiederholu | inger | 1              |              |
| Nach Vorwärtslauf:     | 0.0           | •     |                |              |
| Nach Rückwärtslauf:    | 0.0           | •     |                |              |
|                        |               | ſ     | OK             | Abbrechen    |

## Montagespuren löschen / Ändern der Darstellung

Neu sind die Funktionen im Bereich Explosion > Montagespuren:

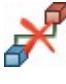

Montagespur löschen

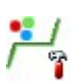

Montagespurparameter ändern

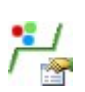

Defaulteinstellungen für die Montagespuren

### Neues Kontextmenü im Explosionsprotokoll

Im Andockfenster **Explosion** steht jetzt ein neues Kontextmenü zur Verfügung. Wenn Sie mit der rechten Maustaste auf einen Eintrag des Explosionsprotokolls klicken, wird das abgebildete Kontextmenü angezeigt.

|        |            | Explosion                              |
|--------|------------|----------------------------------------|
|        | æ.         | Bis zu dieser Transformation berechnen |
|        | Å          | Nächste Transformation berechnen       |
|        | 4          | Bis Einfügeposition neurechnen         |
|        | 100<br>100 | Bis zum Ende durchrechnen              |
|        | 1          | Transformation bearbeiten              |
| 5      | ∎Į́        | Transformation umbenennen              |
| Explos | ×          | Transformation löschen                 |

Mit den Funktionen des Menüs lassen sich Explosionen schrittweise oder komplett berechnen, z.B. nach Änderungen am Ausgangsmodell, und Transformationen bearbeiten.

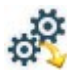

#### Bis zu dieser Transformation berechnen

Die Explosion wird bis zur markierten Transformation berechnet. Die Einfügeposition wird anschließend vor die markierte Transformation gesetzt.

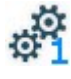

## Nächste Transformation berechnen

Es wird nur die Transformation hinter der Einfügeposition berechnet. Anschließend wird die Einfügeposition hinter diese Transformation verschoben.

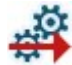

#### Bis Einfügeposition berechnen

Die Explosion wird bis zur Einfügeposition berechnet.e

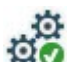

Bis zum Ende durchrechnen

Die Explosion wird komplett neu berechnet.

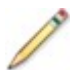

#### Transformation bearbeiten

Mit dieser Funktion lassen sich Verschiebungen und Drehungen einer Explosion bearbeiten. Dazu wird das jeweilige Dialogfenster angezeigt.

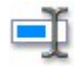

#### Transformation umbenennen

Mit dieser Funktion lässt sich der Name einer Transformation ändern.

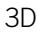

## Transformation löschen

Diese Funktion löscht die im Protokoll ausgewählte Transformation. Dabei ist auch die Mehrfachauswahl möglich.

Löschen von Explosionsansichten

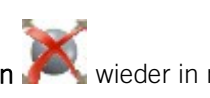

Explosionsansichten lassen sich mit der neuen Funktion Explosionsdarstellung löschen 🦱 wieder in normale Ansichten umwandeln. Sie finden die Funktion unter Ansichten > Darstellung > Schat... und im Kontextmenü für Ansichten unter Darstellung > Sonstiges.

HiCAD - Was ist neu?

# Teile anlegen / bearbeiten

### Neues Dialogfenster für Regelteile

Das Dialogfenster Regelteile ist überarbeitet worden:

- Die Icons sind neu designed worden.
- Das Dialogfenster bleibt jetzt nach dem Einbau eines Teils geöffnet, so dass ohne erneuten Funktionsaufruf weitere Regelteile eingebaut werden können. Mit **OK** wird das Dialogfenster geschlossen.
- Neu ist auch die Checkbox Sofort übernehmen. Ist diese Checkbox aktiv, dann wird das Regelteil sofort nach der Bestimmung des Passpunktes eingebaut. Bei inaktiver Checkbox wird eine Vorschau des Regelteils angezeigt. Die Parameter können dann noch geändert werden. Erst nach einem Klick auf die Schaltfläche Übernehmen (bzw. auf OK oder durch Drücken der mittleren Maustaste) wird das Teil erzeugt.

| Neues Regelteil          | X                           | Ŋ           |             |           |
|--------------------------|-----------------------------|-------------|-------------|-----------|
| - Typ                    |                             |             |             |           |
| Hohl Segment             |                             |             |             |           |
| – Einbauart              |                             |             |             |           |
| - Parameter              |                             | ✓ Hohl      | Segme       | nt        |
| Länge (X):               | 100.0 -                     | - Einbauart | _           |           |
| Proite (10)              | 100.0 -                     | Über P      | unkte       |           |
| breite (1):              | 100.0                       | 11          | - Тур —     |           |
| Höhe (Z):<br>Wandstärke: | 100.0     ▼       5.0     ▼ |             |             |           |
| – Allgemein –            |                             |             |             |           |
| Referenziert             |                             |             | ✓ Hohl      | ✓ Segment |
| ✓ Feature Stücklister    | nrelevant                   |             | – Einbauart |           |
|                          |                             |             | Über P      | unkte     |
| Sachnummer: Prisma       | _0 •                        |             |             |           |
|                          | Sofort ühernehmen 🖌         |             |             |           |
|                          |                             |             |             |           |
| OK Abbreche              | Übernehmen                  |             |             |           |

#### Teil bewegen - geändertes Verhalten

Bei der Funktion 3D-Teil bewegen wird jetzt jede Bestimmung der drei Passpunktpaare grafisch visualisiert. Darüber hinaus können Sie während der Bestimmung der <u>Passpunkte in der Konstruktion</u> mit der rechten Maustaste ein Kontextmenü mit weiteren Funktionen zur Bestimmung des Punktes aktivieren.

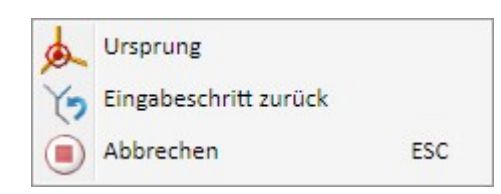

Mit der Funktion **Ursprung** wird der Passpunkt in den Ursprung des aktiven Koordinatensystems gelegt. Mit der Funktion **Eingabeschritt zurück** lässt sich der Passpunkt auf dem Teil neu wählen.

### Normteile / Normbearbeitungen

#### Neuer Katalog für Passscheiben

Passscheiben standen bisher im Katalog Verbindungselemente > Sicherungsringe zur Verfügung. Ab HiCAD 2018 SP2 ist nun für Passscheiben ein eigener Katalog vorhanden. In diesem Zusammenhang ist die 3D-Funktion 3D-Standard > Normteile > Schr... > Sicherungsringe umbenannt worden in 3D-Standard > Normteile > Schr... > Sicherungsringe / Passscheiben.

| Normteile                      |                                     |
|--------------------------------|-------------------------------------|
| Verbindungsmittel              |                                     |
| Muttern                        |                                     |
| Scheiben                       |                                     |
| Stifte                         |                                     |
| 📁 Bolzen                       |                                     |
| Viete Niete                    |                                     |
| Anker                          | Passscheiben                        |
| 🚅 Dübel                        | Sicherungsringe                     |
| Einstellungen                  | DIN 988 P<br>DIN 988 S<br>DIN 988 P |
| Wellenelemente                 |                                     |
| Lager                          |                                     |
| assfedern Passfedern           | DIN 988 S                           |
| Sicherungsringe / Passscheiben | -                                   |
| Nutmuttern                     | OK Abbrechen                        |

#### Neuer Werkstoff EN AW-5005 H14

Der Katalog Werkstoffe > NE-Metalle > Aluminiumlegierungen ist um den Werkstoff EN AW-5005 H14 erweitert worden.

| Werkstoffe       BZ         Stähle       AlMgSi         Gußeisen       AlSiMgl         NE-Metalle       AlZn4.         Kupfer       AlZn4.         Kupferlegierungen       Edelstähle         Kupststoffe       EN AW         Glas       EN AW         Holz       EN AW         Anhang       EN AW         Anwender Werkstoffe       EN AW         EN AW       EN AW         EN AW       EN AW         EN AW       EN AW         EN AW       EN AW         EN AW       EN AW | WN * 11F31 3.2315.72 JMn 3.2315 .5Mg1F35 3.4335.71 gCu1.5F51 3.4365.71 V-1050A 3.0275 V-1070A 3.0275 V-1070A 3.0205 V-1200 3.0205 V-3207 3.0506                                                       |
|----------------------------------------------------------------------------------------------------|----------------------------------------------------------------------------------------------------|
| <ul> <li>EN AW</li> <li>G-Alsi</li> <li>G-Alsi</li> <li>G-Alsi</li> </ul>                                                                                                    | V-5005 H14 5.5515<br>V-5019 3.3555<br>V-5754 3.3535<br>V-6060 3.3206<br>V-6060 T66 3.3206<br>V-6063 T66<br>V-Al 99,0 3.0205<br>V-AlAIMg5 3.3555<br>10Mgwa 3.2381.61<br>12 3.2581.01<br>6Cu4 3.2151.01 |
| GD-AIM                                                                                                    | Mg9 3.3292.05                                                                                                    |

# Bemaßung / Beschriftung

#### Erweiterte variable Bemaßung

Die variable Bemaßung unterstützt ab SP2 auch die Bestimmung von Streckenmaßstrukturen, d.h. Ketten-, Stufenund Bezugsmaßen. Dazu muss im Dialogfenster die Checkbox **Strukturmaße** aktiviert werden.

| Variabl | e Bemaßun   | g         | Σ |
|---------|-------------|-----------|---|
| Maßtyp  | oauswahl —  |           |   |
|         | Fußpunk     | ct wählen |   |
| Struk   | turmaße     |           |   |
| elekti  | onsfilter — |           |   |
| Punk    | te          |           |   |
| Kante   | en          |           |   |
|         |             |           |   |

| Variable Bemaßung                 |   |
|-----------------------------------|---|
| – Maßtypauswahl —                 |   |
| Einzelmaß                         |   |
| Streckenmaß achsparallel          |   |
| Streckenmaß frei                  |   |
| Streckenmaß mit Bezugsachse       |   |
| Winkelmaß mit X-Achse             |   |
| Winkelmaß mit Y-Achse             |   |
| Winkelmaß mit Z-Achse             |   |
| Winkelmaß mit Bezugsachse         |   |
| Strukturmaß                       |   |
| Strecke-Kettenmaß frei            |   |
| 5 Strecke-Stufenmaß frei          |   |
| 5 6 12<br>Strecke-Bezugsmaß frei  |   |
| Strecke-Kettenmaß achsparallel    |   |
| Strecke-Stufenmaß achsparallel    |   |
| Strecke-Bezugsmaß achsparallel    |   |
| Strecke-Kettenmaß mit Bezugsachse |   |
| Strecke-Stufenmaß mit Bezugsachse |   |
| Strecke-Bezugsmaß mit Bezugsachse |   |
| ✓ Strukturmaße                    |   |
| - Selektionsfilter                |   |
| V Punkte                          |   |
| Kanten                            |   |
| Flächen                           |   |
| Abbrechen                         |   |
|                                   | - |

Erweiterte Einstellungen für die Beschriftung

- In den Einstellungen für Beschriftungen lässt sich nun auch festlegen, dass nur einzelne Textblöcke unterstrichen dargestellt werden. Bisher war dies nur für die gesamte Beschriftung möglich.
- Erfolgt die Ausgabe von Attributwerten mit Nachkommastellen, dann lässt sich jetzt festlegen, ob dabei auch nicht relevante Nachkommastellen, d.h. abschließende Nullen, ausgegeben werden. Dazu steht eine entsprechende Checkbox zur Verfügung.-

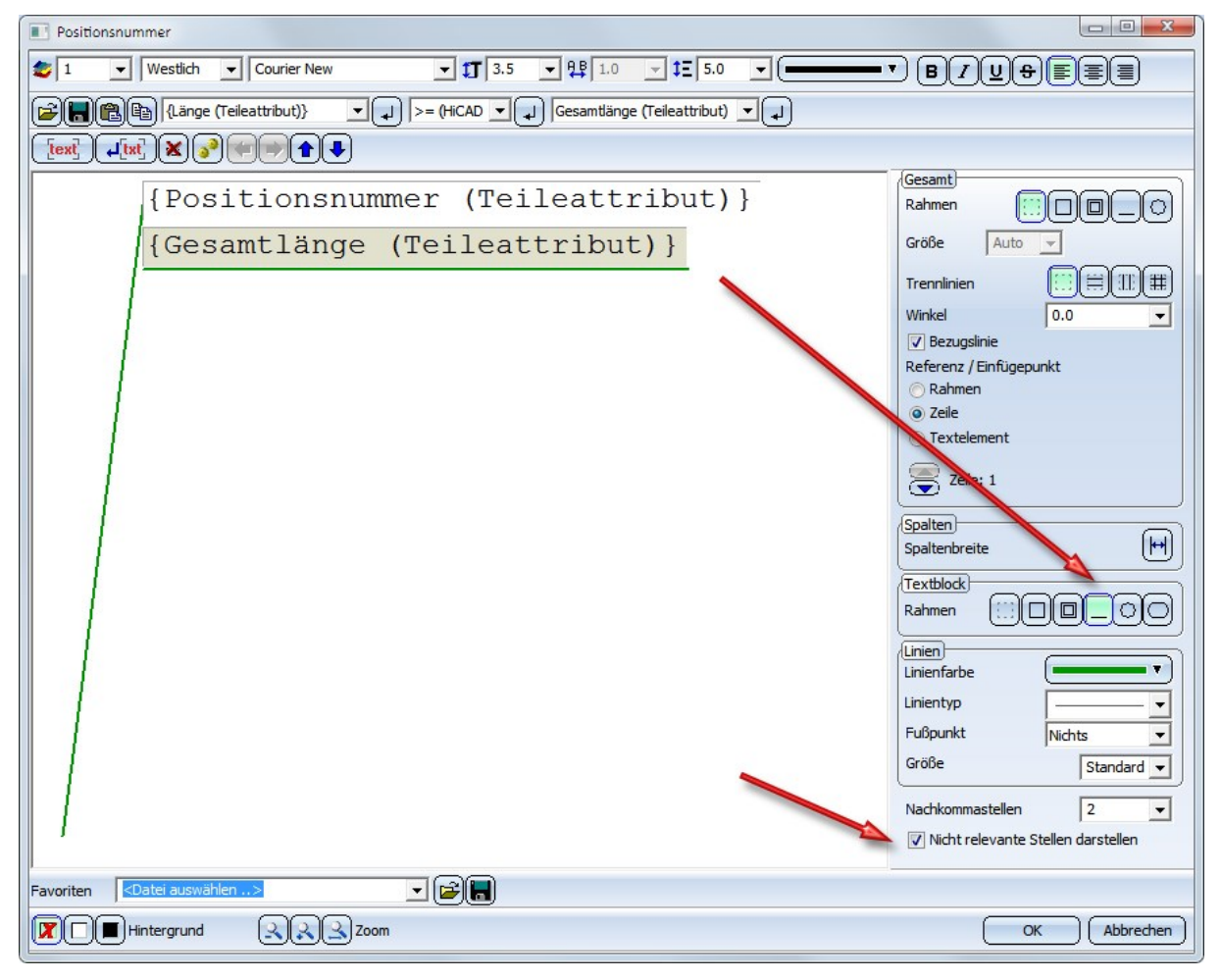

In älteren HiCAD Versionen (vor HiCAD 2018 SP2) wird die Unterstreichung von Textblöcken ignoriert. Zwar sind die Unterstreichungen beim Laden der Konstruktion noch sichtbar und können auch gedruckt werden. Aber nach Aktualisierung der Beschriftung werden die entsprechenden Textblöcke ohne Rahmen dargestellt.

## Grafische Vorschau von Polygonmodellen

#### Performanceverbesserung

Ab SP2 unterstützt HiCAD 2018 bei der grafischen Vorschau von Polygonmodellen Displaylisten. Insbesondere bei der grafischen Vorschau vieler Polygonmodelle, wie es beispielsweise bei der Elementverlegung der Fall ist, kann so - bei entsprechender Grafikkarte - eine Performanceverbesserung von bis zu einem Faktor 3 erreicht werden.

# Präsentation von 3D-Modellen

### Textur auf Kantblechen

Die Platzierung von Texturen auf den einzelnen Nebenteilen eines Kantbleches ist jetzt so angepasst worden, dass sich auch nach Zuweisung der Textur ein einheitliches Bild ergibt - sowohl was die Ausrichtung der Textur angeht als auch den Übergang zwischen benachbarten Nebenteilen.

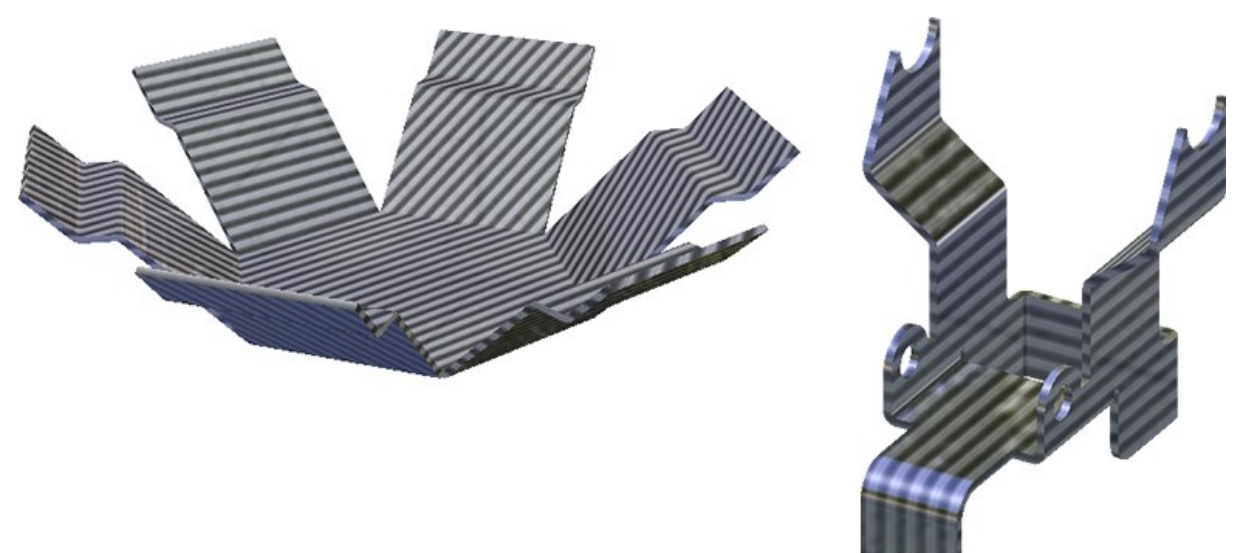

# Service Pack 1 2018 (V. 2301)

## 3D-Teil austauschen

#### Neue Funktion: 3D-Teil austauschen, über DB-Verknüpfung

Die neue Funktion sucht über den Artikelstamm des aktiven Teils eine über HELiOS verknüpfte KRA-Datei und tauscht das aktive Teil automatisch gegen die KRA-Datei aus. Im Unterschied zu den Funktionen **3D-Teil austauschen über Dokumentstamm** bzw. **3D-Teil austauschen über Artikelstamm** ist hier also keine Dokument bzw. Artikelauswahl und auch keine Platzierung des Austausch-Teils erforderlich.

Die Funktion ist insbesondere dann nützlich, wenn Teile, zu denen bereits eine verknüpfte Einzelteilzeichnung existiert, in der Baugruppe der Ausgangskonstruktion nachträglich referenziert werden. In diesem Fall wird dafür gesorgt, dass das in der Einzelteilzeichnung vorhandene Teil gegen das referenzierte Teil ausgetauscht wird. Dabei wird auch versucht, Maße des auszutauschenden Teils zu erhalten.

# Beachten Sie:

Mit Einzelteilzeichnung sind hier nicht die Einzelteilzeichnungen der Zeichnungsableitung auf der Registerkarte Konstruktion gemeint. Hier geht es um manuell erstellte Zeichnungen, die entweder mit der Funktion Konstruktion > Speichern/Referenzieren > Teil... (Option Einzelteilzeichnung) erstellt werden oder in denen das Einzelteil z.B. über das HiCAD Clipboard in die Zeichnung übertragen wird. Bitte beachten Sie bei Verwendung des Clipboards, dass Maße nicht übertragen werden.

Beim Aufruf der Funktion prüft HiCAD über den Artikelstamm des aktiven Teils, ob in der HELiOS-Datenbank eine verknüpfte KRA-Datei existiert.

- Wird eine solche Datei gefunden, dann wird das aktive Teil automatisch ohne weitere Dialogschritte durch das Teil aus der KRA-Datei ersetzt. Dabei wird versucht, Maße des aktiven Teils zu erhalten. Ist dies nicht möglich, dann erscheint der Dialog zur Aktualisierung der Maß-Assoziativität.
- Ist das verknüpfte Dokument kein referenziertes Teil, dann wird die Platzierung des Austauschteils angefordert.

# Hinweis zur Erhaltung von Maßen:

Gehören zu einem Teil untergeordnete Teile und ist die Einzelteilzeichnung mit einer Version vor HiCAD 2018 SP1 erstellt worden, dann lassen sich hier Bemaßungen <u>nicht</u> rekonstruieren, d.h nicht den entsprechenden Teilen zuordnen. In diesem Fall sollten Sie vor dem Aufruf der Funktion **3D-Teil austauschen, über DB-Verknüpfung** im Konfigurationsmanagement unter **Systemeinstellungen > Referenzierung** die Checkbox **Maße und Schweiß-nahtsymbole retten** aktivieren. Diese Einstellung bewirkt, dass die Maße und Schweißnahtsymbole dem übergeordneten Teil zugeordnet werden.

### Skizzen

#### Skizzen als Leitlinien beim Kantenzugsweep

Spiralen lassen sich auch als Leitlinien für die Funktion **Kantenzugsweep** verwenden. Dies ist jetzt auch möglich, wenn weitere Skizzenelemente am Anfang oder Ende der Spirale angefügt wurden. In diesem Fall müssen diese Elemente aber mit einer Gleichlagenbedingung mit dem Anfang/Ende der Spirale verbunden sein!

Im abgebildeten Beispiel sind an einer Spirale sowohl am Anfang als auch am Ende weitere Kanten angefügt worden. Der Anfangspunkt der Kanten liegt im Anfangs- bzw. Endpunkt der Spiralen. Hier wurde jeweils eine Gleichlagenbedingung zugeordnet. Anschließend ist an dieser "erweiterten Spirale" mit der Funktion **Kantenzugsweep** ein kreisförmiger Querschnitt verlegt worden.

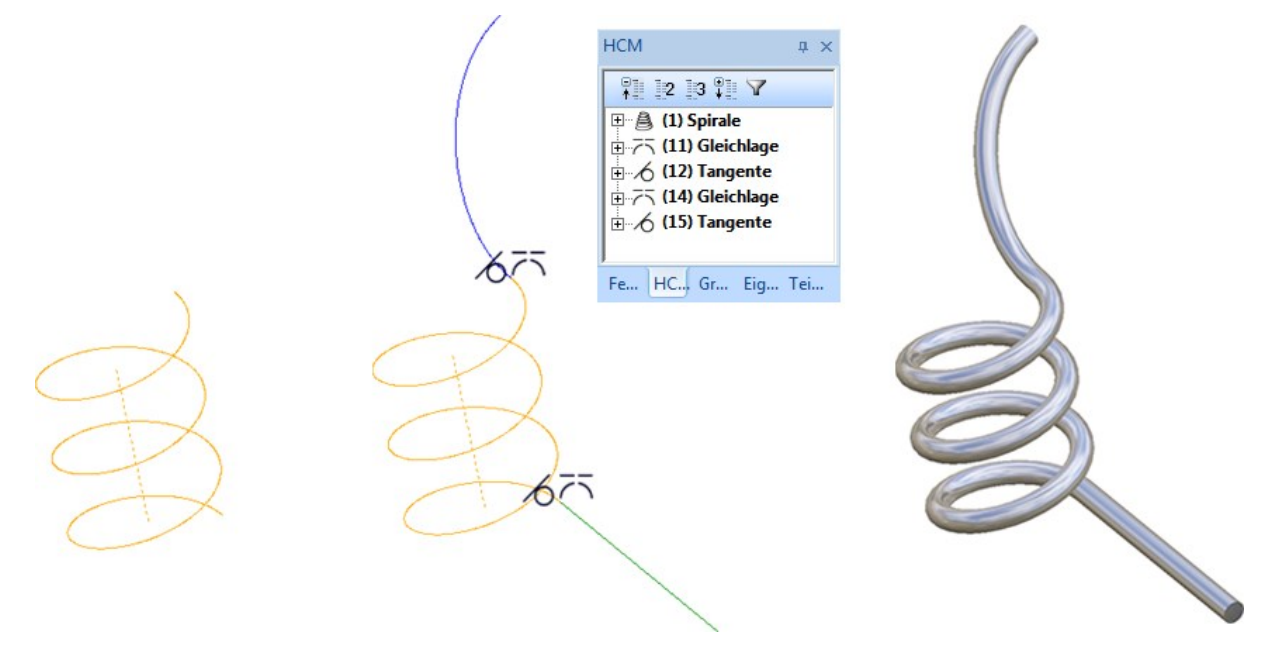

# Tools

Neuer Dialog für Teile-, Ansichts- und Featurevariablen

Der Dialog der Funktionen Teilevariablen <sup>1</sup> ist im Wesentlichen an den des Andockfensters Teilevariablen angepasst worden.

| eo 🖛 🗠 🛄            |                |                               |  |
|---------------------|----------------|-------------------------------|--|
| Name                | Wert           | Kommentar                     |  |
| aurchmesser         | 15             |                               |  |
| 🖗 🥶 hoehe           | 280            |                               |  |
| abstand max_abstand | 150            |                               |  |
| 🕬 💽 randabstand     | 50             |                               |  |
| 📲 🧾 text            | Beispiel       | Dies ist eine String-Variable |  |
| 🗣 🛃 breite          | 330            |                               |  |
| 🖢 🔄 Teil            | Prisma_0 {} {} |                               |  |

Auch der Dialog für Ansichtsvariablen und für Featurevariablen ist entsprechend angepasst worden.

#### Achsen aus-/einblenden

Unter **3D-Standard > Tools > A'kreuz** stehen neue Funktionen zur Verfügung, mit denen sich Achsen aus- und einblenden lassen.

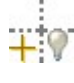

#### Achse ausblenden, einzeln

Blendet einzelne Achsen aus. Wählen Sie die gewünschten Achsen aus.

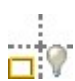

#### Achse ausblenden, Gruppe

Blendet eine Achsenkreuzgruppe aus. Wählen Sie eine der Achsen aus. Haben Sie beispielsweise eine Achse des Achsenkreuzes einer Kugel ausgewählt, dann werden alle Achsen ausgeblendet.

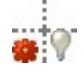

#### Achse ausblenden, alle im aktiven Teil

Blendet alle Achsen/Achsenkreuze des aktiven Teils aus.

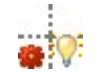

#### Achse einblenden, alle im aktiven Teil

Blendet alle Achsen/Achsenkreuze des aktiven Teils ein.

Das Ausblenden der Achsen wird im Feature mit dem Eintrag Achsenkreuze ausblenden protokolliert.

Wird eine der Funktionen **Achse ausblenden** auf Achsen angewendet, die von einer anderen Bearbeitung, z.B. beim Einfügen einer Bohrung, automatisch erzeugt wurden, dann wird dieser Vorgang nicht als neues Feature, sondern als ein Unterpunkt des Erzeugungsfeature eingetragen. Dadurch ist das Ausblenden featurestabil, d.h. bei einer Feature-Neuberechnung bleiben ausgeblendete Achsen ausgeblendet.

Sollen einzelne Achsen/Achsenkreuze wieder eingeblendet werden, dann klicken Sie im jeweiligen Feature den Eintrag **Achsenkreuze ausblenden** mit der rechten Maustaste an und wählen im Kontextmenü **Leeren**. Der entsprechende Feature-Eintrag wird dann gelöscht. Um in einem Schritt alle Achsen/Achsenkreuze des aktiven Teils einzublenden und gleichzeitig die entsprechenden Feature-Einträge zu löschen, wählen Sie die Funktion **Achse einblenden, alle im aktiven Teil**.

#### Isolierte Punkte aus-/einblenden

Unter **3D-Standard > Tools > Punkte** stehen neue Funktionen zur Verfügung, mit denen sich isolierte Punkte ausund einblenden lassen.

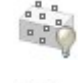

### Punkt ausblenden

Blendet einzelne isolierte Punkte aus.

# Punkt ausblenden, aktives Teil

Blendet alle isolierten Punkte des aktiven Teils aus.

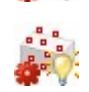

Punkt einblenden, aktives Teil

Blendet alle isolierten Punkte des aktiven Teils ein.

Wird ein isolierter Punkt ausgeblendet, dann wird dies im Feature unter **Isolierte Punkte ausblenden** protokolliert. Das bedeutet, dass ausgeblendete isolierte Punkte auch nach einer Feature-Neuberechnung ausgeblendet bleiben. Durch einenRechtsklick auf den Feature-Eintrag und Wahl von **Leeren** wird der Eintrag aus dem Feature entfernt, d.h. der Punkt wird wieder eingeblendet.

Sollen in einem Schritt alle ausgeblendeten Punkte des aktiven Teils wieder eingeblendet und die entsprechenden Feature-Einträge gelöscht werden, dann wählen Sie die Funktion **Punkt einblenden, aktives Teil.** 

Kanten kopieren

Die Funktion Kopieren von Teil steht nicht mehr zur Verfügung. Stattdessen ist das Auswahlmenü (rechte

Maustaste) der Funktion Kanten kopieren 🗂 um die Funktion

# Halle Linien oder Kanten von Teil

erweitert worden. Mit dieser Funktion kopieren Sie alle Linien oder Kanten eines beliebigen 3D-Teils in das aktive Teil. Im Unterschied zur früheren Funktion **Kopieren von Teil** wird bei der neuen Funktion ein Feature mit dem Namen **Isolierte Kanten** in das Feature-Protokoll eingetragen, das die eingefügten Kanten enthält.

## Ansichten

Erweiterungen für Explosionsansichten

- Bei der Explosionsdarstellung lassen sich neben Verschiebungen nun auch Drehungen verwenden.
- Die Explosionsdarstellung unterstützt jetzt auch automatisch erzeugte Montagespuren. Die Einstellungen ob und wie die Spuren erzeugt werden sollen, können Sie in den Dialogen Verschiebung/Drehung der Explosionsdarstellung festlegen.
- Explosionsansichten lassen sich wie andere Ansichten auch kopieren. Dabei werden auch alle Explosionsdaten übernommen, d.h. Verschiebungen, Drehungen etc.

| ÷ (  |                                                                                                | Verschiebung 🔯                                                                        |  |
|------|------------------------------------------------------------------------------------------------|---------------------------------------------------------------------------------------|--|
| -    |                                                                                                | - Transformation                                                                      |  |
| + (- | Baugruppe Spannteile (Baugruppe) {}                                                            | Baugruppe Spannteile (Baugruppe) {}                                                   |  |
|      | ✓ Mehrfachauswahl         Rotationsachse wählen         Werteingabe         Winkel:         50 | ✓ Mehrfachauswahl         Richtung wählen         Punkt         Abstand:              |  |
|      | - Montagespuren                                                                                | - Montagespuren                                                                       |  |
|      |                                                                                                | Keine Spur     Eine Spur für alle Teile     Punkt wählen     Eine Spur für jedes Teil |  |
|      | Sofort übernehmen 🗌                                                                            | Sofort übernehmen ✔                                                                   |  |
|      | OK Abbrechen Übernehmen                                                                        | OK Abbrechen Übernehmen                                                               |  |

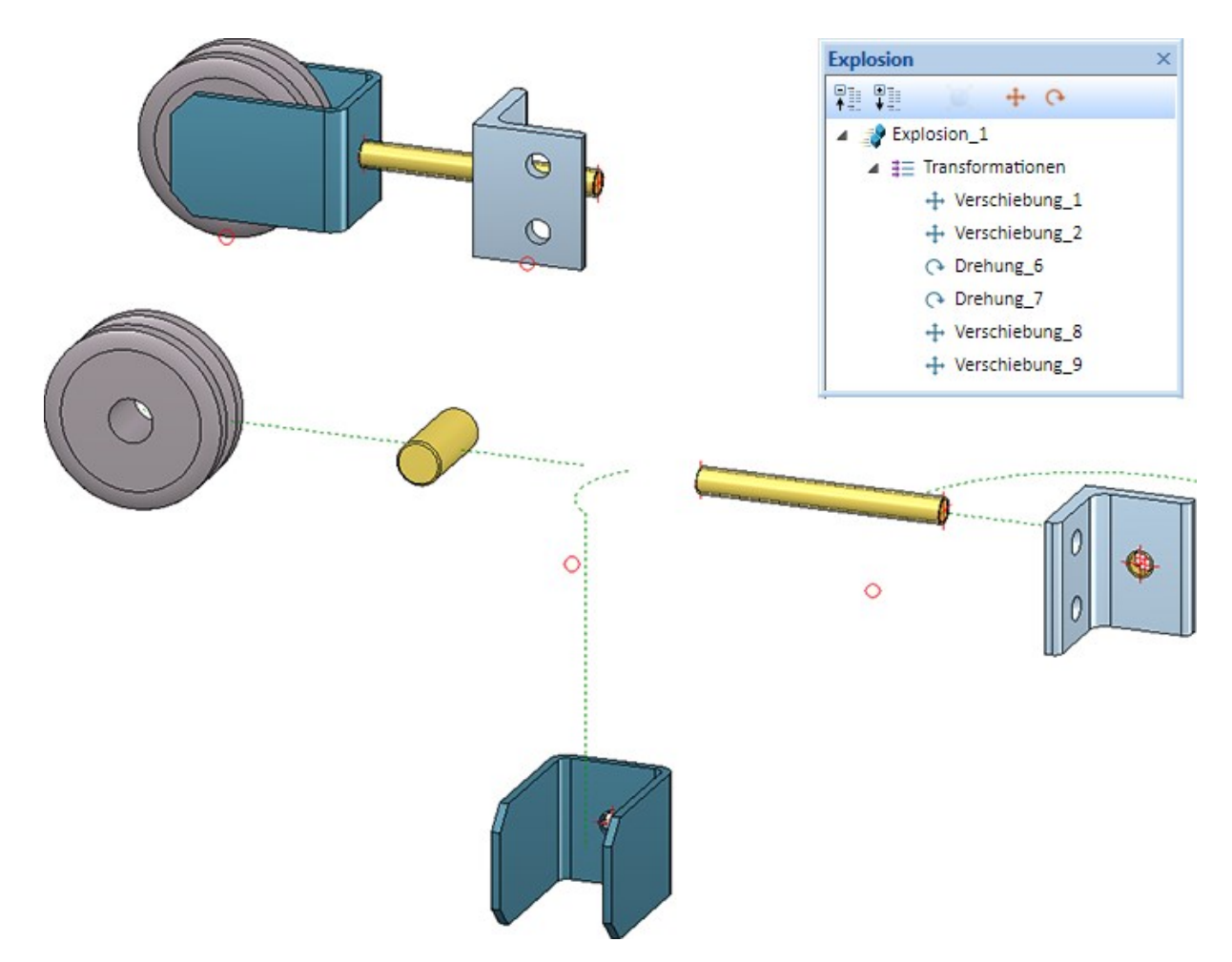

Beispiel einer Explosionsdarstellung mit Verschiebungen, Drehungen und Montagespuren

Bearbeitungsebenen ansichtsweise aus-/ausblenden

Die Funktion Kanten ein-/ausblenden in Ansicht unter Ansichten > Eigenschaften ist umbenannt worden in Ele-

mente ein-/ausblenden in Ansicht <sup>MAD</sup>. Neu im Dialogfenster der Funktion ist die Checkbox Bearbeitungsebenen. Durch Aktivieren bzw. Deaktivieren der Checkbox lassen sich Bearbeitungsebenen der aktiven Ansicht in einem Schritt ein- bzw. ausblenden.

Alternativ stehen auch entsprechende Funktionen im Kontextmenü für Ansichten unter **Teile ein-/ausblenden > Sonstiges** zur Verfügung:

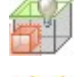

#### Bearbeitungsebenen ausblenden

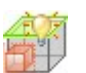

## Bearbeitungsebenen einblenden

Um das Kontextmenü für Ansichten einzublenden, klicken Sie mit der rechten Maustaste auf den gestrichelten Ansichtsrahmen.

In verkürzten Ansichten werden Bearbeitungsebenen <u>nicht</u> dargestellt - unabhängig von der Einstellung unter Elemente ein-/ausblenden in Ansicht.

Schnittansichten - Beschichtungslinien ein-/ausblenden

Die Funktion Beschichtungslinie löschen ist ersetzt worden durch die Funktion Beschichtungslinien ein-/aus-

blenden 🖤 I. Sie finden die Funktion im Kontextmenü für Beschichtungslinien.

Beschichtungslinien lassen sich mit dieser Funktion in der aktiven oder in allen Schnittansichten ein-/ausblenden. Dabei kann unterschieden werden zwischen Beschichtungslinien auf der Innen- und der Außenseite. Dazu wird das folgende Dialogfenster angezeigt:

| 9 | Beschichtungslinien ein-/ausblenden |
|---|-------------------------------------|
| - | Beschichtungslinien darstellen      |
|   | ✔ Außenseite                        |
|   | ✓ Innenseite                        |
|   | Alle Schnittansichten (1)           |
|   | OK Abbrechen                        |

Die abgebildete Einstellung bewirkt beispielsweise, dass in allen Schnittansichten die Beschichtungslinien auf der Außen- und der Innenseite dargestellt werden.

Sind alle Beschichtungslinien ausgeblendet, dann lassen sich die Linien über das Kontextmenü für Bleche wieder einblenden. Dazu klicken Sie in der Schnittansicht mit der rechten Maustaste auf das Blech und wählen dann unter **Eigenschaften** die Funktion **Beschichtungslinie**.

# Bemaßung/Beschriftung

Variable Bemaßung - Winkelmaß zur X-, Y- oder Z-Achse oder einer Bezugsachse

Text

Über die variable Bemaßung lassen sich jetzt durch Auswahl einer Kante oder einer Fläche auch Maße vom Typ

- Winkelmaß mit X-, Y- und Z-Achse sowie
- Winkelmaß mit Bezugsachse

ermitteln. Wird als Maßtyp **Winkelmaß mit Bezugsachse** gewählt, dann ist die Bestimmung der Bezugsachse erforderlich. In diesem Fall wird im Dialogfenster die Schaltfläche Bezugsachse wählen angezeigt und HiCAD fordert Sie auf, eine Bezugsachse auszuwählen - entweder durch Identifizierung einer Kante oder durch Bestimmung zweier Punkte. Anschließend hängt das Maß am Fadenkreuz.

Die gewählte Bezugsachse bleibt solange aktiv, bis eine andere Bezugsachse gewählt oder die Funktion beendet wird. Das heißt, wird innerhalb des Funktionsdialoges erneut der Maßtyp Streckenmaß mit Bezugsachse gewählt, dann wird die zuvor gewählte Bezugsachse verwendet. Soll eine andere Achse gewählt, dann klicken Sie auf die Schaltfläche und bestimmen Sie die neue Achse.

Maßzusatztexte

Die Funktion **Text übersetzen** (unter **2D-Bemaßung+Text > Bearbeiten > Übers...**) berücksichtigt jetzt auch Zusatztexte in 3D-Maßen.

#### Maße aktualisieren

Maßfußpunkte beziehen sich auf geometrische Elemente, d.h. Flächen, Kanten oder Punkte. Werden diese Elemente aus der Konstruktion entfernt, dann verlieren die Maße ihren Bezug und sind nicht mehr assoziativ. In solchen Fällen kann die Funktion **Maße aktualisieren** nicht einwandfrei durchgeführt werden und der Dialog für nicht gefundene Maßfußpunktobjekte wird angezeigt. Mit SP1 sind dieser Dialog und die entsprechenden Einstellungen im Konfigurationsmanagement unter ... > Systemeinstellungen >Beschriftungen > Bemaßung > Dialog Voreinstellung: Behandlung nicht-assoziativer Maßfußpunkte angepasst worden.

| Nicht get                                                                              | fundene Maßfußpunktobjekte                                                                      |                                                             | ×                                                                                                    |
|----------------------------------------------------------------------------------------|-------------------------------------------------------------------------------------------------|-------------------------------------------------------------|----------------------------------------------------------------------------------------------------|
| Geome<br>Fußpur<br>Konstr                                                              | etrische Elemente <mark>(</mark> Flächen, Kanter<br>nkte der markierten Maße beziehe<br>uktion. | n, Punkte) auf die sich die<br>n, sind nicht mehr in der    |                                                                                                    |
| Beha                                                                                   | ndlung der Maße                                                                                 |                                                             |                                                                                                    |
|                                                                                        |                                                                                                 |                                                             |                                                                                                    |
|                                                                                        | Markieren                                                                                       | - Orange                                                    |                                                                                                    |
|                                                                                        | Maße farbig markieren. Sollte das<br>sein, folgen die Maße wieder dem                           | Bezugselement wieder vor<br>Element.                        | handen                                                                                                    |
| ( ) ( )                                                                                | ) Aus Geometrie neu ermitteln                                                                   |                                                             |                                                                                                    |
|                                                                                        | gefunden, bleiben Maße assoziati                                                                | ird ein passendes Ersatzeie<br>iv, sie folgen diesem Elemer | nent<br>ht.                                                                                                    |
| 0                                                                                      | ) Normal darstellen                                                                             |                                                             |                                                                                                    |
|                                                                                        | Maße nicht mehr kennzeichnen. M<br>Absolutkoordinaten. Sie folgen ge<br>mehr.                   | 1aßfußpunkte erhalten<br>eometrischen Änderungen n          | icht                                                                                                    |
|                                                                                        |                                                                                                 |                                                             |                                                                                                    |
|                                                                                        | löschen                                                                                         |                                                             |                                                                                                    |
|                                                                                        | Maße dauerhaft entformen                                                                        |                                                             |                                                                                                    |
|                                                                                        | Made dauerhait entremen.                                                                        |                                                             |                                                                                                    |
|                                                                                        |                                                                                                 |                                                             |                                                                                                    |
|                                                                                        |                                                                                                 | OK Abbr                                                     | echen                                                                                                    |
|                                                                                        |                                                                                                 |                                                             |                                                                                                    |
|                                                                                        |                                                                                                 |                                                             |                                                                                                    |
| 4 🔠 Systemeinstellungen 🛃                                                              | Beschreibung                                                                                    | Wert                                                        | Kommentar                                                                                                    |
| 🔢 Skizzen HCM                                                                          | Dezimaltrennzeichen                                                                             | Komma 🔹                                                     | Trennung von Dezimalstellen                                                                                         |
| Positionierung                                                                         | Rundungsart                                                                                     | Mathematisch 🔹                                              | Rundungsart der Maßzahl                                                                                             |
| Skizzen                                                                                | Maße in Ansichten<br>aktualisieren                                                              | Dargestellte Ansichte 🔻                                     | In welchen Ansichten sollen Maße<br>aktualisiert werden?                                                            |
| <ul> <li>Startkonfiguration</li> <li>Verzeichnisse</li> <li>Laden/Speichern</li> </ul> | Dialog-Voreinstellung:<br>Behandlung nicht-<br>assoziativer Maßfußpunkte                        | Markieren 🔻                                                 | Löschen, markieren, nicht-assoziativ<br>setzen oder aus Geometrie neu<br>bestimmen                                  |
| Datensicherung                                                                         | Markierungsfarbe                                                                                | 6: Orange 🔻                                                 | Markierungsfarbe nicht assoziativer                                                                                 |
| Identifizierung Referenzierung                                                         | Verhalten bei<br>Maßstabsänderung                                                               | Skalieren 🔻                                                 | Verhalten der Maßlinie bei<br>Maßstabsänderung                                                                      |
| <ul> <li>Beschriftungen</li> <li>Text</li> <li>Bemaßung 2D</li> </ul>                  | Hintergrundlinien<br>ausblenden beim Plotten in<br>schatt. Ansichten                            |                                                             | Beim Plotten den Hintergrund hinter<br>Maßzahlen auch in schattierten<br>Ansichten ausblenden?                      |
| <ul> <li>Bemaßung 3D</li> <li>HCM-Symbol</li> <li>Beschriftungsfahnen</li> </ul>       | Nachbehandlung beim<br>Löschen von<br>Werkstattzeichnungsmaßen                                  |                                                             | Anpassen der Bemaßungsregeln der<br>Ansichtsgruppe beim Löschen von<br>automatisch erzeugten<br>Workstatischenzegen |

#### **Teil positionieren**

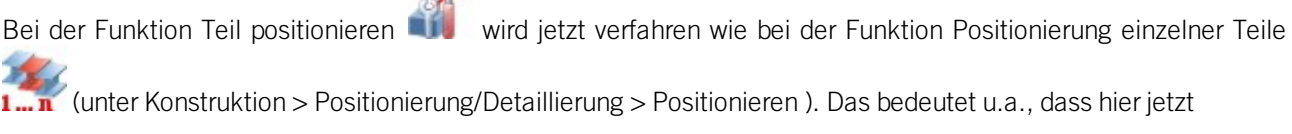

auch Konflikte mit anderen Positionen erkannt werden.

## Normteile / Normbearbeitungen

#### Lochmuster auf Blechen nach Biegesimulation

Sie haben nun die Möglichkeit, Lochmuster auch in ein Blech nach einer Biegesimulation einzubauen. Dadurch kann das Lochmuster (analog zu Bohrungen) auch über mehrere Laschen und Biegezonen hinweg verlegt werden. Im Zuge dieser Erweiterung ist auch die Bedingung, dass der Bearbeitungsbereich stets komplett auf der Fläche liegen muss, weggefallen.

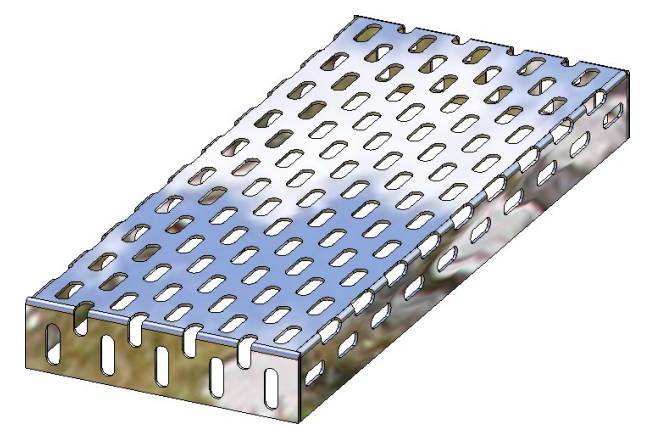

Als weitere neu hinzugekommene Funktionen stehen jetzt auch im Dialogfenster Lochmuster die üblichen Funktionen Skizze bearbeiten und Skizze in Ebene neu erzeugen für die Arbeit mit Bearbeitungs- und Auslassungsbereichen zur Verfügung.

Zudem steht die Funktion Lochmuster jetzt nur noch auf dem Ribbon **3D-Standard** zur Verfügung; der Eintrag auf dem Ribbon **Kantblech** wurde entfernt. Dennoch ist diese Funktion weiterhin wie gewohnt auch für Kantbleche anwendbar.

Lochmuster - Bündige vs. zentrale Platzierung von Mustern

Bislang wurde die Ausgangslochung bei der Verlegung von Lochmustern stets bündig rechts und oberhalb des Ursprungs des Verlegekoordinatensystems platziert. Ab HiCAD 2018 SP1 steht hier die neue Checkbox **Bündig** zur Verfügung, die deaktiviert werden kann, damit die Ausgangslochung zentriert auf den Ursprung gelegt wird.

| - Bearbeitung  | +    | ®- |
|----------------|------|----|
| (1) Lochweite: | 10 - |    |
| (2) Lochlänge: | -    |    |
| rechteckig     |      |    |
| (3) Drehung:   | -    |    |
| ✓ Bündig       |      |    |
| (4) x-Versatz: |      |    |
| (5) y-Versatz: |      |    |

#### **Neue Vorschaubilder**

Die Tabellen der HiCAD Normteilkataloge sollen neue Vorschaubilder und aussagekräftige Detailgrafiken erhalten. Im ersten Schritt ist dies für den Katalog **Verbindungselemente** umgesetzt worden. Dies wird sukzessive auch für die anderen Kataloge erfolgen.

Die neuen Vorschaubilder werden auch beim Einbau in HiCAD angezeigt.

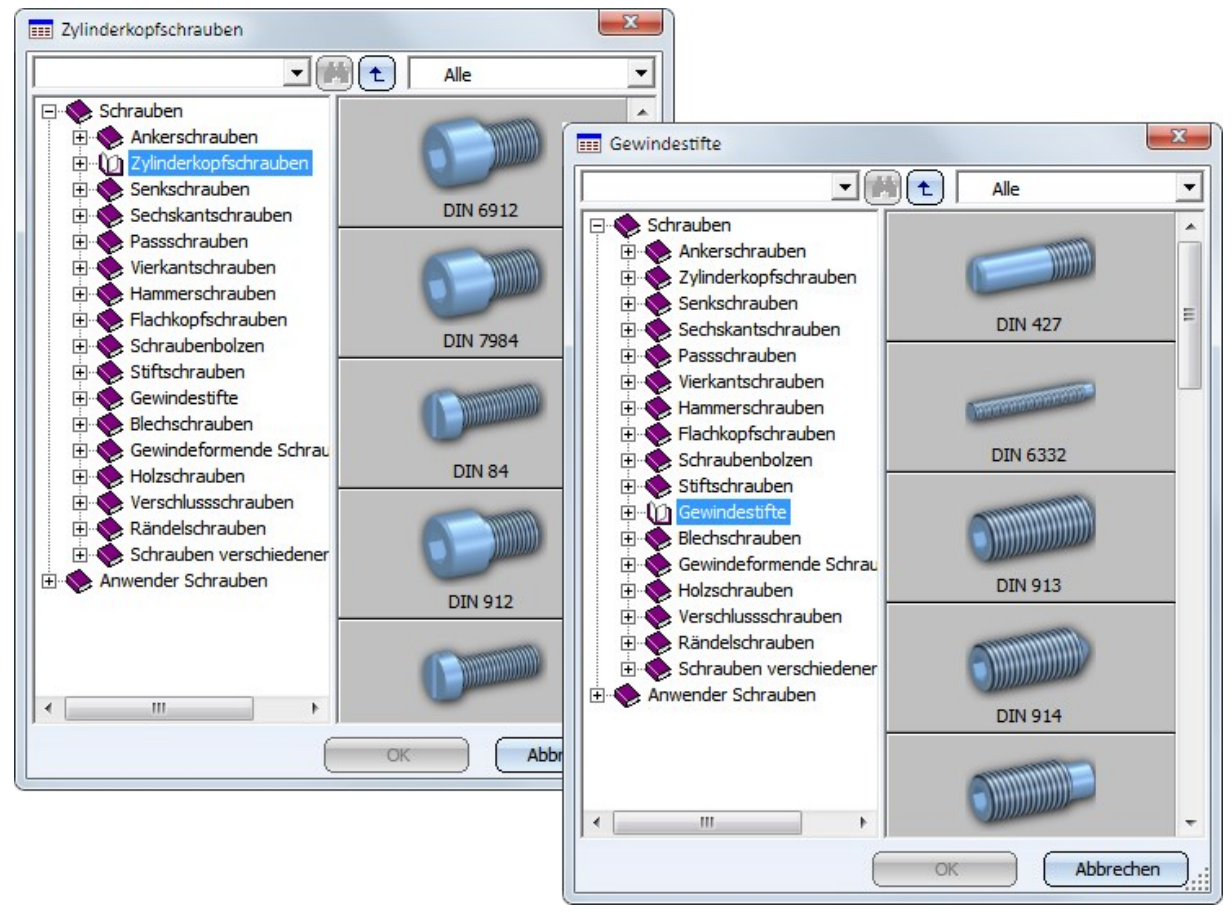

# Major Release 2018 (V. 2300)

## Darstellung von Gewinden in schattierten Ansichten

Gewinde können in schattierten Ansichten jetzt wahlweise mit einer Gewindetextur versehen oder transparent dargestellt werden. Welche Darstellung verwendet werden soll, lässt sich im Konfigurationsmanagement unter **Visualisierung > Ansichten** mit dem Parameter **Gewindedarstellung in schattierten Ansichten** voreinstellen.

#### Mit Gewindetextur

Diese Einstellung - die ISD-seitige Defaulteinstellung - stellt die Steigung sowie die Rechts-/Linksabhängigkeit von Gewinden realistisch dar. Dies gilt jedoch nur in schattierten Ansichten und nicht für Darstellungsarten wie Glasmodell, Hidden-Line oder Quick Hidden Line.

#### Transparent

Wird diese Einstellung gewählt, dann werden Gewinde in schattierten Ansichten wie bisher transparent dargestellt.

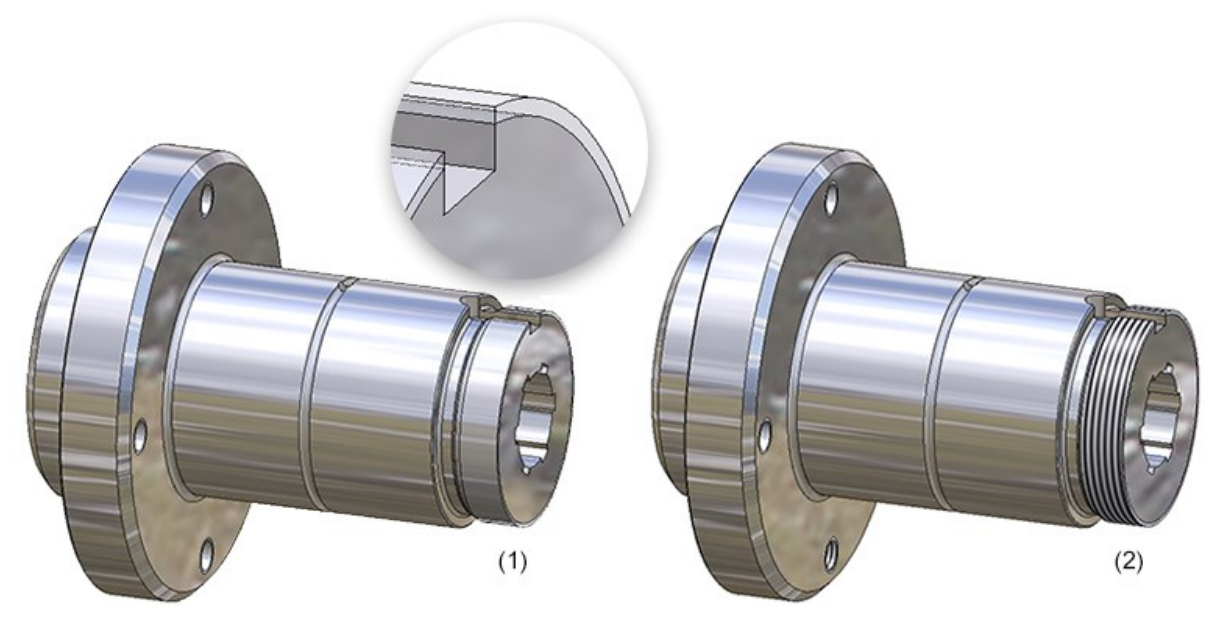

Flanschwelle - (1) Transparente Darstellung, (2) mit Gewindetextur

Unabhängig von der Voreinstellung im Konfigurationsmanagement können Sie die Darstellung schattierter Gewinde für jede Ansicht der Konstruktion separat festlegen. Dazu verwenden Sie die Funktionen Schattierte Darstellung unter Ansichten > Darstellung > Schat...

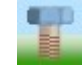

Schattierte Darstellung (aktive Ansicht)

Mit dieser Funktion lässt sich in der aktiven Ansicht die Darstellung von Gewinden ändern. Dazu wird das Dialogfenster **Schattierte Darstellung** angezeigt.

| Schattierte Darstellung |
|-------------------------|
| Gewinde                 |
| Gewindetextur           |
| O Transparent           |
| Panorama spiegeln       |
| OK Abbrechen            |

Wählen Sie hier durch Aktivierung der entsprechenden Option die gewünschte Gewindedarstellung und verlassen Sie das Fenster mit **OK**.

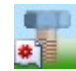

#### Schattierte Darstellung (alle Ansichten)

Diese Funktion entspricht der gleichnamigen Funktion für die aktive Ansicht, sie wirkt sich jedoch auf alle Ansichten der Konstruktion aus.

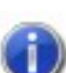

Beim Mehrfacheinbau auf einem Raster wird nur ein Gewinde mit der Gewindetextur versehen, Die anderen werden transparent dargestellt.
#### Lochmuster / Lochplatten

HiCAD 2018 ermöglicht die Generierung von Lochplatten gemäß DIN 4185-2 und DIN 24041, d.h. die Generierung von Platten (Blechen, Tafeln etc.) mit gleichartigen Öffnungen (Löchern) in regelmäßigen Anordnungen, die z.B. durch Stanzen bzw. Perforieren und Bohren hergestellt werden. Unterstützt werden Rund-, Quadrat- und Langlochungen sowie Sonderlochungen. Die Anordnung der Lochungen kann in geraden, versetzten und diagonal versetzten Reihen sowie frei versetzt erfolgen. Dabei haben Sie die Wahl, ob Sie vordefinierte Lochmuster und Lochungen gemäß DIN-Normen aus dem Katalog auswählen oder diese manuell definieren.

Dabei werden die Lochungen nur innerhalb eines frei definierten Bearbeitungsbereiches platziert, wenn sie diesen nicht berühren. Zusätzlich kann optional ein Auslassungsbereich definiert werden.

Sie finden die Funktion Lochmuster unter 3D-Standard > Normbearbeitung > Bohr... > Lochmuster und unter Kantblech > Werkzeuge > Lochm ...

| Lochmuster          | ×                                            |
|---------------------|----------------------------------------------|
| - Grundparameter    |                                              |
| Verlegekoordina     | tensystem wählen                             |
| Bereichsdefi        | nition wählen                                |
| Offset: 0 +         |                                              |
| Q                   | arreich wöhlen                               |
|                     |                                              |
| Katalog verwenden   |                                              |
|                     |                                              |
| - Bearbeitung       | ⊙-                                           |
|                     |                                              |
| (1) Lochweite: 10 🔻 |                                              |
| (2) Lochlänge:      |                                              |
| rechteckig          |                                              |
| (3) Drehung:        |                                              |
| (4) x-Versatz:      |                                              |
| (5) y-Versatz:      | <del>,</del>                                 |
| Muster              |                                              |
|                     |                                              |
| Abstand             |                                              |
| (1): 15 • (2): •    |                                              |
| Reihenverschiebung  |                                              |
| • y: •              | 1                                            |
| Winkel              | $\varphi \varphi \varphi \varphi \varphi + $ |
| (3) x: (4) y: (4)   | 1                                            |
|                     | OK Abbrechen Übernehmen                      |

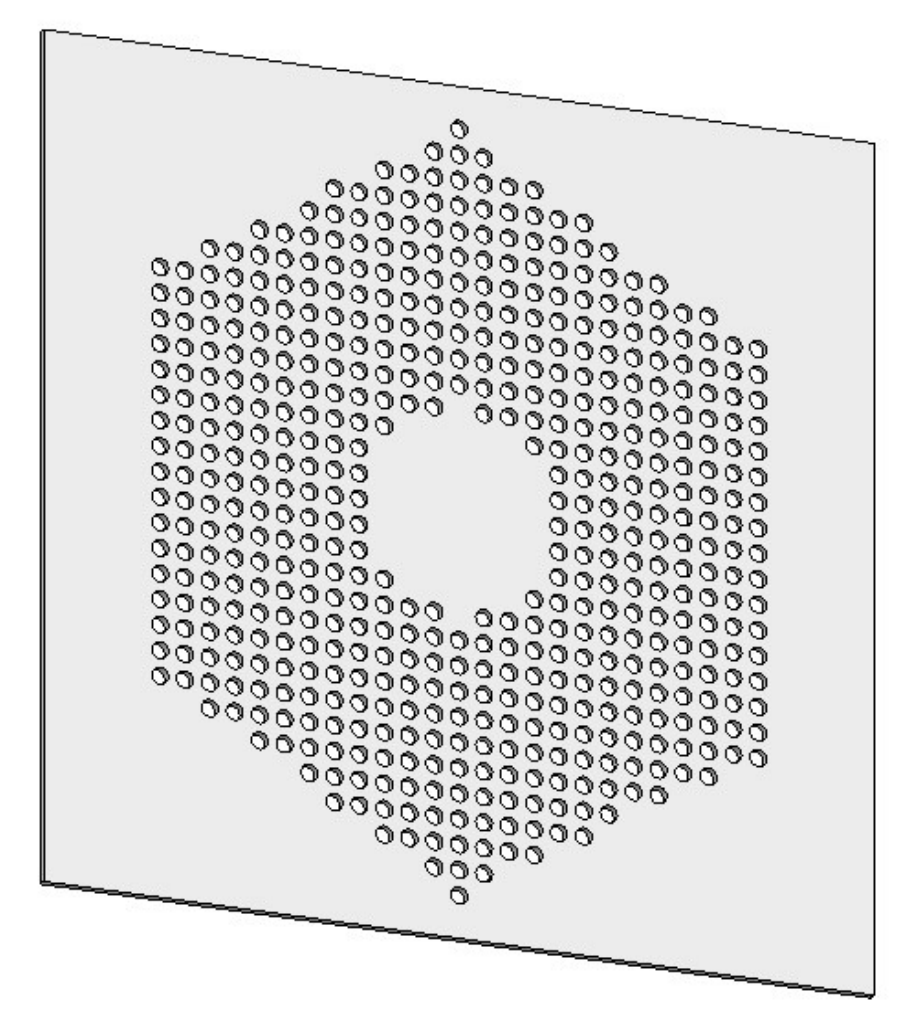

## Teile erzeugen / bearbeiten

Teil optimieren - nicht mehr für einzelne Flächen

Die Funktion **Teil optimieren** lässt sich nicht mehr auf einzelne Flächen anwenden, sondern nur noch auf das aktive Teil oder die ganze Szene.

#### Teile erzeugen - Sachnummer mit Groß-/Kleinschreibung

Bei verschiedenen Funktionen zur Teileerzeugung konnte die Sachnummer bisher nur in Großbuchstaben angegeben werden. Hier ist jetzt die Groß-/Kleinschreibung der Sachnummer möglich:

| Registerkarte 3D-Standard |                   | Registerkarte 3D-FFF |                              |  |
|---------------------------|-------------------|----------------------|------------------------------|--|
|                           | Regelteil neu     | 4                    | Querschnitt extrudieren      |  |
|                           | Translationsteil. | 2                    | Querschnitt rotieren         |  |
| <b>B</b>                  | Rotationsteil     | ~                    | Querschnitt verschieben      |  |
| ン                         | Kantenzugsweep    | 4                    | Übergangsteil                |  |
|                           |                   | 4                    | Querschnitte verbinden       |  |
|                           |                   | ~                    | Fläche aus Kurvennetz        |  |
|                           |                   | 4                    | Fläche aus Streckenzuggerüst |  |
|                           |                   | *                    | Patch                        |  |

Achsenkreuz löschen - jetzt im Feature-Protokoll

Wird eine der Funktionen **Achsenkreuz löschen** auf ein Achsenkreuz angewendet, das von einer anderen Bearbeitung, z.B. beim Einfügen einer Bohrung oder eines Gewindes, automatisch erzeugt wurde, so wird dieser Löschvorgang jetzt im Feature-Protokoll gespeichert. Dabei wird das Löschen der Achsenkreuze nicht als eigener Schritt im Featureprotokoll hinterlegt, sondern als Unterpunkt **Achsenkreuz löschen** des Features, das die Achsenkreuze ursprünglich erzeugt hat, z.B.:

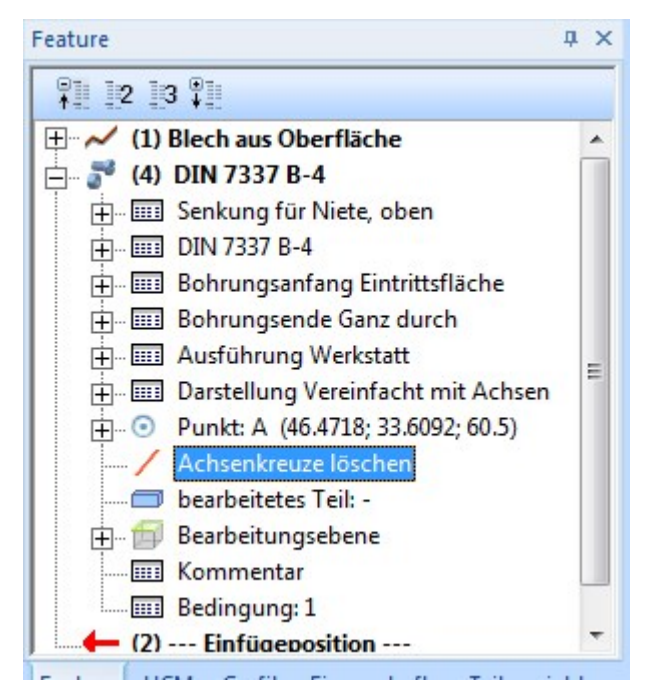

Auf diese Weise lassen sich die Achsenkreuze jederzeit wiederherstellen. Dazu klicken Sie den Eintrag Achsenkreuze löschen mit der rechten Maustaste an und wählen im Kontextmenü Leeren.

#### Featurestabiles Löschen isolierter Punkte

Bis HiCAD 2017 wurde das Löschen isolierter Punkte nicht im Feature-Protokoll berücksichtigt. Das führte dazu, dass in der Konstruktion gelöschte Punkte bei einer Neuberechnung des Features wiederhergestellt wurden.

Ab HiCAD 2018 wird jetzt das Löschen isolierter Punkte auch im Protokoll des jeweiligen Erzeugungsfeatures berücksichtigt. Das heißt, wird ein isolierter Punkt in der Konstruktion gelöscht, dann wird der entsprechende Eintrag auch im Feature-Protokoll gelöscht. Damit bleiben gelöschte isolierte Punkte auch nach einer Feature-Neuberechnung gelöscht.

Bitte beachten Sie in diesem Zusammenhang, dass Sie ab HiCAD 2018 direkt bei der Abwicklung von Blechen wählen können, ob isolierte Punkte des Blechteils, ein- bzw. ausgeblendet werden sollen. Die Einstellung betrifft nur die Isolierten 3D-Punkte, die das Blechteil mitbringt. Die Darstellung dieser Punkte lässt sich im Feature der Blechabwicklung ändern. Wird ein isolierter Punkt des Blechteils gelöscht, dann wird dieser Punkt beim Abgleich der Abwicklung auch dort entfernt. Nachträglich in der Abwicklung erzeugt isolierte Punkte sind immer sichtbar.

#### Kopieren von Kanten

Das Kantenmenü unter **3D-Standard > Tools > Kante** ist überarbeitet worden.

Die Funktionen

- Kopieren, einzeln
- Kopieren, im Rechteck
- Kopieren, im Verbund

sind zu einer neuen Funktionen **Kanten kopieren** susammengefasst worden. Hier stehen zur Kantenauswahl verschiedene Optionen in einem Kontextmenü zur Verfügung.

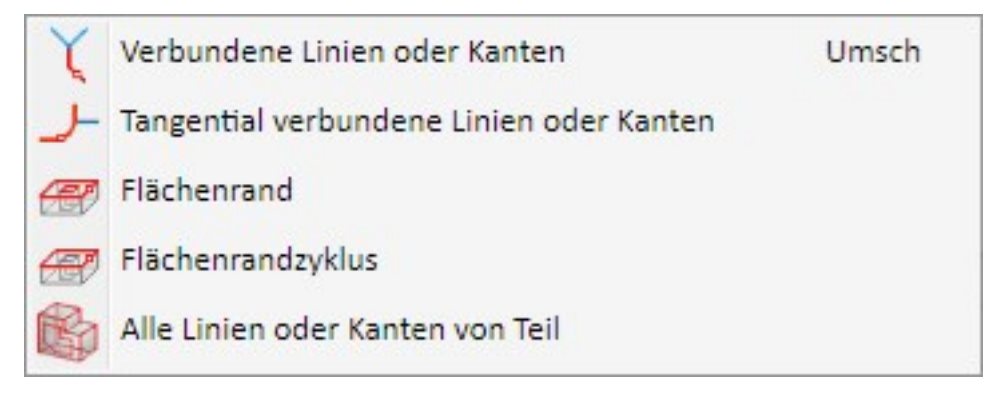

Die neue Funktion wird von der Feature-Technik unterstützt, d.h. im Unterschied zu den bisherigen Funktionen wird für die mit der neuen Funktion übernommenen Kanten ein Feature mit dem Namen **Isolierte Kanten** erzeugt.

## Bemaßung / Beschriftung

Variable Bemaßung - Streckenmaß mit Bezugsachse

Über die variable Bemaßung lassen sich jetzt auch Maße vom Typ **Streckenmaße mit Bezugsachse** ermitteln. Wird als Maßtyp **Streckenmaß mit Bezugsachse** gewählt, dann ist die Bestimmung der Bezugsachse erforderlich. In diesem Fall wird im Dialogfenster die Schaltfläche **Bezugsachsewählen** angezeigt und HiCAD fordert Sie auf, eine Bezugsachse auszuwählen - entweder durch Identifizierung einer Kante oder durch Bestimmung zweier Punkte. Anschließend hängt das Maß am Fadenkreuz.

| Strackanmaß acht  |             |
|-------------------|-------------|
| Succeenings acris | parallel    |
| Streckenmaß frei  |             |
| Streckenmaß mit   | Bezugsachse |
| Bezugsachse       | wählen      |
| Selektionsfilter  |             |
| / Punkte          |             |
| / Kanten          |             |
| Flächen           |             |

Die gewählte Bezugsachse bleibt solange aktiv, bis eine andere Bezugsachse gewählt oder die Funktion beendet wird. Das heißt, wird innerhalb des Funktionsdialoges erneut der Maßtyp **Streckenmaß mit Bezugsachse** gewählt, dann wird die zuvor gewählte Bezugsachse verwendet. Soll eine andere Achse gewählt, dann klicken Sie auf die Schaltfläche und bestimmen Sie die neue Achse.

Auto

#### Automatische Teilebeschriftung - Profile und Bleche

Für Profile und Bleche lässt sich bei der Funktion **Aktive Teileliste automatisch beschriften** jetzt festlegen, ob die Beschriftung von Blechen und Profilen bevorzugt ohne Hinweislinie erfolgen soll.

Dazu ist das Dialogfenster entsprechend erweitert worden:

| - Konfiguration                |                           |
|--------------------------------|---------------------------|
| O Favoriten                    |                           |
| z:Positionsnummer.ftd          | *                         |
| Aus Datei                      |                           |
| D:\hicad_svn\230X\dev\In       | stall\sys\postest.ftd 🔹 🗔 |
|                                |                           |
| - Filter                       | ziahan                    |
| Nur stücklistenrelevante Tei   | ila                       |
| Vorbandena Beschriftungsf      |                           |
| vomandene beschnittungsn       | amereisetten              |
| - Platzierung der Beschriftung |                           |
| Bleche bevorzugt ohne Hinv     | weislinie 🕕               |
| Profile bevorzugt ohne Hinv    | veislinie 🕕               |
|                                |                           |

#### Bleche bevorzugt ohne Hinweislinie

Ist diese Checkbox aktiv, dann wird wie folgt verfahren: Ist ausreichend Platz am Teil vorhanden, dann werden die Blechbeschriftungen direkt im Teil erzeugt. Reicht der Platz nicht aus, dann wird die Blechbeschriftung mit Hinweislinie erzeugt.

#### • Profile bevorzugt ohne Hinweislinie

Ist diese Checkbox aktiv, dann wird wie folgt verfahren: Ist ausreichend Platz am Profil vorhanden, dann wird die Profilbeschriftung entlang des Profils erzeugt. Reicht der Platz nicht, dann wird die Beschriftung mit Hinweislinie erzeugt.

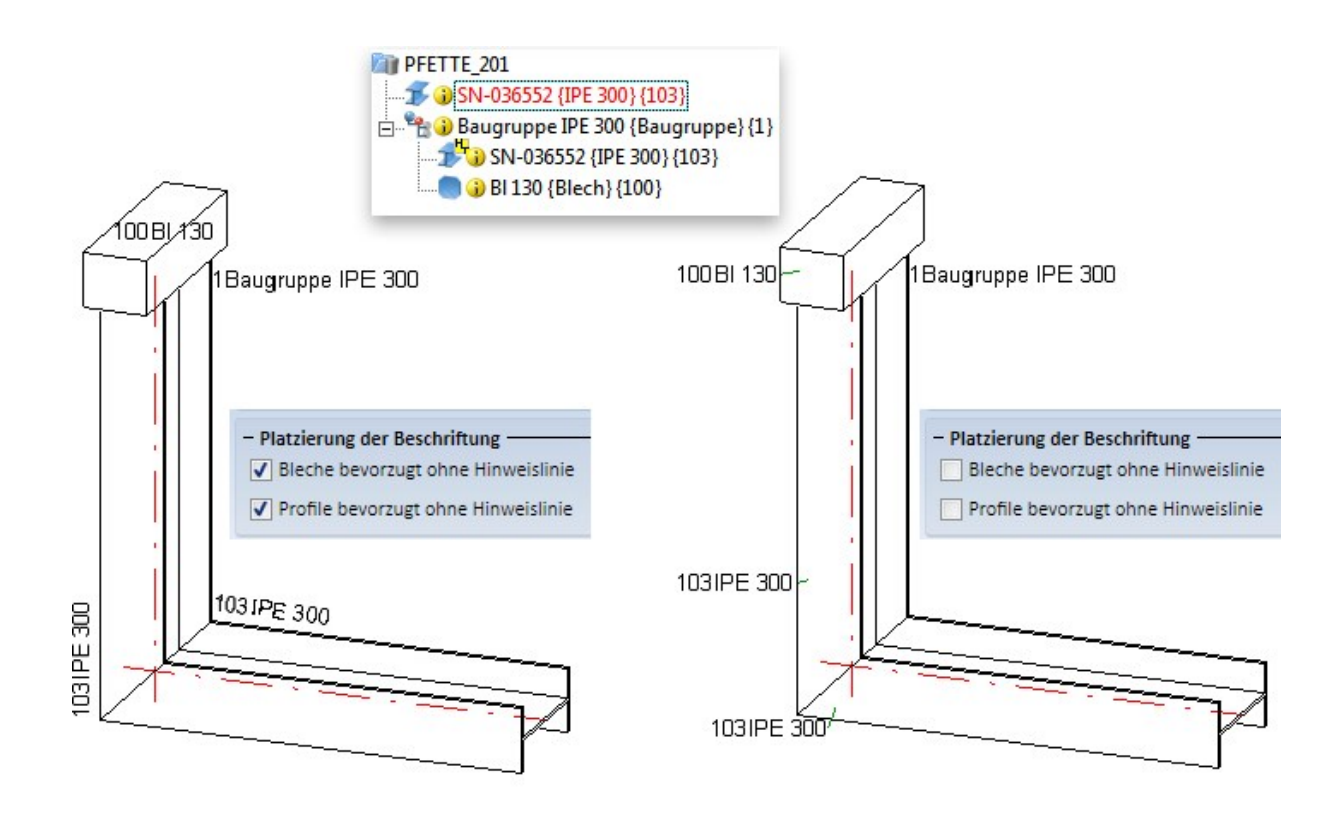

Anordnung optimieren - Profile und Bleche

Auch bei der Funktion **Anordnung optimieren** Filasst sich - analog zur automatischen Teilebeschriftung - für Bleche und Profile festlegen, ob die Beschriftung von Blechen und Profilen bevorzugt ohne Hinweislinie erfolgen soll.

| Mordnung optimieren                     |
|-----------------------------------------|
| Bleche bevorzugt ohne Hinweislinie (j)  |
| Profile bevorzugt ohne Hinweislinie (j) |
| Meldung unterdrücken                    |
| OK Abbrechen                            |

### Ansichten

Explosionsdarstellung

Die bisherige Funktion **Explosionsdarstellung** ist komplett überarbeitet worden.

Mit der neuen Funktion lässt sich die aktive Ansicht als Explosionsansicht darstellen. Diese zeigt die Bauteile der Konstruktion oder einzelner Baugruppen in "zerlegter Darstellung" an. Diese Zerlegung basiert zurzeit auf Verschiebungen der Bauteile. Für die kommenden Service Packs sind weitere Transformationen, z.B. Drehungen geplant.

Explosionsansichten werden zusammen mit der Geometrie in der SZA-Datei gespeichert. Da alle Verschiebungen in einem Explosionsprotokoll aufgezeichnet werden, lassen sie sich jederzeit nachträglich ändern.

Zur Definition einer Explosionsansicht gehen Sie folgendermaßen vor:

- 1. Laden Sie die entsprechende Konstruktion.
- 2. Legen Sie eine neue Ansicht für die Explosionsdarstellung an und aktivieren Sie diese Ansicht.
- 3. Rufen Sie dann die Funktion Explosionsdarstellung auf.
- 4. HiCAD wechselt in den **Modus Explosion**. In diesem Modus definieren Sie die gewünschten Verschiebungen. Dazu wird das Dialogfenster **Verschiebung** angezeigt.

| Transformation                                                                | <u>N</u>                                                                            |                     |
|-------------------------------------------------------------------------------|-------------------------------------------------------------------------------------|---------------------|
| Baugruppe Spanr                                                               | nteile {Baugruppe} {}                                                               |                     |
| Mehrfachausy                                                                  | vahl                                                                                |                     |
|                                                                               | Richtung wählen<br>Punkt                                                            | •                   |
| Abstand:                                                                      | Richtung wählen<br>Punkt<br>199.05412100345                                         | •                   |
| Abstand:<br>Montagespuren                                                     | Richtung wählen<br>Punkt<br>199.05412100345                                         |                     |
| Abstand:<br>Montagespuren<br>Keine Spur                                       | Richtung wählen<br>Punkt<br>199.05412100345                                         | <ul> <li></li></ul> |
| Abstand:<br>Montagespuren<br>Keine Spur<br>Eine Spur für a                    | Richtung wählen<br>Punkt<br>199.05412100345                                         |                     |
| Abstand:<br>• Montagespuren<br>• Keine Spur<br>• Eine Spur für a              | Richtung wählen Punkt 199.05412100345 alle Teile Punkt wählen                       |                     |
| Abstand:<br>Montagespuren<br>Keine Spur<br>Eine Spur für a<br>Eine Spur für j | Richtung wählen Punkt 199.05412100345 alle Teile Punkt wählen edes Teil             |                     |
| Abstand:<br>Montagespuren<br>Keine Spur<br>Eine Spur für a<br>Eine Spur für j | Richtung wählen Punkt 199.05412100345 alle Teile Punkt wählen edes Teil Sofort über | rnehmen s           |

5. Nach der Definition der Explosionsansicht können Sie den Modus **Explosion** wieder verlassen.

Sämtliche Verschiebungen der Explosionsansicht werden protokolliert. Dieses Protokoll wird - ähnlich dem Feature-Protokoll - im Andockfenster **Explosion** angezeigt. Über dieses Andockfenster lassen sich Explosionsansichten nachträglich ändern.

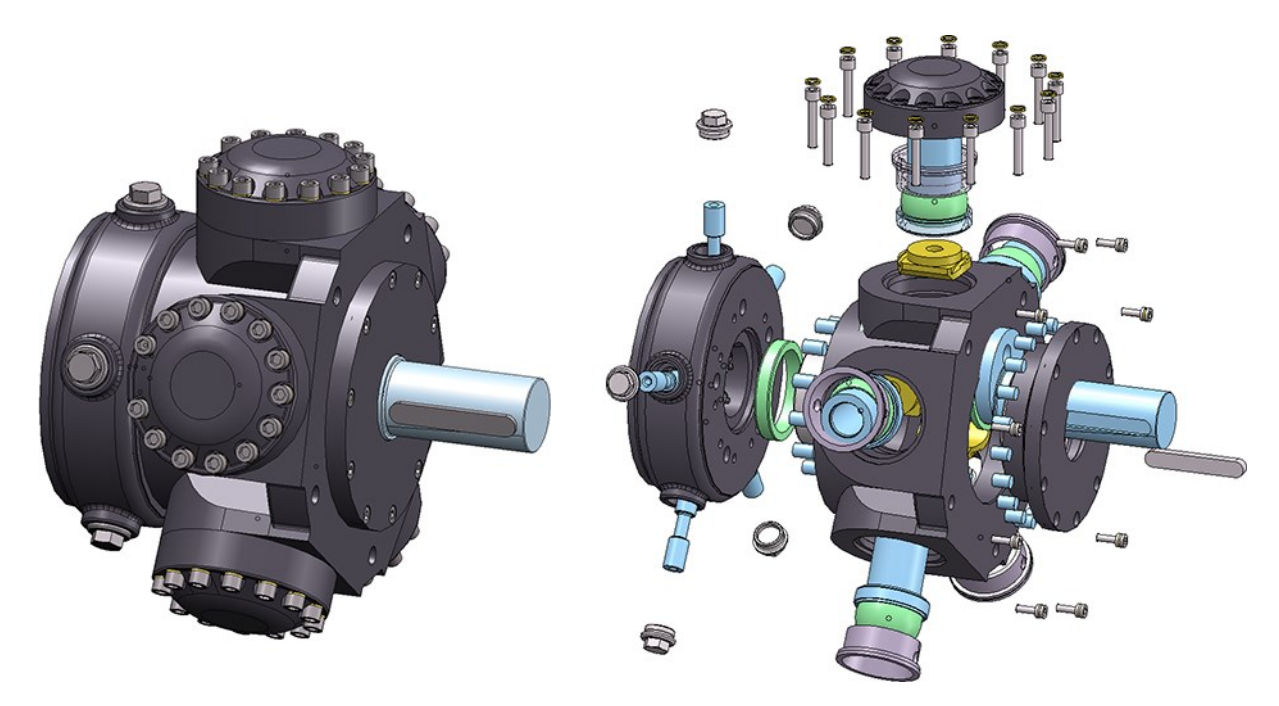

Beispiel einer Explosionsdarstellung (einige der Deckel sind hier ausgeblendet worden)

| Explosion            | × |
|----------------------|---|
| ₽ ₽ 0 + 0 X          |   |
| ✓                    |   |
| ▲ # Transformationen |   |
| + Verschiebung_1     |   |
| + Verschiebung_2     |   |
| ↔ Verschiebung_3     |   |
| ↔ Verschiebung_4     |   |
| ↔ Verschiebung_5     |   |
| Verschiebung_6       |   |
| Verschiebung_7       |   |
| Verschiebung_8       |   |
| Verschiebung_9       |   |
| + Verschiebung_10    |   |
|                      |   |

Andockfenster einer Explosion

Kennzeichnung von Beschichtungen in Schnittansichten

Das Dialogfenster für Schnittansichten ist erweitert worden. Für Kantbleche kann jetzt über die Checkbox **Beschichtung anzeigen** festgelegt werden, ob die Beschichtung in der Schnittansicht gekennzeichnet werden soll oder nicht. Die Kennzeichnung erfolgt durch eine Offsetkante, die sogenannte Beschichtungslinie. Zur Darstellung der Beschichtungslinie werden die im Konfigurationsmanagement unter **Zeichnung > Beschriftungen > Beschichtungslinie in Schnittansicht** festgelegten Einstellungen verwendet.

| ▲ 🚰 HiCAD                                                               | Beschreibung | Wert        | Kommentar                                       |
|-------------------------------------------------------------------------|--------------|-------------|-------------------------------------------------|
| <ul> <li>Example 2 Aktive Konfiguration (Basiskonfiguration)</li> </ul> | Linienfarbe  | 3: 🚺 Blau 🔻 | Standard-Linienfarbe                            |
| <ul> <li>Beschriftungen</li> </ul>                                      | Linenart     | 1:          | Standard-Linienart                              |
| Automatische Beschriftung                                               | Linienoffset | 3           | Abstand der Beschichtungslinie zur Schnittkante |
| Beschichtungslinie in Schnittansicht                                    | Schicht      | 49          | Schicht des Beschichtungssymbols                |

Die Darstellung der Beschichtungslinie kann nachträglich geändert werden. Dazu klicken Sie in der entsprechenden Ansicht mit der rechten Maustaste auf die Beschriftungslinie und aktivieren Im Kontextmenü **Beschichtungssymbol** die gewünschte Funktion.

| Funktion |                                                                                                    |  |  |
|----------|----------------------------------------------------------------------------------------------------|--|--|
|          | Beschichtungslinienparameter ändern<br>Mit dieser Funktion lassen sich Farbe, Linienart und Schicht der Beschichtungslinie ändern. Dazu<br>wird das Dialogfenster <b>3D-Kantenparameter</b> angezeigt. |  |  |
|          | Offsetabstand verändern<br>Mit dieser Funktion lässt sich der Offsetabstand, d.h. der Abstand zwischen Beschichtungslinie und<br>Schnittkante, ändern.                                                 |  |  |
| ×        | Beschichtungslinie löschen<br>Die Beschichtungslinie wird gelöscht.                                                                                                    |  |  |

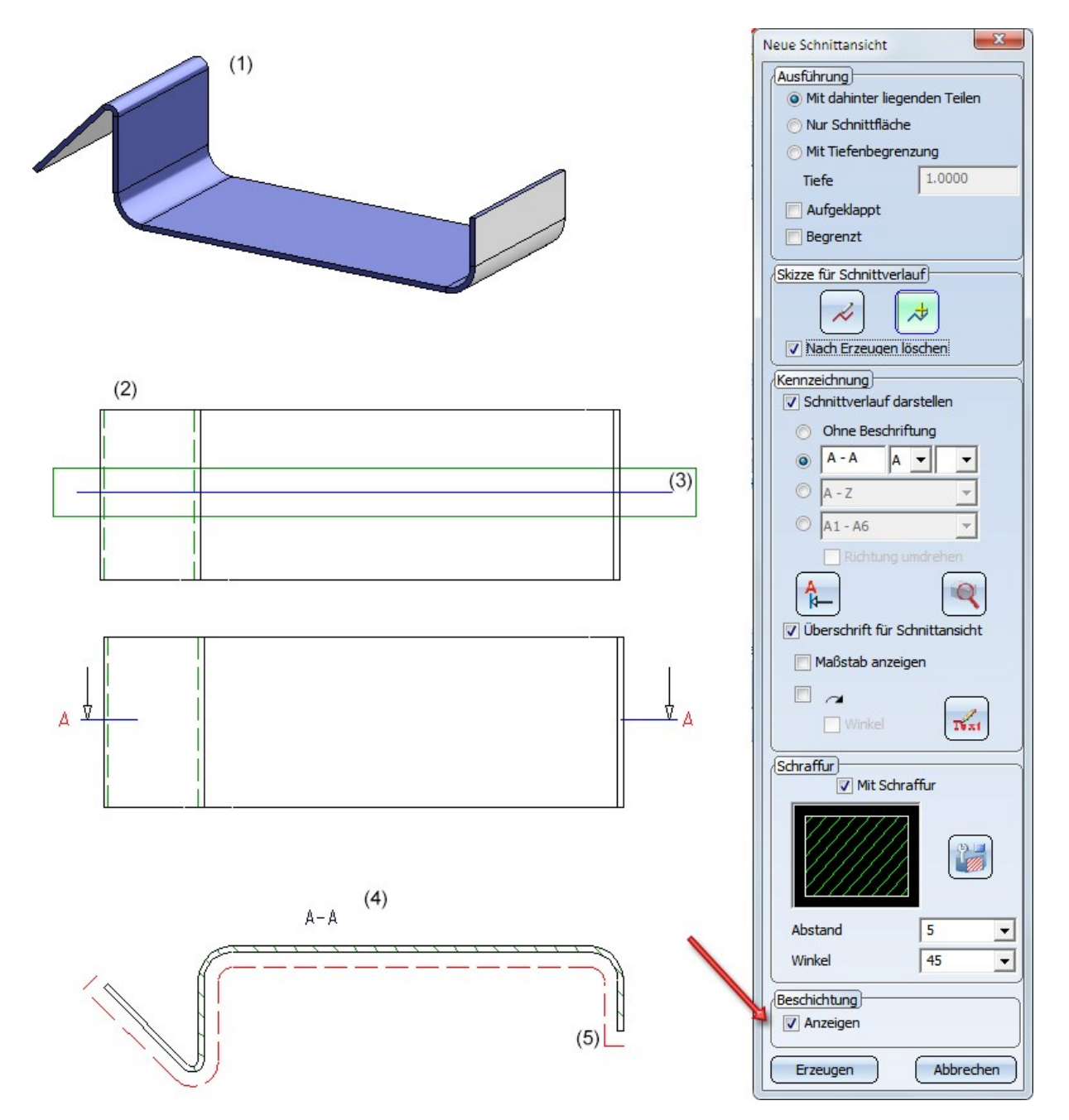

Blechteil (1) mit Außenbeschichtung, Draufsicht (2) mit Schnittkante (3), Schnittansicht (4) mit Beschichtungslinie (5)

#### Bitte beachten Sie:

- Die Offsetberechnung der Beschichtungslinien erfolgt immer in der Bildschirmebene. Das heißt, die Linien sind keine "festen" 3D-Linienzüge sondern werden bei Ansichtsdrehung aktualisiert.
- Bei gestrichelter Darstellung erfolgt die Strichelung der Beschichtungslinien segmentweise und nicht über den gesamten Verlauf.

#### Schattierte Darstellung von Gewinden und Panoramaspiegelung

Neu unter Ansichten > Darstellung > Schat... sind die folgenden Funktionen:

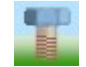

Schattierte Darstellung (aktive Ansicht)

Mit dieser Funktion lässt sich für die aktive Ansicht die Darstellung von Gewinden ändern und die Panoramaspiegelung ein-/ausschalten.

Gewinde

Hier können Sie durch Auswahl der gewünschten Optionen wählen, ob Gewinde der aktiven Ansicht mit Gewindetextur oder transparent dargestellt werden sollen.

Panorama spiegeln

HiCAD bietet die Möglichkeit, Umgebungen zu simulieren. Dazu wird dem Blatt- oder Modellbereich ein Panorama zugewiesen. In diesem Fall können die Oberflächen schattierter Modelle dieses Panorama, d.h. die Umgebung, spiegeln. Um diese Umgebungsspiegelung zu aktivieren, verwenden Sie die Checkbox **Panorama spiegeln**. Durch Deaktivieren der Checkbox heben Sie diesen Effekt wieder auf.

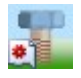

#### Schattierte Darstellung (alle Ansichten)

Diese Funktion entspricht der gleichnamigen Funktion für die aktive Ansicht, unter **Aktive Ansicht**, wirkt sich jedoch auf alle Ansichten der Konstruktion aus.

Die bisherigen Funktionen für die Panoramaspiegelung **Panorama spiegeln** und **Panorama nicht spie**geln entfallen ab HiCAD 2018.

### Sonstiges

Übernahme der Einstellungen aus der Datei ref3d\_attr\_akt.dat in das Konfigurationsmanagement

Besitzen Referenzteile Teileattribute, die nicht immer aktualisiert werden sollen, dann lassen sich diese auch gezielt abgleichen. Bisher wurde dies in der Systemdatei **ref3d\_attr\_akt.dat** festgelegt. Diese Festlegung erfolgt jetzt über das Konfigurationsmanagement und zwar unter **Systemeinstellungen > Referenzierung > Abgleich von Attributen.** 

| Abgleich von Attributen | Tabelle 🔤 | Teileattribute die NICHT immer aktualisiert werden<br>sollen. Nicht aufgelistete Attribute werden für Haupt-<br>und Nebenteile aktualisiert. |
|-------------------------|-----------|----------------------------------------------------------------------------------------------------|
|-------------------------|-----------|----------------------------------------------------------------------------------------------------|

Durch einen Klick auf das Symbol 🔜 aktivieren Sie eine Tabelle, in der Sie für jedes Teileattribut festlegen können:

- ob es nur für Nebenteile aktualisiert werden soll,
- ob die Einstellungen aus dem Konfigurationsmanagement übernommen werden sollen oder
- ob es nie aktualisiert werden soll.

| Aktiv | Name                                               | Datentyp | Abgleichoption    | Kommentar |  |
|-------|----------------------------------------------------|----------|-------------------|-----------|--|
| 1     | #BR                                                | Integer  | Aus Konfiguration |           |  |
| 1     | #PI                                                | Integer  | Nur Nebenteile    |           |  |
| 1     | #SR: Stücklistenrelevant                           | Integer  | Nie               |           |  |
| 1     | \$01: Benennung 1                                  | String   | Aus Konfiguration |           |  |
| 1     | \$02: Benennung 2                                  | String   | Aus Konfiguration |           |  |
| 1     | \$03: Bemerkung                                    | String   | Aus Konfiguration |           |  |
| 1     | \$04: Systemhinweise                               | String   | Aus Konfiguration |           |  |
| 1     | \$05: Teileart                                     | String   | Aus Konfiguration |           |  |
| 1     | \$06: Nummer des Schnittschemas                    | String   | Aus Konfiguration |           |  |
| 1     | \$09: Symbolik für Zuschnitte in der Draufsicht    | String   | Aus Konfiguration |           |  |
| 1     | \$10: Symbolik für Zuschnitte in der Vorderansicht | String   | Aus Konfiguration |           |  |
| 1     | \$BB: Sachnummer                                   | String   | Aus Konfiguration |           |  |
| 1     | \$BK: ArtikeIstamm                                 | String   | Aus Konfiguration |           |  |
| 1     | %01: Anzahl je Teil                                | Integer  | Aus Konfiguration |           |  |
| 1     | %02: Positionsnummer                               | Integer  | Aus Konfiguration |           |  |
| 1     | %03                                                | Integer  | Aus Konfiguration |           |  |
| 1     | %04                                                | Integer  | Aus Konfiguration |           |  |
| 1     | %05: Stck-Pos-Kennung(ModeII-ID)                   | Integer  | Aus Konfiguration |           |  |
| 1     | %06: Gesamtanzahl                                  | Integer  | Nie               |           |  |
| 1     | %07: Körperzusatzkennung                           | Integer  | Aus Konfiguration |           |  |
| 1     | %08: Montagekennung Schrauben                      | Integer  | Aus Konfiguration |           |  |
| 1     | %09: Garniturkennung Verschraubung                 | Integer  | Aus Konfiguration |           |  |
| 1     | %10: Teiletyp                                      | Integer  | Aus Konfiguration |           |  |

Ausschnitt der ISD-seitigen Default-Einstellungen

Dazu muss für das entsprechende Teileattribut eine Zeile mit folgendem Aufbau vorhanden sein:

| Aktiv Name     | Datentyp Abgleichoption Kommentar                                                                                                    |  |  |  |
|----------------|----------------------------------------------------------------------------------------------------|--|--|--|
| Aktiv          | <ul> <li>Über die Checkboxen dieser Spalte lässt sich für jedes der Attribute festlegen, ob der<br/>Abgleich erfolgen soll oder nicht.</li> <li>Wollen Sie in einem Schritt alle Checkboxen aktivieren bzw. deaktivieren, dann aktivieren<br/>bzw. deaktivieren Sie die Checkbox in der Spaltenüberschrift, z.B. Aktiv. Alternativ kön-<br/>nen Sie auch die Funktionen des Kontextmenüs verwenden, das Sie durch einen<br/>Rechtsklick mit der Maus auf einen Tabelleneintrag aktivieren.</li> </ul>                                                                                                    |  |  |  |
| Name           | Hier steht der Name des Attributes. ISD-seitig vordefinierte Attribute lassen sich auch übe<br>die Auswahlbox auswählen. Dazu doppelklicken Sie in die entsprechende Zeile und wählen<br>dann das Attribut in der Liste aus.<br>SBK: Artikelstamm<br>SBK: Artikelstamm<br>SBV: Bestellvermerk<br>SDSTV_N: DSTV-Teilebezeichnung<br>SDSTV_T: DSTV-Teilebezeichnung<br>SDSTV_T: DSTV-Teiletyp<br>SETOL: Ergänzende Toleranz<br>SEXC23: Ausführungsklasse Schweißnähte<br>SUPN: LogiKal-Positionsname<br>SMM: Hauptmaß<br>SON: Bestellnummer<br>SPID_ASGN: R+I-Symbolzuordnung<br>SPITXT: Vor-Positionsnummerntext<br>SPK: Positionierungsprojekt<br>SPTXT: Positionstext                                                                                                    |  |  |  |
| Datentyp       | <ul> <li>Hier wird der Attributtyp ausgewählt (Doppelklick in die Zeile):</li> <li>Integer</li> <li>Double</li> <li>String oder</li> <li>String (ANSI)</li> </ul>                                                                                                    |  |  |  |
| Abgleichoption | <ul> <li>String (ANSI)</li> <li>Wählen Sie hier die Art des Abgleichs aus. Folgende Optionen sind möglich:         <ul> <li>Nie</li> <li>Das angegebene Teileattribut wird nie aktualisiert.</li> </ul> </li> <li>Aus Konfiguration             <ul> <li>Es wird die Einstellung aus dem Konfigurationsmanagement übernommen und zwar Systemeinstellungen &gt; Referenzierung &gt; Beim Aktualisieren von Datei Positionsnummer/Teileattribute abgleichen</li> <li>Nur Nebenteile             <ul> <li>Das Teileattribut wird nur für Nebenteile aktualisiert.</li> <li>Haupt- und Nebenteile             <ul> <li>Das Teileattribut wird für Haupt- und Nebenteile aktualisiert.</li> <li>In der Tabelle nicht aufgeführte Teileattribute werden für Haupt- und Nebenteile aktualisiert.</li> </ul> </li> </ul> </li> </ul></li></ul> |  |  |  |
| Kommentar      | Hier können Sie einen Kommentartext einfügen.                                                                                                    |  |  |  |

Um weitere Attributzeilen einzufügen, scrollen Sie an das Tabellenende. Dort klicken Sie auf die leere Zeile und legen die entsprechenden Einstellungen fest. Analog verfahren Sie für weitere Zeilen. Verlassen Sie anschließend das Dialogfenster **Attributabgleich-Optionen** mit **OK**.

Die Sortierung der Tabelle lässt sich durch einen Klick auf eine Spaltenüberschrift ändern.

Durch einen Rechtsklick mit der Maus auf einen Tabelleneintrag aktivieren Sie ein Kontextmenü, mit dessen Funktionen Sie die aktive Tabellenzeile löschen sowie in einem Schritt alle Checkboxen der Spalte **Aktiv** aktivieren bzw. deaktivieren können.

| Löschen           |
|-------------------|
| Alle aktivieren   |
| Alle deaktivieren |

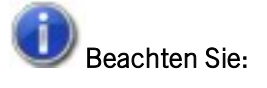

Bis HiCAD 2017 waren die Einstellungen für den Attributabgleich in der Systemdatei **REF3D\_ATTR\_AKT.DAT** definiert. Wollen Sie Einstellungen aus einer vorhandenen REF3D\_ATTR\_AKT.DAT übernehmen, dann ist dies über den

Button **Datei öffnen** möglich. Nach der Auswahl der Datei werden die im Dialogfenster **Attributabgleich-Optionen** angezeigten Einstellungen mit denen der gewählten Datei überschrieben. Zur Übernahme verlassen Sie das Dialogfenster mit **OK**.

Falls Sie individuelle Einstellungen in der Datei **REF3D\_ATTR\_AKT.DAT** vorgenommen haben, sichern Sie die Datei vor einem Update.

#### Performance

Die Aktualisierung von referenzierten 3D-Teilen mit vielen HCM-Maßen ist deutlich beschleunigt worden.

# Katalogeditor

## Service Pack 2 2018 (V. 2302)

Beim HiCAD Update auf die Version 2302.0 werden die Kataloge aufgeräumt. Gegebenenfalls kann das Katalog-Update je nach Ausgangsversion bis zu ca. 20 Minuten dauern.

#### Verbesserte und neue Vorschaubilder

Auch die Tabellen des Kataloges **Bearbeitung allgemein** haben jetzt neue Vorschaubilder und aussagekräftige Detailgrafiken erhalten.

| tei <u>B</u> earbeiten <u>Ansicht Ex</u> tras HELIUS Einsteil | ungen | <u>r</u> isb |           |                |           |      |     |      |
|---------------------------------------------------------------|-------|--------------|-----------|----------------|-----------|------|-----|------|
| 14 🚽 🏘 🤆                                                      | ) 🛞   | 🕘 🗎 🐻 🛛      | ∎ #  Ω :  | <b>⊇∣te te</b> | *o *o   @ | 66   | 8   |      |
| 🔖 Kataloge 🔹 🔺                                                |       | ID M         | DD STATUS | BZ             | SIZE      | TYPE | DN  | Р    |
| Anlagenbau =                                                  | 1     | 1            | •         | M1.6X0.35      | M1.6X0.35 | F    | 1.6 | 0.35 |
| E Searbeitung allgemein                                       | 2     | 2            |           | M2X0.4         | M2X0.4    | F    | 2   | 0.4  |
| Außengewinde                                                  | 3     | 3            |           | M2.5X0.45      | M2.5X0.45 | F    | 2.5 | 0.45 |
| E Bohrungen                                                   | 4     | 4            |           | M3X0.5         | M3X0.5    | F    | 3   | 0.5  |
| Bohrungen für Niete                                           | 5     | 5            | •         | M3.5X0.6       | M3.5X0.6  | F    | 3.5 | 0.0  |
| Gewinde                                                       | 6     | 6            |           | M4X0.7         | M4X0.7    | F    | 4   | 0.7  |
| Ansi Asme B1 13m Metric Screw Tread                           | 7     | 7            |           | M5X0.8         | M5X0.8    | F    | 5   | 0.   |
| <u></u> DIN 103                                               | 8     | 8            | •         | M6X1.0         | M6X1.0    | F    | 6   |      |
|                                                               | 9     | 10           | •         | M8X1.0         | M8X1.0    | F    | 8   |      |
| DIN 158                                                       | 10    | 9            | •         | M8X1.25        | M8X1.25   | F    | 8   | 1.2  |
| DIN 2999-1                                                    | 11    | 14           |           | M10X0.75       | M10X0.75  | F    | 10  | 0.7  |
| 4                                                             | 12    | 13           | •         | M10X1.0        | M10X1.0   | F    | 10  |      |
|                                                               | 13    | 12           | •         | M10X1.25       | M10X1.25  | F    | 10  | 1.2  |
|                                                               | 14    | 11           | •         | M10X1.5        | M10X1.5   | F    | 10  | 1.5  |
|                                                               | 15    | 18           |           | M12X1.0        | M12X1.0   | F    | 12  |      |
|                                                               | 16    | 17           |           | M12X1.25       | M12X1.25  | F    | 12  | 1.2  |
|                                                               | 17    | 16           | •         | M12X1.5        | M12X1.5   | F    | 12  | 1.   |
|                                                               | 18    | 15           |           | M12X1.75       | M12X1.75  | F    | 12  | 1.7  |
|                                                               | 19    | 20           |           | M14X1.5        | M14X1.5   | F    | 14  | 1.9  |
|                                                               |       |              |           |                | 1         | 1_   |     |      |

## Kantbleche mit Dicke 1.5 mm / 2.5 mm

Die folgenden Kataloge unter **Werksnormen > Kantbleche** sind je Tabelle und Werkstoff um die Blechdicken 1,5 mm und 2,5 mm erweitert worden:

- Aluminiumblech
- Edelstahlblech und
- Stahlblech

Für Tränenbleche, Verbundbleche und ALUCOBOND-Bleche sind diese Dicken nicht üblich bzw. nicht lieferbar.

## Materialerweiterung für Bleche - X6CrNiMoTi17-12-2

Die Tabelle Blech unter Halbzeuge > Bleche ist um den Werkstoff X6CrNiMoTi17-12-2(1.4571) erweitert werden.

## Erweiterung der Tabellen für Aluminiumlegierungen / Aluminiumbleche

- Die Tabelle Aluminiumlegierungen (im Katalog Werkstoffe > NE\_Metalle) ist um das Material EN AW-5005 H14 erweitert worden.
- Die Tabelle Aluminiumbleche (im Katalog Werksnormen > Kantbleche) ist um Bleche aus dem Material EN AW-5005 H14 erweitert worden.

|                         |    | - 44 | e   |        | ĩ. 🖬 🖬 🗅 🖸      | 2   <b>*e *e</b> | ** ** **       | a ?    |                |
|-------------------------|----|------|-----|--------|-----------------|------------------|----------------|--------|----------------|
| Kantbleche              |    | ID   | MOD | STATUS | BZ              | Т                | MATERIAL       | OBERFL | TYPE           |
|                         | 20 | 30   |     | •      | Alublech 8mm    | 8                | EN AW-1050A    |        | EN AW-1050A    |
| Aluminiumblech          | 21 | 31   |     | •      | Alublech 1mm    | 1                | EN AW-5005 H14 |        | EN AW-5005 H14 |
| ISD Kanthlech           | 22 | 32   |     | •      | Alublech 1.5mm  | <mark>1.5</mark> | EN AW-5005 H14 |        | EN AW-5005 H14 |
| Stahlblech              | 23 | 33   | 2   | •      | Alublech 2mm    | 2                | EN AW-5005 H14 |        | EN AW-5005 H14 |
| Tränenblech             | 24 | 34   |     | •      | Alublech 3mm    | 3                | EN AW-5005 H14 |        | EN AW-5005 H14 |
| Verbundblech            | 25 | 11   |     | •      | Alublech 0.5mm  | 0.5              | EN AW-6060 T66 |        | EN AW-6060 T66 |
| E Cochplatten Muster    | 26 | 12   |     | •      | Alublech 0.75mm | 0.75             | EN AW-6060 T66 |        | EN AW-6060 T66 |
| Makros                  | 27 | 13   |     | •      | Alublech 1mm    | 1                | EN AW-6060 T66 |        | EN AW-6060 T66 |
| Mehrteilige Normprofile | 28 | 14   |     | •      | Alublech 2mm    | 2                | EN AW-6060 T66 |        | EN AW-6060 T66 |
| H Musterbohrungen       | 29 | 3    |     | •      | Alublech 3mm    | 3                | EN AW-6060 T66 |        | EN AW-6060 T66 |
| E Oberflächenbehandlun  | 30 | 16   |     | •      | Alublech 4mm    | 4                | EN AW-6060 T66 |        | EN AW-6060 T66 |
| E Prägewerkzeuge        | 31 | 5    |     | •      | Alublech 5mm    | 5                | EN AW-6060 T66 |        | EN AW-6060 T66 |
| 🕀 🔷 Geländer            | 32 | 18   |     | •      | Alublech 6mm    | 6                | EN AW-6060 T66 |        | EN AW-6060 T66 |
| 🕀 💊 Raster 🗸 👻          | 33 | 19   |     |        | Alublech 7mm    | 7                | EN AW-6060 T66 |        | EN AW-6060 T66 |

# Neuer Katalog für Passscheiben

Passscheiben standen bisher im Katalog Verbindungselemente > Sicherungsringe zur Verfügung. Ab HiCAD 2018 SP2 ist nun für Passscheiben ein eigener Katalog vorhanden.

| .4                  |   |    | - # | <b>e</b> 🖲 |        | 🔥 🖬 🖬 🖸 🗠        | 1° 1° 1° 1° | <b>B C S</b> | 8      |      |  |
|---------------------|---|----|-----|------------|--------|------------------|-------------|--------------|--------|------|--|
| Verbindungselemente | • |    | ID  | MOD        | STATUS | BZ BZ            | SIZE        | MATERIAL     | OBERFL | TYPE |  |
| E Schrauben         |   | 1  | 1   |            | •      | DIN 988-3x6x0.1  | 3x6x0.1     |              |        |      |  |
| H Wuttern           |   | 2  | 2   |            | •      | DIN 988-3x6x0.15 | 3x6x0.15    |              |        |      |  |
|                     | _ | 3  | 3   |            | •      | DIN 988-3x6x0.2  | 3x6x0.2     |              |        |      |  |
| Bolzen              | - | 4  | 4   |            | •      | DIN 988-3x6x0.3  | 3x6x0.3     |              |        |      |  |
| Feder               |   | 5  | 5   |            | •      | DIN 988-3x6x0.5  | 3x6x0.5     |              |        |      |  |
| E Sederstecker      |   | 6  | 6   |            | •      | DIN 988-3x6x1    | 3x6x1       |              |        |      |  |
| E Passfedern        |   | 7  | 7   |            | •      | DIN 988-3x6x1.1  | 3x6x1.1     |              |        |      |  |
| E Sicherungsringe   | 1 | 8  | 8   |            | •      | DIN 988-3x6x1.2  | 3x6x1.2     |              |        |      |  |
| Passscheiben        |   | 9  | 9   |            | •      | DIN 988-4x8x0.1  | 4x8x0.1     |              |        |      |  |
| DIN 988 S           |   | 10 | 10  |            | •      | DIN 988-4x8x0.15 | 4x8x0.15    |              |        |      |  |
| Wellendichtringe    | 3 | 11 | 11  |            | •      | DIN 988-4x8x0.2  | 4x8x0.2     |              |        |      |  |
| E Niete             |   | 12 | 12  |            | •      | DIN 988-4x8x0.3  | 4x8x0.3     |              |        |      |  |
| DIN EN ISO 10664    | 1 | 13 | 13  |            | •      | DIN 988-4x8x0.5  | 4x8x0.5     |              |        |      |  |
| E 😻 Werksnormen     | - | 14 | 14  |            | •      | DIN 988-4x8x1    | 4x8x1       |              |        |      |  |

In diesem Zusammenhang ist die 3D-Funktion 3D-Standard > Normteile > Schr... > Sicherungsringe U umbenannt worden in 3D-Standard > Normteile > Schr... > Sicherungsringe / Passscheiben.

# Service Pack 1 2018 (V. 2301)

Neue Funktionen im Menü Ansicht

Das Menü Ansicht ist erweitert worden.

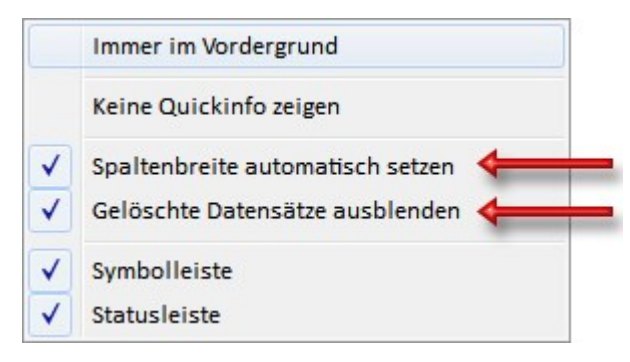

#### Spaltenbreite automatisch setzen

Die Spalten einer Tabelle lassen sich beliebig verkleinern/verbreitern, indem man in der Spaltenüberschrift die Spaltenränder mit dem Cursor verschiebt. Durch Aktivierung der Option **Spaltenbreite automatisch setzen** können Sie jetzt erreichen, dass die Spaltenbreite beim Öffnen einer Tabelle automatisch - in Abhängigkeit vom Inhalt - gesetzt wird. Dies ist die ISD-seitige Voreinstellung.

Gelöschte Datensätze ausblenden

Datensätze mit dem Status **Gelöscht X** werden in HiCAD nicht zur Auswahl angeboten. Sollen diese Datensätze auch im Katalogeditor ausgeblendet werden, dann aktivieren Sie die Option **Gelöschte Datensätze ausblenden**. Dies ist die ISD-seitige Voreinstellung. Ist diese Option aktiv, dann wird beim Öffnen einer Tabelle mit "gelöschten" Datensätzen in der Titelleiste des Katalogeditors die Meldung **!!! Achtung! Es gibt ausgeblendete Inhalte: Datensätze !!!** angezeigt.

### Neue Verwendungsarten für Geländer

Für Geländer stehen unter Werksnormen > Verwendungsart > Bauwesen > Stahlbau > Geländer drei weitere Verwendungsarten zur Verfügung

- Fußleistenprofil,
- Handlaufprofil und
- Pfostenprofil.

Damit lassen sich jetzt auch diesen Geländerelementen verwendungszweckabhängige Konfigurationen für die Zeichnungsableitung zuordnen.

| 🖃 🔖 Verwendungsart      | * |    | ID | MOD | STATUS | BZ                       | CONFIGKEY            |
|-------------------------|---|----|----|-----|--------|--------------------------|----------------------|
| E- Sauwesen             |   | 1  | 4  |     | •      | Fußleiste                | SKIRTING             |
| 🗈 🍫 Allgemein           |   | 2  | 12 |     | •      | Fußleistenprofil         | SKIRTINGPROFILE      |
| Verglasungsarten        |   | 3  | 6  |     | •      | Füllstab                 | WEBMEMBER            |
| Profiverlegung          |   | 4  | 7  |     | •      | Füllung                  | FILLING              |
| Stahlbau                |   | 5  | 8  |     | •      | Geländer                 | RAILING              |
| Baugruppen              |   | 6  | 9  |     | •      | Geländersegment          | RAILINGSEGMENT       |
| Blecharten              |   | 7  | 14 |     | •      | Geländersegment (schräg) | STAIR_RAILINGSEGMENT |
| Geländer                |   | 8  | 13 |     |        | Glas                     | GLASSPANE            |
| Treppenaufgang          |   | 9  | 5  |     | •      | Gurt                     | STRINGER             |
|                         |   | 10 | 1  |     |        | Handlauf                 | HANDRAIL             |
| Frankstahl              |   | 11 | 10 |     | •      | Handlaufprofil           | RAILINGPROFILE       |
|                         |   | 12 | 3  |     | •      | Knieleiste               | KNEERAIL             |
| ISD Example             | - | 13 | 2  |     |        | Pfosten                  | POST                 |
| ISD Example DCF         |   | 14 | 11 |     | •      | Pfostenprofil            | POSTPROFILE          |
| Zukauf-, Werksnormteile |   |    |    |     |        |                          |                      |

## Geänderte Alias-Namen

Die Alias-Namen folgender Kataloge sind geändert worden:

| Alt                                                                 | Neu                                                                 |
|---------------------------------------------------------------------|---------------------------------------------------------------------|
| Stahlbau-Normteile                                                  | Stahlbau Normteile                                                  |
| System Einstellungen/Farben                                         | System Einstellungen/Systemfarben                                   |
| System Einstellungen/System-Attribute                               | System Einstellungen/Systemattribute                                |
| Verbindungselemente/Muttern/Muttern Verschiedener For-<br>men       | Verbindungselemente/Muttern/Muttern verschiedener<br>Form           |
| Verbindungselemente/Paßfedern                                       | Verbindungselemente/Passfedern                                      |
| Verbindungselemente/Schrauben/Paßschrauben                          | Verbindungselemente/Schrauben/Passschrauben                         |
| Verbindungselemente/Schrauben/Schrauben Ver-<br>schiedener Formen   | Verbindungselemente/Schrauben/Schrauben ver-<br>schiedener Form     |
| Verbindungselemente/Schrauben/Verschlußschrauben                    | Verbindungselemente/Schrauben/Verschlussschrauben                   |
| Verbindungselemente/Unterlegteile/Keramikringe für Schweissbolzen   | Verbindungselemente/Unterlegteile/Keramikringe für<br>Schweißbolzen |
| Werksnormen/Anwender Bearbeitung/Anwender Bohrung<br>Fuer Niete     | Werksnormen/Anwender Bearbeitung/Anwender Bohrung für Niete         |
| Werksnormen/Anwender Bearbeitung/Anwender Sen-<br>kungen füer Niete | Werksnormen/Anwender Bearbeitung/Anwender Sen-<br>kungen für Niete  |
| Werksnormen/Anwender-Formwerkzeuge                                  | Werksnormen/Anwender Formwerkzeuge                                  |
| Werksnormen/Anwender-Werkstoffe                                     | Werksnormen/Anwender Werkstoffe                                     |
| Werks-<br>normen/Mehrschichtgläser/Komponenten/GlasSymbole          | Werks-<br>normen/Mehrschichtgläser/Komponenten/Glassymbole          |
| Werksnormen/Oberflächenbehandlung/Profilverlegung                   | Werksnormen/Oberflächenbehandlung/Profil- und Ele-<br>mentverlegung |
| Zylinder/Pneumatik Zylinder                                         | Zylinder/Pneumatikzylinder                                          |
| Zylinder/Rohrverschraubungsrest                                     | Zylinder/Rohrverschraubungen verschiedener Form                     |

## Verbesserte und neue Vorschaubilder

Die Tabellen sollen neue Vorschaubilder und aussagekräftige Detailgrafiken erhalten. Im ersten Schritt ist dies beispielsweise für den Katalog **Verbindungselemente** umgesetzt worden. Dies wird sukzessive auch für die anderen Kataloge erfolgen.

| atei  | Bearbeiten Ansicht Extras | HELIO | S Eins | stellungen ? | ISD      |                            |             |            |
|-------|---------------------------|-------|--------|--------------|----------|----------------------------|-------------|------------|
| N 103 | 57                        |       | - #    | 🖲 🕘 📲        |          | 】 #   요 요   <b>*e *e *</b> | o To   Ta G |            |
|       | E Szylinderkopfschrauben  | -     |        | ID MO        | D STATUS | BZ BZ                      | SIZE        | MATERIAL   |
|       | DIN 6912                  |       | 1      | 1            |          | DIN 6912-M4x10-8.8         | M4x10       | 8.8        |
|       | DIN 7984                  |       | 2      | 2            | •        | DIN 6912-M4x12-8.8         | M4x12       | 8.8        |
|       | DIN 84                    |       | 3      | 3            | •        | DIN 6912-M4x16-8.8         | M4x16       | 8.8        |
|       | DIN 512                   |       | 4      | 4            | •        | DIN 6912-M4x20-8.8         | M4x20       | 8.8        |
|       | DIN EN ISO 14579          | -     | 5      | 5            | •        | DIN 6912-M4x25-8.8         | M4x25       | 8.8        |
| 1     |                           | •     | 6      | 6            | •        | DIN 6912-M4x30-8.8         | M4x30       | 8.8        |
|       |                           |       | 7      | 7            | •        | DIN 6912-M4x35-8.8         | M4x35       | 8.8        |
|       |                           |       | 8      | 8            |          | DIN 6912-M4x40-8.8         | M4x40       | 8.8        |
|       |                           |       |        | 9            | •        | DIN 6912-M4x50-8.8         | M4x50       | 8.8        |
|       |                           |       |        | 10           | •        | DIN 6912-M5x10-8.8         | M5x10       | 8.8        |
|       |                           |       | 11     | 11           |          | DIN 6912-M5x12-8.8         | M5x12       | 8.8        |
|       |                           |       | 12     | 12           | •        | DIN 6912-M5x16-8.8         | M5x16       | 8.8        |
|       |                           |       | 13     | 13           | •        | DIN 6912-M5x20-8.8         | M5x20       | 8.8        |
|       |                           |       | 14     | 14           | •        | DIN 6912-M5x25-8.8         | M5x25       | 8.8        |
|       |                           |       |        | 15           |          | DIN 6912-M5x30-8.8         | M5x30       | 8.8        |
|       |                           |       | 16     | 16           |          | DIN 6912-M5x35-8.8         | M5x35       | 8.8        |
|       |                           |       | 17     | 17           |          | DIN 6912-M5x40-8.8         | M5x40       | 8.8        |
|       |                           |       | 18     | 18           |          | DIN 6912-M5x50-8.8         | M5x50       | 8.8        |
|       |                           |       | 10     | 10           |          | DIN 6012-M5v60-8 8         | MSVED       | <u>0</u> 0 |

Die Detailvorschau erreichen Sie mit einem Doppelklick auf die Vorschaugrafik.

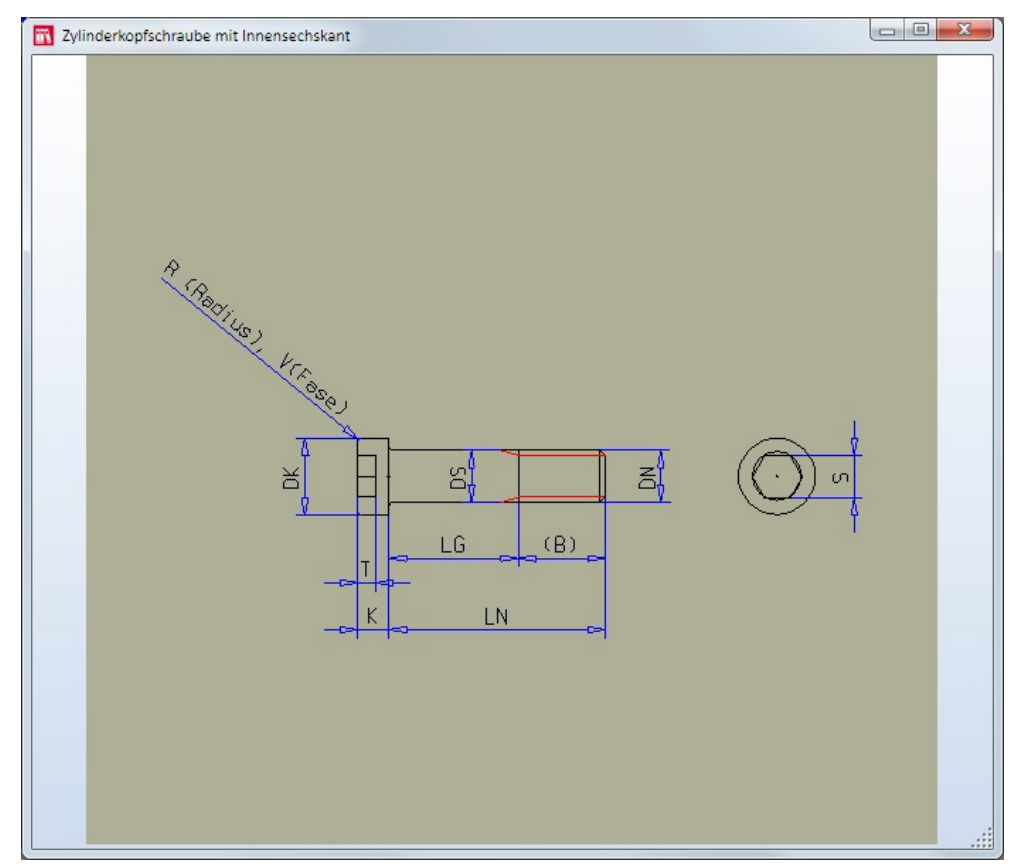

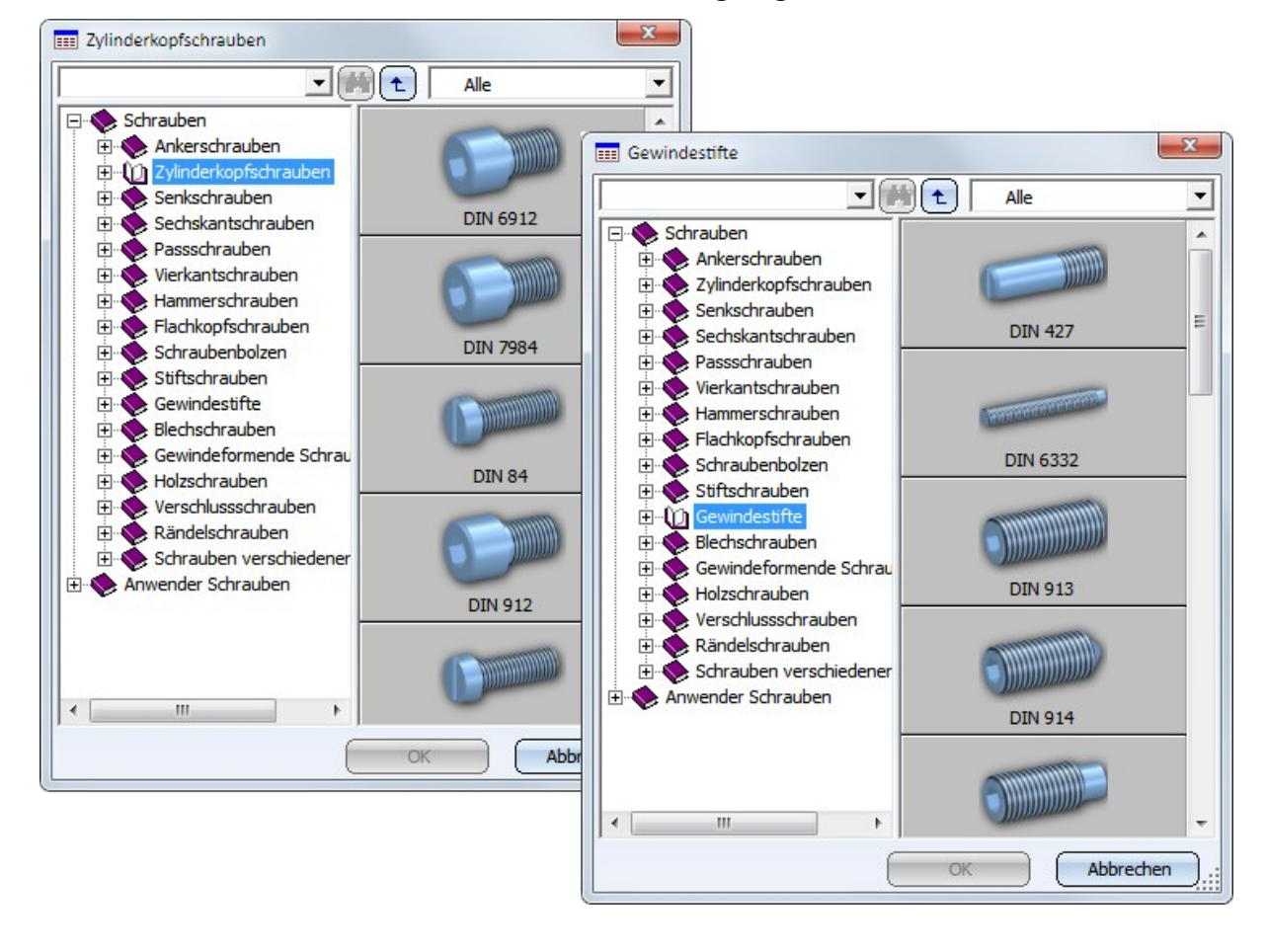

Die neuen Vorschaubilder werden auch beim Einbau in HiCAD angezeigt.

## DIN EN 10255 - mittelschwere und schwere Gewinderohre

Unter Halbzeuge > Profile > Stahlrohre stehen nun auch mittelschwere und schwere Gewinderohre nach DIN EN 10255 zur Verfügung.

## Neue Befestigungsmittel gemäß bauaufsichtlicher Zulassung

Der Katalog Werksnormen > Anwender Verbindungselemente ist erweitert worden:

- Neue Tabelle SFS GESIPA Blindniete Großkopf unter Anwender Niete > SFS
- Neue Tabelle MBE Blindniete Großkopf unter Anwender Niete > MBE
- Neue Tabellen JT4-FR und JT9-FR Blechschrauben mit Innensechsrund unter Anwender Schrauben > Ejot
- Erweiterung der Tabelle SLA54-6-S und Umbenennung in SFS Bohrschraube SLA unter Anwenderschrauben > SFS

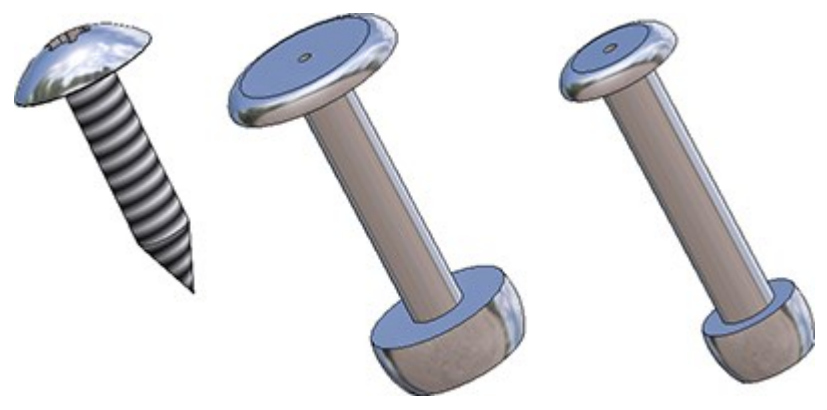

## Neue Tabelle: Textausrichtungssymbol

Neu im Katalog **Werksnormen** unter **Symbol > Textausrichtung** ist die Tabelle **Textausrichtungssymbol.** Die hier definierten Symbole werden bei der Blechabwicklung verwendet und zwar von der neuen HiCAD-Funktion

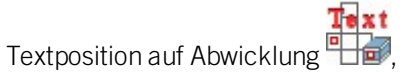

die Sie unter Kantblech > Bearbeiten > PullDown-Menü Extras finden.

Die Tabelle lässt sich beliebig erweitern.

# Major Release 2018 (V. 2300)

## Fräswerkzeuge zur Bearbeitung von Verbundblechen

Neu im Katalog **Werksnormen** sind Fräswerkzeuge zur Bearbeitung von Verbundblechen. Diese finden Sie unter **Werksnormen > Verbundplatten Nutform.** 

| Datei gearbeiten Ansicht Extras HELIOS Einstellunge                                                                                                    | en 2 ISD<br>ID MOD<br>1 44<br>2 5<br>3 1<br>4 3<br>5 2                                                                                                    | 11     11     11       STATUS     B2       V     Y0°       V     Y135°       Rechted       Rechted                                                                                                 | W         B           90         135           ck 10         0           ck 15         0           ck 14         0                                                                                                    | D           3         0.8           3         0.8           10         1.5           15         1.5           14         1.5 | BW_MIN<br>0<br>0<br>135<br>135<br>135 | BW_MAX<br>90<br>135<br>180<br>180<br>180 | SORT 1<br>2<br>3<br>4<br>5    |
|----------------------------------------------------------------------------------------------------|----------------------------------------------------------------------------------------------------|----------------------------------------------------------------------------------------------------|----------------------------------------------------------------------------------------------------|----------------------------------------------------------------------------------------------------|---------------------------------------|------------------------------------------|-------------------------------|
| Verbundplatten Nutform<br>Standard Nutformen<br>Verbegeplanung Teile und Bearbeitungen<br>Confidentegung<br>Confidentegung<br>Confidente | Image: Constraint of the second second sec | 11         2         4         5           STATUS         B2         V 90°         V 135°           V         90°         V 135°         Rechtec           Rechtec         Rechtec         Rechtec | Image: Constraint of the second second sec | D           3         0.8           3         0.8           10         1.5           15         1.5           14         1.5 | BW_MIN<br>0<br>0<br>135<br>135<br>135 | BW_MAX 90<br>135<br>180<br>180<br>180    | SORT<br>1<br>2<br>3<br>4<br>5 |
| Verbundplatten Nutform<br>Standard Nutformen<br>Verbegeplanung Telle und Bearbeitungen<br>Comparison<br>Verwendungsart<br>Comparison<br>Verwendungsart<br>Verwendungsart                                                                                                    | ID         MOD           1         4           2         5           3         1           4         3           5         2                                                                                                    | STATUS     B2       V 90°     V 90°       V 135°     Rechter       Rechter     Rechter                                                                                                    | Z W B<br>90<br>135<br>ck 10 0<br>ck 15 0<br>ck 14 0                                                                                                    | D<br>3 0.8<br>3 0.8<br>10 1.5<br>15 1.5<br>14 1.5                                                                            | BW_MIN<br>0<br>135<br>135<br>135      | BW_MAX<br>90<br>135<br>180<br>180<br>180 | SORT 1<br>2<br>3<br>4<br>5    |
| Verkendungsart                                                                                                    | 1 4<br>2 5<br>3 1<br>4 3<br>5 2                                                                                                    | V 90°       V 135°       Rechtect       Rechtect                                                                                                    | 90<br>135<br>ck 10 0<br>ck 15 0<br>ck 14 0                                                                                                    | 3 0.8<br>3 0.8<br>10 1.5<br>15 1.5<br>14 1.5                                                                                 | 0<br>135<br>135<br>135                | 90<br>135<br>180<br>180<br>180           | 1<br>2<br>3<br>4<br>5         |
| Verkendungsat     III     III                                                                                                    | 2 5<br>3 1<br>4 3<br>5 2                                                                                                    | V 135* Rechted Rechted Rechted                                                                                                    | 135<br>ck 10 0<br>ck 15 0<br>ck 14 0                                                                                                    | 3 0.8<br>10 1.5<br>15 1.5<br>14 1.5                                                                                          | 0<br>135<br>135<br>135                | 135<br>180<br>180<br>180                 | 2<br>3<br>4<br>5              |
| Verwendungsart                                                                                                    | 3 1<br>4 3<br>5 2                                                                                                    | Rechted     Rechted     Rechted                                                                                                    | ck 10 0<br>ck 15 0<br>ck 14 0                                                                                                    | 10 1.5<br>15 1.5<br>14 1.5                                                                                                   | 135<br>135<br>135                     | 180<br>180<br>180                        | 3<br>4<br>5                   |
| Bauwesen                                                                                                    | 4 3<br>5 2                                                                                                    | Rechted     Rechted                                                                                                    | ck 15 0                                                                                                    | 15 1.5<br>14 1.5                                                                                                    | 135<br>135                            | 180<br>180                               | 4                             |
| Bauwesen                                                                                                    | 5 2                                                                                                    | Rechted                                                                                                    | ck 14 0                                                                                                    | 14 1.5                                                                                                    | 135                                   | 180                                      | 5                             |
|                                                                                                    |                                                                                                    |                                                                                                    |                                                                                                    |                                                                                                    |                                       |                                          | _                             |
|                                                                                                    |                                                                                                    |                                                                                                    |                                                                                                    |                                                                                                    |                                       |                                          |                               |
|                                                                                                    |                                                                                                    |                                                                                                    |                                                                                                    |                                                                                                    |                                       |                                          |                               |

## Hilti Metallbauschraube Selbstbohrschraube S-AD01LHS

Neu im Katalog **Werksnormen** sind Hilti Selbstbohrschrauben ohne Dichtscheibe S-AD01LHS. Diese finden Sie unter **Werksnormen > Anwender Verbindungselemente > Anwender Schrauben > Hilti**.

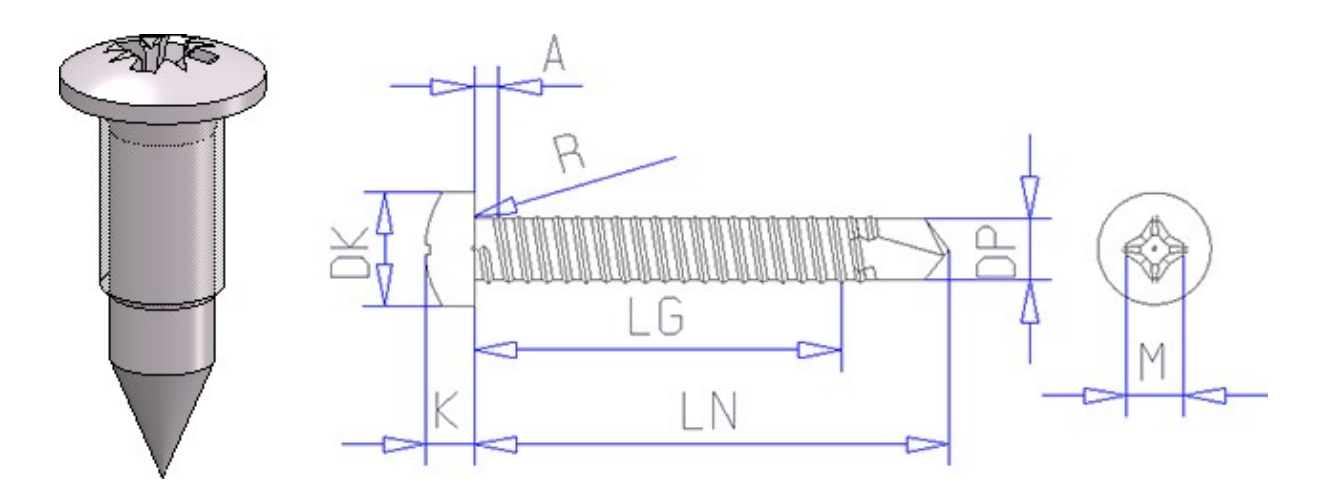

## Symbole für die Bearbeitungsrichtung von Kantblechen

Die Tabelle **Richtungspfeile** unter WERKSNORMEN/SYMNBOLE/PFEILE ist um die Symbole **Richtungssymbol Verbundplatte** und **Richtungssymbol einseitig** erweitert worden. Mit diesen Symbolen kann die Maserungs- oder Beschichtungsrichtung festgelegt werden. Bei der Erzeugung von Blechabwicklungen kann die Richtung optional zur Ausrichtung der Abwicklung genutzt werden.

# Feature

Service Pack 2 2018 (V. 2302)

## Performance

Durch die Optimierung des Ausnehmungs-Features ist die Neuberechnung von Varianten, die viele dieser Features in deaktiviertem Zustand enthalten, deutlich beschleunigt worden.

# Service Pack 1 2018 (V. 2301)

### Kanten kopieren

Die bisherige Funktion **3D-Standard > Tools > Kante > Kopieren von Teil** wurde entfernt. Stattdessen wurde die Funktion **Kanten kopieren** an der gleichen Stelle erweitert: Hier ist jetzt im Kontextmenü die Option Alle kanten oder Linien von Teil verfügbar, mit welcher alle Linien oder Kanten eines beliebigen 3D-Teils in das aktive Teil kopiert werden können. Diese Funktion erzeugt nun auch Einträge im Feature-Prorokoll, wodurch so eingetragene Kanten eine Feature-Neuberechnung überdauern.

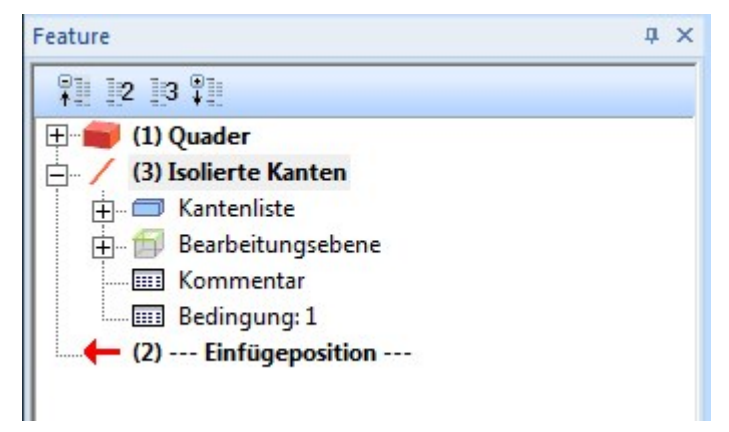

#### Geschwindigkeitsoptimierungen

....

Durch umfangreiche Codeänderungen findet das Laden von Konstruktionen mit umfangreichen Feature-Protokollen nun deutlich schneller statt.

#### Featurestabiles Ausblenden von Punkten

Isolierte Punkte können nun auch ausgeblendet werden. Dazu stehen die Funktionen 3D-Standard > Tools >

Punkt > Ausblenden > "" Punkt ausblenden, " u. aktives Teil sowie 3D-Standard > Tools > Punkt > Ein-

#### blenden > # ... aktives Teil zur Verfügung.

Über diese Funktion ausgeblendete Punkte werden im Feature-Protokoll ihres Erzeuger-Features eingetragen und bleiben so auch nach einer Feature-Neuberechnung ausgeblendet.

#### Featurestabiles Ausblenden von Achsenkreuzen

Zusätzlich zum Löschen von Achsenkreuzen wurde nun die Möglichkeit zum Ausblenden von Achsenkreuzen hin-

zugefügt. Sie finden nun im Menü 3D-Standard > Tools > A'kreuz > Achse ausblenden die Funktionen + File Ein-

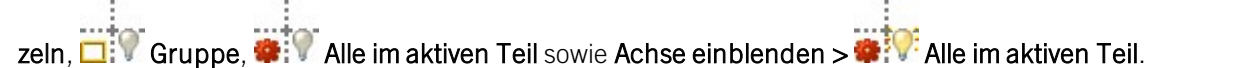

| A'kreuz        | Punkt     | Attr     | Fläche |
|----------------|-----------|----------|--------|
| Achsen         | kreuz     | Ť        | Ì      |
| $\oplus$       | Langloci  | h        |        |
| ÷              | Rechtec   | k        |        |
| 畿              | Lochbild  |          |        |
| •              | Kugel/To  | orus     |        |
| Achse e        | einzeln   |          |        |
|                | Zylinder  | fläche   |        |
|                | Über 2 P  | unkte    |        |
| Achse l        | öschen    |          |        |
| <b>×</b>       | Einzeln   |          |        |
| -*-            | Gruppe    |          |        |
| •*             | Alle im a | ktiven T | eil    |
| Achse a        | usblend   | en       |        |
| <del>+</del> 9 | Einzeln   |          |        |
| <b>0</b> 9     | Gruppe    |          |        |
|                | Alle im a | ktiven T | eil    |
| Achse e        | inblend   | en       |        |
|                | Alle im a | ktiven T | eil    |

Ausgeblendete Achsenkreuze werden dabei als Parameter ihres Erzeugungsfeatures gespeichert und überstehen so auch Feature-Neuberechnungen.

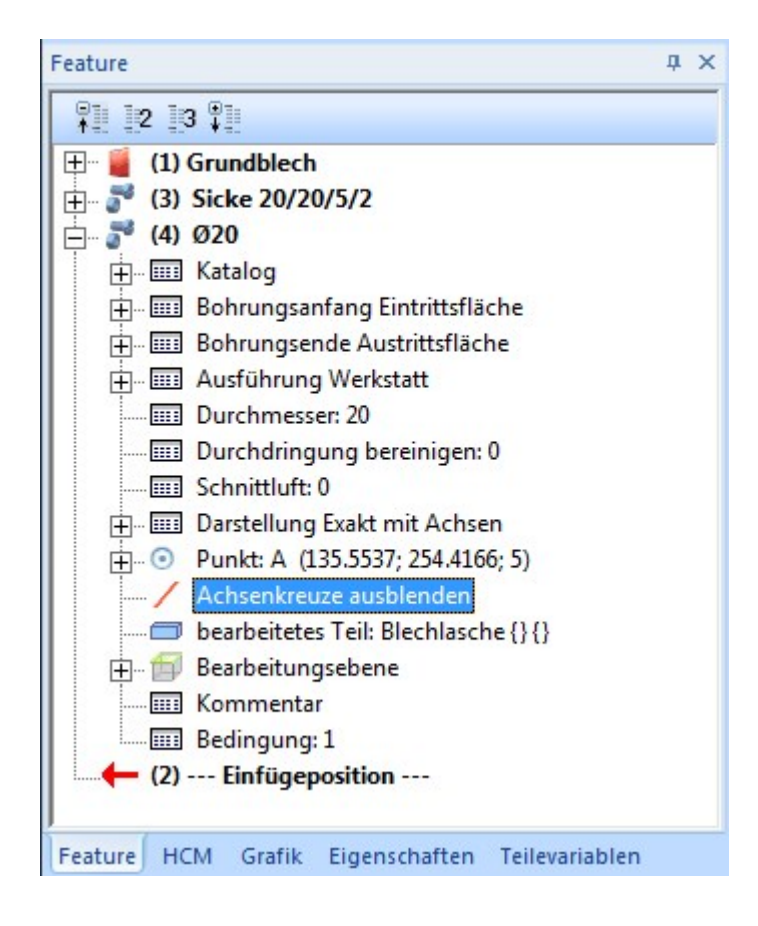

# Major Release 2018 (V. 2300)

Kopieren von Kanten

Das Kantenmenü unter **3D-Standard > Tools > Kante** ist überarbeitet worden.

Die Funktionen

- Kopieren, einzeln
- Kopieren, im Rechteck
- Kopieren, im Verbund

sind zu einer neuen Funktionen **Kanten kopieren** was zusammengefasst worden. Hier stehen zur Kantenauswahl verschiedene Optionen in einem Kontextmenü zur Verfügung.

| X | Verbundene Linien oder Kanten            | Umsch |
|---|------------------------------------------|-------|
| ٢ | Tangential verbundene Linien oder Kanten |       |
| æ | Flächenrand                              |       |
| æ | Flächenrandzyklus                        |       |
|   | Alle Linien oder Kanten von Teil         |       |

Die neue Funktion wird von der Feature-Technik unterstützt, d.h. im Unterschied zu den bisherigen Funktionen wird für die mit der neuen Funktion übernommenen Kanten ein Feature mit dem Namen **Isolierte Kanten** erzeugt.

#### Featurestabiles Löschen von Achsenkreuzen

Wenn Sie Achsenkreuze löschen, die von einer Bearbeitung wie zum Beispiel **3D Standard > Normbearbeitungen > Bohrung / Gewinde** erzeugt wurden, dann wird diese Änderung ab HiCAD Version 2300 im Feature-Protokoll gespeichert und bleibt so auch nach einer Neuberechnung des Features bestehen.

Dabei wird das Löschen der Achsenkreuze nicht als eigener Schritt im Featureprotokoll hinterlegt, sondern als Unterpunkt des Features, das die Achsenkreuze ursprünglich erzeugt hat:

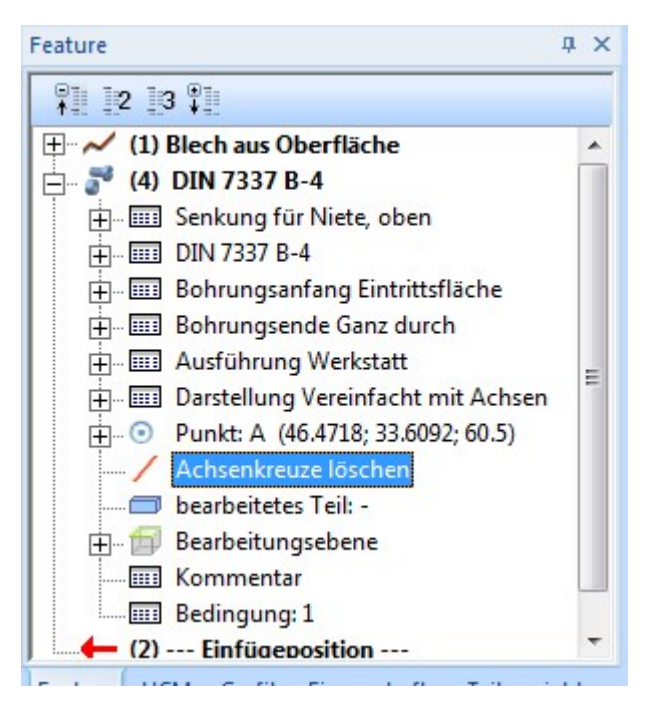

Um diese Bearbeitung später wieder zu löschen, klicken Sie den Eintrag **Achsenkreuze löschen** mit der rechten Maustaste an und wählen Sie im Kontextmenü **Leeren**.

## Featurestabiles Löschen isolierter Punkte

Bis HiCAD 2017 wurde das Löschen isolierter Punkte nicht im Feature-Protokoll berücksichtigt. Das führte dazu, dass in der Konstruktion gelöschte Punkte bei einer Neuberechnung des Features wiederhergestellt wurden.

Ab HiCAD 2018 wird jetzt das Löschen isolierter Punkte auch im Protokoll des jeweiligen Erzeugungsfeatures berücksichtigt. Das heißt, wird ein isolierter Punkt in der Konstruktion gelöscht, dann wird der entsprechende Eintrag auch im Feature-Protokoll gelöscht. Damit bleiben gelöschte isolierte Punkte auch nach einer Feature-Neuberechnung gelöscht.

# Parametrik (HCM)

Service Pack 2 (V. 2302)

Anzeige von Lage- und Maßbedingungen

Bei den HCM-Bereichen in den Ribbons 3D-Standard und Skizze finden Sie nun die Funktionen Kie 3D-Standard

> HCM > Sichtbarkeit von Maßen umschalten sowie K Skizze > HCM > Sichtbarkeit von Bedingungen umschalten.

Bei Skizzen haben Sie über diesen Button die Möglichkeit, drei verschiedene Anzeigemodi durchzuschalten:

- Lage- und Maßbedingungen anzeigen
- Nur Maßbedingungen anzeigen
- Weder Lage- noch Maßbedingungen anzeigen

Die Option Lagebedingungen anzeigen, die bislang unter Skizze > HCM > Tools > Einstellungen zu finden war, ist damit nun obsolet und wurde entfernt.

Bei 3D-Teilen aktiviert oder deaktiviert diese Funktion die Anzeige von Maßbedingungen.

Dabei wirken sich die Einstellungen des Anzeigemodus global auf die gesamte Konstruktion aus, nicht nur auf die aktive Skizze / Baugruppe.

## Service Pack 1 (V. 2301)

## Zwangsfixierung

Im Bereich der Lagebedingungen für Baugruppen ist die neue Lagebedingung **Zwangsfixierung** hinzugekommen. Ein Bauteil, welches zwangsfixiert ist, kann dabei - im Gegensatz zur normalen Fixierung, welche sich nur auf das Draggen beschränkt - generell nicht mehr transformiert werden. So kann das Teil im Bezug auf seine Baugruppe nicht mehr verschoben, skaliert, gedreht oder gespiegelt werden.

Versucht man dennoch, ein Teil zu transformieren, erscheint eine Fehlermeldung:

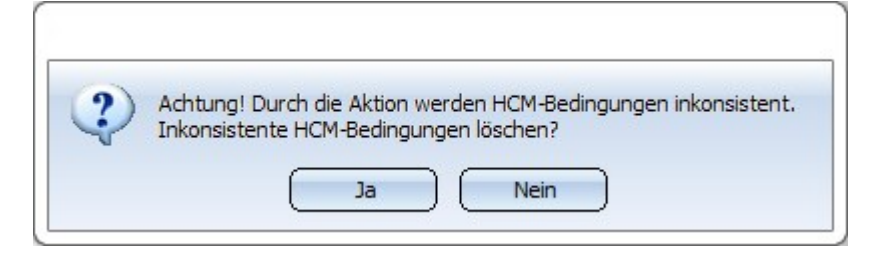

Ein Klick auf Ja löscht die Zwangsfixierung und führt die Transformation durch; ein Klick auf Nein führt die Transformation nicht durch und lässt die Bedingung bestehen.

Bitte beachten Sie dabei, dass die Zwangsfixierung nur relativ zur Baugruppe, auf der die Bedingung definiert ist, Einfluss hat. Wird diese Baugruppe transformiert, wird das zwangsfixierte Bauteil mit ihr mit transformiert.

#### Anzeige inkonsistenter HCM-Modelle in der 3D-Teilestruktur

Im Konfigurationseditor finden Sie im Bereich Systemeinstellungen > Baugruppen- HCM bzw. Systemeinstellungen > Skizzen-HCM die neue Option HCM-Fehler in der Teilestruktur anzeigen?. Wenn Sie diese Einstellungen aktivieren, werden inkonsistente HCM-Modelle in Skizzen bzw. Baugruppen in der 3D-Teilestruktur durch ein geändertes Symbol verdeutlicht. Diese Markierung wird dann auch an übergeordnete Bauteile und Baugruppen angebracht, damit die Inkonsistenzen bis in die oberste Ebene hinauf sichtbar sind.

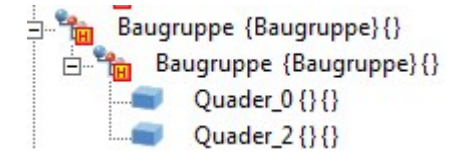

Lagebedingung Gleicher Winkel auch im Teile-HCM

Die Lagebedingung **Gleicher Winkel** kann nun nicht mehr nur in Skizzen verwendet werden, sondern auch für 3D-Bauteile. Sie finden diese Bedingung unter **3D-Standard > HCM > Fix... > Gleicher Winkel**.

Nach dem Aufruf der Funktion fordert HiCAD Sie auf, zwei oder mehr Winkel durch Angabe von je zwei Schenkeln zu identifizieren. Zwischen diesen wird dann die Lagebedingung **Gleicher Winkel** eingetragen.

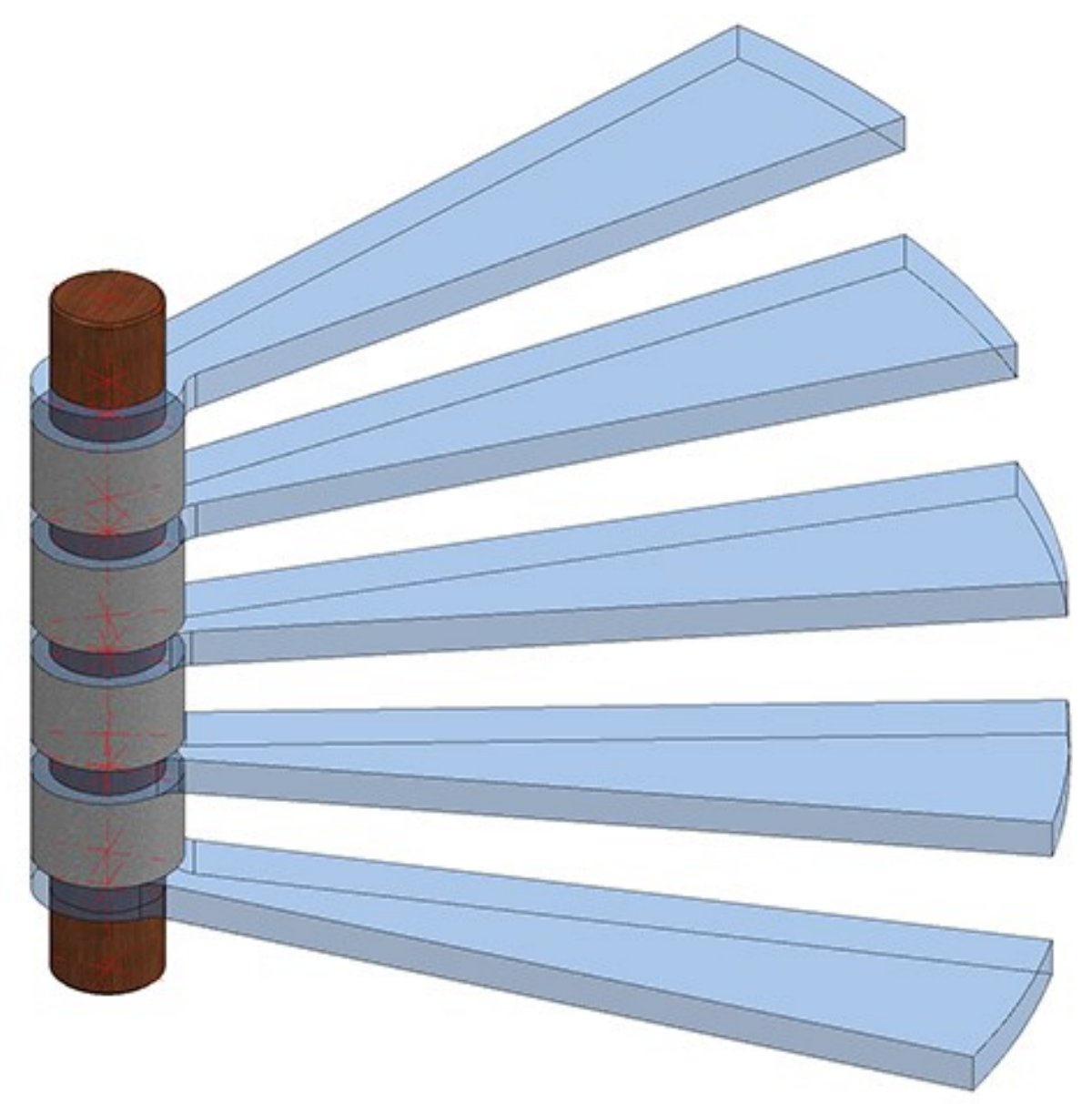

Beispiel für eine Anwendung der Lagebedingung Gleicher Winkel.
# Major Release 2018 (V. 2300)

# Neue Lagebedingung: Gleicher Winkel

Die Auswahl an Lagebedingungen für Skizzen und 3D-Skizzen wurde um die Lagebedingung **Gleicher Winkel** erweitert.

Nach Aufruf der Funktion über die Schaltfläche unter Skizze > HCM > Lagebedingungen > Gleicher Winkel fordert HiCAD Sie auf, zwei Winkel zu identifizieren. Dies kann jeweils durch Auswahl zweier Geraden oder eines Bogens erfolgen.

Anschließend wird die Lagebedingung erzeugt und sowohl in der Konstruktion als auch im HCM-Fenster angezeigt.

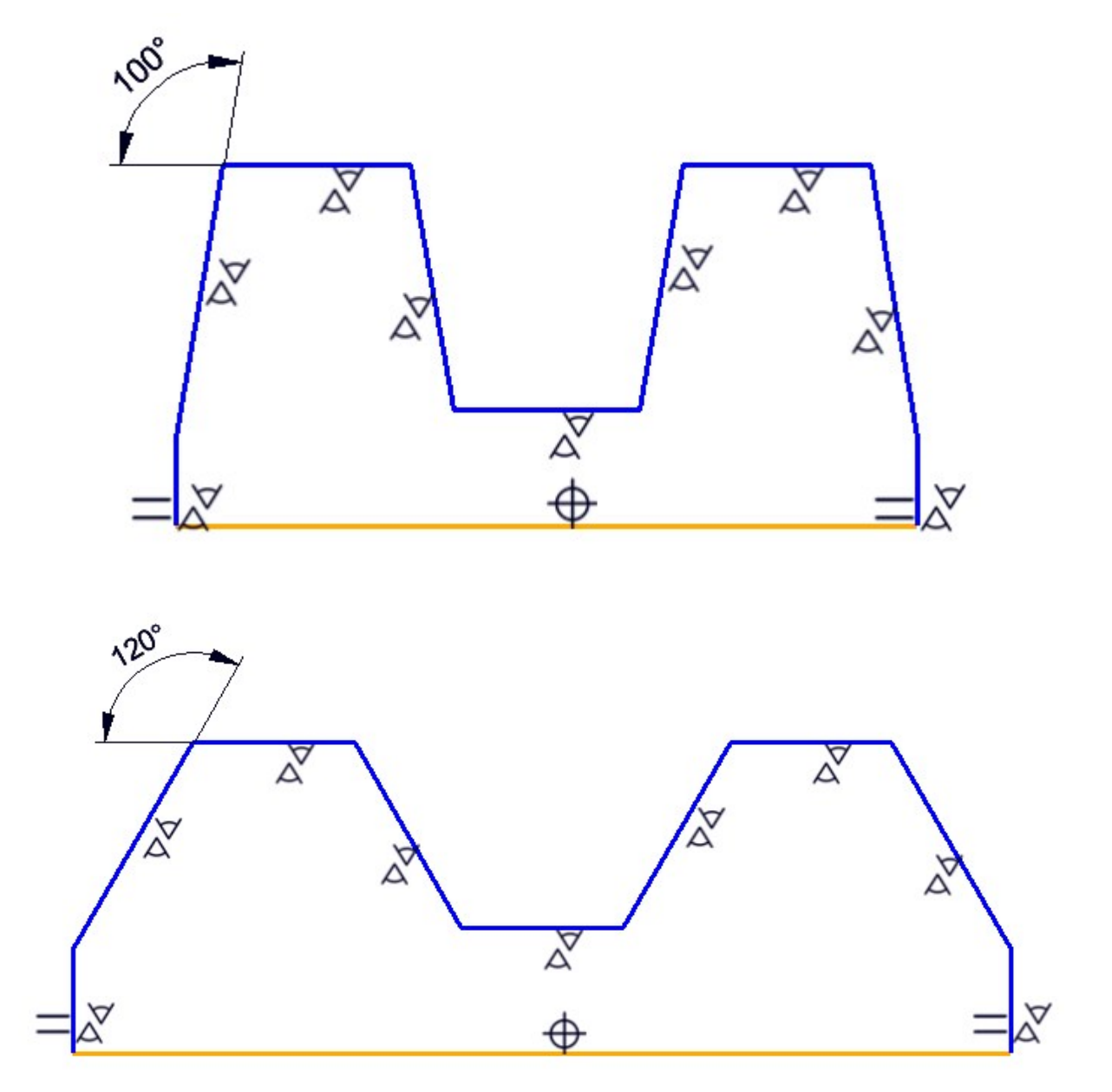

# Konfigurationsmanagement

# Service Pack 2 2018 (V.2302)

## Einstellung zu Undo mit 32 Bit entfernt

Die Einstellung **Undo-Speicherreservierung für HiCAD-2D** entfällt. Da sich diese Einstellung nur auf 32 Bit Versionen auswirkt, ist sie nicht mehr relevant.

### Texte angepasst

Die Texte unter **Modellierung** > **Teileeigenschaften** > **Bauggruppenabmessungen berechnen** wurden präzisiert bzw. an die anderen, ähnlichen Einträge auf der Seite angepasst.

| Stahlbau                           |                                                                                                    |                                                                                                    |         |  |  |  |
|------------------------------------|----------------------------------------------------------------------------------------------------|----------------------------------------------------------------------------------------------------|---------|--|--|--|
| Baugruppenabmessungen<br>berechnen | Nicht automatisch berechnen 🔻                                                                                                    | Berechnung der Baugruppenabmessungen bei Teileänderung. N<br>Baugruppen mit Stahlbau-Hauptteil; für andere Baugruppen we |         |  |  |  |
|                                    | Nicht automatisch berechnen                                                                                                    |                                                                                                    | tfernt. |  |  |  |
|                                    | Teileattribute der Bauteilabmessungen werden bei Anderung der Bauteile nicht aktualisiert. Nur beim Positionieren Teileattribute der Bauteilebressungen werden beim Deckingingen elevelisiet |                                                                                                    |         |  |  |  |
|                                    |                                                                                                    |                                                                                                    |         |  |  |  |
|                                    | Immer                                                                                                    |                                                                                                    |         |  |  |  |

# Major Release 2018 (V. 2300)

Übertragung der ref3d\_attr\_akt.dat in das Konfigurationsmanagement

Die Einstellungen aus der Datei REF3D\_ATTR\_AKT.DAT, zum Abgleich von Teileattributen bei Referenzteilen, sind jetzt in das Konfigurationsmanagement (ISDConfigEditor.exe) integriert worden. Unter **Systemeinstellungen** > **Referenzierung** finden Sie den Eintrag **Abgleich von Attributen** (SYSTEM > Referencing > RefPartAttrUpdate).

Durch einen Klick auf das Symbol aktivieren Sie eine Tabelle, in der Sie für jedes Teileattribut festlegen können:

- ob es nur für Nebenteile aktualisiert werden soll,
- ob die Einstellungen aus dem Konfigurationsmanagement übernommen werden sollen oder
- ob es nie aktualisiert werden soll.

| Aktiv | Name                                               | Datentyp | Abgleichoption        | Kommentar |
|-------|----------------------------------------------------|----------|-----------------------|-----------|
| -     | #BR                                                | Integer  | Aus Konfiguration     | •         |
| 1     | #PI                                                | Integer  | Aus Konfiguration     |           |
| 1     | #SR: Stücklistenrelevant                           | Integer  | Haupt- und Nebenteile |           |
| 1     | \$01: Benennung 1                                  | String   | Nie                   |           |
| 1     | \$02: Benennung 2                                  | String   | Aus Konfiguration     |           |
| 1     | \$03: Bemerkung                                    | String   | Aus Konfiguration     |           |
| 1     | \$04: Systemhinweise                               | String   | Aus Konfiguration     |           |
| 1     | \$05: Teileart                                     | String   | Aus Konfiguration     |           |
| -     | \$06: Nummer des Schnittschemas                    | String   | Aus Konfiguration     |           |
| 1     | \$09: Symbolik für Zuschnitte in der Draufsicht    | String   | Aus Konfiguration     |           |
| 1     | \$10: Symbolik für Zuschnitte in der Vorderansicht | String   | Aus Konfiguration     |           |
| 1     | \$BB: Sachnummer                                   | String   | Aus Konfiguration     |           |
| 1     | \$BK: Artikelstamm                                 | String   | Aus Konfiguration     |           |
| 1     | \$TN_COPY: Kopie des Teilenames für HELiCON oh     | String   | Nie                   |           |
| 1     | %01: Anzahl je Teil                                | Integer  | Aus Konfiguration     |           |
| 1     | %02: Positionsnummer                               | Integer  | Aus Konfiguration     |           |
| 1     | %03                                                | Integer  | Aus Konfiguration     |           |
| 1     | %04                                                | Integer  | Aus Konfiguration     |           |
| 1     | %05: Stck-Pos-Kennung(Modell-ID)                   | Integer  | Aus Konfiguration     |           |
| 1     | %06: Gesamtanzahl                                  | Integer  | Nie                   |           |
| 1     | %07: Körperzusatzkennung                           | Integer  | Aus Konfiguration     |           |
| 1     | %08: Montagekennung Schrauben                      | Integer  | Aus Konfiguration     |           |
| 1     | %09: Garniturkennung Verschraubung                 | Integer  | Aus Konfiguration     |           |
| 1     | %10: Teiletyp                                      | Integer  | Aus Konfiguration     |           |
| 1     | %INSTANCE_ID: HELiCON Instanz-ID                   | Integer  | Nie                   |           |
| J     | %ISCHANGED: HELICON IsChanged flag                 | Integer  | Nie                   |           |

D Beachten Sie:

Bis HiCAD 2017 waren die Einstellungen für den Attributabgleich in der Systemdatei **REF3D\_ATTR\_AKT.DAT** definiert.

Wollen Sie Einstellungen aus einer vorhandenen REF3D\_ATTR\_AKT.DAT übernehmen, dann ist dies über die Schalt-

fläche **Datei öffnen** im Biglich. Nach der Auswahl der Datei werden die im Dialogfenster **Attributabgleich-Optionen** angezeigten Einstellungen mit denen der gewählten Datei überschrieben. Zur Übernahme verlassen Sie das Dialogfenster mit **OK**.

Falls Sie individuelle Einstellungen in der Datei **REF3D\_ATTR\_AKT.DAT** vorgenommen haben, sichern Sie die Datei vor einem Update.

### Übertragung der TXTPAR.DAT.dat in das Konfigurationsmanagement

Die Einstellungen aus der Systemdatei TXTPAR.DAT sind jetzt in das Konfigurationsmanagement integriert worden. Sie finden die Einstellungen dort unter:

- Zeichnung > Beschriftung > Text > Schriftart
- Systemeinstellungen > Beschriftungen > Text
- Systemeinstellungen > Beschriftungen > Text > Bevorzugte Textgrößen

# **Report Manager**

Service Pack 2 2018 (V. 2302)

Attribute der Blechabwicklung

Die Systemattribute

- §L2D Abwicklungslänge
- §B2D Abwicklungsbreite
- §T2D Blechdicke

werden jetzt bei der Übergabe der Teileattribute an den Report-Manager berücksichtigt. Dies gilt nicht für Datenbankstücklisten.

# Service Pack 1 2018 (V. 2301)

# Kantbleche mit Bild in Excel-Stücklisten

Die Erzeugung von Bildern für Excel-Stücklisten mit Tabellen "Kantblech mit Bild" wurde überarbeitet. So wird die Ansicht für erzeugte Bilder besser skaliert, die Bemaßung ist besser zu lesen und die Bilder werden bei Bedarf gedreht, um besser eingepasst werden zu können.

| 3 | Pos. | Anzahl  | Bezeichnung | Abwickl.Breite (mm) | Abwickl.Länge |
|---|------|---------|-------------|---------------------|---------------|
|   |      |         | 20          | 08<br>52            |               |
| 0 | 5000 | 1 Alubi | ech 3mm     | 127                 |               |

# Profilstablisten - Konfiguration der Bildtexte

Die Lang- und Kurztexte in den "Bildern" von Profilstablisten lassen sich jetzt konfigurieren. Die ISD-seitige Voreinstellung ist:

- Langtext = Positionsnummer und Länge in Klammern, z.B. 102 (500)
- Kurztext = Positionsnummer

Der Kurztext wird verwendet, wenn in einem Bild der Platz für den Langtext nicht ausreicht.

| Pro       | filsta             | bliste           | 3         |               |           |            |                                         |
|-----------|--------------------|------------------|-----------|---------------|-----------|------------|-----------------------------------------|
| Zeichnun  | gsnr.              |                  |           |               | Kunde     |            | -                                       |
| Auftragsr | ır.                |                  |           |               | Erstell   | er         |                                         |
| Auftragst | ext                |                  |           |               | Erstell   | t am       |                                         |
| Benennu   | ng                 |                  |           |               |           |            |                                         |
| FRQ 4     | 0x40x2.            | S235JRH          |           |               | 2 x 60    | 00 mm      |                                         |
| Pos.      | Anzahl             | Länge mm)        | Ans       | chnitt (Steg) | A         | nschnitt ( | Flansch)                                |
|           |                    | 4                |           |               |           |            |                                         |
|           | 102 (500)          | 102 (500)        | 102 (500) | 102 (500)     | ) 102 (   | 500)       | 102 (500)                               |
| 102       | 11                 | 5                | 500       |               |           |            |                                         |
|           | 102 (500)          | 102 (500)        | 102 (500) | 102 (500)     | 102 (     | 500)       | 102 (500)                               |
| 100       | 102 (000)          | 102 (000)        | 102 (000) | 102 (000)     | 102 (     | 000)       | 102 (000)                               |
| 102       | 0                  | 5                | 500       |               |           |            |                                         |
|           | 00 0025            |                  |           |               | 2 00      | 00         |                                         |
| Pos       | 00, 5235<br>Anzahl | JR<br>Länge (mm) | Ane       | chnitt (Stog) | 2 X 60    | ov mm      | Elanech)                                |
| 1 03.     | Anzam              | Lange (mm)       | Alla      | china (Stey)  |           | iscinita ( | rianschj                                |
| -         |                    | 105              | (2241)    |               | -         |            |                                         |
| 105       | 1                  | 22               | 241 22.5° |               |           |            |                                         |
| 100       | 1                  | 10               | 241 22.0  |               | 22.5°     |            |                                         |
| 100       | 1                  | 10               |           |               | 2.0       |            |                                         |
| 104       | 1                  | 10               | 22.0      |               | 22.0      |            | ,,,,,,,,,,,,,,,,,,,,,,,,,,,,,,,,,,,,,,, |
|           | 106                | (850)            | 107 (822) |               | 108 (772) | ///        | /////////////////////////////////////// |
| 106       | 1                  | 8                | 850       |               |           | H          | / 45°                                   |
| 107       | 1                  | 8                | 822       |               | 45°       | ΗÆ         |                                         |
| 108       | 1                  | 7                | 772       |               | 45°       | Η          | 45°                                     |

Ab SP1 lassen sich diese Text nun auch individuell konfigurieren. Die Konfiguration erfolgt über das Script HiCAD\_ Stahlbau.2201.0.cs (im HiCAD sys-Verzeichnis) in Zeile 149/150 und zwar in der im Script angegebenen Form:

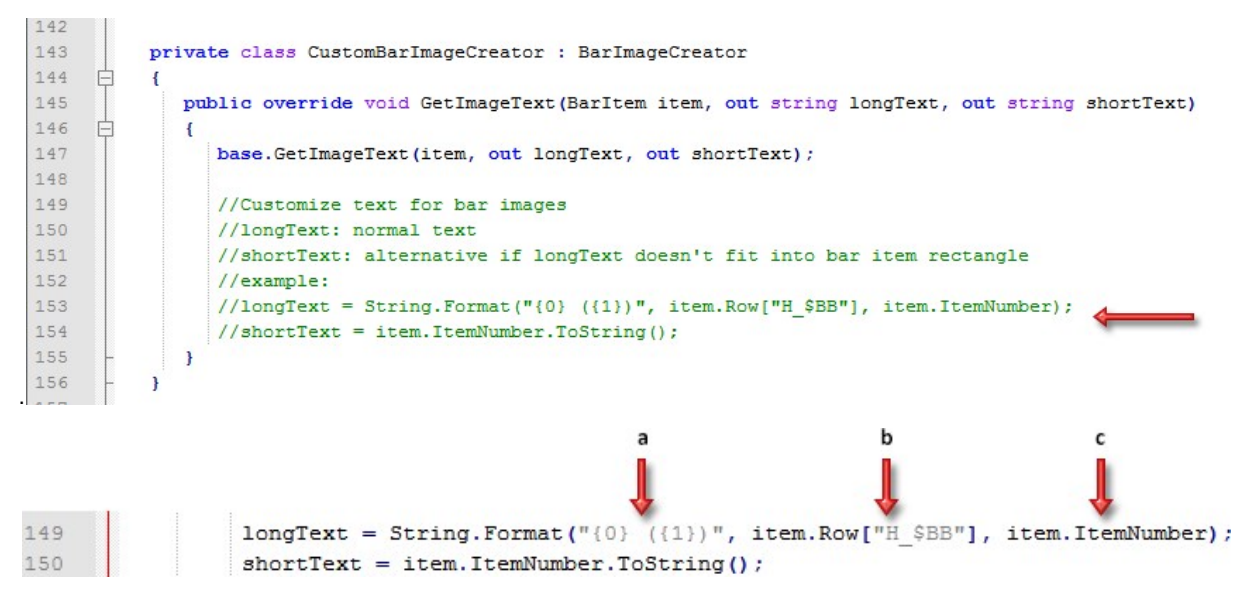

a Hier wird die Anzahl der für den Langtext zu verwendenden Attribute bestimmt und es wird festgelegt, welcher Text in Klammern ausgegeben wird.

Im abgebildeten Beispiel: zwei Attribute, der 2. Text erscheint in Klammern

- b 1. Attribut, im Beispiel die Sachnummer (\$BB)
- c 2. Attribut, im Beispiel die Positionsnummer (erscheint bei der Ausgabe in Klammern)

| Eintrag in CS-Datei                                                                                         | Bedeutung                                                                                                    | Beispiel                            |
|----------------------------------------------------------------------------------------------------|----------------------------------------------------------------------------------------------------|-------------------------------------|
| longText = item.ItemNumber.ToString();                                                                      | Langtext = Positionsnummer                                                                                    | 107                                 |
| <pre>shortText = item.ItemNumber.ToString();</pre>                                                          | Kurztext = Positionsnummer                                                                                    | 107                                 |
| longText = String.Format("{0} ({1})", item.Row<br>["H_\$BB"], item.ItemNumber);                             | Langtext = Sachnummer (Attribut \$BB) und<br>Positionsnummer in Klammern                                      | HEB 200<br>(107)                    |
| <pre>shortText = item.ItemNumber.ToString();</pre>                                                          | Kurztext = Positionsnummer                                                                                    | 107                                 |
| longText = String.Format("{0} ({1}) ({2})",<br>item.Row["H_\$BB"], item.Row["H_\$05"],<br>item.ItemNumber); | Langtext = Sachnummer (Attribut \$BB) und Tei-<br>leart (\$05) in Klammern und Positionsnummer<br>in Klammern | HEB 200<br>(I - Pro-<br>file) (107) |
| <pre>shortText = item.ItemNumber.ToString();</pre>                                                          | Kurztext = Positionsnummer                                                                                    | 107                                 |

# Varianteneditor

# Major Release 2018 (V. 2300)

### Automatische Ableitung von Varianten mit variierenden Ausprägungen

Der Varianteneditor kann dazu verwendet werden, automatisch Varianten abzuleiten. Er kann also neue VAA-Dateien erzeugen, deren Attribute gemäß einer Vorlage - in Form einer CSV-Datei - modifiziert wurden. Bisher beschränkte sich dieses automatische Ableiten darauf, Attribute anzupassen, die über alle Ausprägungen einer Variante konstant sind.

Ab HiCAD 2018 ist es jetzt möglich, bei der automatischen Ableitung auch die Ausprägungen zu modifizieren. Aufruf und Ablauf des Ableitens erfolgen dabei im Wesentlichen analog zum automatischen Ableiten von Varianten mit konstanter Ausprägung. Allerdings stehen für variierende Ausprägungen zusätzliche Attribute zur Verfügung:

#### • VAREDIT\_CLUSTERING\_KEY Diesem Attribut wird eine Liste von Spalten der CSV-Datei zugeordnet, die auf Gleichheit geprüft werden sollen.

#### VAREDIT\_SUBTYPE\_KEY

Diesem Attribut kann als Wert eine Reihe von HELiOS-Attributen zugeordnet werden, die die zu vergleichenden Spalten festlegen. Anders als bei VAREDIT\_CLUSTERING\_KEY werden also nicht Spalten-Namen der CSV-Datei verwendet.

# Schnittstellen

Service Pack 2 2018 (V. 2302)

STEP-Export über Auswahlliste

Die internen Strukturen beim STEP-Export der ganzen Szene und des Exports über eine Auswahlliste sind angeglichen worden. Damit werden jetzt Inkonsistenzen – wie sie in früheren Versionen vereinzelt aufgetreten sind - vermieden.

IFC-Import: Klassen-Filter

Der Import von IFC-Dateien wurde um die Option Filter erweitert.

| IFC IFC                   |
|---------------------------|
| Feature erzeugen          |
| Anschnitte unterdrücken   |
| Ausnehmungen unterdrücken |
| Filter                    |
|                           |
|                           |
|                           |
|                           |
|                           |
| IEC Dataion (* ifc)       |
| IFC-Datelen (*,IfC)       |
| Öffnen Abbrechen          |

Ist diese aktiv, wird nach Betätigung von Öffnen ein weiterer Dialog zur Abwahl von IFC-Klassen aufgerufen.

Sie können hier in der Baumstruktur per Deselektion alle Klassen auswählen, die vom Import ausgenommen werden sollen.

| IFC Import-Filter                                              |      |                    |                         | ×         |
|----------------------------------------------------------------|------|--------------------|-------------------------|-----------|
| Filter 🦻 👫                                                     | ]2 ₽ |                    |                         |           |
| V IfcSite (Undefined)     V IfcBuilding (Undefined)            | *    | Allgemein          |                         |           |
| IfcBuildingStorey (Undefined) IfcElementAssembly (Träger)      |      | Objekt-Typ         | IfcSite                 |           |
| IfcBeam (Träger)                                               |      | Objekt-Name        | Undefined               |           |
| ✓ IfcColumn (Träger) ☐ ✓ IfcElementAssembly (Träger)           |      | ID                 | #56                     |           |
| IfcBeam (Träger)                                               | =    | GUID               | 3YMI5vXCf4zx3F3\$EI4RHW |           |
| IfcBeam (Träger)                                               |      | Geometrie-Ursprung | (0;0;0)                 |           |
| ✓ IfcBeam (Träger)                                             |      |                    |                         |           |
| IfcBeam (Träger)                                               |      |                    |                         |           |
| <ul> <li>IfcBeam (Träger)</li> <li>IfcBeam (Träger)</li> </ul> |      |                    |                         |           |
| IfcBeam (Träger)                                               |      |                    |                         |           |
| ✓ IfcBeam (Träger) ✓ IfcBeam (Träger)                          |      |                    |                         |           |
| IfcBeam (Träger)                                               |      |                    |                         |           |
| ✓ IfcBeam (Trager) ✓ IfcBeam (Trager)                          |      |                    |                         |           |
| IfcBeam (Träger)                                               |      |                    |                         |           |
| ✓ IfcBeam (Träger) ✓ IfcBeam (Träger)                          |      |                    |                         |           |
| IfcBeam (Träger)                                               |      |                    |                         |           |
| <ul> <li>IfcBeam (Träger)</li> <li>IfcBeam (Träger)</li> </ul> |      |                    |                         |           |
| IfcBeam (Träger)                                               |      |                    |                         |           |
| ✓ IfcBeam (Träger) ✓ IfcBeam (Träger)                          |      |                    |                         |           |
| <ul> <li>IfcMechanicalFastener (Bolt assembly)</li> </ul>      |      |                    |                         |           |
| IfcBeam (Träger)                                               |      |                    |                         |           |
| IfcMechanicalFastener (Bolt assembly)                          |      |                    |                         |           |
| ✓ IfcBeam (Träger) ✓ IfcBeam (Träger)                          |      |                    |                         |           |
| ☑ IfcBeam (Träger)                                             | *    |                    |                         |           |
|                                                                |      |                    |                         |           |
| 7                                                              |      |                    | OK                      | Abbrechen |

Oben links im Fenster finden Sie ein Eingabefeld, mit dem Sie die angezeigten Klassen durch die explizite Suche nach einer bestimmten eingrenzen können.

## DSTV-NC-Export über Spooler

Das DSTV-NC-Format kann auch aus dem HELiOS Desktop über den HELiOS Spooler exportiert werden.

Dabei werden die zum Export in HiCAD verwendeten Optionen gesetzt, die vom System zuletzt gespeichert wurden.

### Neuer DXF-Export für Blechabwicklungen

Der DXF-Export von Abwicklungen wurde komplett überarbeitet. Es stehen nun die folgenden 3 Funktionen zur Auswahl:

- Abwicklung als DXF ausgeben
- Bleche abwickeln und als DXF ausgeben
- Bleche abwickeln und als DXF ausgeben

Außerdem erfolgt die Kopplung zwischen HiCAD und Lantek Flex3d durch den Export des Blech-Zuschnitts als DXF-Datei.

Lantek Flex3d ist eine Softwarelösung zur Automatisierung der Programmierung von Blech-Schneidemaschinen.

Weiteres können Sie dem entsprechenden Hilfe-Kapitel zum HiCAD Blech-Bereich entnehmen.

# 2D-Teil als DXF speichern

2D-Teile können Sie durch Aufruf von Konstruktion > Speichern/ Drucken > S. unter > 2D-Teil DXF im DXF-Format speichern.

| Spei | S.unter Schl A.schl       |
|------|---------------------------|
|      | Speichern                 |
|      | Mit HELIOS                |
|      | Ohne Artikelstamm         |
|      | Neuer Artikelstamm        |
|      | Artikelstamm zuordnen     |
|      | Als Änderungskonstruktion |
|      | Schnittstellen            |
|      | 2D-Teil DXF               |
|      | DXF/DWG                   |
|      | Ausschnitt DXF/DWG        |

Im Exportdialog können Sie eine Datei für die Einstellungen des 2D-DXF-Exports auswählen.

| DXF-Einstellungen: | DAT |
|--------------------|-----|
|                    | DAT |
|                    | DA1 |
|                    | DA2 |
|                    | DA3 |
|                    |     |
|                    |     |
| (*.dxf)            |     |

# Service Pack 1 2018 (V. 2301)

# AutoCAD<sup>®</sup> 2018

HiCAD unterstützt jetzt auch den Import und Export von 2D-DWG-Dateien aus AutoCAD 2018.

#### Erkennung inkompatibler Dateiversionen beim 3D-Fremddatenimport

Beim Import von Fremddaten in 3D-Formate, die intern über die CADfix-Schnittstelle konvertiert werden (DXF,DWG, SolidWorks, Inventor etc.), kann es zu der Situation kommen, dass die zu importierende Datei in einer Version vorliegt, die CADfix noch nicht verarbeiten kann. In diesem Fall bricht HiCAD die Konvertierung ab. Bisher wurde dann die allgemeine Meldung *Es ist ein Fehler beim Import aufgetreten* angezeigt.

In HiCAD 2018 SP1 ist diese Meldung ersetzt worden. Sie weist jetzt darauf hin, dass es sich um einen Versionskonflikt handelt.

| 2 |                                                                                         |
|---|-----------------------------------------------------------------------------------------|
| 1 | Die Datei konnte nicht importiert werden. Sie liegt in einer inkompatiblen Version vor. |
|   | ОК                                                                                      |
|   |                                                                                         |

#### Beachten Sie in diesem Zusammenhang:

Eine Übersicht der unterstützten Schnittstellen sowie eine Liste der beim Import über native Schnittstellen unterstützten Datenformate (Versionen) finden Sie im ISD-Wiki unter Product know-how > FAQ > HiCAD FAQ.

# IFC-Import - Unterdrücken der Bearbeitungen beim IFC-Import

Beim Import von IFC-Dateien ist es jetzt möglich, Bearbeitungen zu unterdrücken und zwar

- Anschnitte (Anschnitte, Gehrungen, Ausklinkungen etc) und
- Ausnehmungen (Ausnehmungen, Bohrungen etc.)

Dazu stehen im Dialogfenster des IFC-Imports entsprechende Checkboxen zur Verfügung.

| IFC IFC                   |
|---------------------------|
| Feature erzeugen          |
| Anschnitte unterdrücken   |
| Ausnehmungen unterdrücken |
| Filter                    |
|                           |
|                           |
|                           |
|                           |
|                           |
| IFC-Dateien (*.ifc)       |
| Öffnen Abbrechen          |

Beachten Sie bitte, dass das Unterdrücken nur für explizite Bearbeitungen und nicht für facettierte Teile gilt. Beispielsweise wird die in der Abbildung dargestellte Bearbeitung immer importiert.

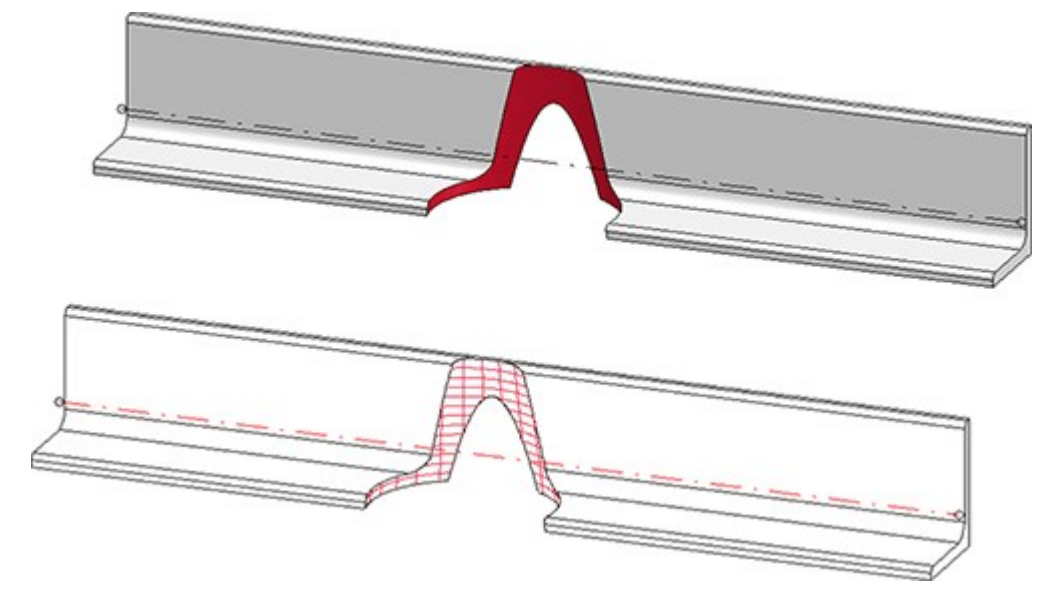

Die Behandlung von Anschnitten und Ausnehmungen lässt sich im Konfigurationsmanagement voreinstellen und zwar unter

| 🕤 😂 🕴 📲 🗠 🕄 🕄          |   | AA 🛛 🞯                         | Benutzer             | Admir | nistrator 👻                                                      |
|------------------------|---|--------------------------------|----------------------|-------|------------------------------------------------------------------|
| 🔺 🧱 Schnittstellen     | * | Beschreibung                   | Wert                 |       | Kommentar                                                        |
| Allgemeine 3D-Schnitts | t | Defaultoptionen für den Import |                      |       |                                                                  |
|                        |   | Bauteile mit Feature erzeugen  |                      |       |                                                                  |
| 3DVS                   |   | Anschnitte unterdrücken        |                      | -     | nur für explizite Bearbeitunger<br>nicht bei facettierten Teilen |
| STL                    |   | Ausnehmungen unterdrücken      |                      | -     | nur für explizite Bearbeitunger<br>nicht bei facettierten Teilen |
| U3D                    | = | Attribut-Mapping-Konfiguration | ISD Voreinstellunger | n ☆   |                                                                  |
| ANSYS Workbench        |   | Defaultoptionen für den Export |                      |       |                                                                  |
| Cadenas                |   | Teilestruktur übertragen       |                      |       |                                                                  |
| FEMAP                  |   | CONTOUR-Teil bevorzugen        |                      |       |                                                                  |
| HyperWorks             |   | Längeneinheit                  | mm                   | •     |                                                                  |
|                        | - | Attribut-Mapping-Konfiguration | ISD Voreinstellunger | 1     |                                                                  |

2D-DXF-Export - CLOSED-Flag beim Export von (LW)POLYLINES

Um die Kompatibilität zu CAM-Systemen zu erweitern, ist beim Export von POLYLINES und LWPOLYLINES das CLOSED-Flag (Gruppencode 70, vgl. https://www.autodesk.com/techpubs/autocad/acadr14/dxf/ ) passend gesetzt worden.

Major Release 2018 (V. 2300)

# Update auf CADfix 11 SP2

Mit dem CADfix 11 SP2 Update stehen folgende Formatversionen in HiCAD zur Verfügung: CATIA V5-6R2017, Inventor 2017, JT v8.5, Parasolid 29, ACIS 2018.

# DSTV-NC: Erweiterung der Signierung bei Blechen

Nicht nur für Profile, sondern auch für **Bleche** können Sie beim DSTV-NC-Export einstellen, ob die **Signierung** "vorne" oder "hinten" am Blech positioniert werden soll.

| Ausgabe für                       | - Dateiname                                  |
|-----------------------------------|----------------------------------------------|
| O Auswahlliste                    | HICAD     DSTV_NC_Filename.ftd               |
| Alle Teile                        | O HELiOS-Dokumentstamm O HELiOS-Artikelstamm |
| Kantbleche berücksichtigen        | Dateiendung: nc 💌                            |
| Körnerpunktausgabe                | - Signierung                                 |
| 📝 Profil 📄 Blech Erweitert        | Teile: 🗸 Profile 🗸 Bleche 🗸 Kontaktflächen   |
|                                   | Position: Steg 🕶 Vorne 👻                     |
| Ziel: In den Block KO schreiben 🔻 | Vorne                                        |
|                                   | x: 300 Hinten                                |
|                                   | Text: Positionsnummer                        |
|                                   | Schrifteräßer 10                             |

# Blech

Service Pack 2 2018 (V. 2302)

Neue Blechecke mit Versteifung

Mit der Funktion **Blechecke** (Bauwesen-Funktionen > Kantblech > Blecheckes) erzeugen Sie eine Ecke mit Nietverbindung und Versteifung zwischen zwei Blechlaschen. Dabei können die Laschen unterschiedlich lang sein und auch der Biegewinkel kann variieren. Sie können die Eckverbindung bei Fräskantzonen und zylindrischen Biegezonen anwenden.

Nach dem Aktivieren der Funktion erscheint der folgende Dialog.

| Blechecke                                                |  |
|----------------------------------------------------------|--|
|                                                          |  |
| - Kanten                                                 |  |
| (1) Kante                                                |  |
| (2) Kante                                                |  |
| - Steife                                                 |  |
| Halbzeug verwenden                                       |  |
| ALUCOBOND 3mm I SATIN BROWN - ALUCOBOND :                |  |
| (3) Dicke: 3                                             |  |
| (4) Schnittluft: 0.1 🔻                                   |  |
| - Nietverbindung<br>POP-S-BLI_NIET - 4.8x23.5 - AIMg 2,5 |  |
| Vorschau OK Abbrechen Übernehmen                         |  |

Durch das Identifizieren zweier Laschen an der Längskante der Stirnseite, legen Sie die Lage der Verbindung fest.

Falls Sie eine andere Lasche identifizieren möchten, wählen Sie im Bereich Kante das Icon wir Identifizierung aus.

Die Verbindung wird auf die zuletzt identifizierte Lasche gesetzt. Haben die Laschen unterschiedliche Längen so bleiben diese erhalten.

Wenn Sie für die Versteifung ein Halbzeug auswählen, wird die Blechdicke (3) automatisch eingetragen. Die Norm für Halbzeuge können Sie mit der Aktivierung des Icons 🗐 aus dem Katalogeditor von HiCAD übernehmen. Mit einem Doppelklick auf das Feature **Blechecke** können Sie auch später noch das Halbzeug aktivieren oder wieder deaktivieren.

Die Nietverbindung können Sie aus dem Katalog (z.B. SFS oder Titgemeyer) auswählen.

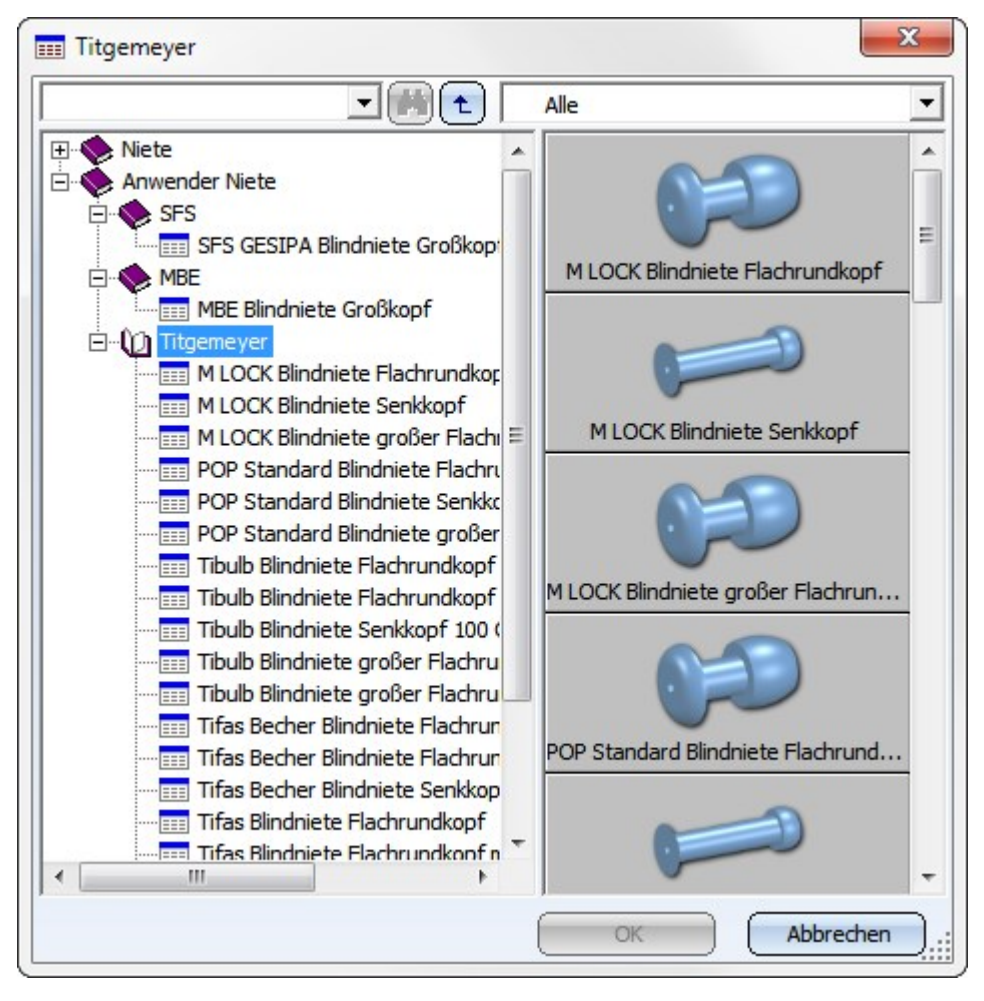

Haben Sie alle erforderlichen Daten eingegeben, dann kann die Verbindung übernommen werden. Mit Vorschau können Sie die Verbindung kontrollieren und gegebenenfalls noch ändern. Bei Wahl von Übernehmen wird die Blechecke eingebaut, das Dialogfenster bleibt jedoch - im Unterschied zu OK - geöffnet. So können Sie die Daten ändern und mit Übernehmen einer anderen Blechecke zuweisen. Wenn Sie das Dialogfenster mit Abbrechen verlassen, wird die Funktion ohne Einbau bzw. ohne Änderung abgebrochen.

### Neuer DXF-Export für Blechabwicklungen

Der DXF-Export von Abwicklungen würde komplett überarbeitet. Es stehen nun die folgenden 3 Funktionen zur Auswahl:

#### Abwicklung als DXF ausgeben

Beim Exportieren einer Abwicklung als DXF-Datei  $\Box$  (Kantblech > Blechabwicklung) haben Sie die Möglichkeit,

DXF

- nur die Schnittkontur abzuspeichern, d.h. die eingezeichneten Biegezonen und -winkel werden nicht berücksichtigt
- oder die Blechabwicklung, so wie sie in der Zeichnung dargestellt wird (z.B. mit eingezeichneten Biegezonen und -winkeln), abzuspeichern.

Wenn Sie eine Kante der Abwicklung identifiziert haben, öffnet sich das Standarddialogfenster zum Abspeichern einer Datei. Rechts wählen Sie die Export-Einstellungen aus. Hier können Sie zwischen **Nur Schnittkontur** und **Komplett** (Abwicklung) wählen.

Für den DXF-Export benötigen Sie die Datei HCADACAD.DAT. Sie enthält z.B. die Zuordnung der HiCAD-Elemente zu bestimmten AUTOCAD-Layern. Die Datei kann kundenspezifisch angepasst werden und liegt im HiCAD-Unterverzeichnis SYS. Speichern Sie die Datei nach der Anpassung nicht mit der Dateinamenserweiterung .DAT sondern mit .DA1, .DA2 bzw. .DA3. Sehen Sie dazu auch hier.

#### Bleche abwickeln und als DXF ausgeben

# DXF

Die Funktion **Bleche abwickeln und als DXF ausgeben** Kantblech > Blechabwicklung > PullDown-Menü Extras) exportiert die Schnittkontur oder die komplette Abwicklung von Kantblechen und Stahlbau-Blechen. Dabei wird immer eine für den Export temporär erzeugte Abwicklung ausgegeben.

Für die Auswahl der Blechabwicklungsparameter stehen Ihnen verschiedene Möglichkeiten zur Verfügung:

| Aus Kon-<br>struktion                      | Mit dieser Option laden Sie die Parameter der Voreinstellung für die Konstruktion. Die Vor-<br>einstellung für neue Konstruktionen legen Sie im Konfigurationsmanagement unter <b>Kant-<br/>blech &gt; Blechabwicklung &gt; Voreinstellung</b> fest.                                                                                                    |
|--------------------------------------------|----------------------------------------------------------------------------------------------------|
| Manuelle Ein-<br>stellungen                | Hier öffnet sich nach einem Klick auf das Icon 🔯 der Dialog mit den Blech-<br>abwicklungsparametern.                                                                                                    |
| Favorit                                    | Die bei den Abwicklungsparametern gespeicherten Favoriten 🔯 z.B. LVD, Bystronic oder COBUS werden Ihnen zur Auswahl angeboten.                                                                                                    |
| Nach Fil-<br>terliste aus<br>Konfiguration | Mit dieser Option laden Sie die Zuordnung der Abwicklungsfavoriten zu den Teilefiltern (z.B.<br>für Kantbleche oder Stahlbau-Bleche) aus dem Konfigurationsmanagement ( <b>Kantblech</b> ><br><b>Blechabwicklung</b> > <b>Filter-Abwicklungsparameter-Zuordnung</b> ). Teilefilter sind ISD-seitig<br>vordefinierte Filter als auch die als Favoriten abgelegten manuellen Filter der Teilesuche. |

Die Ausrichtung ist nur eindeutig, wenn sie vorab mit der Funktion Bearbeitungsrichtung festgelegt wird.

Der Dateiname kann mit einem Klick auf das Icon im Beschriftungseditor konfiguriert werden. Hierzu übernehmen Sie z.B. das Teileattribut **Positionsnummer** vom Blechteil. Falls die im Editor eingestellten Teileattribute nicht auf die Bleche angewandt werden können, haben Sie die Möglichkeit einen eigenen Dateinamen einzugeben. Für den DXF-Export benötigen Sie die Datei HCADACAD.DAT. Sie enthält z.B. die Zuordnung der HiCAD-Elemente zu bestimmten AUTOCAD-Layern. Die Datei kann kundenspezifisch angepasst werden und dann mit der Dateinamenserweiterung .DA1, .DA2 bzw. .DA3 gespeichert werden.

Die Auswahl der Bleche erfolgt entweder in der Zeichnung 🥮 oder durch das Hinzufügen aller Bleche 🕮.

Aktivieren Sie die Schaltfläche Exportieren, so werden von allen Blechen in der Exportliste temporär Abwicklungen

mit den ausgewählten Parametern erstellt und ausgegeben. Der Status У zeigt Ihnen eventuelle Probleme an. Die Dateien liegen dann im ausgewählten Verzeichnis.

Die Schaltfläche **Schließen & Report** aktiviert den Reportmanager und erstellt eine Stückliste. Wenn Sie das Blechteil in HiCAD nicht positioniert haben, dann erscheint bei der Anzahl eine **O**.

#### Blechabwicklungen als DXF ausgeben

DXF

Beim Exportieren mehrerer Blechabwicklungen als DXF-Dateien **K** (Kantblech > Blechabwicklung > PullDown-Menü Extras) haben Sie die Möglichkeit,

- nur die Schnittkonturen abzuspeichern, d.h. die eingezeichneten Biegezonen und -winkel werden nicht berücksichtigt
- oder die Blechabwicklungen, so wie sie in der Zeichnung dargestellt werden (z.B. mit eingezeichneten Biegezonen und -winkeln), abzuspeichern.

Mit dieser Funktion können Sie mehrere Abwicklungen, mit unterschiedlichen Parametereinstellungen z.B. LVD und Bystronic, von einem Blechteil als DXF ausgeben.

Der Dateiname kann mit einem Klick auf das Icon im Beschriftungseditor konfiguriert werden. Hierzu übernehmen Sie z.B. das Teileattribut **Positionsnummer** vom Blechteil. Falls die im Editor eingestellten Teileattribute nicht auf die Bleche angewandt werden können, haben Sie die Möglichkeit einen eigenen Dateinamen einzugeben.

Für den DXF-Export benötigen Sie die Datei HCADACAD.DAT. Sie enthält z.B. die Zuordnung der HiCAD-Elemente zu bestimmten AUTOCAD-Layern. Die Datei kann kundenspezifisch angepasst werden und dann mit der Dateinamenserweiterung .DA1, .DA2 bzw. .DA3 gespeichert werden.

Die Auswahl der Abwicklungen erfolgt entweder in der Zeichnung 🚾 oder durch das Hinzufügen aller Abwick-

#### lungen 题

Aktivieren Sie die Schaltfläche **Exportieren**, so werden alle Abwicklungen in der Exportliste mit den ausgewählten Parametern als DXF-Dateien, ausgegeben.

Die Schaltfläche **Schließen & Report** aktiviert den Reportmanager und erstellt eine Stückliste. Wenn Sie das Blechteil der Abwicklung in HiCAD nicht positioniert haben, dann erscheint bei der Anzahl eine **0**.

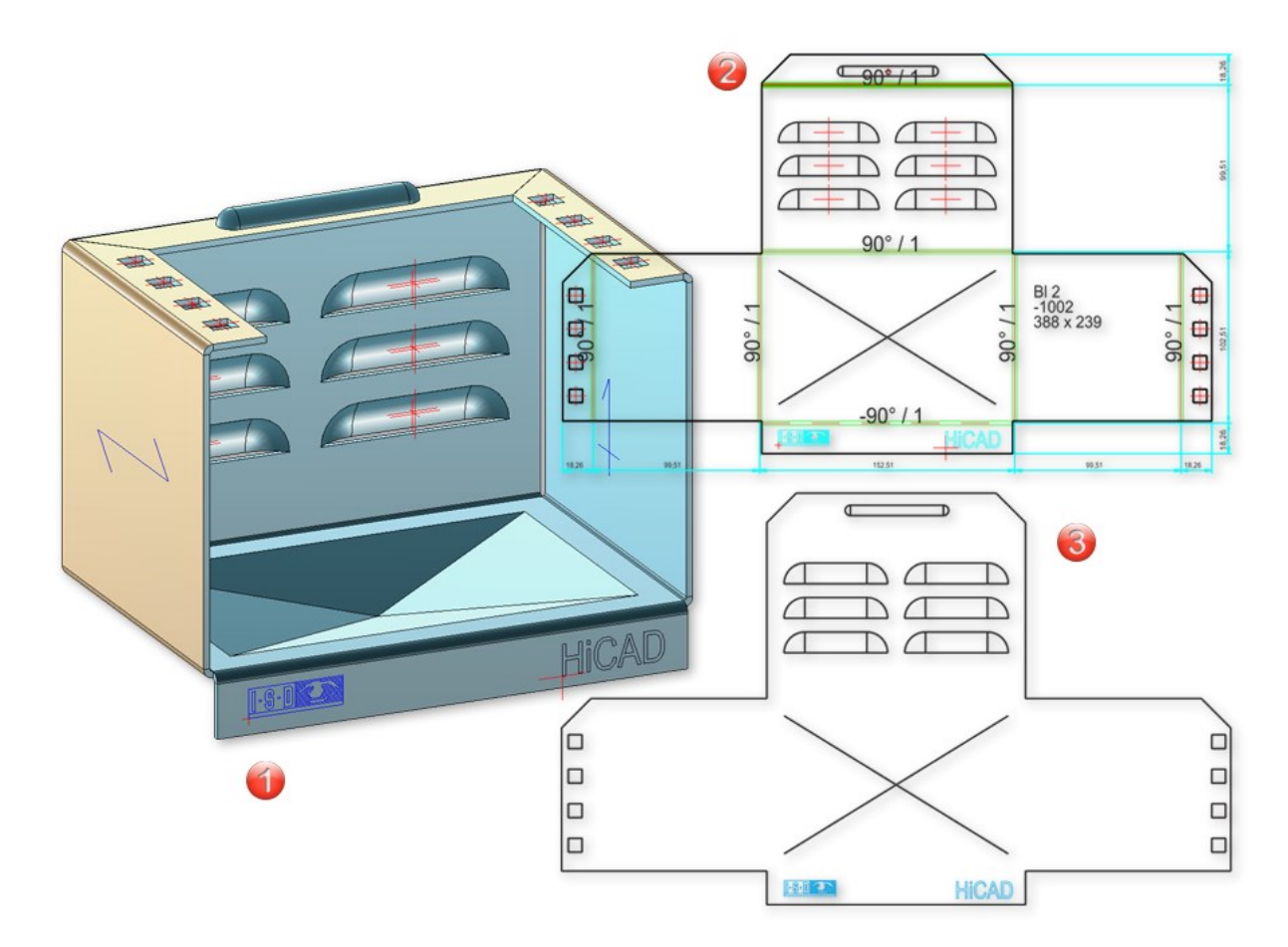

(1) Blechteil

(2) DXF der kompletten Abwicklung

(3) Schnittkontur

#### **Export nach COBUS NCAD**

Für den DXF-Export benötigen Sie die Datei HCADACAD.DAT. Sie enthält:

- die Zuordnung der HiCAD-Elemente zu bestimmten AUTOCAD-Layern,
- die Zuordnung der HiCAD-Stricharten zum AUTOCAD-Linetyp,
- die Korrespondenz zwischen den Symbolen in HiCAD und den Blöcken in AUTOCAD und
- die Festlegung, ob eine vollständige DXF-Datei einschließlich HEADER-Section, TABLES-Section usw. übertragen wird oder nur eine ENTITIES-Section.

Die Datei kann kundenspezifisch angepasst werden und liegt im HiCAD-Unterverzeichnis SYS. Speichern Sie die Datei nach der Anpassung nicht mit der Dateinamenserweiterung .DAT sondern mit .DA1, .DA2 bzw. .DA3.

Für den Export von Abwicklungen nach COBUS NCAD steht Ihnen im SYS-Verzeichnis die Datei hcadacad\_ COBUS.DAT zur Verfügung. Wenn Sie diese Datei verwenden möchten, speichern Sie sie mit der entsprechenden Dateiendung (z.B. hcadacad.DA1). Sehen Sie dazu auch hier.

#### Ausgabe von CSV Dateien

Um im Reportmanager für die Exportierten Blechabwicklungen eine CSV-Datei auszugeben, rufen Sie die Funktion Einstellungen auf und gehen auf die Registerkarte Export - Text. Aktivieren Sie die Optionen Vor dem Speichern den Dateinamen abfragen und deaktivieren Sie Kopfinformation übertragen. Bei der Option Trennzeichen für Spalte geben Sie entweder ein Komma "," oder ein Semikolon ";" ein. Verlassen Sie die Einstellungen mit OK. Aktivieren Sie dann die Funktion Exp.Text 🗎 und bei dem Dateityp \*.CSV.

| Datei Daten Ansicht ? |                |                      |               |         |                |                   |    |
|-----------------------|----------------|----------------------|---------------|---------|----------------|-------------------|----|
| ▶ 💕<br>HiCAD Öffne    | n Speich Einst | t.Si Einst.L Speich  | Image: Strukt | Menge   | n Exp.Ex Exp.H | i Exp.Text Exp.HT | SI |
| DxfExport             |                |                      |               |         |                |                   |    |
| Sachnummer            | Werkstoffname  | Dateipfad            | Breite        | Länge   | Höhe           | Anzahl            |    |
| ALUCOBON              | ALUCOBOND 3    | D:\DXF\1000.dxf      | 165.380       | 161.070 | 3.000          | 1                 |    |
| ALUCOBON              | ALUCOBOND 3    | D:\DXF\1001.dxf      | 162.760       | 162.760 | 3.000          | 1                 |    |
| BI 1                  | AI99,0         | D:\DXF\Extra_111.dxf | 180.890       | 60.410  | 1.000          | 0                 |    |
| BI 2                  | A199,0         | D:\DXF\1002.dxf      | 388.050       | 242.540 | 2.000          | 1                 |    |
| Charles Trans         | Manager        |                      |               |         |                |                   |    |

# Beschichtung ausdehnen

Wird ein beschichtetes Blechteil bearbeitet, so wird die Beschichtung nicht automatisch auf die weitere Bearbeitung (z.B. neue Laschen, Bohrungen und Eckbearbeitungen) angewandt. Mit der neuen Funktion **Beschichtung** 

**ausdehnen** (Kantblech > Bearbeiten > PullDown-Menü Extras) erweitern Sie die Beschichtung auf die neuen bzw. bearbeiteten Elemente. Um die Beschichtungsfarben zu ändern, rufen Sie das Feature **Beschichtung** auf.

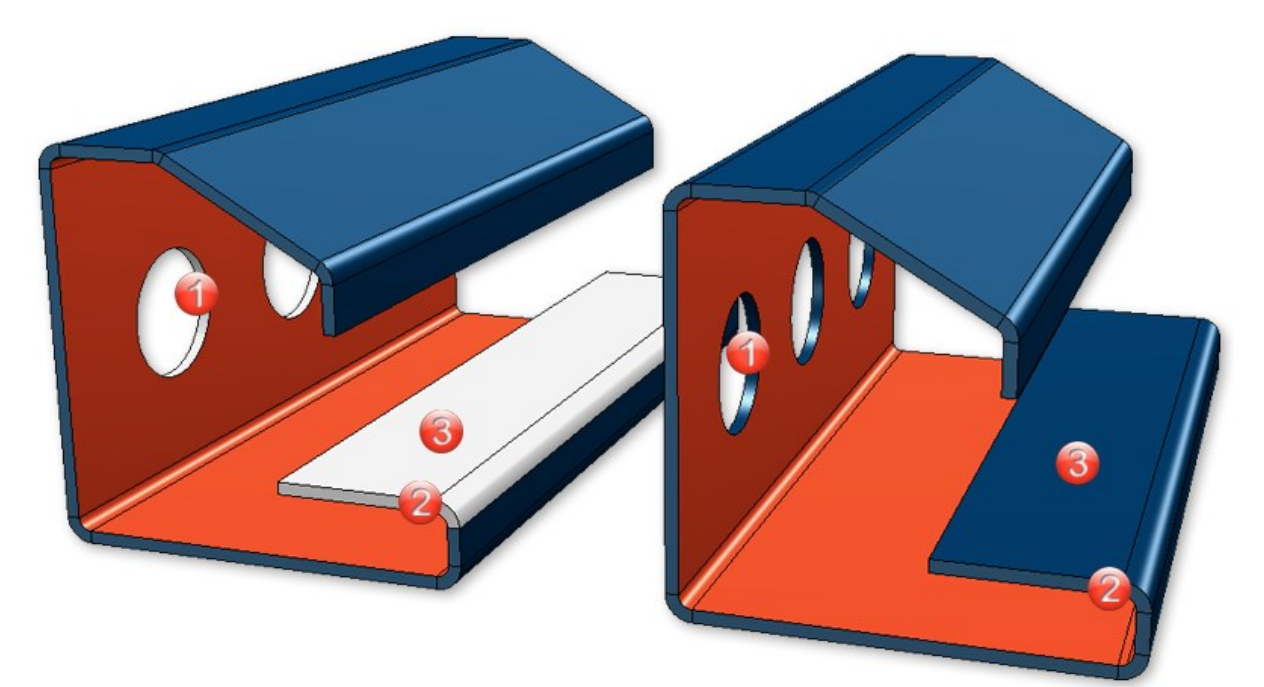

(1) Stirnfläche Bohrung (Stirnfläche wie Außenseite)

(2) Stirnfläche Lasche, Biegezone (Stirnfläche wie Außenseite)

(3) Außenseite der Lasche

# Schweißecke für Verbundbleche

Verbundbleche, wie z.B. ALUCOBOND, werden mittels Fräskanttechnik verformt. Deshalb wurde die Funktion **Schweißecke** um die Parameter **Modus** und **Nutform** erweitert.

Beim **Modus** wählen Sie für die **Fräskantzone** innen oder außen (invertiert) Fräsung aus. Zu den Fräskanten können Sie dann bei der Option **Nutform** aus dem Katalog **Werksnormen > Verbundplatten Nutform** das passende Fräswerkzeug auswählen.

| 5                             |                           |              |
|-------------------------------|---------------------------|--------------|
| - Kanten                      |                           |              |
| (1) Kante                     |                           |              |
| (3) Vanta                     | @/                        |              |
|                               |                           |              |
| - Blechparameter              |                           |              |
| ✓ Halbzeug verwenden          |                           |              |
| ALUCOBOND 3mm I SATIN BROWN - | ALUCOBOND :               |              |
| (3) Blechdicker               |                           |              |
|                               |                           |              |
| (4) Winkel: 45                | -                         |              |
| Modus: Fräskantz              | one 🔻                     |              |
| Nutform:                      | V 135°                    |              |
| (6) Schnittluft               | 📰 V 135°                  | ×            |
|                               |                           |              |
| Zuschlagverfahren:            | E 🔷 Verbundplatten Nutfor | m BZ         |
| - Biegezone anpassen          | Standard Nutforme         | en 🕨 90°     |
| Methode: Linear               |                           | Kechteck 10  |
|                               |                           | Rechteck 15  |
| Vorschau OK Abbre             |                           | Rechteck 14  |
|                               |                           |              |
|                               | 135*                      |              |
|                               |                           | - I          |
|                               |                           | Werkstoff    |
|                               |                           |              |
|                               |                           | OK Abbrechen |

### Attribute der Blechabwicklung

Die Systemattribute

| §L2D | Abwicklungslänge  |
|------|-------------------|
| §B2D | Abwicklungsbreite |
| §T2D | Blechdicke        |

werden jetzt bei der Übergabe der Teileattribute an den Report-Manager berücksichtigt. Dies gilt nicht für Datenbankstücklisten.

# Textur auf Kantblechen

Die Platzierung von Texturen auf den einzelnen Nebenteilen eines Kantbleches ist jetzt so angepasst worden, dass sich auch nach Zuweisung der Textur ein einheitliches Bild ergibt - sowohl was die Ausrichtung der Textur angeht als auch den Übergang zwischen benachbarten Nebenteilen.

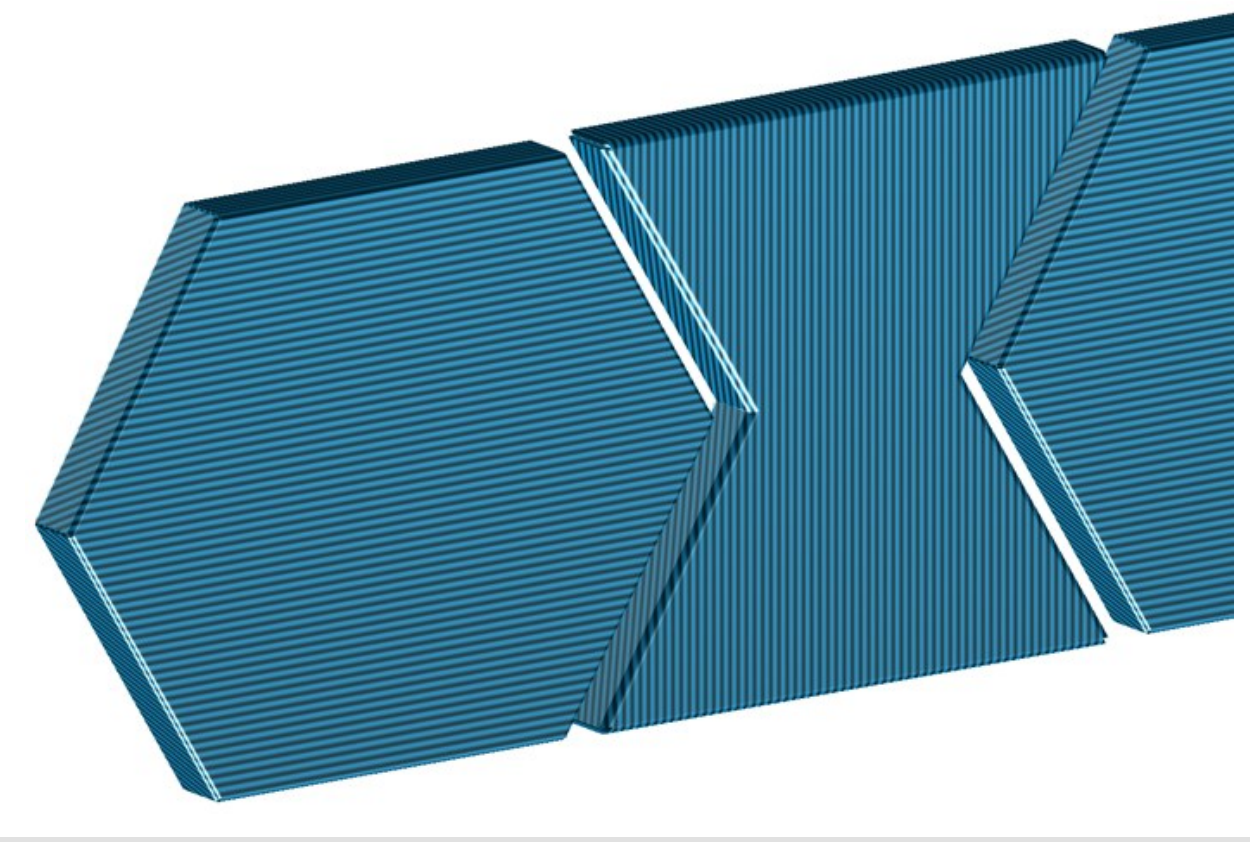

```
Textur auf Verbunblechen
```

# Service Pack 1 2018 (V. 2301)

## Ecke/Gehrung

Mit den Funktionen des Menü **Ecke/Gehrung** können Sie jetzt auch verschiedene Blech-Hauptteile bearbeiten. Die Funktionen

- Blechübergreifende Eckbearbeitung/Gehrung wurden und eine Blechübergreifende Eckbearbeitung/Gehrung wurden und eine Blechübergreifende Eckbearbeitung wurden und eine Blechübergreifende Eckbearbeitung wurden und eine Blechübergreifende Eckbearbeitung wurden und eine Blechübergreifende Eckbearbeitung wurden und eine Blechübergreifende Eckbearbeitung wurden und
- Blechübergreifende Eckbearbeitung/Gehrung zwischen 2 Laschen

entfallen deshalb.

Beim Modus **Gehrung durch Punkt** schalten Sie mit der rechten Maustaste den Anfangspunkt der Schnittebene von Innenseite auf Außenseite. Das heißt der erste Punkt der Schnittebene liegt in der theoretischen Verlängerung der Innen- bzw. Außenkanten der Laschen. Außerdem stehen Ihnen alle Punktoptionen zur Verfügung.

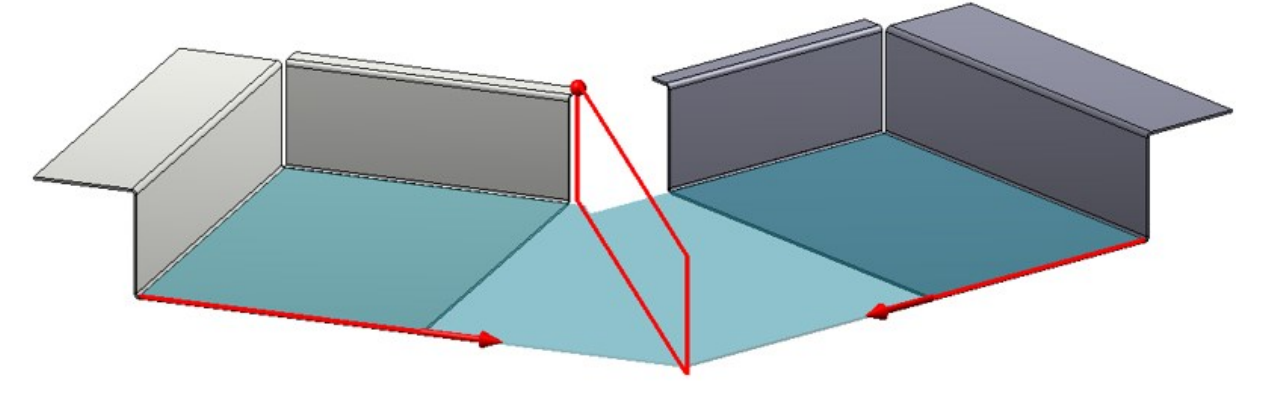

Blechübergreifender Gehrungsschnitt Erster Schnittpunkt mit der RMT durch Außenecke

### Abwicklung

#### Bemaßung für Bearbeitungen

Im Dialogfenster der **Abwicklung** ist im Bereich **Bemaßung** die Option **Bearbeitungen** hinzugekommen. Durch das Aktivieren werden auch Bohrungen und Ausnehmungen bemaßt.

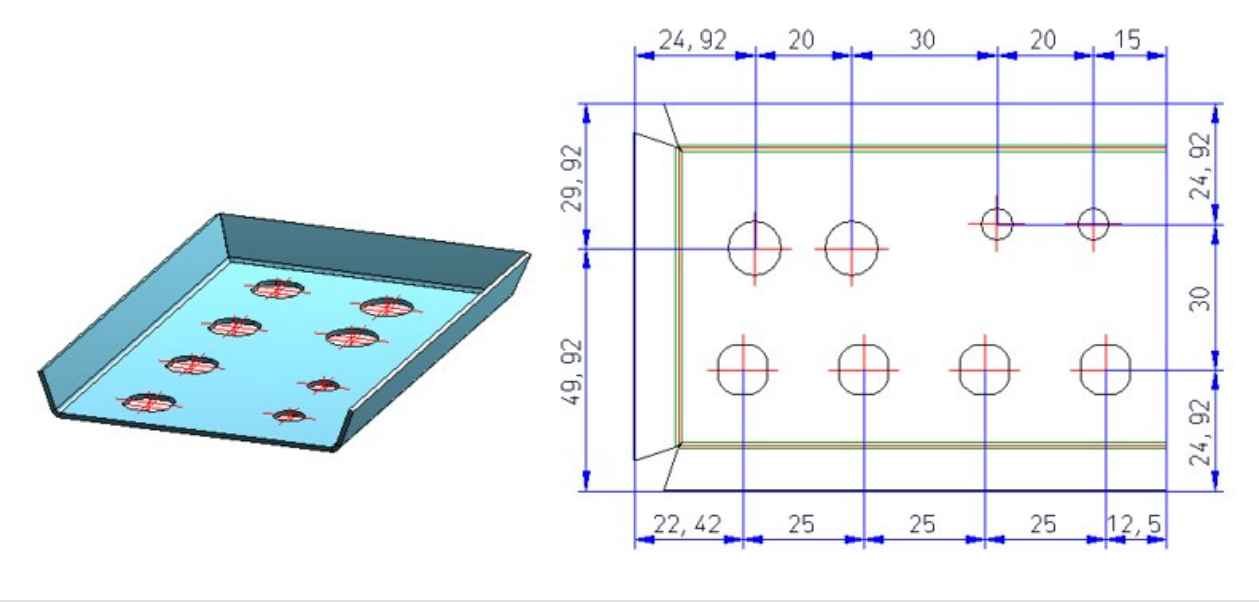

Bemaßung für Bearbeitungen

#### Fräsbahnen fertigungsgerecht

Bei der Option **Fräsbahnen fertigungsgerecht anpassen** geht es um Ecken in Kantblechen, in denen drei Fräskantzonen aufeinandertreffen. In der Abwicklung treffen sich die Linien in der Regel nicht in einem gemeinsamen Schnittpunkt.

Daher gibt es jetzt die Möglichkeit die Fräslinien anzupassen, so dass sie in einem gemeinsamen Punkt enden.

Wichtig ist dabei, dass nur die Fräslinien angepasst werden und nicht die 3D-Geometrie.

Bei zwei zusammentreffenden Fräslinien werden die Fräslinien verlängert/ verkürzt, so dass sie sich im gemeinsamen Schnittpunkt treffen.

#### Pulverlinien in der Abwicklung

Die Parameter (Farbe, Linienart und Schicht) der Pulverlinien in der Blechabwicklung stellen Sie über die Blech-

parametern 📖 > Erweiterte Einstellungen 🔯 ein. Die Einstellung gilt nur für die 3D-Blechabwicklung.

#### 3 Fräskantzonen

Mit der neuen Funktion (Bereich: Bearbeiten > PullDown-Menü: Freischneiden) können Sie eine Ecke mit 3 Fräskantzonen in Ihrer Blechkonstruktion schließen. Dazu müssen Sie nur die Fräskantzonen identifizieren und mit **Ok** die Bearbeitung übernehmen.

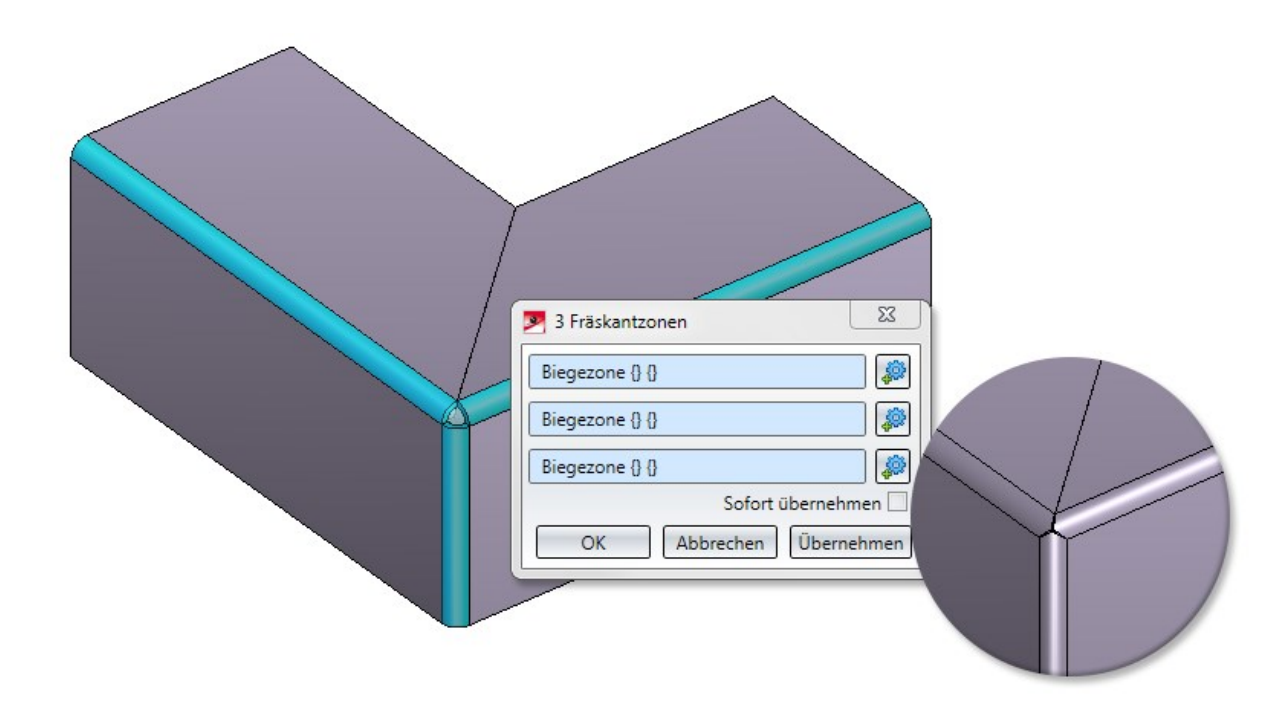

## Textposition auf Abwicklung

| Т |   | xt |
|---|---|----|
| - | * |    |
|   |   | -7 |

Mit der **Textpositionierung** legen Sie die Position und Richtung des Zusatztextes in der Blechabwicklung fest. Um die Textposition auszuwerten, müssen Sie im Dialog der Abwicklung den **Zusatztext** aktivieren und bei der Platzierung **Innerhalb** wählen. Ist Innerhalb gewählt, aber kein Positionierungssymbol gesetzt, wird die Beschriftung wie bisher gesetzt, automatische Suche nach einen freien Bereich innerhalb der Abwicklung.

Im Katalog stehen in der Tabelle **Textausrichtung** (unter WERKSNORMEN/SYMNBOLE) das Textpositionssymbol

in verschiedenen Größen zur Verfügung.

Das Textpositionssymbol ist am 3D-Blech sichtbar, in der Abwicklung unsichtbar auf Schicht 0.

Das Textpositionssymbol geht in die Gleichteilerkennung und damit in die Referenzierung ein. Zwei Blech, die unterschiedliche Textpositionssymbole haben sind nicht gleich.

### "Lasche ankanten" erweitert

Die Funktion **Lasche ankanten** hat jetzt zwei neue Bezug- und Einbaumodi. Beim Bezug besteht jetzt die Möglichkeit, die Lasche winkelabhängig innen bzw. außen anzukanten. Und auch beim Einbaumodus können Sie die Anschlusslasche winkelabhängig innen bzw. außen anpassen.

### Quelle der Sachnummer aus Halbzeug einstellbar

Die Sachnummer ist ab jetzt editierbar, auch wenn das erzeugte Blech aus einem Halbzeug des Kataloges generiert wird. Die Katalogspalte BZ wird nicht zwangsläufig mit der Sachnummer in den Teileattributen verknüpft; BZ kann mit einem beliebigen Teileattribut verknüpft werden (z.B. \$01).

#### Blech aus Solid

Bei der Funktion Blech aus Solid wird jetzt die Sachnummer des Originalteiles, auch bei STEP-Teilen, übernommen.

### Lochmuster auf Blechen nach Biegesimulation

Sie haben nun die Möglichkeit Lochmuster im abgewickelten Zustand also nach einer Biegesimulation in das Blechteil einzubauen. Dadurch kann das Lochmuster (analog zu den Bohrungen) über mehrere Laschen und Biegezonen hinweg verlegt werden.

Im Zuge dieser Erweiterung erreichen Sie die Funktion jetzt über die Menüleiste **3D-Standard** > **Normbearbeitung** > **Bohr...** > Lochmuster.

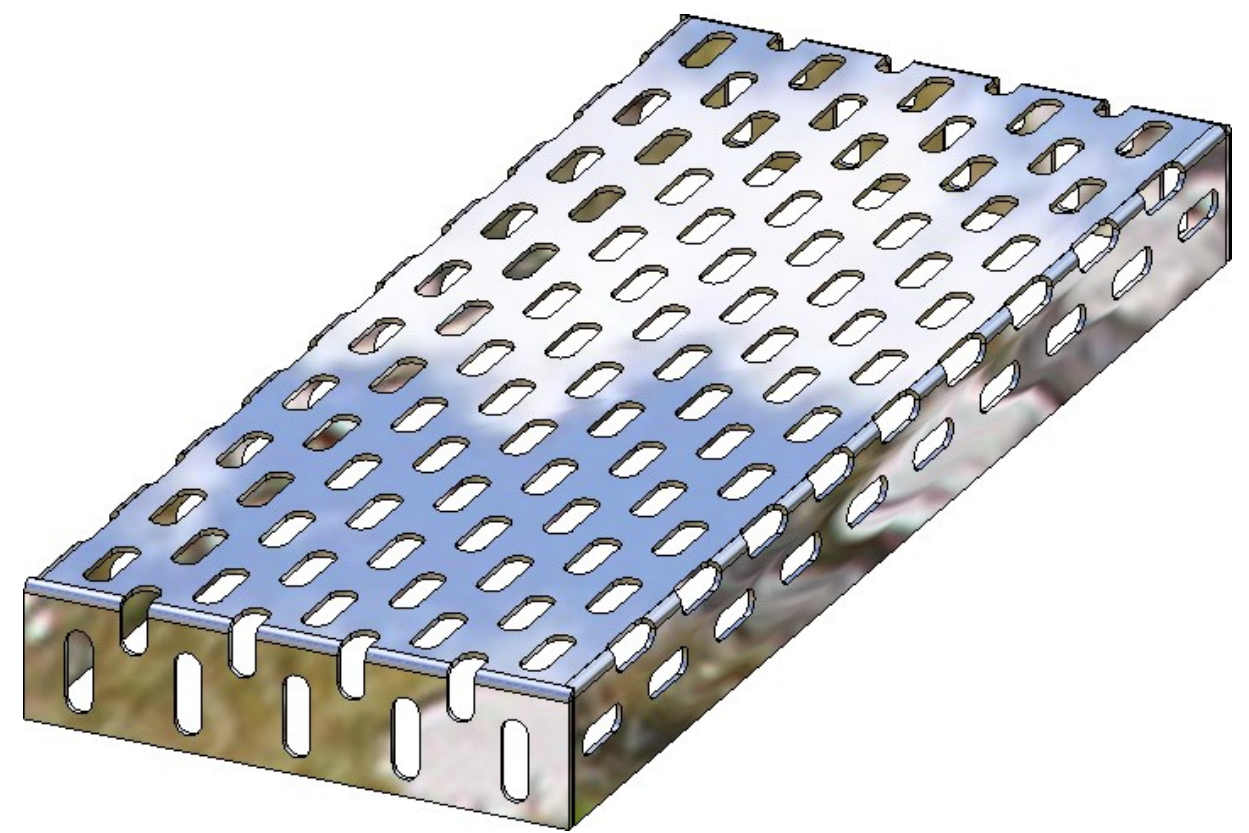

### Schnittansichten - Beschichtungslinien ein-/ausblenden

Die Funktion Beschichtungslinie löschen, bei Schnittansichten von Kantblechen, ist ersetzt worden durch die

Funktion **Beschichtungslinien ein-/ausblenden W**. Sie erreichen die Funktion, wenn Sie mit der rechten Maustaste auf die Beschichtungslinie in der Schnittansicht klicken.

Beschichtungslinien lassen sich mit dieser Funktion in der aktiven oder in allen Schnittansichten ein-/ausblenden. Dabei kann unterschieden werden zwischen Beschichtungslinien auf der Innen- und der Außenseite.

Sind alle Beschichtungslinien ausgeblendet, dann lassen sich die Linien über das Kontextmenü für Bleche wieder einblenden. Dazu klicken Sie in der Schnittansicht mit der rechten Maustaste auf das Blech und wählen dann unter **Eigenschaften** die Funktion **Beschichtungslinie**.

#### Kanten ein-/ausblenden

Die Funktion Kanten ein-/ausblenden (unter Ansichten > Eigenschaften) ist erweitert worden (Checkbox Bearbeitungsebenen) und wurde umbenannt in Elemente ein-/ausblenden in Ansicht.

# Major Release 2018 (V. 2300)

## Fräskantzone

Verbundbleche, wie z.B. ALUCOBOND, werden mittels Fräskanttechnik verformt. Die entstehenden Biegezonen weichen von den zylindrischen Biegezonen geometrisch ab. Deshalb gibt es jetzt in HiCAD die Möglichkeit, neben Biegezonen auch Fräskantzonen und Fräswerkzeuge auszuwählen.

#### Lasche ankanten

Beim Lasche ankanten können Sie bei Modus jetzt zwischen Biegezone und Fräskantzone wählen.

| Modus:    | Fräskantzone | - |
|-----------|--------------|---|
| Werkzeug: |              |   |

Folgende Modi stehen zur Verfügung:

|   | <b>Biegezone</b><br>Die Biegezone hat den eingestellten Biegeradius.             |  |
|---|----------------------------------------------------------------------------------|--|
| 7 | <b>Fräskantzone</b><br>Biegezone mit dem gewählten Werkzeug (innen gefräst).     |  |
| 7 | Fräskantzone invertiert<br>Biegezone mit dem gewählten Werkzeug (außen gefräst). |  |

Zu den Fräskanten können Sie bei der Option **Werkzeug** aus dem Katalog **Werksnormen > Verbundplatten Nutform** das passende Fräswerkzeug auswählen. Die neue Fräsbahn wird in der Abwicklung angezeigt, wenn Sie im Bereich **Darstellung** die **Biegezone** aktivieren. Das Aussehen der Fräsbahn legen Sie über die **Erweiterten Einstellungen** Registerkarte **Fräskanttechnik** fest.

|                                                                | Erweiterte Darstellun                  | g Biegelinien Fräsl                  | kanttechnik             |           |         |   |
|----------------------------------------------------------------|----------------------------------------|--------------------------------------|-------------------------|-----------|---------|---|
| Name                                                           |                                        |                                      | Linienfarbe             | Linienart | Schicht |   |
| Fräskantzone                                                   |                                        |                                      | Grün                    | •         | - • 1   | • |
| Fräskantlinien mi                                              | t positivem Biegewinke                 | l (von oben gefräst)                 | Rot                     | •         | - • 2   | - |
| Fräskantlinien mi                                              | t negativem Biegewink                  | el (von oben gefräst)                | Rot                     | •         | - • 2   | • |
| Fräskantlinien mi                                              | t positivem Biegewinke                 | l (von unten gefräst)                | Rot                     | •         | - • 2   | • |
| Fräskantlinien mi                                              | t negativem Biegewink                  | el (von unten gefräst)               | Rot                     | •         | - • 2   | - |
| Positive Biege                                                 | ewinkel (von oben gefrä                | ist)                                 |                         |           |         |   |
| Werkzeug                                                       |                                        | Linienart                            | Schicht                 |           |         |   |
| V 90                                                           | Crange                                 | •                                    | • 1                     |           |         |   |
| Werkzeug                                                       | Linienfarbe                            | Linienart                            | Schicht                 |           |         |   |
| V 90°                                                          | Lila                                   | ect)                                 | • 1                     | •         |         |   |
| ✓ Positive Biege                                               | ewinkel (von unten gefr                | asi)                                 |                         |           |         |   |
| ✓ Positive Biege                                               | ewinkel (von unten gefr<br>Linienfarbe | Linienart                            | Schicht                 |           |         |   |
| Positive Biege Werkzeug V 135°                                 | Linienfarbe                            | Linienart                            | Schicht<br>• 1          | •         |         |   |
| Positive Biege Werkzeug V 135° Negative Biege                  | Linienfarbe                            | Linienart<br>Träst)                  | Schicht<br>• 1          | •         |         |   |
| Positive Biege Werkzeug V135° Negative Biege Wirkzeug Werkzeug | Linienfarbe                            | ↓ Linienart<br>↓ fräst)<br>Linienart | Schicht<br>1<br>Schicht | -         |         |   |

Im oberen Teil des Dialogs erfolgen die Einstellungen für Linienfarbe, Linienart und Schicht der verschiedenen Fräsbahnen.

Danach können Sie werkzeugabhänige Linienparameter für positive und negative Biegewinkel einstellen. Von oben gefräst bezieht sich auf die Kante, die Sie bei der Blechausrichtung gewählt haben.

Durch die Werkzeugeinstellungen werden ggf. die im oberen Teil der Maske vorhandenen Fräsbahneinstellungen überschrieben.

Das Plus-Icon 🖭 fügt eine weitere Zeile für ein Werkzeug aus dem Katalog an. Mit diesem Icon 🔀 löschen Sie die aktive Zeile.

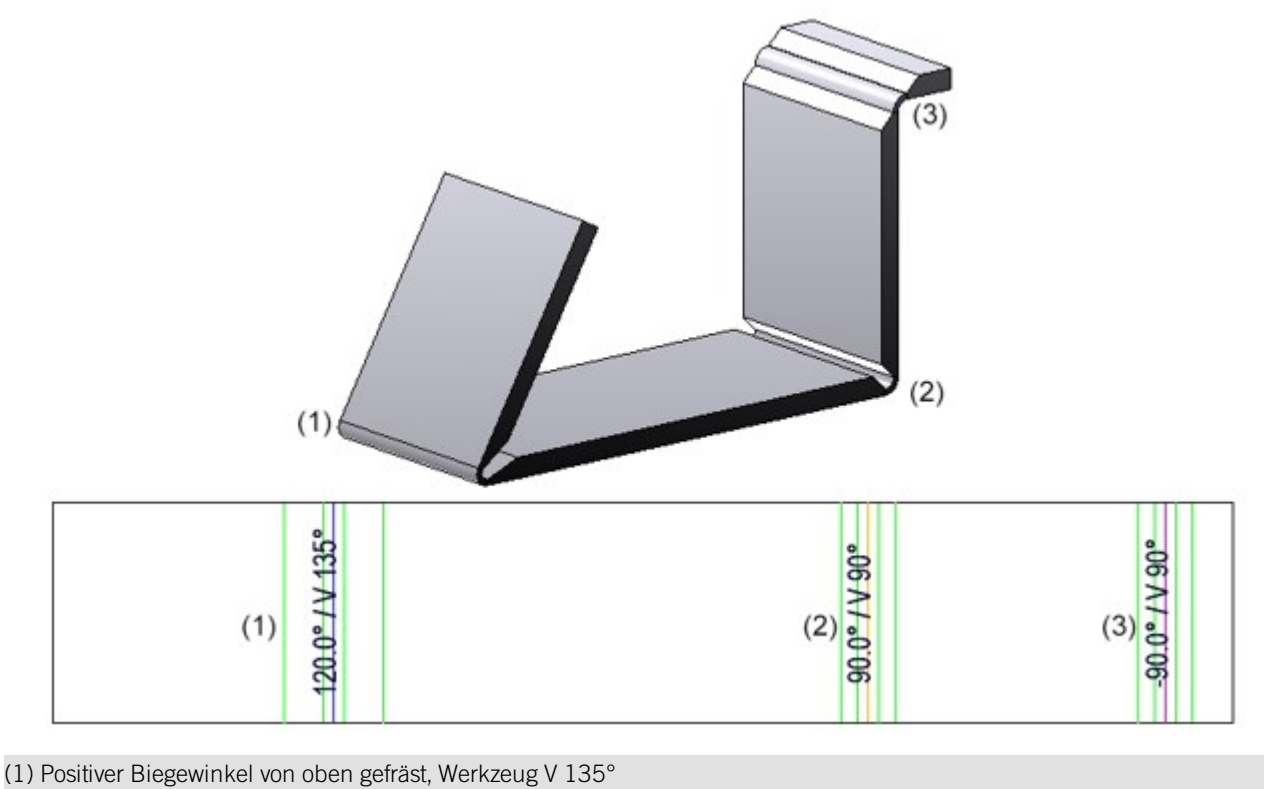

(1) Positiver Biegewinker von oben gefräst, Werkzeug V 135
 (2) Positiver Biegewinkel von oben gefräst, Werkzeug V 90°

(3) Negativer Biegewinkel von oben gefräst, Werkzeug V 90°

Der Biegelinientext wurde um das Attribut **Fräswerkzeug** erweitert.

#### **Blech entlang Skizze**

Bei der Funktion **Blech entlang Skizze** können Sie jetzt statt der Biegezonen auch Fräskantzonen einfügen. Die Voreinstellung für das komplette Blechteil trägen Sie im Bereich **Blechparameter** ein. Im Bereich **Biegezonen** oder später über das Feature kann für jede Fräskantzone ein Werkzeug aus dem Katalog und die Frässeite individuelle Einstellung eingetragen werden.

| <ul> <li>Blech entlang Skizze</li> <li>Skizze</li> <li>Skizze nach Erzeuge</li> <li>Blechparameter</li> <li>Halbzeug verwende</li> <li>ALUCOBOND 3mm</li> </ul> | ung löschen<br>m - ALUCOBOND 3mm           | 2   |
|----------------------------------------------------------------------------------------------------|--------------------------------------------|-----|
| Dicke:<br>Modus:<br>Gefräste Seite: (1)<br>Biegeradius: (1)<br>Zuschlagverfahren:<br>- Biegezonen                                                               | 3 Fräskantzone Rechts 1 ohne Zuschlag      | 3 4 |
| - Einbauparameter<br>Offsetrichtung:<br>Blechbreite:<br>Einbaurichtung:<br>- Allgemein                                                                          | Zweite Seite 3 •<br>60 •<br>Beidseitig 4 • |     |
| Referenziert<br>✓ Feature erzeugen<br>Sachnummer:                                                                                                    | ALUCOBOND 3mm<br>OK Abbrechen Übernehmen   |     |

Fräswerkzeug an der Biegezone

Die Ausgabe des Fräswerkzeuges kann im Beschriftungseditor über die Attribute ausgewählt werden. Das bei der Erzeugung der Fräskantzone gewählte Werkzeug wird an der Biegelinie ausgegeben.

| - Blechparameter                                                                                                    |
|----------------------------------------------------------------------------------------------------|
| Kante im Blech                                                                                                    |
| OOG       → Darstellung       → Bemaßung         OOG       ✓ Biegelinien       △ Abmessung         ✓ Untergeordnete Teile       ✓ Untergeordnete Teile       ● Biegelinien         ✓ Isolierte Punkte       ✓ Biegelinien       ● Biegelinien                                                                                                    |
| 000000000000000000000000000000000000                                                                                                    |
| Biegelinienbeschriftung                                                                                                    |
| Image: Image: Image |
| Favoriten     Common Section       Favoriten     Image: Section Section Secti                                               |

Fräswerkzeuge zur Bearbeitung von Verbundblechen

Neu im Katalog Werksnormen sind Fräswerkzeuge zur Bearbeitung von Verbundblechen. Diese finden Sie unter Werksnormen > Verbundplatten Nutform.

**Biegezone anpassen** 

Mit der Funktion **Biegezone anpassen** können Sie auch die neuen Fräskantzonen anpassen.

# Ecke/Gehrung

Die Bereiche Eckbearbeitung und Gehrungsschnitt wurde zusammengefasst.

| Ecke/Gehrung                 |                                                                                                    |  |  |  |  |  |
|------------------------------|----------------------------------------------------------------------------------------------------|--|--|--|--|--|
| <b>\$</b>                    | Eckbearbeitung/Gehrung innerhalb eines Bleches                                                                                               |  |  |  |  |  |
| PullDown                     | PullDown-Menü mit Verlängern                                                                                                    |  |  |  |  |  |
| -                            | Schmale Seite                                                                                                    |  |  |  |  |  |
|                              |                                                                                                    |  |  |  |  |  |
|                              | Blechübergreifende Eckbearbeitung/Gehrung (die Funktionalität wird in SP1 in das Menü Ecke-<br>bearbeitung/Gehrung übernommen)               |  |  |  |  |  |
| PullDown-Menü mit Verlängern |                                                                                                    |  |  |  |  |  |
| <b>L</b>                     | Blechübergreifende Eckbearbeitung/Gehrung zwischen 2 Laschen (die Funktionalität wird in SP1 in das Menü Eckebearbeitung/Gehrung übernommen) |  |  |  |  |  |

# Eckbearbeitung/Gehrung innerhalb eines Bleches

Mit der Funktion **Eckbearbeitung/Gehrung innerhalb eines Bleches** rufen Sie jetzt einen einheitlichen Dialog für Ecken und Gehrungen auf. Hier finden Sie dann die sonst verteilten Funktionen.

| Ecke/Gehrung                    |                                | L   | 23       |  |  |
|---------------------------------|--------------------------------|-----|----------|--|--|
| - Modus                         | 5                              |     | •        |  |  |
| - Kanten / Ebene                |                                |     |          |  |  |
| Kante in erster Lasche wählen 🔐 |                                |     |          |  |  |
| Kante in zweiter                | Kante in zweiter Lasche wählen |     |          |  |  |
| Schnittehene                    | auswählen                      |     | <b>B</b> |  |  |
|                                 |                                |     |          |  |  |
| – Einbauparameter —             |                                |     |          |  |  |
| Stoß:                           |                                |     |          |  |  |
| Schnittluft:                    | 0.01                           | •   |          |  |  |
| Überstand:                      | 0.2                            | ~   |          |  |  |
| Biegezonenanpassung:            | Bauchig (innen)                | Ŧ   |          |  |  |
| Durchmesser:                    | 0.5                            | -   | 1        |  |  |
| Verlängern                      |                                |     |          |  |  |
| Sofort übernehmen 🗌             |                                |     |          |  |  |
|                                 | Sofort übern                   | ehm | en 📃     |  |  |

1. Wählen Sie zuerst den Modus aus.

Je nach gewähltem Modus sind einige Optionen ausgegraut.

- Beim Modus Ecke schließen, frei haben Sie die Möglichkeit die Innenkante bündig oder prozentual zu schließen. Die Prozente geben Sie bei Überstand ein.
- Haben Sie den Modus Ecke schließen, zu gewählt dann können Sie bei der Option Stoß die Innenkanten bündig oder prozentual schließen. Außerdem haben Sie die Möglichkeit die Außenkanten bündig zu schließen.
- Beim Modus Gehrung, Gehrung mit Schnittebene und Gehrung mit Nachbarn können Sie die Biege- bzw. Fräskantzonen anpassen (z.B. Hohl (außen), Bauchig (innen)) und die Laschen Verlängern.
- 2. Wählen Sie die beiden Laschen durch das Identifizieren einer Kante (RMT Stirnseite) aus.

Falls Sie eine andere Kante identifizieren möchten, wählen Sie im Bereich Kante/Ebene das Icon wir Identifizierung der Kante aus.

3. Trägen Sie die Schnittluft ein.

Haben Sie alle erforderlichen Daten eingegeben, wird Ihnen eine Vorschau angezeigt.

Bei Wahl von Übernehmen wird die Lasche eingebaut, das Dialogfenster bleibt jedoch - im Unterschied zu OK - geöffnet.

| Eckbearbeitung/Gehrung innerhalb eines Bleches |                                       |  |  |  |  |
|------------------------------------------------|---------------------------------------|--|--|--|--|
|                                                | Modus: Ecke schließen, Biegezone frei |  |  |  |  |
| Einbauparameter <b>Stoß</b>                    |                                       |  |  |  |  |
|                                                | Stoß: Innenkante bündig               |  |  |  |  |
| 4                                              | Stoß: Mit prozentualem Überstand      |  |  |  |  |
|                                                |                                       |  |  |  |  |
|                                                | Modus: Ecke Schließen, Biegezone zu   |  |  |  |  |
| Einbauparameter <b>Stoß</b>                    |                                       |  |  |  |  |
|                                                | Stoß: Innenkante bündig               |  |  |  |  |
|                                                | Stoß: Mit prozentualem Überstand      |  |  |  |  |
| N.                                             | Stoß: Außenkanten bündig              |  |  |  |  |
|                                                |                                       |  |  |  |  |
|                                                | Modus: Ecke schließen, Tropfkante     |  |  |  |  |
|                                                |                                       |  |  |  |  |
|                                                | Modus: Ecke schließen Rund            |  |  |  |  |

| Eckbearbeitung/Gehrung innerhalb eines Bleches                                                                                                    |                                 |  |  |  |
|----------------------------------------------------------------------------------------------------|---------------------------------|--|--|--|
|                                                                                                    |                                 |  |  |  |
| <b>\$</b>                                                                                                    | Modus: Gehrung                  |  |  |  |
|                                                                                                    |                                 |  |  |  |
| se a constante a constante a c | Modus: Gehrung mit Schnittebene |  |  |  |
|                                                                                                    |                                 |  |  |  |
| €                                                                                                    | Modus: Gehrung mit Nachbarn     |  |  |  |

# Trimmen

Die Trimmenfunktionen für Laschen und Bleche in einer Ebene wurden komplett überarbeitet und unter dem Icon

**Trimmen U** auf der Registerkarte **Kantblech** zusammengefasst.

| Lasche an Ebene Trim                                      | men 🛛 🕅             |  |  |  |
|-----------------------------------------------------------|---------------------|--|--|--|
| - Modus                                                   |                     |  |  |  |
| - Kante / Ebene                                           |                     |  |  |  |
| Kante in Lasche wählen                                    |                     |  |  |  |
| Ebene wählen                                              |                     |  |  |  |
| <ul> <li>Einbauparameter —</li> <li>Verlängern</li> </ul> |                     |  |  |  |
| Biegezonenanpassung:                                      | Tropfkante 🔻        |  |  |  |
| Schnittluft:                                              | 0.01 -              |  |  |  |
|                                                           | Sofort übernehmen 🗌 |  |  |  |
| OK Abb                                                    | Übernehmen          |  |  |  |

1. Wählen Sie zuerst den Modus aus.

Je nach gewähltem Modus sind einige Optionen ausgegraut.

- Beim Modus Einzeln mit Schnittluft oder Einzeln bündig haben Sie die Möglichkeit, die identifizierte Blechlasche, wahlweise mit Verlängerung zu Trimmen.
- Haben Sie den Modus **Ebene mit Schnittluft** oder **Ebene bündig** gewählt, so werden alle Blechteile einer Ebene, an einer Schnittfläche getrimmt.
2. Identifizieren Sie von der zu trimmenden Lasche eine Kante der Längsseite oder mit der rechten Maustaste die Stirnseite.

Falls Sie eine andere Kante identifizieren möchten, wählen Sie im Bereich Kante/Ebene das Icon wir Identifizierung der Kante aus.

3. Identifizieren Sie die Trimmebene z.B. durch 3 Punkte, 2 Kanten oder eine Fläche.

Auch hier können Sie durch Aktivierung des Icon 🔊 eine andere Ebene auswählen.

- 4. Aktivieren Sie Verlängern 🗹 bei Laschen bzw. Blechteilen die nicht bis zur Schnittfläche reichen.
- 5. Wählen Sie die Biegezonenanpassung aus.
- 6. Geben Sie ggf. die Schnittluft ein.
- 7. Übernehmen Sie die Vorschau mit OK.

Bei Wahl von Übernehmen wird die Änderung eingebaut, das Dialogfenster bleibt jedoch - im Unterschied zu OK - geöffnet.

Nachträgliche Änderungen erfolgen über das Featureprotokoll. Doppelklicken Sie hierzu z.B. auf das Feature **Anschneiden an Fläche** und ändern Sie die Daten im erscheinenden Dialog.

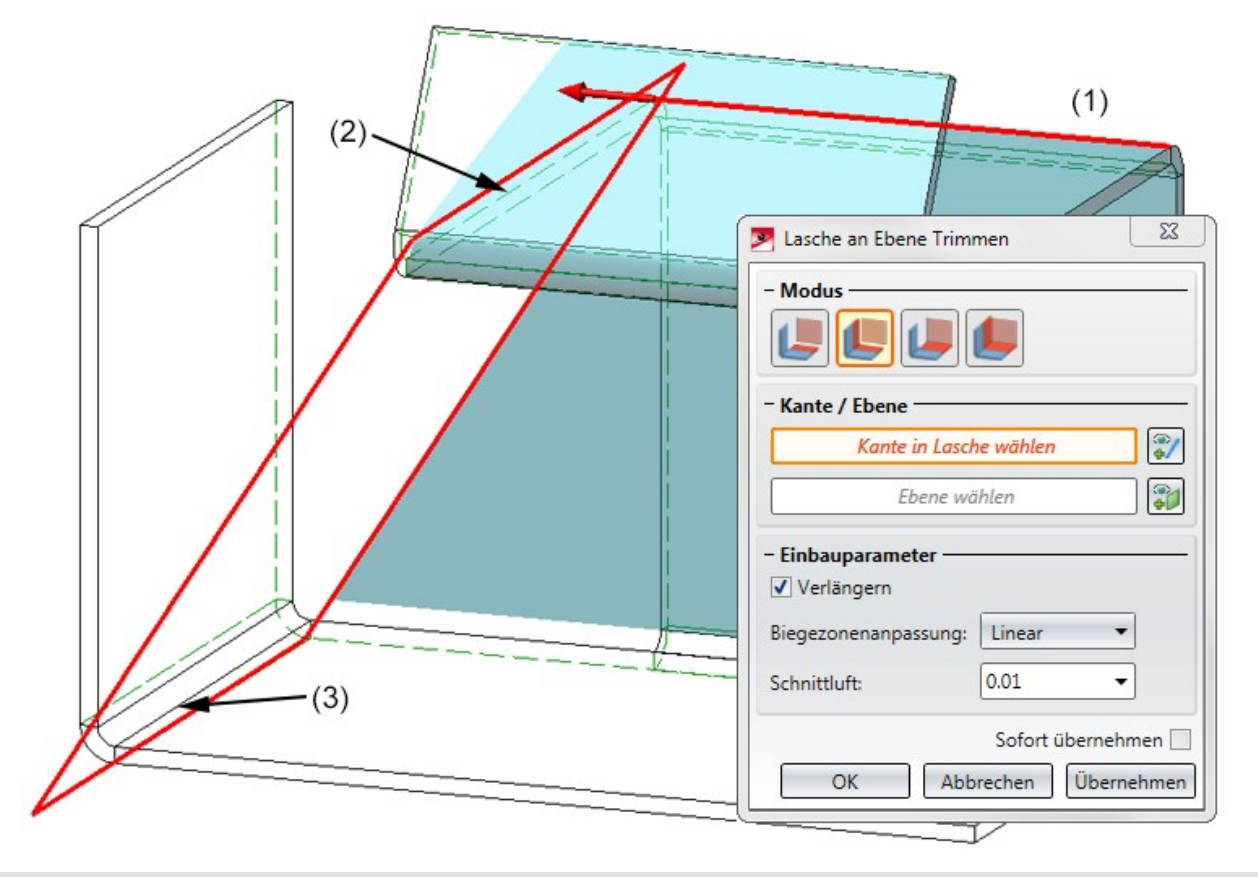

- (1) Kante der zu schneidenen Bleche
- (2) erste Kante der Schnittebene
- (3) zweite Kante der Schnittebene

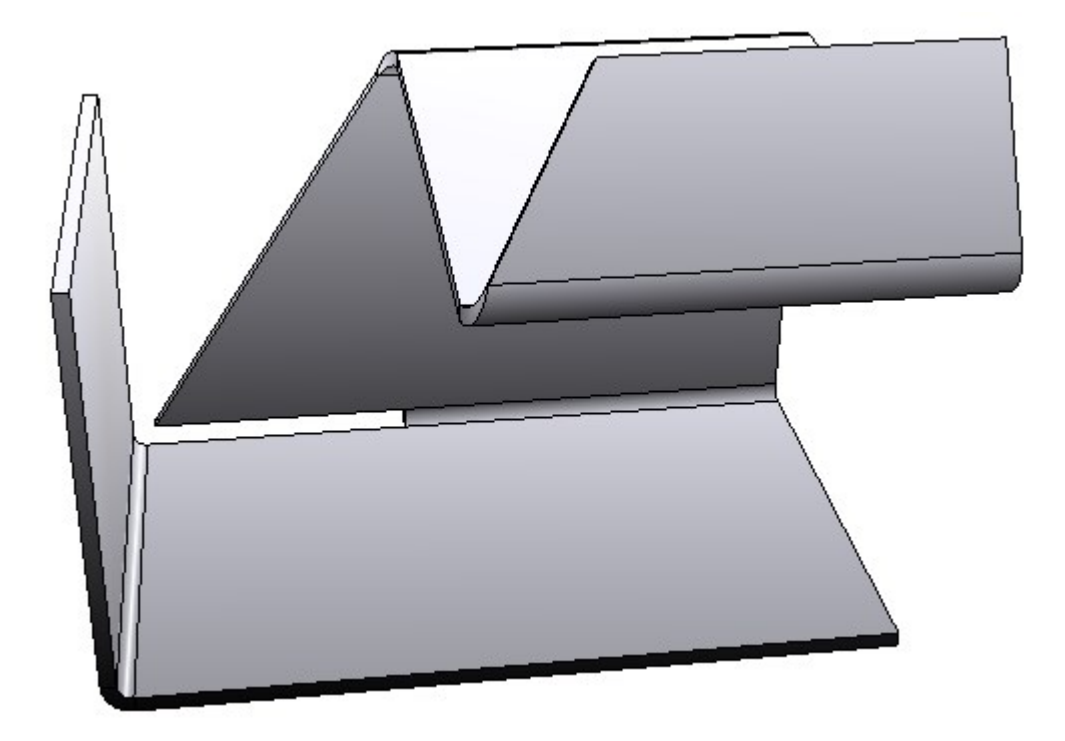

## Innenkontur bei der Abwicklung

Bei Abwicklungen von Kantblechen ist es nun möglich die Linien der Außen-und Innenkontur zu unterscheiden. Innenkonturen sind alle Konturen, die aus dem Blech ausgeschnitten werden müssen und die keine Normbearbeitung sind.

Damit kann z.B. die Anpassung der Layer bei der DXF-Ausgabe deutlicher definiert werden.

Die Farbe, Art und Schicht stellen Sie bei den Erweiterten Einstellung der Abwicklungsparameter ein.

|                      |                      | M Erweiterte Einstellungen          |                                  |            | l. |
|----------------------|----------------------|-------------------------------------|----------------------------------|------------|----|
| Stanz-, Form- und Pr | ägewerkzeuge         | Kanten und Linien Erweiterte Darste | ellung Biegelinien #Fräskanttech | hnik       |    |
| Zusatztext           |                      |                                     |                                  | 1          |    |
| _                    |                      | Name                                | Linienfarbe Linienart            | t Schicht  |    |
| Platzierung:         | AuBerhalb            | Blechabwicklungskanten              | Schwarz 🔻 —                      | 1          | -  |
|                      | 4                    | Innere Kanten                       | Dunkelg 🔻 ——                     | <b>— 1</b> | •  |
|                      | Sofort übernehmen 🥅  | Innenkonturen                       | 🔚 Grün 🔻 ——                      | <b>•</b> 1 | •  |
| Vorschau             |                      | Normbearbeitungskanten              | Schwarz 👻                        | → 32       | •  |
| Volschau             | Abbrechen Obernenmen | Umformkanten                        | Dunkelbl 👻                       | → 32       | •  |
|                      |                      | Biegelinien mit positivem Biegewink | rel 📕 Rot 🔹 ——                   | 2          | •  |
|                      |                      | Biegelinien mit negativem Biegewin  | kel 🛑 Rot 🔹                      | • 2        | •  |
|                      |                      | Biegezonen                          | Dunkelg 🔻 ——                     | - • 2      | •  |
|                      |                      | Achsenkreuze                        | Rot 🔹 —                          | <u> </u>   | •  |

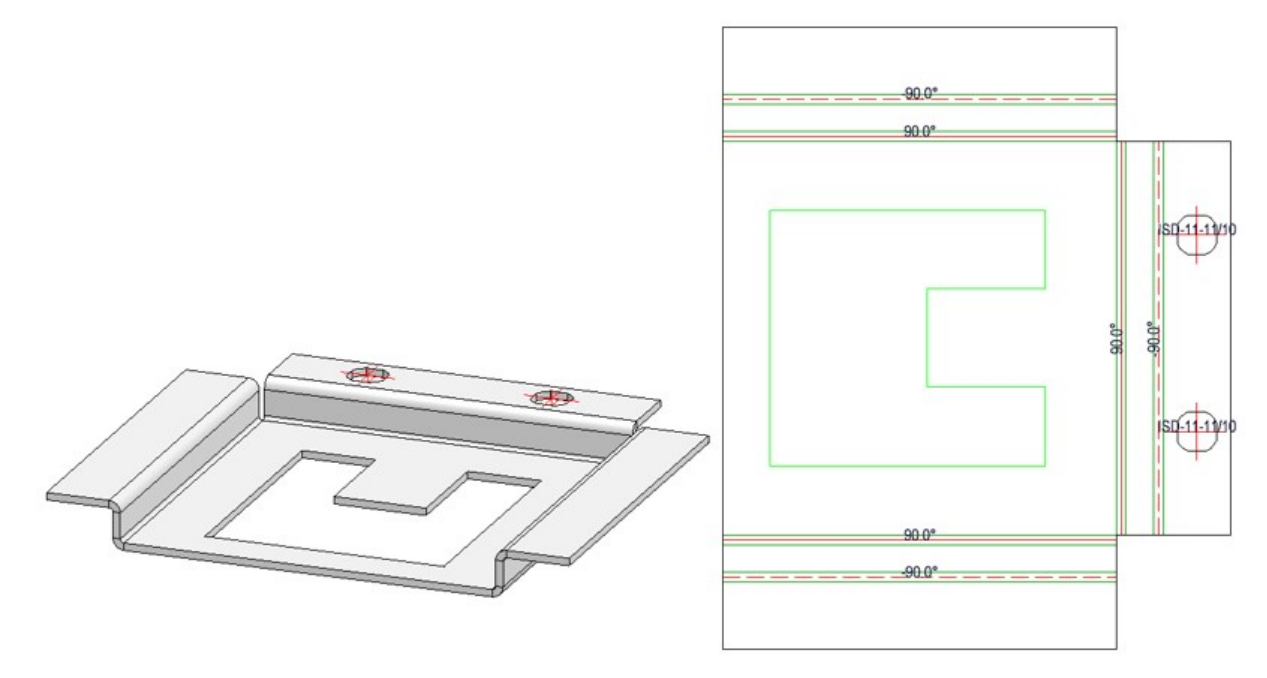

Die Innenkontur hat die Linienfarbe grün.

## Analytische Abwicklung

Die analytische Abwicklung mit der Funktionen

- Oberfläche (analytisch)
- Oberfläche an Neutraler Faser (analytisch)

ist um die Möglichkeit ergänzt worden, Facetten, die auf einem Torus liegen, abzuwickeln.

Dies geschieht annäherungsweise durch eine zweifache Abwicklung, zunächst bezüglich der Torusachse und dann nochmal bzgl. der sich aus dieser Abwicklung ergebenden Zylinderachse.

Deshalb erscheint die folgende Meldung:

Die Abwicklung enthält einen Torus, der möglicherweise nicht exakt abgewickelt wurde. Bitte überprüfen Sie das Ergebnis!

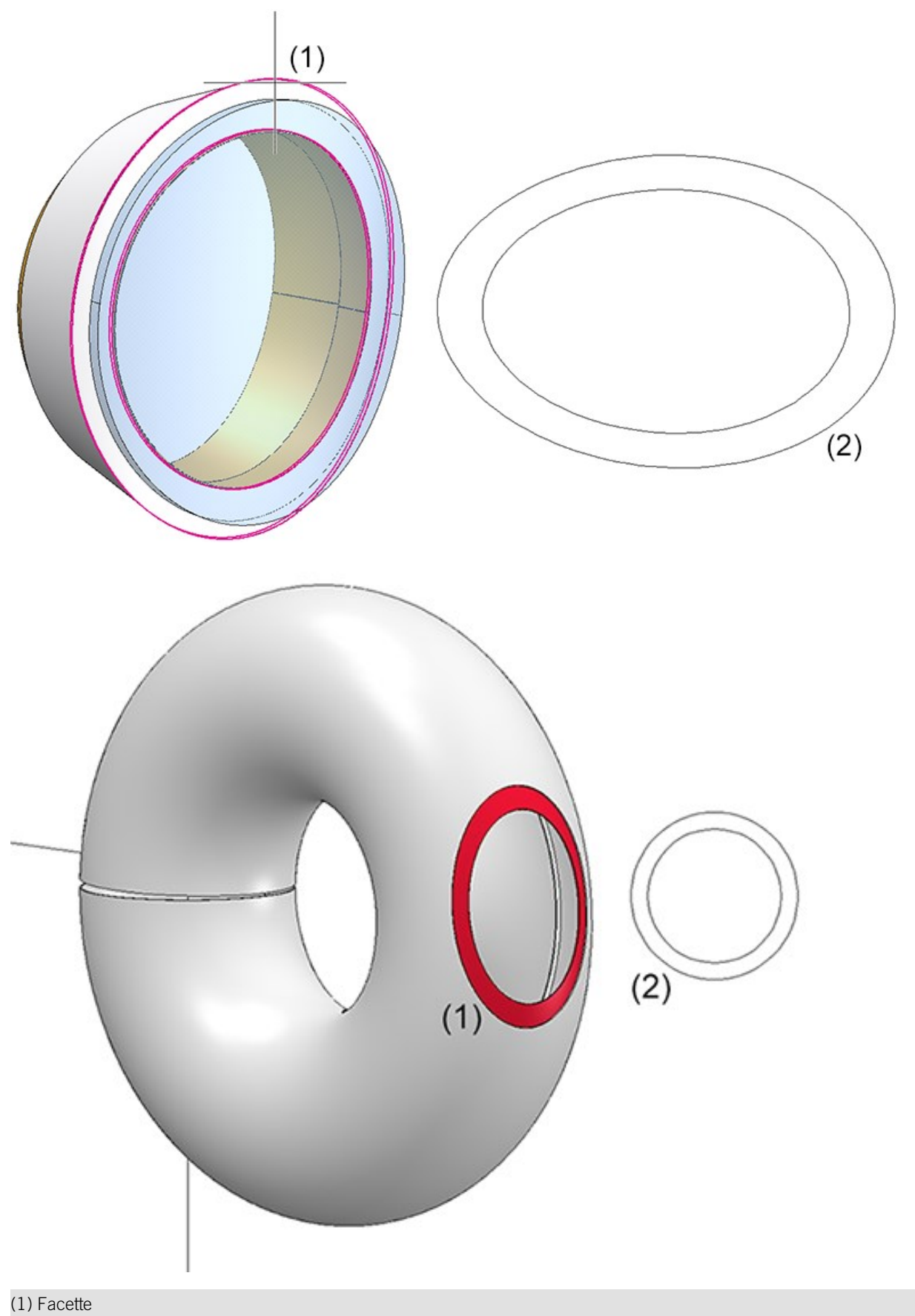

(2) Abwicklung

#### Unterseite abwickeln

Beim Erzeugen der Blechabwicklung kann mit dem Modus **Blechausrichtung automatisch bestimmen** festgelegt werden, nach welchen Kriterien, die Blechoberseite für die Abwicklungserzeugung bestimmt wird. Zum Beispiel kann die Abwicklung so generiert werden, dass die beschichtete Seite oben liegt.

Beim Fräsen von Verbundplatten liegt die beschichtete Seite typischerweise unten. Deshalb haben Sie mit der Option **Oberseite invertieren** die Möglichkeit die Oberseite umzukehren.

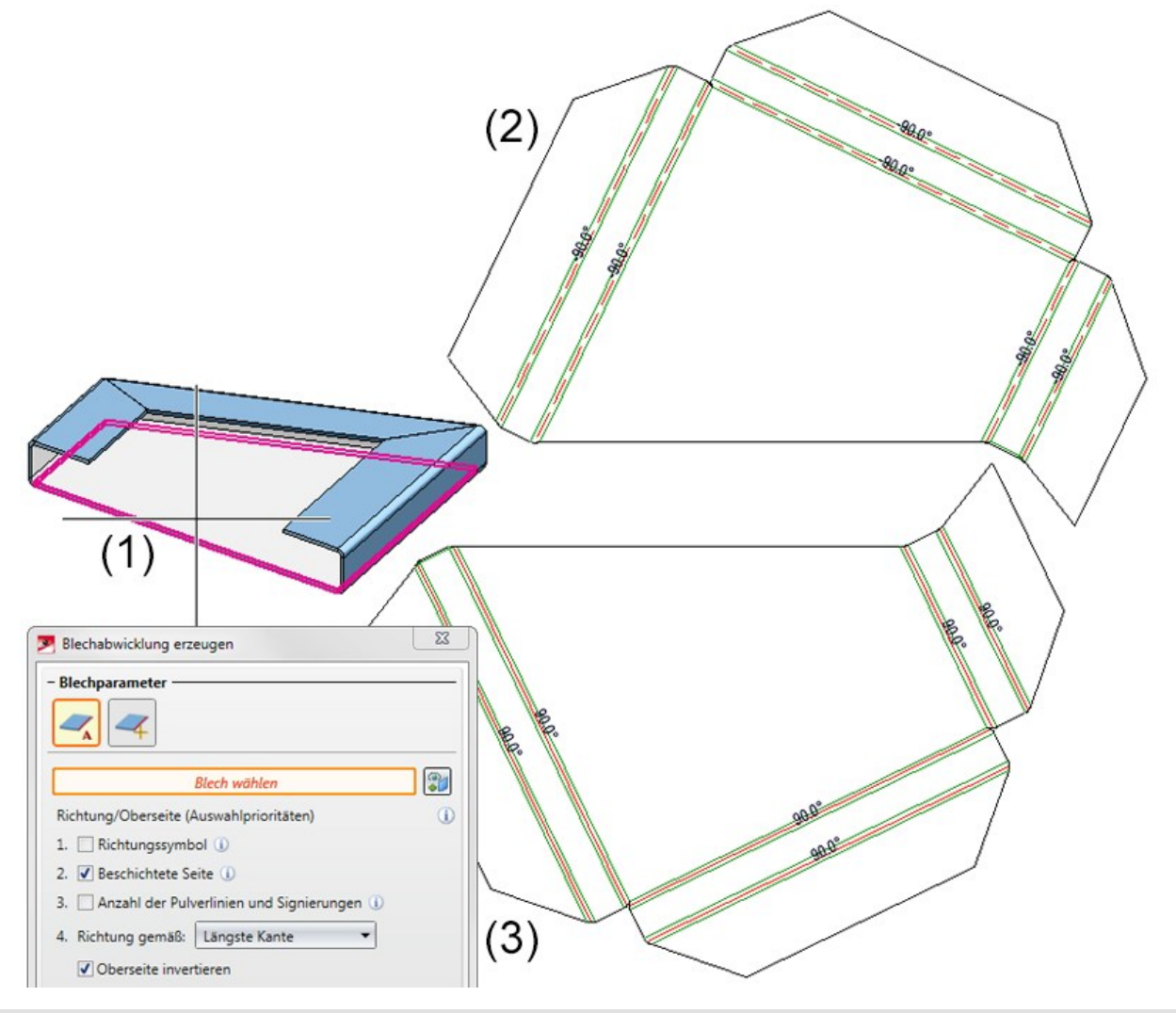

(1) Blechteil

(2) Abwicklung der Beschichteten Seite

(3) Abwicklung der Beschichteten Seite, Oberseite invertiert

### Isolierte Punkte in der Blechabwicklung

Bei der Abwicklung können Sie jetzt wählen, ob isolierte Punkte des Blechteils, ein- bzw. ausgeblendet werden sollen. Dabei bezieht sich die Lage der Punkte (in der Abwicklung) auf die Blechlasche oder Biegezone, die bei der Erzeugung aktiv war. Ist das Hauptteil aktiv werden keine Punkte abgewickelt.

Die Einstellung betrifft nur die **Isolierten 3D Punkte**, die das Blechteil mitbringt. Nachträglich in der Abwicklung erzeugt isolierte Punkte sind immer sichtbar.

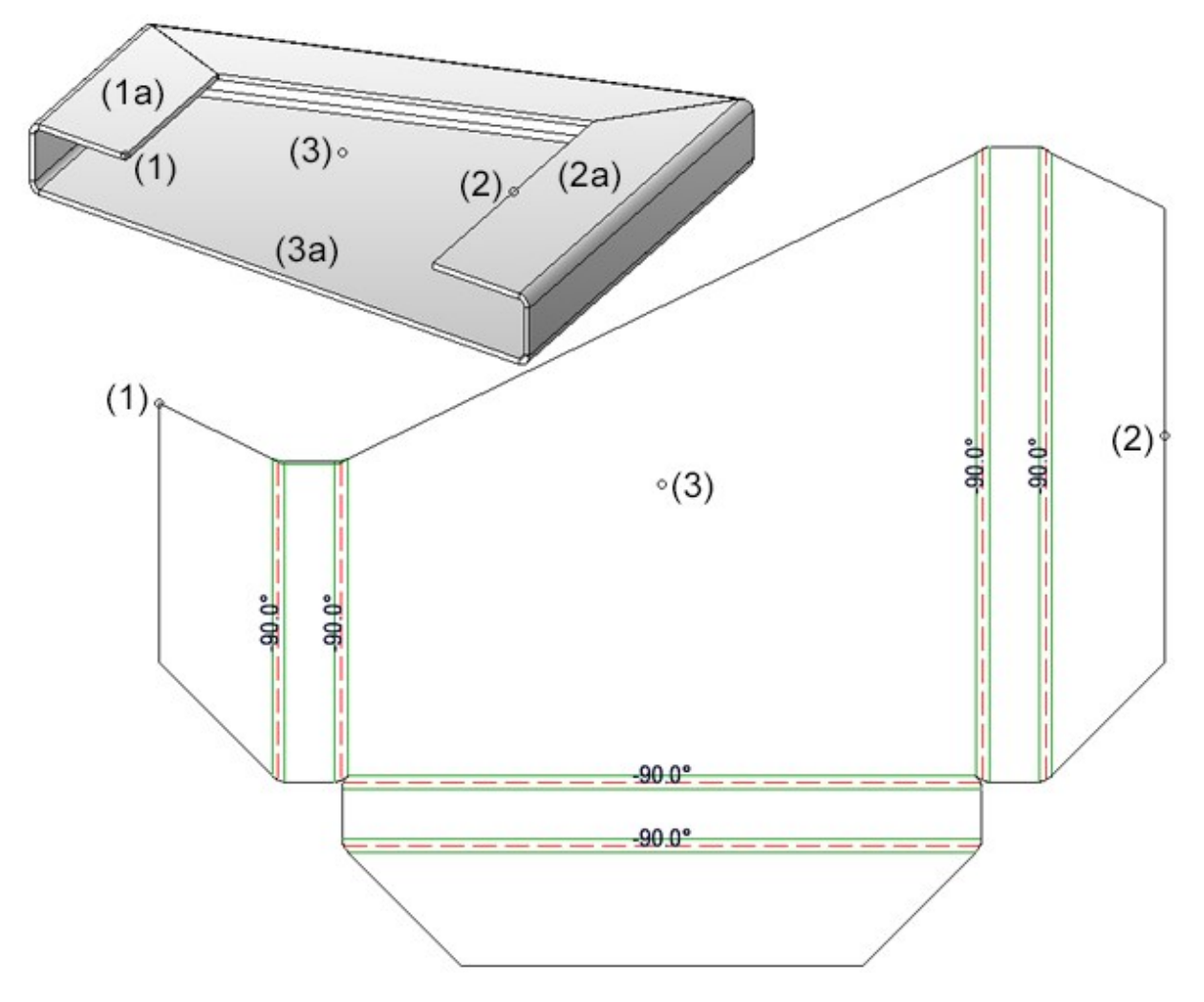

(1) Isolierter Punkt, (1a) aktiven Blechlasche

(2) Isolierter Punkt, (2a) aktiven Blechlasche

(3) Isolierter Punkt, (3a) Grundblech aktiv

#### Trennlinie in der Abwicklung

Wenn sich zwei Laschen bei der Abwicklung ohne Schnittluft berühren, wird eine Linie als Trennschnitt in die Abwicklung eingeführt. Stößt die Stirnfläche einer Biegezone direkt an eine Lasche, so wird auch hier eine Trennschnittlinie eingefügt.

Durch die Vereinigung von Laschen und Biegezonen in der Blechabwicklung können Kanten, die zur Außenkontur gehören, verloren gehen. Die Kanten werden aber für den Blechzuschnitt benötigt. Daher werden an diesen Stellen Trennkanten als freie Kanten in die Abwicklung eingefügt.

Trennlinien werden an Stellen eingefügt, an denen vor der Vereinigung Konturkanten identisch sind und mind. eine dieser identischen Kanten aus einer Lasche stammt.

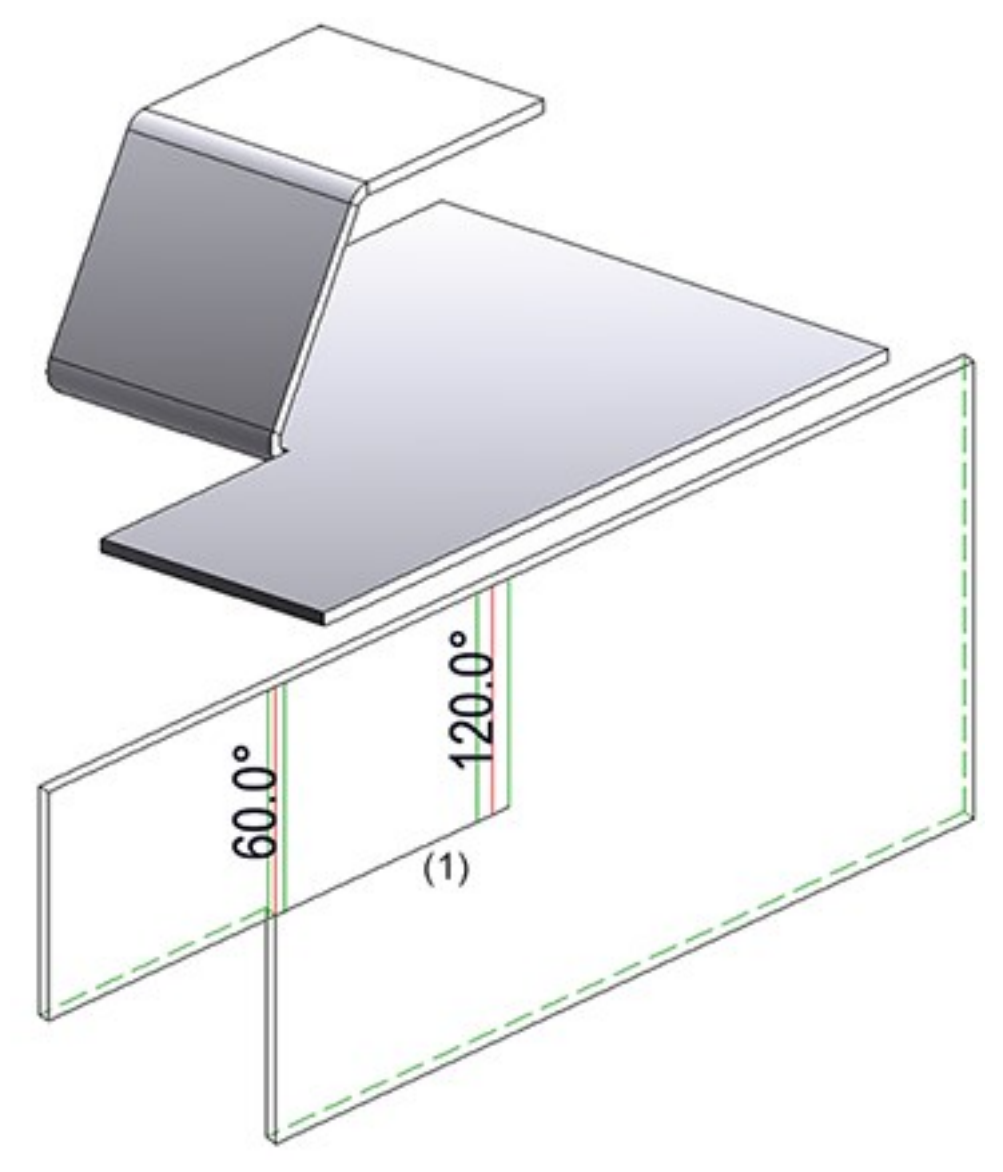

#### (1) Trennlinie

## Ecke Spitz

Das Vereinfachen einer Abwicklung erreichen Sie mit Hilfe der Funktion Ecke spitz.

1. Definieren Sie durch zwei diagonale Punkte ein Fenster, welches die zu vereinfachenden Ecken der Abwicklung einschließt.

Die Ecken werden vereinfacht. Sie können nun weitere Ecken der Abwicklung bearbeiten oder die Funktion mit der mittleren Maustaste beenden.

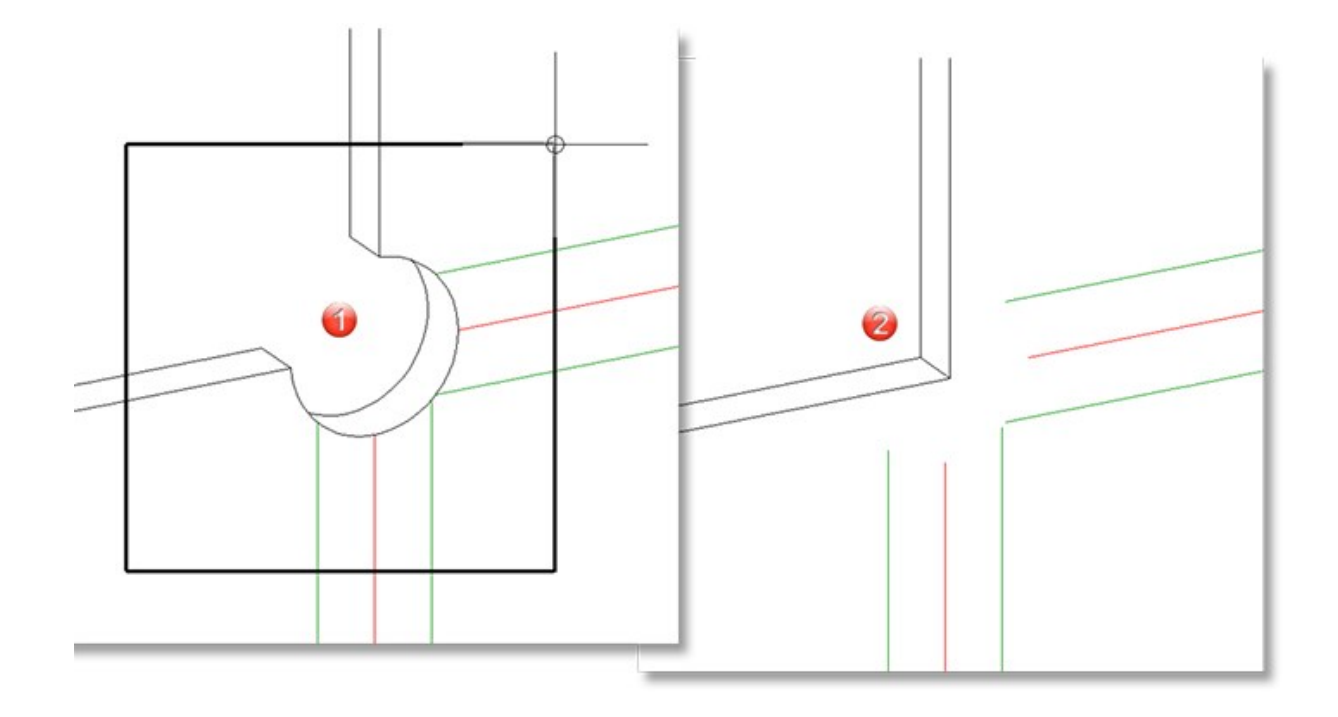

## Bearbeitungsfunktionen für Kantblechabwicklung

Die Bearbeitung der Abwicklung durch die Funktionen (aufrufbar mit einem Klick der rechte Maustaste an der Kantblechabwicklung und dann **Abwicklung bearbeiten** wählen)

- Achsenkreuz löschen
- Punkt löschen
- Polygonzug ,

bleibt auch nach einer Featureneuberechnung und Abwicklungsaktualisierung erhalten.

## Symbole für die Bearbeitungsrichtung bei den Kantblechen erweitert

Im Katalog wurde die Tabelle **Richtungspfeile** (unter WERKSNORMEN/SYMNBOLE/PFEILE) um die Symbole **Richtungssymbol Verbundplatte** und **Richtungssymbol einseitig** erweitert. Mit diesen Symbolen kann die Maserungsoder Beschichtungsrichtung festgelegt werden. Bei der Erzeugung von Blechabwicklungen kann die Richtung optional zur Ausrichtung der Abwicklung genutzt werden.

Folgende Richtungspfeile stehen Ihnen jetzt für den Einbau zur Verfügung:

- Richtungssymbole
- Richtungssymbol Verbundplatte
- Richtungssymbol einseitig D.

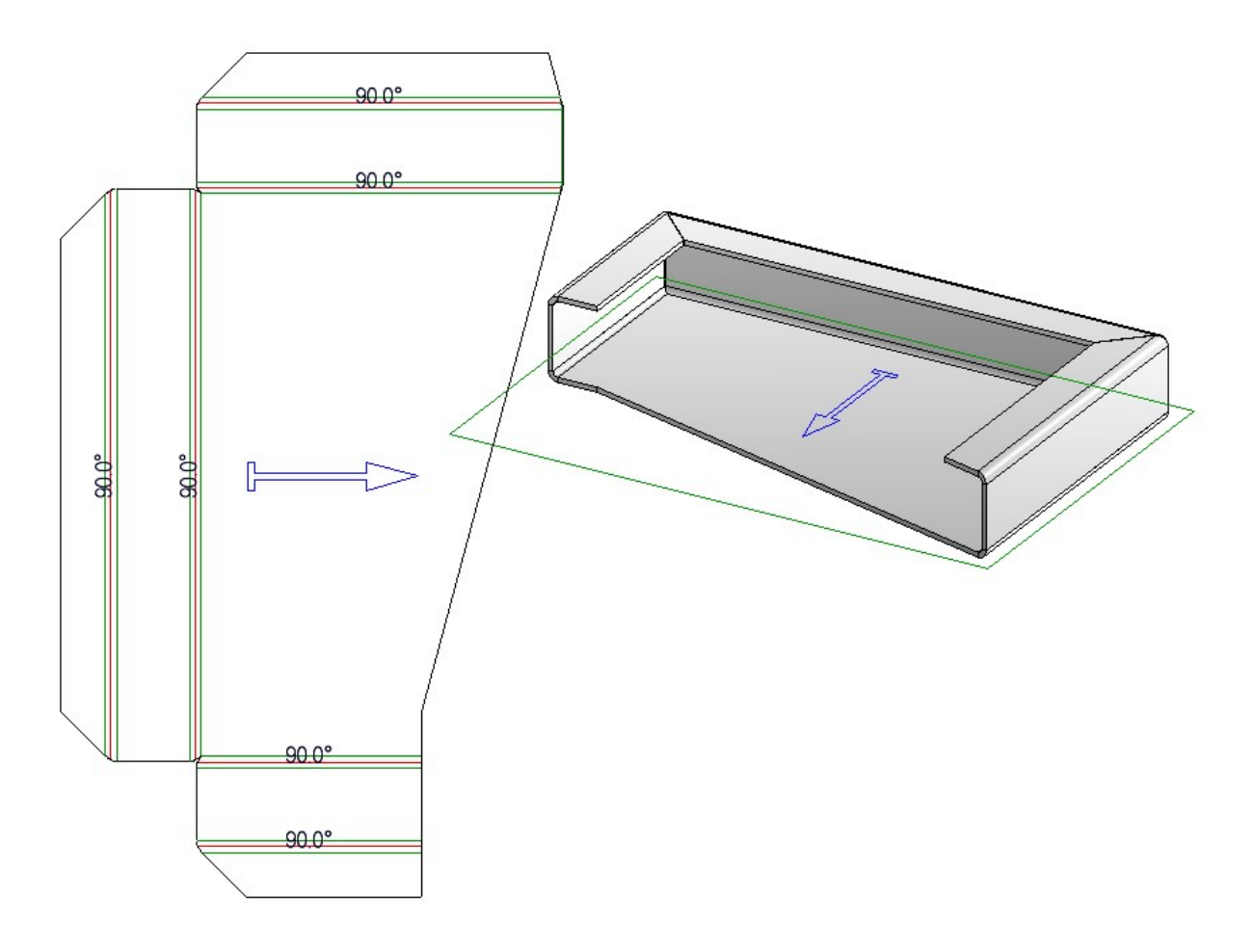

#### Lochmuster

Die neue Funktion **Lochmuster** ermöglicht es Ihnen, ein Bauteil oder ein Blech mit Lochungen in einem regelmäßigen Muster zu versehen.

Sie haben im Dialog **Lochmuster** die Wahl zwischen Rund-, Quadrat- und Langlochungen; außerdem können Sie mit Hilfe der Skizziertechnik eigene Lochformen anlegen. Für das Muster stehen DIN-gerecht gerade Reihen, versetzte Reihen und diagonal versetzte Reihen zur Verfügung; außerdem können Sie **Frei** versetzte Reihen definieren.

#### Eigene Formwerkzeuge anlegen

Sie können die Bibliothek um eigene Formwerkzeuge erweitern. Dazu benötigen Sie mindestens zwei Teile: Eine Skizze, welche von HiCAD verwendet wird, um eine Ausnehmung im zu bearbeitenden Blech zu erzeugen, und ein Teil, welches die eigentliche Bearbeitung enthält.

Bei der Anwendung eines Formwerkzeugs wird dann zunächst die Skizze verwendet, um eine Ausnehmung im Blech zu erzeugen und anschließend das Teil platziert und zum Blech hinzuaddiert.

Beide Teile können dabei parametrisiert sein. Die Dicke des zu bearbeitenden Bleches wird dabei als Parameter **d** eingesetzt; weitere Parameter für die Größe der Bearbeitung können im Katalog hinterlegt werden, um ein Formwerkzeug in vielen verschiedenen Größen anwenden zu können (siehe Beispiel).

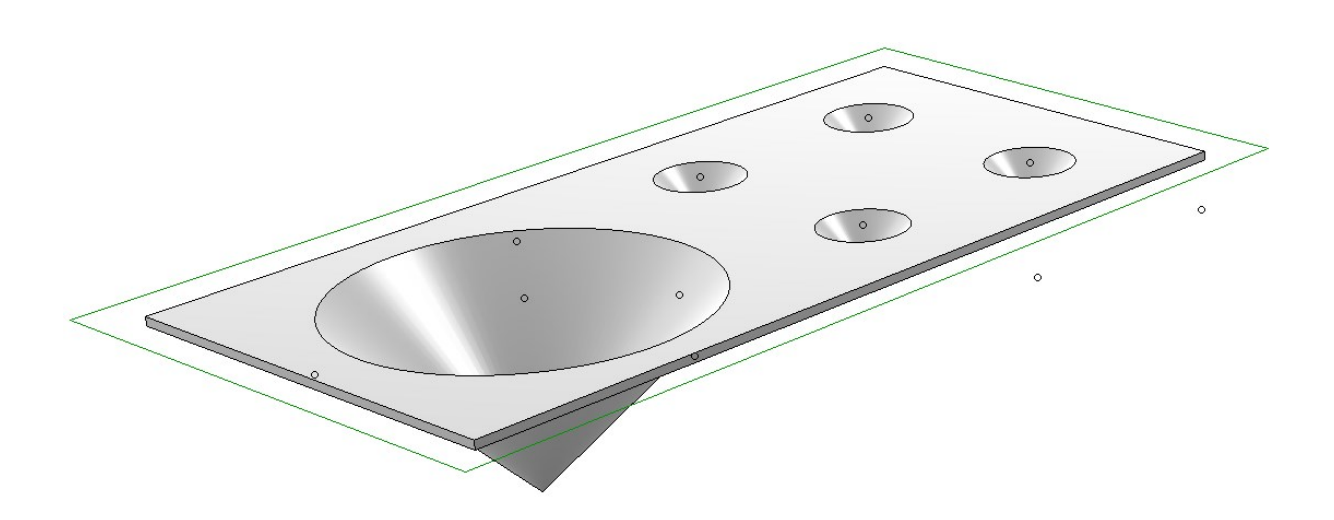

## Kollisionsprüfung beim Erstellen der Schweißecke

Die Schweißecke wird auch in den Fällen eingebaut, in denen sich die betroffenen Laschen des Ausgangsblechs im abgewickelten Zustand überschneiden. In diesen Fällen erscheint nun eine Meldung.

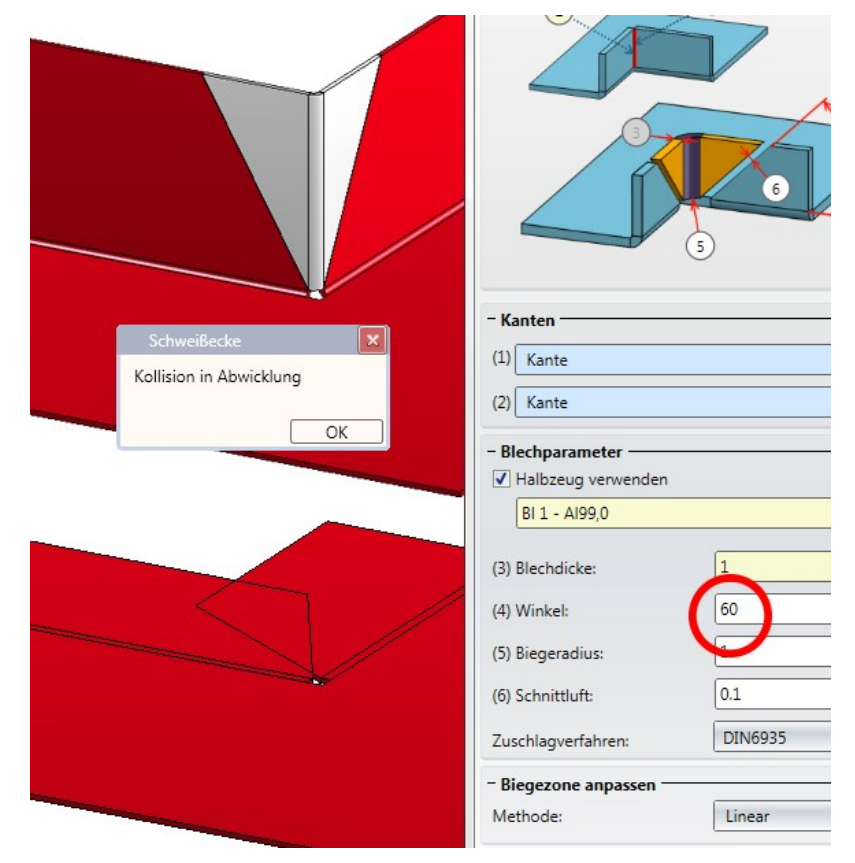

## Biegesimulation

Die Funktion **Biegesimulation** *for the second second seco* 

# Stahlbau

#### Bitte beachten Sie:

Die Funktionen des Funktionsbereiches **Positionierung /Detaillierung** auf der Registerkarte **Konstruktion** sind in allen HiCAD Suiten und Modulen verfügbar. Die Beschreibung dieser Funktionen finden Sie daher ab HiCAD 2018 unter Grundlagen > Positionierung, Zeichnungen, Stücklisten.

Neuheiten zu diesen Funktionen finden Sie entsprechend unter Grundlagen - Was ist neu?

# Service Pack 2 2018 (V. 2302)

## Verwendungszweck-Zuordnung für Baureihenprofile

Verwendungszweck-Zuordnungen lassen sich ab SP2 nicht nur für ISD-seitig vorgegebene Baugruppen- und Teiletypen definieren, sondern auch für frei definierbare Teiletypen.

Damit ist es jetzt u.a. auch möglich, für Baureihenprofile im Stahlbau, die aus 2D Querschnitten abgeleitet werden, eine eigene Konfiguration für die Zeichnungsableitung zu verwenden. Beispielsweise könnte man einen Teiletyp **Baureihe** definieren und eine entsprechende Verwendungszweck-Zuordnung **Default(Baureihe)**.

Wenn Sie dann Werkstattzeichnungen für Konstruktionen mit Baureihenprofilen erstellen und die Zeichnungsparameter **aus Konfiguration** verwenden , dann wird für alle Baureihenprofile mit der Teileart **Baureihe** die Konfiguration **Default(Baureihe)** verwendet.

Ein Beispiel finden Sie hier.

## Geknickte Profilbleche - Berechnung der Attribute

Seit HiCAD 2018 SP1 werden bei Profilblechen, die entlang eines 3D-Kantenzuges verlegt worden sind, die Abmessungen anhand des (intern) abgewickelten Bleches (Zuschnitt) ermittelt. Das bedeutet auch, dass beispielsweise die in den Teileattributen angezeigte Breite nicht unbedingt identisch sein muss mit der Breite des Bleches in der Konstruktion. Dies gilt ab SP2 auch für geknickte Profilbleche.

## Neue / geänderte Bemaßungsregeln

Bitte beachten Sie auch die Informationen zu neuen und geänderten Bemaßungsregeln für Bleche und Geländersegmente im Abschnitt **Grundlagen/Allgemeines.** 

# Breite / Höhe von Profilen

Die Breite und Höhe von Profilen wird nun auch in den Teileattribut-Masken verwaltet. Auf diese Weise lässt sich beispielsweise bei eingebauten IPE-Profilen direkt die Flanschbreite und Steghöhe erkennen.

| 5D-Tellestruktur 4                            | × (=                      |                   |                         |       |
|-----------------------------------------------|---------------------------|-------------------|-------------------------|-------|
| 🖪 🗶 🖻 🙆 🗎 🕄 🕄 🛛 🖄                             | 3 I-Q Teileattribute      |                   |                         |       |
| KOPFPLATTE_221                                | Teilename                 | 153926353         | Stücklistenrelevan      | t 🔽   |
| Baugruppe {Baugruppe} {}                      | Sachnummer                | IPE 270           | Anzahl ie Teil          | 1     |
| Baugruppe IPE 270 (Baugrupp                   | e}                        |                   | Mangangiphoit           |       |
| PI 15 (Pleche) (0)                            | Zeichnungsnummer          |                   | Mengenennen             |       |
| Find G Schraubverbindung (3(0)                | Positionstext             |                   | Positionsnummer         | 1*    |
| Baugruppe IPE 270 (Baugrupp                   | e} Beschichtung innen     |                   | Beschichtung aussen     |       |
| 🕀 📸 🗃 Baugruppe IPE 270 (Baugrupp             | e} Breite                 | 135.000           | Menge 1                 | 0.000 |
| < III                                         | Länge                     | 981.700           | Menge 2                 | 0.000 |
| 3D-Teilestruktur 2D-Teilestruktur             | Höhe                      | 270.000           | Menge 3                 | 0.000 |
| Eigenschaften 🏾                               | × Winkel unten/links - XZ | 0.000             | Winkel oben/rechts - XZ | 0.000 |
| Bezeichnung Wert                              | Winkel unten/links - YZ   | 0.000             | Winkel oben/rechts - YZ | 0.000 |
| Anzahl je Teil 1                              | Abmessung 1               |                   | Oberfläche              | 1.02  |
| Gewicht 35.439                                | Gewicht                   | 35 439            | Gewicht fixiert         |       |
| Handelsgewicht 36.323                         |                           |                   |                         |       |
| Lange 981./00                                 | werkstoff/Material        | S235JR            |                         |       |
| Höhe 270.000                                  | Verwendungsart            |                   |                         |       |
| Oberfläche 1.021                              | Benennung 1               |                   |                         |       |
| Nummer des Sch 0                              | Denemining                |                   |                         |       |
| Winkel 1 des Schn., 0.000                     | Benennung 2               | 1x IPE 270-981.70 | 0 S235JR                |       |
| Winkel 2 des Schn., 0.000                     | Bemerkung                 |                   |                         |       |
| Winkel unten/link 0.000                       |                           |                   |                         |       |
| Winkel unten/link 0.000                       | Systemhinweise            |                   |                         |       |
| Winkel oben/rech 0.000                        | * Teileart                | I - Profile       |                         |       |
| HELiOS-Llear: Administrator[Athaitevotheraitu |                           | Änderungen über   | nehmen Ab               | bruch |
|                                               |                           |                   |                         |       |

## Designvariante für den Druckrohranschluss

Der Druckrohranschluss ist einem Redesign unterzogen worden. Der erzeugte Anschluss besteht aus

- je einem Knotenblech am Profil (1),
- dem Verbindungsrohr mit Ausklinkung (2) und ggf. Deckplatten (4).
- je einem Anschlussblech (3) oder einem T-Profil sowie
- je einer Verschraubung (optional) des Knoten- und Anschlussbleches (5)

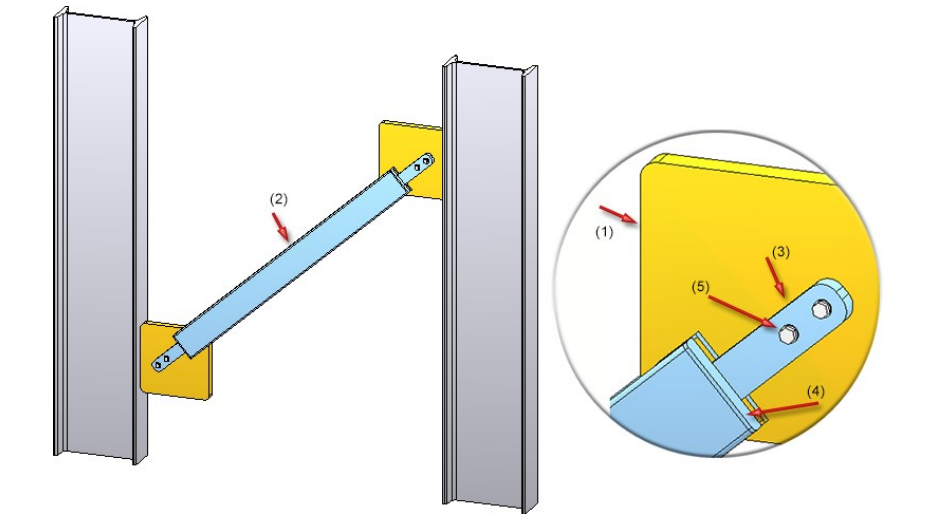

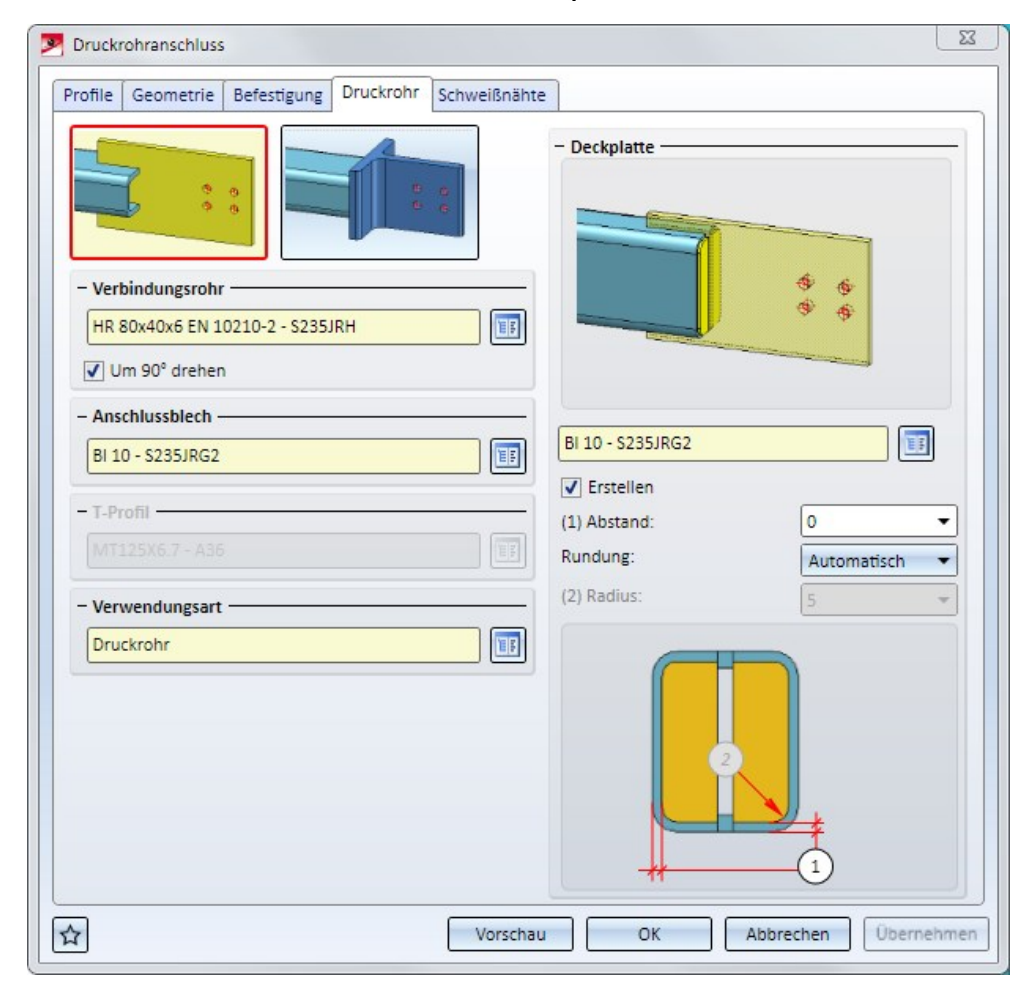

Glas aus Skizze: Übernahme von Fasen- und Offsetparametern bei Austausch oder Bearbeitung der Skizze

Wenn Sie im Feature-Protokoll-Eintrag eines Glases, welches über die Funktion Glas aus Skizze erzeugt wurde, die Funktionen Skizze austauschen oder Skizze bearbeiten verwenden, dann werden nun die Parameter für Fasen und Offsets übernommen.

Davon ausgenommen sind jedoch Offsets, die über die Option **Individuell** den einzelnen Linienelementen des Kantenzugs zugewiesen sind. In diesem Falle werden alle Offsets auf 0 gesetzt.

## DAST-Anschlüsse - Richtlinien für Schweißnähte

Bei den Designvarianten

- Stirnplattenanschluss an Steg/Flansch (2320),
- Stirnplattenanschluss an Flansch (2330),
- Doppelseitiger Stirnplattenanschluss an Steg/Flansch (2322) oder
- Pfettenstoß 2 Platten mit Gehrungsschnitt gemäß DAST IH (2201)

sind jetzt beim Einbau gemäß DAST auch die DAST-Richtlinien für Schweißnähte implementiert worden. Wird die Schweißnahteinstellung so geändert, dass sie nicht den DAST-Richtlinien entspricht, dann wird die DAST-Bezeichnung mit dem Symbol 🤪 gekennzeichnet. Wenn Sie mit dem Cursor auf das Symbol zeigen, wird eine entsprechende Meldung angezeigt, z.B.

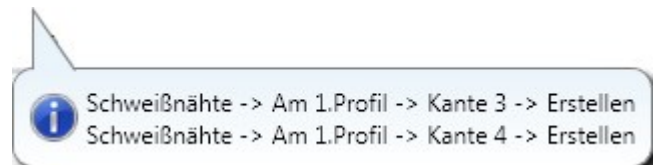

#### Kreuzverband 2602 - Nachbearbeitung

Wenn Sie einen Kreuzverband nachträglich bearbeiten (Doppelklick auf das Feature) und dann eine andere Anzahl von Profilen wählen, dann gehen evtl. vorhandene Nachbearbeitungen und Bemaßungen an Teilen des Kreuzverbandes verloren. HiCAD zeigt dazu eine entsprechende Meldung an:

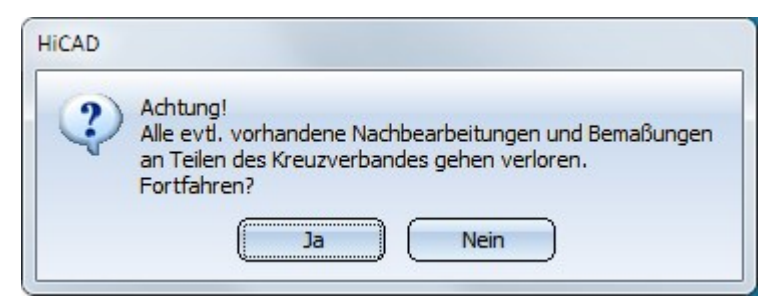

# Service Pack 1 2018 (V. 2301)

#### Glas aus Skizze

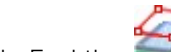

Die Funktion Glas aus Skizze wurde überarbeitet. Hier ist es nun möglich, Glasflächen aus beliebig vielen Schichten aufzubauen.

| 💌 Glas aus Skizze                       | 22               |                                                                                                    |
|-----------------------------------------|------------------|----------------------------------------------------------------------------------------------------|
| - Skizze<br>Skizze: Skizze              | <b>*</b> 1 •     |                                                                                                    |
| Skizze nach Erzeugung löschen           |                  |                                                                                                    |
| - Glas                                  |                  |                                                                                                    |
| Halbzeug 🖲 Individuell                  |                  |                                                                                                    |
| Halbzeug: ISO 6-2/8/6-2/8/6-2 VSG 0,    | 7 t=37           |                                                                                                    |
| Glassymbol:                             |                  |                                                                                                    |
| Verwendungsart:                         |                  | The second second second second second second second second second second second second second second second se |
| Sachnummer: ISO 6-2/8/6-2/8/6-2 VSG 0,7 | / t=3 ▼          |                                                                                                    |
| - Schichtaufbau                         | ]                |                                                                                                    |
|                                         |                  |                                                                                                    |
| - Glas (VSG 6-1 - VSG)                  | - Auß            |                                                                                                    |
| Halbzeug: VSG 6-1 - VSG                 | n)               |                                                                                                    |
| Fasen: Individuell                      | -                |                                                                                                    |
| Oben: 2                                 | -                |                                                                                                    |
| Unten: 0                                | -                |                                                                                                    |
| Ecke: 0                                 | •                |                                                                                                    |
| Offsets: Alle gleich                    | -                |                                                                                                    |
| 0                                       | -                |                                                                                                    |
| - Abstandsrahmen (RV ISD-06 - PTFE)     |                  |                                                                                                    |
| - Glas (VSG 6-1 - VSG)                  | -@-@-            |                                                                                                    |
| - Abstandsrahmen (RV ISD-06 - PTFE)     |                  |                                                                                                    |
| - Glas (VSG 6-1 - VSG)                  | (Inne            |                                                                                                    |
|                                         | n, Skizze)       |                                                                                                    |
| – Erweiterte Einstellungen –            |                  |                                                                                                    |
| Sofe                                    | ort übernehmen 📃 |                                                                                                    |
| OK Abbrecher                            | Übernehmen       |                                                                                                    |

Glasflächen können entweder individuell konfiguriert werden oder als Halbzeug aus dem Katalog verwendet werden. Eine individuelle Konfiguration kann direkt aus dem Dialogfenster heraus als neues Halbzeug im Katalog hinterlegt werden.

Die bisherige Funktion Glas aus Skizze steht übergangsweise als Funktion Glas aus Skizze (alt) zur Verfügung.

## Profilbleche - Berechnung der Attribute

Bei Profilblechen, die entlang eines 3D-Kantenzuges verlegt worden sind, werden die Abmessungen jetzt anhand des (intern) abgewickelten Bleches (Zuschnitt) ermittelt. Das bedeutet auch, dass beispielsweise die in den Teileattributen angezeigte Breite nicht unbedingt identisch sein muss mit der Breite des Bleches in der Konstruktion. Die folgende Abbildung zeigt einen solchen Fall. Das Profilblech mit Breite 200 wurde zunächst entlang eines Kantenzuges verlegt. Anschließend ist das erzeugte Profilblech bearbeitet worden und zwar durch eine translatorische Ausnehmung. Durch diese Bearbeitung hat sich die Blechbreite verändert.

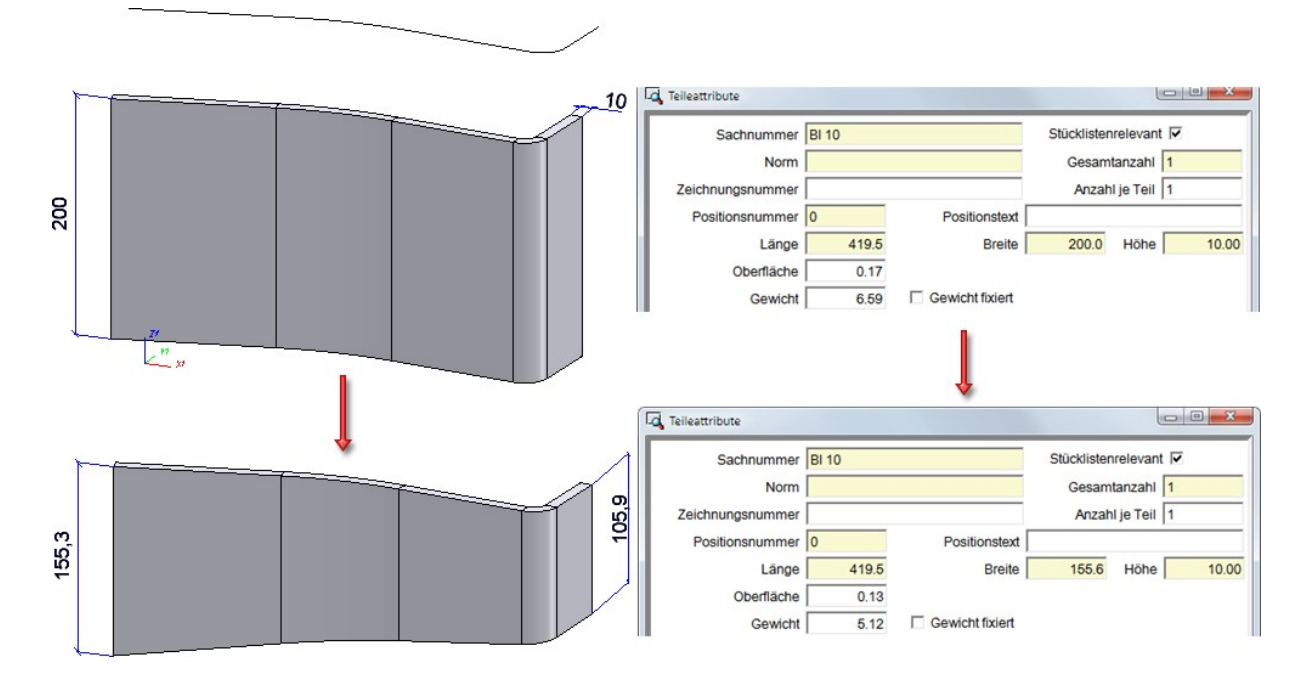

## Neue Designvariante - Kreuzverband (2602)

Die neue Designvariante **Kreuzverband (2602)** verbindet zwei, drei oder vier Profile mit einem Kreuzverband. Dieser kann wahlweise mit Spannschloss oder Spannelement sowie mit einer oder zwei Diagonalen erzeugt werden.

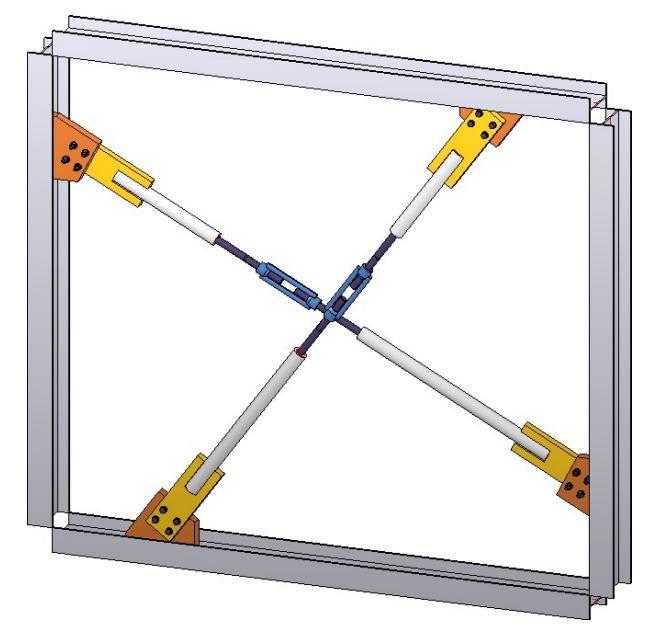

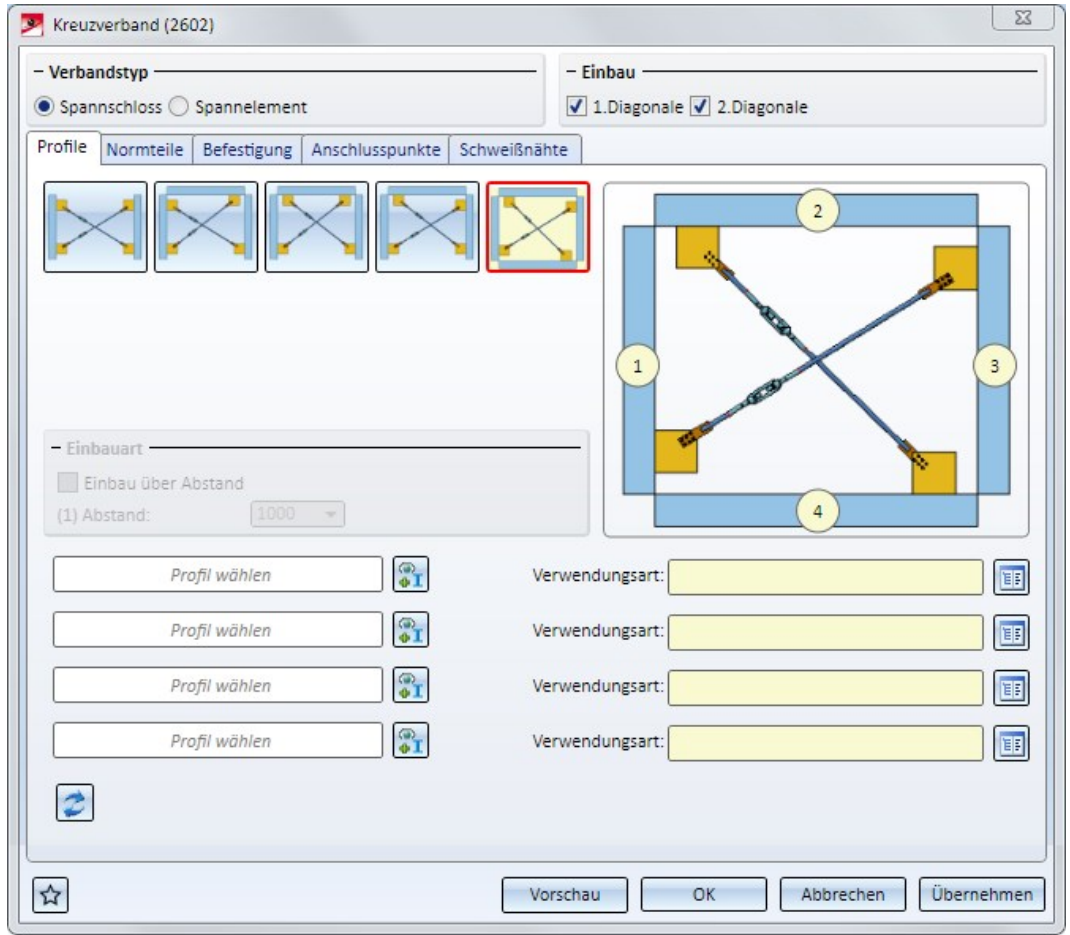

## Geänderte Dialoge für Designvarianten

Bei den Designvarianten, die den Einbau von Galvanisierungslöchern unterstützen, ist der im Dialog angeforderte Mindestabstand zum Flansch bzw. Steg jetzt immer der Zwischenabstand zwischen Bohrung und Flansch bzw. zwischen Bohrung und Steg. Bei einigen dieser Varianten wurde dies bisher als Abstand zur Bohrungsmitte interpretiert.

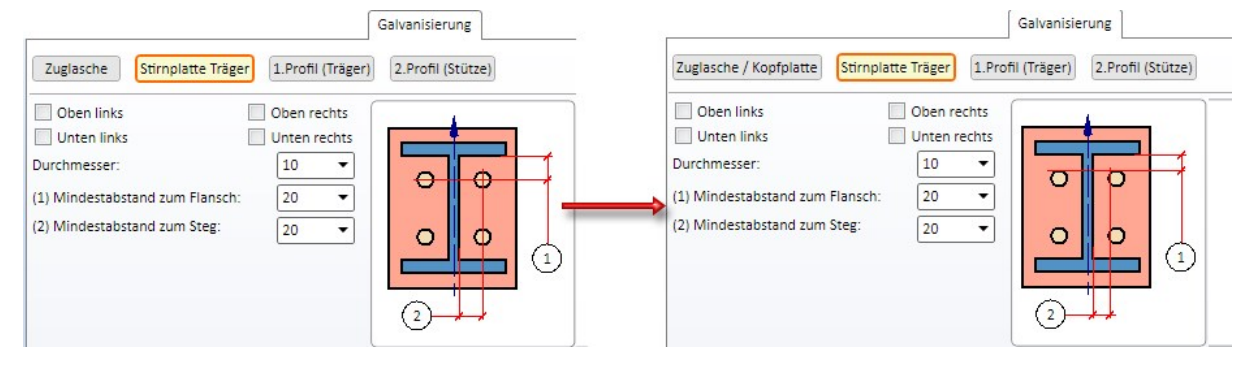

Links: Vor HiCAD 2018 SP1, Rechts: ab HiCAD 2018 SP1

Von der Änderung sind folgende Varianten betroffen:

- Fuß- und Ankerplatte (2101),
- Endplatte (2102),
- Profilstoß 2 Platten und Gehrungsschnitt gemäß DAST IH (2201) und
- Stützenanschluss Rahmenecke (2203) und (2204).

#### Bitte beachten Sie:

Beim Laden einer Konstruktion, in der Sie eine der aufgeführten Designvarianten mit einer HiCAD-Version vor 2018 SP1 verbaut haben, ändert sich nichts. Wenn Sie eine solche Designvariante aber bearbeiten, dann werden im Dialog die Abstände zur Bohrungsmitte angezeigt und auch weiterhin als solche interpretiert - auch wenn die Grafik im Dialogfenster etwas anderes anzeigt.

Bei den Designvarianten für den Stützenanschluss Rahmenecke (2203) und (2204) steht darüber hinaus für die Einstellungen der Schweißnähte der Steifen eine separate Registerkarte zur Verfügung.

| Stirnplatte Trä | ger | Zug | glaso | he / | Kopfplatte    | Voute |       | Steifen | Sor | nstige |
|-----------------|-----|-----|-------|------|---------------|-------|-------|---------|-----|--------|
| Kante 1:        | в   | v   | 4     |      | Doppelkehinah | it 👻  | Keine | -       |     |        |
| Kante 2:        | а   | Y   | 4     | -    | Doppelkehinah | ÷ 1   | Keine | -       |     |        |
| Kante 3:        | в   | Ŧ   | 4     |      | Doppelkehinah | t v   | Keine | -       |     |        |

## Parameterkonfiguration für den Stahlbau/Metallbau

Folgende Defaulteinstellungen der Parameterkonfiguration für den Stahlbau/Metallbau haben sich im Konfigurationsmanagement unter **Automatische Zeichnungsableitung > Fertigungszeichnung** geändert:

| Parameter                                                                                     | Alt                    | Neu                      |
|-----------------------------------------------------------------------------------------------|------------------------|--------------------------|
| Verwendungszweckabhängig > name* > Ansichtsgruppe > Stück-<br>liste einfügen                  | In Ansichts-<br>gruppe | Im Zeich-<br>nungsrahmen |
| Verwendungszweckabhängig > name* > Ansichtsgruppe > Stück-<br>liste: Lage in Ansichtsgruppe   | Unten links            | Unten rechts             |
| Verwendungszweckabhängig > name* > Ansichtsgruppe > Stück-<br>liste: Lage im Zeichnungsrahmen | Unten rechts           | Unten rechts             |

\* *name* ist dabei der Name des jeweiligen Verwendungszwecks bzw. der Teileart, z.B. ASSEMBLY\_BEAM oder DEFAULT(I\_PROFILE).

Darüber hinaus ist in der Stücklisten-Konfigurationsdatei **Hicad\_Stahlbau.RMS** für Mengenlisten das Attribut **Benennung** entfernt worden.

#### Verwendungszweckabhängige Konfigurationen für die Zeichnungsableitung

Für Geländer stehen im Katalog Werksnormen unter Verwendungsart > Bauwesen > Stahlbau > Geländer drei weitere Verwendungsarten zur Verfügung

- Fußleistenprofil,
- Handlaufprofil und
- Pfostenprofil.

Damit lassen sich jetzt auch diesen Geländerelementen verwendungszweckabhängige Konfigurationen für die Zeichnungsableitung zuordnen.

Folgende Konfigurationen sind ISD- seitig im Konfigurationsmanagement unter **Automatische Zeichnungsableitung > Verwendungszweck-Zuordnung** für die neuen Verwendungsarten voreingestellt:

| Verwendungsart   | CONFIGKEY       | Verwendete<br>Konfiguration | bei Zeichnungsableitung<br>berücksichtigen |
|------------------|-----------------|-----------------------------|--------------------------------------------|
| Pfostenprofil    | POSTPROFILE     | DEFAULT (Stahlrohre)        | ја                                         |
| Handlaufprofil   | RAILINGPROFILE  | DEFAULT (Hohlprofil)        | ја                                         |
| Fußleistenprofil | SKIRTINGPROFILE | DEFAULT (Fachstahl)         | ја                                         |

Darüber hinaus hat sich die Voreinstellung für Füllstäbe geändert:

| Verwendungsart | CONFIGKEY | Verwendete<br>Konfiguration | bei Zeichnungsableitung<br>berücksichtigen |
|----------------|-----------|-----------------------------|--------------------------------------------|
| Füllstab       | WEBMEMBER | DEFAULT                     | ја                                         |

Die Voreinstellung für Stahlbauelemente vom Teiletyp Rundstahl hat sich geändert.

| Verwendungsart | Teiletyp  | Verwendete<br>Konfiguration | bei Zeichnungsableitung berücksichtigen |
|----------------|-----------|-----------------------------|-----------------------------------------|
| Alle           | Rundstahl | DEFAULT (Stahlrohre)        | ја                                      |

## Profilstablisten - Konfiguration der Bildtexte

Die Lang- und Kurztexte in den "Bildern" von Profilstablisten lassen sich jetzt konfigurieren. Die ISD-seitige Voreinstellung ist:

- Langtext = Positionsnummer und Länge in Klammern, z.B. 102 (500)
- Kurztext = Positionsnummer

Der Kurztext wird verwendet, wenn in einem Bild der Platz für den Langtext nicht ausreicht.

Major Release 2018 (V. 2300)

## Lizenzierung

Erweiterung des Moduls HiCAD Stahlbau

Das Modul HiCAD **Stahlbau** enthält ab HiCAD 2018 die Anschlüsse, die Sie im Andockfenster **Bauwesenfunktionen** unter **Bauwesen allgemein** finden.

|                           | ųх                   |
|---------------------------|----------------------|
|                           | <b>a</b> († <b>a</b> |
| 🛨 Stahlbau                |                      |
| 🛨 Bauwesen allgemein      |                      |
| Đ Metallbau / Fassadenbau |                      |
| ⊕- Kantblech              |                      |
| Elementverlegung          |                      |
| . Holzbau                 |                      |
|                           |                      |

Abkündigung des Moduls HiCAD Stahl-/Metallbau

Das Modul **Stahl-/Metallbau** ist ab HiCAD 2018 nicht mehr verfügbar. Als Ersatz stehen die beiden Module **HiCAD Stahlbau** und **HiCAD Metallbau** zur Verfügung.

## Designvarianten

#### Stützenanschluss Rahmenecke (2204)

Mit dieser Designvariante werden zwei I-Profile mit einer geschraubten oder geschweißten Rahmenecke verbunden, die sowohl mit als auch ohne Steifen und Vouten sowie weiteren Komponenten wie Voutenflanschen, Stegverstärkungen, Verstärkungsblechen und Futterblechen eingebaut werden kann. Auch der Einbau zusätzlicher Steifen an der Stütze und von Rippen an der Voute, der Einbau von Schweißnähten sowie von Bohrungen für die Galvanisierung ist möglich.

Im Unterschied zur Rahmenecke (2203) erfolgt der Anschluss hier mit 4-eckiger Voute und die Zuglasche kann hier auch konisch sein.

Die Verbindung zum Träger kann wahlweise mit oder ohne Stirnplatten erfolgen.

- mit zwei Stirnplatten (geschraubt),
- mit einer Stirnplatte (geschweißt)
- ohne Stirnplatten (geschweißt)

#### Beispiel einer Rahmenecke mit aufgesetzter Zuglasche

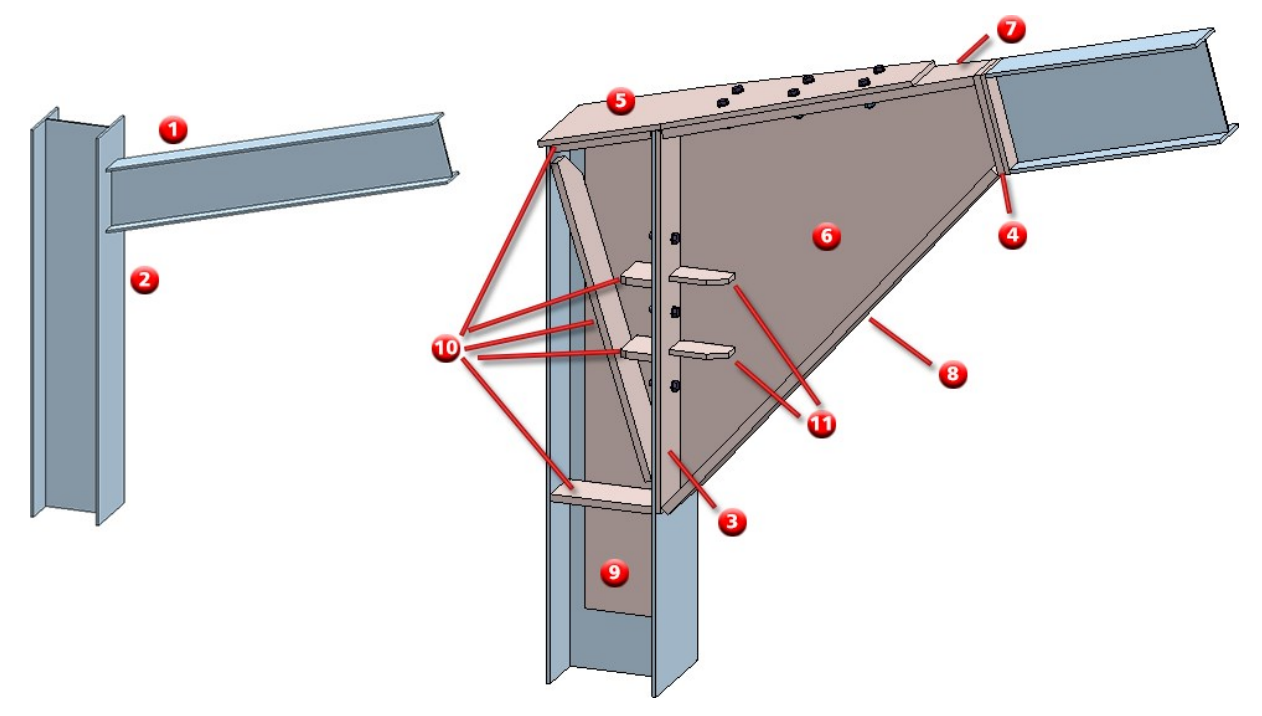

(1) Träger, (2) Stütze, (3) Stirnplatte an der Stütze, (4) zwei Stirnplatten am Träger, (5) Zuglasche, (6) Voute, (7) Voutenflansch oben, (8) Voutenflansch unten, (9) Stegverstärkung, (10) Steifen, (11) Rippen

- 1. Identifizieren Sie das anzuschließende Profil (Träger) in der Nähe des Bezugsendes.
- 2. Identifizieren Sie das Profil, an das angeschlossen wird (Stütze).

| Stützenanschluss  <br>- Konfiguration                                                                                            | Rahmenecke (2204)                                                                      | Regeleditor<br>gsraster Galvan<br>Zuglasche                         | isierung Schr | weißnähte Futterblech<br>Stegverstärkung | X            |
|----------------------------------------------------------------------------------------------------|----------------------------------------------------------------------------------------|---------------------------------------------------------------------|---------------|------------------------------------------|--------------|
| Halbzeug:<br>Vertikal:<br>(1) Höhe:<br>(2) Oben:<br>(3) Unten:<br>Horizontal:<br>(4) Breite:<br>(5) Überstände<br>✓ Ecken runden | BI 14 (S235JR)<br>Überstände oben und<br>Überstände zum Profi<br>zum Profil:<br>Radiu: | unten       700       0       0       340       0       1       340 |               |                                          |              |
|                                                                                                    |                                                                                        |                                                                     |               | Vorschau                                 | OK Abbrechen |

Das Dialogfenster Stützenanschluss Rahmenecke (2204) wird angezeigt.

Erweiterung der Designvarianten 1211 und 2320 - Galvanisierungsbohrungen im Profil

Bei den Designvarianten

- Stirnplattenanschluss an Steg/Flansch (2320) und
- Profil an Steg mit 2 Blechen + Steife (1211)

lassen sich jetzt auch Galvanisierungsbohrungen im Profil erzeugen. Dazu ist die Registerkarte **Galvanisierung** in den Dialogfenstern entsprechend erweitert worden.

| negislei nai le <b>Gaivai lisiei ul le</b> |
|--------------------------------------------|
|--------------------------------------------|

|                                                                                                    | X         |
|----------------------------------------------------------------------------------------------------|-----------|
| Stimplatte       2.Platte       Steife       Verschraubung       Bohrungsraster       Galvanisierung       Schweißnähte         Stimplatte       1.Profil         Oben links       Oben rechts         Unten links       Unten rechts         Durchmesser:       15 •         (1) Mindestabstand zum Flansch:       25 •         (2) Mindestabstand zum Steg:       35 • |           |
| ₩ TI Vorschau OK                                                                                                    | Abbrechen |

#### Einstellungen für das 1. Profil

Hier können Sie über die Auswahlbox **Bearbeitung** wählen, ob Löcher oder Stegschnitte eingebaut werden sollen oder ob keine Bearbeitung des Profils erfolgen soll.

| Bearbeitung    | Löcher |   | • |              |    |
|----------------|--------|---|---|--------------|----|
| V Oben         |        |   |   |              |    |
| ✓ Unten        |        |   |   |              |    |
| Radius:        | 20     | - |   |              |    |
| Durchmesser:   | 20     | • |   |              |    |
| (1) Abstand X: | 10     | • |   | Ð            |    |
| (2) Abstand Y: | 25     | • |   |              |    |
|                |        |   |   | -1           | 2  |
|                |        |   |   | $\sim$       | Ϋ́ |
|                |        |   |   |              |    |
|                |        |   |   | <del>}</del> |    |
|                |        |   |   |              |    |

Für den Einbau von Stegschnitten bestimmen Sie den Radius und die Einbauposition (Oben und /oder Unten). Für den Einbau von Löchern bestimmen Sie die Einbauposition (Oben und/oder Unten), den Durchmesser sowie die Abstände zur Platte (1) und zur Profilkante (2).

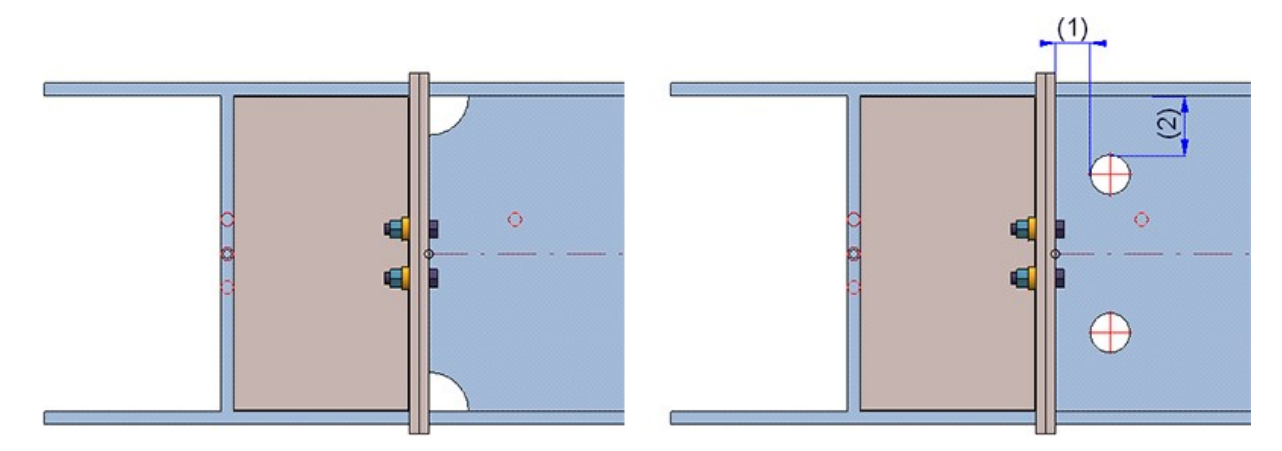

Links: Stegschnitte, Rechts: Löcher

## Profile

Baureihenprofile aus Katalog einbauen

Bisher war es beim Einbau von Baureihenprofilen incht möglich, während des Funktionsdialoges die Option **Profil** zu verwenden, um ein weiteres abweichendes Profil einzubauen.

| P | ile - Einbauoptionen                                          | 8 |
|---|---------------------------------------------------------------|---|
|   | 1 2 30 11 2 1000 C La Unten rechts 🔽 Einbautiefe 0 90 🔽 💬 🔗 🖉 | 9 |

Dieses Problem ist ab HiCAD 2018 behoben, das heißt, vor der Bestimmung des nächsten Einbaupunktes lässt sich mit dieser Option ein anderer Normteiltyp wählen

#### **Darstellung von Profilen**

Bisher war es so, dass die Darstellungsart für Profile (Exakt oder Vereinfacht) über die Parameterkonfiguration für den Stahlbau gesteuert wurde. An HiCAD 2018 ist dies nicht mehr der Fall.

Die Voreinstellung muss jetzt über das Konfigurationsmanagement festgelegt werden und zwar unter **Stahlbau > Darstellung**. Die ISD-seitige Voreinstellung ist **Vereinfacht**.

Bemaßung und Beschriftung von Profilen und Blechen

#### Bemaßen/Beschriften verdeckter Bohrungen und Bearbeitungen

Bemaßungen und Beschriftungen von Profilen, Stahlbaublechen und Kantblechen in Werkstattzeichnungen lassen sich - bei Bedarf - auch nur an der sichtbaren Ansichtsseite bemaßen, d.h. Bohrungen/Bearbeitungen, die bei der Darstellung **Hidden-line gestrichelt** gestrichelt dargestellt werden, werden in der entsprechenden Ansicht nicht bemaßt.

Um die Bemaßung verdeckter Bohrungen/Bearbeitungen zu unterdrücken, müssen folgende Voraussetzungen erfüllt sein:

1. In der Datei **STWDimSettings.xml** im HiCAD sys-Verzeichnis muss der Schalter **IGNOREHIDDENSUBPARTANDBORES** auf **1** gesetzt sein.

</PARAM><PARAM Name="IGNOREHIDDENSUBPARTANDBORES" Typ="INT" Value="1">

- 2. Als Darstellungsweise der Ansicht muss Hidden-line oder Hidden-line gestrichelt gewählt sein
- 3. Die Bohrung/Bearbeitung muss komplett verdeckt sein. Ist sie teilweise sichtbar, dann wird sie bemaßt!

Die Einstellungen für die Bemaßung gelten nur für die Bemaßung über Bemaßungsregeln.

Um die Beschriftung verdeckter Bohrungen/Bearbeitungen zu unterdrücken, müssen folgende Voraussetzungen erfüllt sein:

1. In den Einstellungen für Bemaßungen muss für hinten liegende Bezeichnungsfähnchen der Linientyp ausgeschaltet sein.

| <ul> <li>Einstellungen f ür Bezeichnungsf ähnchen —</li> </ul> |                             |
|----------------------------------------------------------------|-----------------------------|
| Bezeichnungsfähnchen für Bohrungen:                            | Bohrungsbezeichnung 🔹       |
| Zusatztext (max. 20 Zeichen):                                  |                             |
| Bezeichnungsfähnchen für Langlöcher:                           | Durchmesser x Lochabstand 💌 |
| Zusatztext für Langlöcher (max. 20 Zeichen):                   | Langloch                    |
| Anzahl der Bohrungen angeben                                   |                             |
| – Linientypen für Bezeichnungsfähnchen —                       |                             |
| von hintenliegenden Nebenteilen:                               | V                           |
| von hintenliegenden Bohrungen:                                 | · · · · ·                   |
| von hintenliegenden Verschraubungen:                           |                             |
|                                                                | OK Abbrachan                |

- 2. Als Darstellungsweise der Ansicht muss Hidden-line oder Hidden-line gestrichelt gewählt sein
- 3. Die Bohrung muss komplett verdeckt sein. Ist sie teilweise sichtbar, dann erhält sie auch eine Bezeichnung!

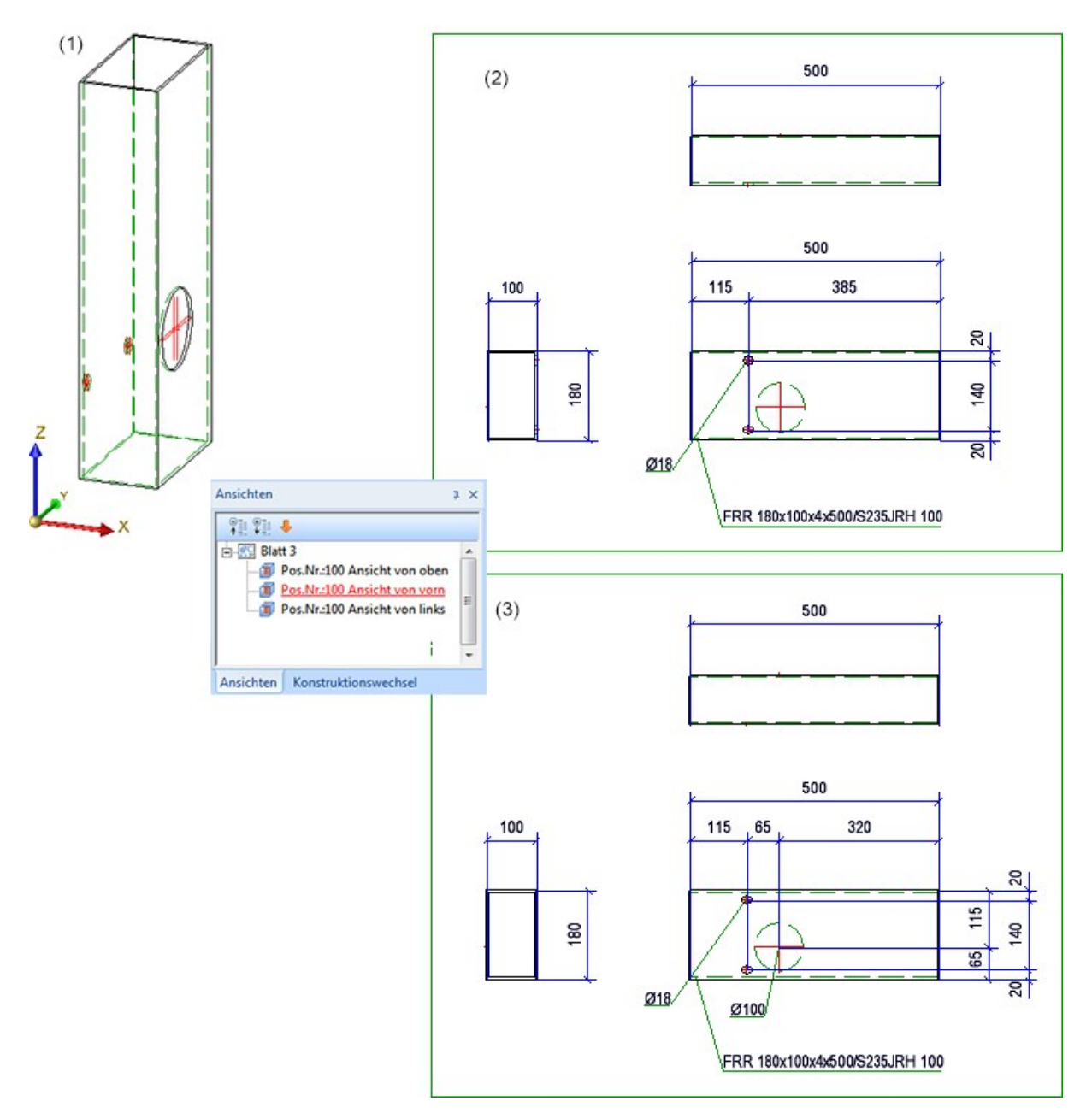

(1) Ausgangsprofil, (2) Werkstattzeichnung mit unterdrückter Bemaßung + Beschriftung der verdeckten Bohrungen, (3) ohne Unterdrückung der Bemaßung + Beschriftung verdeckter Bohrungen

#### Sonstiges

#### Gewichtsberechnung für Tränenbleche

Bei der Gewichtsberechnung von Tränenblechen werden jetzt die Spalten GEW (Gewicht) und HGEW (Handelsgewicht) - falls belegt - aus der entsprechenden Tabelle im Katalog korrekt ausgewertet.

Vermeiden mehrfacher Schnittansichten in der Werkstattzeichnung

Im Konfigurationsmanagement lässt sich unter Automatische Zeichnungsableitung > Fertigungszeichnung über den Parameter Mehrfache Schnittansichten vermeiden festlegen, ob Schnittansichten mit gleichem Inhalt in der Werkstattzeichnung mehrfach oder nur einmal erzeugt werden sollen. Schnittansichten gelten dabei dann als gleich, wenn

- die in den Schnittansichten sichtbaren (eingeblendeten) Teile jeweils die gleichen g
  ültigen Positionsnummern besitzen und
- die Schnittansichten jeweils gleiche Geometrien enthalten.

Schnittansichten für Bleche außerhalb des Profilendes (Stirnplatten, Kopfplatten, Fußplatten meinen dasselbe) sind generell ungleich.

Wenn Sie bei Parameterkonfiguration (parkonfigcomp.exe) als Vorlage **Stahlbau/Metallbau** wählen, dann ist die Checkbox **Mehrfache Schnittansichten vermeiden** ab HiCAD 2018 defaultmäßig aktiv, d.h. mehrfache Schnittansichten werden vermieden.

#### Treppen-/Geländerkonfigurator - Meldung beim Fehlen einer Hauptbaugruppe

Beim Aufruf des Treppen- oder Geländerkonfigurators muss eine Hauptbaugruppe vorhanden sein. Ist dies nicht der Fall, dann wird ab HiCAD 2018 die folgende Meldung angezeigt:

| 💌 Tre | eppenkonfigurator                                                                                      |
|-------|----------------------------------------------------------------------------------------------------|
|       | Diese Funktion kann nur ausgeführt werden, wenn sich eine Hauptbaugruppe in der Konstruktion befindet. |
|       | ОК                                                                                                    |

Beenden Sie das Fenster mit **OK** und legen Sie eine Hauptbaugruppe an. Rufen Sie dann die Funktion erneut auf. Ein automatisches Anlegen einer Hauptbaugruppe - wie bis HiCAD 2017 möglich - erfolgt hier nicht mehr.

# Stahlbau - Verwaltung + BIM

# Service Pack 2 2018 (V. 2302)

### Neue Attribute für den Artikelstamm

Bei der Zeichnungsableitung mit Verwaltung + BIM werden die Dokumentattribute

- HEL\_DOKUNUMMER ,
- DRAWINGNUMBER und
- DRAWINGNUMBER\_TEXT

automatisch generiert.

Diese Attribute werden ab SP2 beim Erzeugen der Fertigungs-/Einzelteilzeichnung automatisch an die entsprechenden Artikelstamm-Attribute des Einzelteils übertragen. Dazu wurden die folgenden Artikelstamm-Attribute neu eingeführt:

- COMPONENT\_WSDDOCUNUMBER,
- COMPONENT\_DRAWINGNUMBER und
- COMPONENT\_DRAWINGNUMBERTEXT

Voraussetzung für die automatische Übertragung ist, dass im Konfigurationsmanagement die Einstellung Nur eine Fertigungszeichnung pro Bauteil erstellen aktiv ist.

#### Favoriten für die DXF-Ausgabe

Für die Ausgabe der DXF-Daten von Kantblechen kann jetzt im Konfigurationsmanagement gewählt werden, welche Favoritendatei für die Ausgabe verwendet werden soll.

| i Bearbeiten Ansicht Extras ISD                                         |   |                                           |                             |              |                              |                                       |
|-------------------------------------------------------------------------|---|-------------------------------------------|-----------------------------|--------------|------------------------------|---------------------------------------|
| 0 🖉   📲 🗠 13 📲                                                          |   | A 🛛 💿 🖕                                   |                             |              | Benutzer                     | Administrator 👻                       |
| A 📰 PDM                                                                 | * | Beschreibung                              | Wert                        | Kon          | mmentar                      |                                       |
| Verwaltung+BIM                                                          |   | Externe Bauteildaten                      |                             |              |                              |                                       |
| Fertigungszeichnungen                                                   |   | CAM-Daten erstellen                       | Manuell                     | War          | nn sollen C                  | M-Daten erstellt werden ?             |
| Einzelteiltyp                                                           |   | CAM-Daten für unbearbeitete<br>Profile    | Ja                          | Soll         | len für unbe<br>rden ?       | arbeitete Profile CAM-Daten erstellt  |
| <ul> <li>Revisionswolken</li> <li>HiCAD-HELIOS Schnittstelle</li> </ul> | н | CAM-Daten für unbearbeitete<br>Kantbleche | Ja                          | Soll<br>erst | len für unbe<br>tellt werden | arbeitete Kantbleche CAM-Daten<br>?   |
| 🔺 🥅 Kompatibilität                                                      |   | DSTV-NC-Daten erstellen                   | Nein                        | Für          | welche Teil                  | e sollen NC-Daten erstellt werden ?   |
| Beschriftungen                                                          |   | DXF-Daten erstellen                       | Nein                        | Für          | welche Teil                  | e sollen DXF-Daten erstellt werden ?  |
| Geometrische Gleichteilerke                                             |   | DXF-Ausgabe Favorit                       | Default                     | Favo         | orit der für d<br>d.         | las Erstellen der DXF-Daten genutzt   |
| Positionierung einzelner Teile<br>Steuerung der Positionierung          |   | NCW/NCX-Daten erstellen                   | Nein                        | Für wen      | welche Teil<br>rden ?        | e sollen NCW/NCX-Daten erstellt       |
| Positionsnummern                                                        |   | STEP-Daten erstellen                      | Nein                        | Soll         | len für Teile                | STEP-Daten erstellt werden ?          |
| Aktualisierung                                                          | * | Teilearten für STEP-Export                | Profil, Stahlbleche, Kantbl | Für          | welche Teil                  | e sollen STEP-Daten erstellt werden ? |

Standardmäßig sind hier die ISD-Werkseinstellungen (Default) eingestellt. Mit der Funktion Kantblech > Blechabwicklung > Extras > Bleche lassen sich weitere Favoriten definieren, die dann auch im Konfigurationsmanagement zur Auswahl stehen.

| DXF-Ausgabe                |            |                 |           |                 |           |                      |             |
|----------------------------|------------|-----------------|-----------|-----------------|-----------|----------------------|-------------|
| - Allgemein                |            |                 |           |                 |           |                      |             |
| Blechabwicklungsparameter: | • Aus K    | onstruktion     |           |                 |           |                      |             |
|                            | 🔿 Manu     | elle Einstellu  | ngen 🔯    |                 |           |                      |             |
|                            | O Favor    | it Standard     |           |                 |           | ☆                    |             |
|                            | O Nach     | Filterliste aus | Konfigura | tion            |           |                      |             |
| Ausgabeverzeichnis:        | D:\HICA    | D_SVN\230X      | DEV\INSTA | ALL\SZENEN\     |           |                      | • 📔         |
| Dateiname:                 | • Aus K    | onfigurations   | datei     |                 |           |                      |             |
|                            | O Manu     | elle Einstellu  | ngen 😥    |                 |           |                      |             |
| Modus:                     | Komp       | lett            |           |                 |           |                      |             |
|                            | O Nur S    | chnittkontur    |           |                 |           |                      |             |
| DXF-Einstellungen:         | DAT        |                 | •         |                 |           |                      |             |
| ☆ ◀                        |            |                 |           |                 |           |                      |             |
| M                          |            |                 |           |                 |           |                      |             |
| Daten                      |            |                 |           |                 |           |                      |             |
| 🄊 🅵 📉                      |            |                 |           |                 |           |                      |             |
| Status Dateiname           | Typ S      | achnummer       | Material  | Positionsnummer | Anzahl    |                      |             |
| 5000.dxf                   | B          | lech            |           | 5000            | 1         |                      |             |
|                            |            |                 |           |                 | I         | 1                    |             |
|                            |            |                 |           |                 |           |                      |             |
| Exportieren                | ließen & R | leport          |           |                 | Nur stück | listenrelevante Teil | e Schließen |

## Hilfe Verwaltung + BIM

Die Hilfe zum Thema Verwaltung + BIM ist überarbeitet und neu strukturiert worden.

Bitte beachten Sie unbedingt Folgendes:

 Damit die Verwaltung Ihrer Konstruktionen beim Einsatz von HiCAD Verwaltung + BIM ohne Komplikationen verläuft, muss die Arbeitsumgebung richtig eingerichtet sein und es müssen bestimmte Regeln eingehalten werden.

Lesen Sie daher bitte unbedingt die Informationen im Abschnitt Voraussetzung für ein reibungsloses Arbeiten.

 Planen Sie den Konstruktionsverlauf f
ür Ihr Projekt. Soll die Konstruktion in einer Szene oder in mehreren Szenen - wegen der Szenengr
ö
ße oder auch weil gleichzeitig an unterschiedlichen Arbeitspl
ätzen konstruiert werden soll - erfolgen?.

Lesen Sie dazu bitte die Informationen im Abschnitt Vorplanung des Konstruktionsverlaufes.

## Halbzeug-Artikel als Strukturunterposition eines Fertigteils

Halbzeuge können jetzt automatisiert als Strukturunterposition eines Einzelteils an HELiOS übergeben werden.

Eingestellt wird dies im Konfigurationsmanagement (ISDConfigEditor), unter Aktive Konfiguration (Basiskonfiguration) > PDM > HiCAD-HELiOS Schnittstelle > Produktstruktur mit Setzen eines Hakens neben Halbzeug-Artikel als Unterposition.

# Major Release 2018 (V. 2300)

#### Vorlagen für die Attributzuordnung - flexiblere Konfiguration des Dokumentattributes BENENNUNG

Wenn Sie die Dokument- und Zeichnungsverwaltung im Bauwesen (Verwaltung+BIM) einsetzen, dann haben Sie die Möglichkeit, die HELiOS Attribute BENENNUNG und SACHNUMMER der Einzelteilzeichnungen aus Vorlagendateien zu erzeugen. Dazu muss im Konfigurationsmanagement unter PDM > Verwaltung + BIM > Fertigungszeichnungen der Parameter HELiOS-Attribute aus FTD-Datei erzeugen auf Ja stehen (Default). Diese Vorlagen lassen sich mit der Funktion Vorlagen Attributzuordnung individuell anpassen.

Die Konfiguration selbst erfolgt mit der Funktion Konstruktion > Positionierung/Detaillierung > Vorlagen > Vor-

# lagen Attributzuordnung 🗂

Zur Konfiguration des HELiOS-Dokumentattributs **BENENNUNG** für eine Mehrfachauswahl von Profilen, die auf einem Blatt ausgegeben werden sollen, stand bisher die Datei **BIM\_PDM\_WSD\_Multi\_Designation.ftd** zur Verfügung. Die in dieser Datei festgelegte Default-Einstellung bewirkt Folgendes: Existieren mehrere Teile /Profile in der Zeichnung, dann wird eine Liste der Positionsnummern ausgegeben - sinnvoll zusammengefasst, z.B.

| Do | kumente  | ×      |     |     |              |      |   |
|----|----------|--------|-----|-----|--------------|------|---|
| 4  | . 💌 💩    | Standa | ard |     | •            | Y    | K |
| Fr | Dokument | numm   | Bla | Ind | Benennun     | g    |   |
| 0  | DN-0036  | 75     |     |     | Pos.Nr.: 100 | -103 |   |
| 0  | DN-0036  | 74     |     |     |              |      |   |

Um diese Konfiguration flexibler zu gestalten, steht ab HiCAD 2018 zusätzlich die FTD-Datei **BIM\_PDM\_WSD\_ Multi\_Itemnumber.ftd** zur Verfügung. Sollen mehrere Teile/Profile auf einem Blatt ausgegeben werden, dann lässt sich mit dieser Datei zur Konfiguration des Dokumentattributes BENENNUNG anstelle der Positionsnummern auch ein anderes Attribut verwenden, beispielsweise der Positionstext.

| Standa    | rd 🔸           |                            |     |     |                                                                                              |                     |               |
|-----------|----------------|----------------------------|-----|-----|----------------------------------------------------------------------------------------------|---------------------|---------------|
| Nummer    | Freigabestatus | Verknüpfungsbeschre        | Bla | Inc | Benennung                                                                                    | Geändert am         | Benutzer      |
| DN-003684 | Status: In Arb | ♦ Bauteil(e)-Konstrukt     |     |     |                                                                                              | 14.12.2017 15:36:19 | Konstrukteur1 |
| DN-003686 | Status: In Arb | <b>♦</b> Zeichnung aktuell |     |     | Pos.Nr.: 100-I - Profile-IPE 300,101-Stahlrohre-Rohr 177.8x45,102-Vierkantstahl-EN 10059 120 | 14.12.2017 16:35:05 | Konstrukteur1 |
| DN-003684 | Status: In Arb | <b>♦</b> Positioniert      |     |     |                                                                                              | 14.12.2017 15:36:19 | Konstrukteur1 |

#### Verwaltung von Strukturbaugruppen

Strukturbaugruppen dienen dazu, HiCAD Konstruktionen in Bauabschnitte, z.B. Rahmen, Bühne, Stütze, Bühnenträger etc. zu strukturieren. Eine Strukturbaugruppe hat den Vorteil, dass sie sich verhält wie eine nicht stücklistenrelevante Baugruppe – auch wenn sie stücklistenrelevant ist. Diese Baugruppen werden bei der Ableitung der Fertigungszeichnungen nicht berücksichtigt.

Bisher musste die Änderung des Workflow-Status von Strukturbaugruppen manuell über HELiOS erfolgen. Ab HiCAD 2018 erhalten Strukturbaugruppen die BIM- Verknüpfung **Zeichnung nicht erforderlich**. Strukturbaugruppen mit dieser Verknüpfung werden nun auch beim Prüfen und bei der Freigabe berücksichtigt.

| Auswahl                |                                   | E              | A         B         B | \$ <u>∎ 2↓</u><br>}{}11 |              |                |
|------------------------|-----------------------------------|----------------|----------------------------------------------------------------------------------------------------|-------------------------|--------------|----------------|
| Treffen Sie aus folgen | den verknüpften Objekten eine Aus | wahl 2         | D-Teilestruktur 3D-Teilestruktur                                                                                                    |                         |              |                |
| ArtikeInummer          | Normbezeichnung                   | Freigabestatus | Verknüpfungsbeschreibung mit Icon                                                                                                    | Dokumentnummer          | Benennung    | Freigabestatus |
| SN-059519              | Beispiel Strukturbaugruppe        | In Arbeit      | <b>4</b> ▶Zeichnung nicht erforderlich                                                                                                    | DN-003661               |              | In Arbeit      |
| SN-059520              | JB 200                            | In Arbeit      | 4≱Zeichnung aktuell                                                                                                    | DN-003662               | Pos.Nr.: 100 | In Arbeit      |
| SN-059521              | JB 200                            | In Arbeit      | <b>4</b> ▶Zeichnung aktuell                                                                                                    | DN-003663               | Pos.Nr.: 101 | In Arbeit      |
| SN-059522              | JB 200                            | In Arbeit      | 4≱Zeichnung aktuell                                                                                                    | DN-003664               | Pos.Nr.: 102 | In Arbeit      |
| SN-059523              | JB 200                            | In Arbeit      | <b>4</b> ▶Zeichnung aktuell                                                                                                    | DN-003665               | Pos.Nr.: 103 | In Arbeit      |
| Anzahl der Datens      | iätze: 5                          |                |                                                                                                    |                         | ОК           | Abbrechen      |

Darüber hinaus ist es möglich, automatisch die STEP-Daten einer Strukturbaugruppen zu erzeugen, in HELiOS zu verwalten und entsprechend zu verknüpfen. Dazu ist im Konfigurationsmanagement unter PDM > Verwaltung + BIM > Externe Fertigungsunterlagen > Teilearten für den STEP-Export zusammenstellen entsprechend erweitert worden.

| Baugruppen               |  |
|--------------------------|--|
| Baugruppen Werkstatt     |  |
| Baugruppen Montage       |  |
| Verglasungsbaugruppen    |  |
| Pfostenbaugruppen        |  |
| Riegelbaugruppen         |  |
| Glasbaugruppen           |  |
| Einsatzbaugruppen        |  |
| Strukturbaugruppen 🛛 🗧 🕇 |  |
| Profil                   |  |
| Stahlbleche              |  |
| Kantbleche               |  |
| Gläser                   |  |
| Gitterroste              |  |
| Ok Abbruch               |  |

#### Speichern ohne HELiOS BIM-Aktualisierung

Im Funktionsbereich Speichern steht eine neue Funktion zur Verfügung:

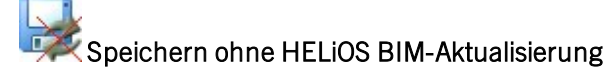

Mit dieser Funktion wird die aktuelle Konstruktion in HELiOS gespeichert, aber ohne Aktualisierung der BIM-Verknüpfungen.

Bei dieser Funktion ist eine Positionierung der Teile zunächst nicht erforderlich. Erst, wenn Sie Zeichnungen erstellen oder aktualisieren wollen, muss die Positionierung durchgeführt und dann - zur Aktualisierung der Verknüpfungen - die Funktion **Konstruktion speichern** verwendet werden.

### Dokumentattribute auf Artikelattribute schreiben

Auf Wunsch lassen sich die Dokumentattribute eines mit BIM verwalteten Modells den Artikelattributen der Teile zuordnen. Dazu steht im Konfigurationsmanagement unter PDM > Verwaltung+BIM der neue Parameter Dokumentattribute auf Artikelattribute schreiben zur Verfügung.

| A DM                                                                                | * | Beschreibung                                        | Wert                                    | Kommentar                                                                                                    |
|-------------------------------------------------------------------------------------|---|-----------------------------------------------------|-----------------------------------------|----------------------------------------------------------------------------------------------------|
| <ul> <li>Verwaltung+BIM</li> <li>Fertigungszeichnungen</li> </ul>                   |   | Workflowstatus Prüfung                              | In Prüfung                              | Name des Workflowstatus für die Prüfung von Teilen,<br>bzw. Dokumenten                                                                                                    |
| Externe Fertigungsunterlagen                                                        |   | Workflowstatus In Arbeit                            | In Arbeit                               | Name des Workflowstatus für die Bearbeitung von<br>Teilen, bzw. Dokumenten                                                                                                    |
| Revisionswolken                                                                     |   | Workflowstatus im ICN                               | Immer                                   | Wann soll der Workflowstatus der Teile im ICN aktualisiert werden ?                                                                                                    |
| HICAD-HELIOS Schnittstelle     Kompatibilität     Beschriftungen     Beschriftungen |   | N-stellige Positionsnummer<br>generieren            | Nein                                    | Soll bei der Erstellung von Fertigungzeichnungen<br>eine n-stellige Positionsnummer, linksbündig mit<br>Nullen aufgefüllt, generiert werden (HELiOS-<br>Teileattribut COMPONENT_ITEMNUMBER) ? |
| <ul> <li>Positionierung bis HiCAD 2017</li> </ul>                                   |   | Positionsnummern gesperrter<br>Teile verwenden      | Nein                                    | Sollen die Positionsnummern gesperrter Teile bei<br>der Gleichteilsuche berücksichtigt werden ?                                                                                               |
| Geometrische Gleichteilerken<br>Positionierung einzelner Teile                      | 2 | 3D-Modelle indizieren                               | Nein                                    | Soll bei der Zeichnungsableitung auch die<br>Modellzeichnung abgeleitet werden                                                                                                    |
| Steuerung der Positionierung Positionsnummern                                       |   | Allgemeine 3D-Teile verwalten                       | Nein                                    | Allgemeine 3D-Teile bei der Verwaltung von<br>Zeichnungen berücksichtigen                                                                                                    |
| Aktualisierung                                                                      | = | Bedingung für 'Zeichnung ist<br>aktuell'            | Haupt- und Nebenteile, wenn detailliert | Abhängigkeit des Zustands 'Zeichnung ist aktuell'<br>von der Detaillierung (Zeichnungsableitung).                                                                                             |
| HCM_Sketch                                                                          |   | Nur 2-stufige Stücklisten<br>erlauben               | Nein                                    | Vor der Übertragung der Daten nach HELiOS Struktur<br>prüfen                                                                                                    |
| <ul> <li>Positionierung</li> <li>Bearbeitungsebene</li> </ul>                       |   | Positionierung gesperrter<br>Bauteile               | Nur manuelle Teilestämme                | Dürfen gesperrte Bauteile positioniert werden ?                                                                                                    |
| Skizzen                                                                             |   | Art der Teilereferenzierung                         | Nur in einer Richtung                   | Nur in eine Richtung referenzieren (Stahlbau-<br>Werkstattzeichnungs-Modus) oder normal<br>referenzieren                                                                                      |
| III Laden/Speichern                                                                 |   | Teile-Dokument anlegen                              | Nein                                    | Soll beim automatischen Erstellen von<br>referenzierten Teilen für die Fertigungszeichnung<br>auch das Teile-Dokument angelegt werden                                                         |
| Identifizierung     Referenzierung     Reschriftung                                 | - | Dokumentattribute auf<br>Artikelattribute schreiben | Collection                              | Liste der Dokumentattribute des Modelles, welche<br>auf die Artikel übertragen werden sollen (Format :<br>Dokumentattribut;Artikelattribut)                                                   |
| <ul> <li>Berechnungen</li> </ul>                                                    |   | Beim Speichern Projekt<br>bereinigen                | Ja                                      | Sollen beim Speichern ungültige Artikelstämme<br>entfernt werden ?                                                                                                    |
| III Grafik                                                                          | * | 🥒 Mit BIM                                           | $\checkmark$                            | Ist die Verwaltung mit HELiOS aktiv?                                                                                                    |

Die Zuordnung erfolgt über den Zeichenfolgen-Editor. Dazu klicken Sie auf das Symbol und geben die gewünschten Zuordnungen in der Form

#### Dokumentattribut;Artikelattribut

an.

Jede Zuordnung muss dabei in einer eigenen Zeile stehen, z.B.

| Z <u>e</u> ichenfolgen in der | r Sammlung eingeben (eine pro Zeile):      |   |
|-------------------------------|--------------------------------------------|---|
| CONSTRUCTION_S                | ECTION;CONSTRUCTION_SECTION<br>R;BEMERKUNG | * |
|                               |                                            |   |

ISD-seitig voreingestellt ist die Zuordnung für Bauabschnitte:

CONSTRUCTION\_SECTION; CONSTRUCTION\_SECTION

# Metallbau

# Service Pack 1 2018 (V. 2301)

## Funktionen zu Schnittansichten verschoben

Die Funktionen Versiegelung, Folie und Teil mit Werkstoff stehen ab HiCAD 2018 SP1 in den folgenden Suiten und Modulen zur Verfügung:

- HiCAD Profile,
- HiCAD Metallbau,
- HiCAD Stahlbau,
- HiCAD Stahlbau / Treppen,
- HiCAD Stahlbau Suiten,
- HiCAD Metallbau Suiten und
- HiCAD ALUCOBOND® Suiten.

Aus diesem Grund sind diese Funktionen nun nicht mehr im Metallbau-Ribbon im Bereich 3D-Schnitt zu finden. Stattdessen befinden sie sich nun im Andockfenster Bauwesen-Funktionen unter Bauwesen allgemein > Bauwesen - Schnittansichten (3D).

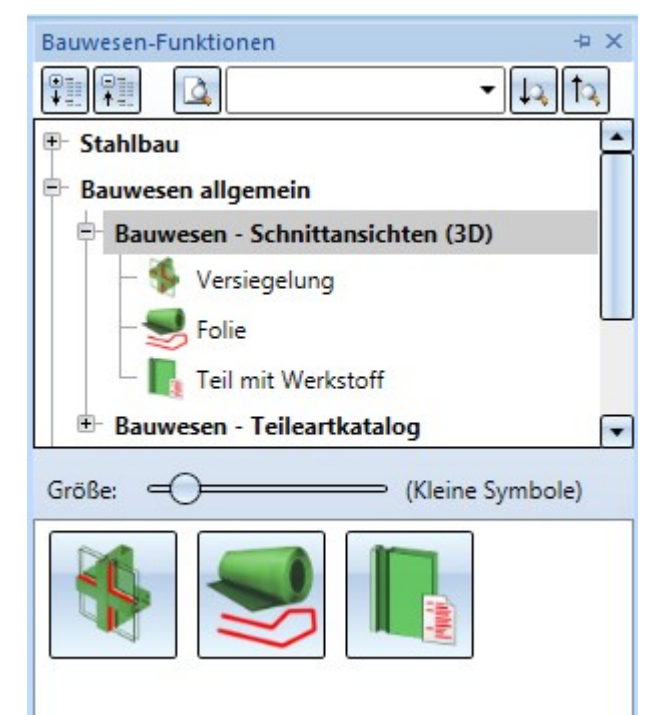
# Major Release 2018 (V. 2300)

## Lizenzierung

• Das Modul HiCAD **Metallbau** enthält ab HiCAD 2018 die Anschlüsse, die Sie im Andockfenster **Bauwesenfunktionen** unter Metallbau / Fassadenbau und Bauwesen allgemein finden.

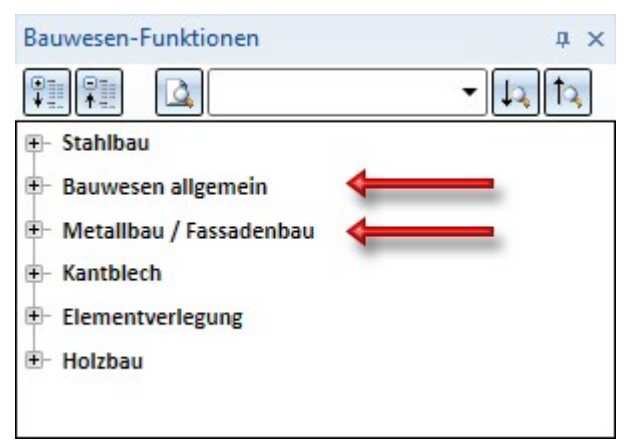

 Das Modul Stahl-/Metallbau ist ab HiCAD 2018 nicht mehr verfügbar. Als Ersatz stehen die beiden Module HiCAD Stahlbau und HiCAD Metallbau zur Verfügung.

# Elementverlegung

Service Pack 2 2018 (V. 2302)

Vorschauen der Elementverlegung und Unterkonstruktion

Sowohl im Dialogfenster **Elementverlegung** als auch im Dialogfenster **Unterkonstruktion** haben Sie nun die Möglichkeit, die automatische Generierung von Vorschauen zu deaktivieren, indem Sie das Häkchen am Button **Vorschau** entfernen. Dann wird eine Vorschau nur noch nach explizitem Klick auf den Button erzeugt. Natürlich können Sie die automatische Generierung durch Setzen des Häkchens später wieder aktivieren.

|                                               | J |                         | L |
|-----------------------------------------------|---|-------------------------|---|
| Ausgewählte Elemente: 2 Vorschau OK Abbrecher | ] | Ausgewählte Elemente: 2 |   |

Bei der Arbeit mit großen Verlegungen kann der Verzicht auf eine automatische Vorschau - insbesondere, wenn mehrere Variablen geändert werden sollen - einen deutlichen Geschwindigkeitsunterschied ausmachen.

Verbindung von Unterkonstruktion und Elementverlegung

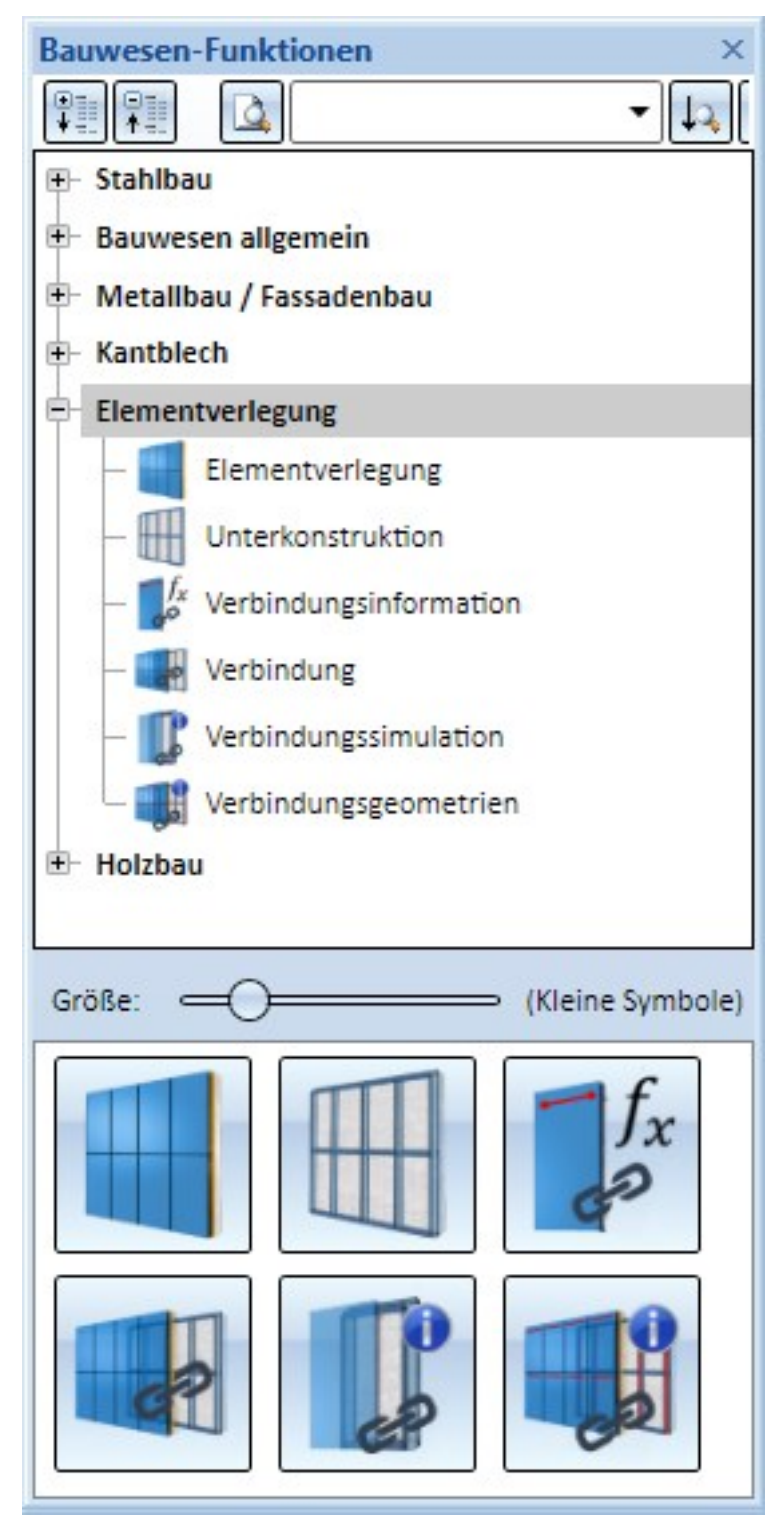

Über die Funktion **Verbindung**, die Sie im Andockfenster **Bauwesen-Funktionen** unter **Elementverlegung** finden, können Sie automatisch Verbindungen zwischen einer Elementverlegung und einer Unterkonstruktion herstellen lassen. Hierdurch können zum Beispiel Bohrungen und Verschraubungen automatisch durchgeführt werden.

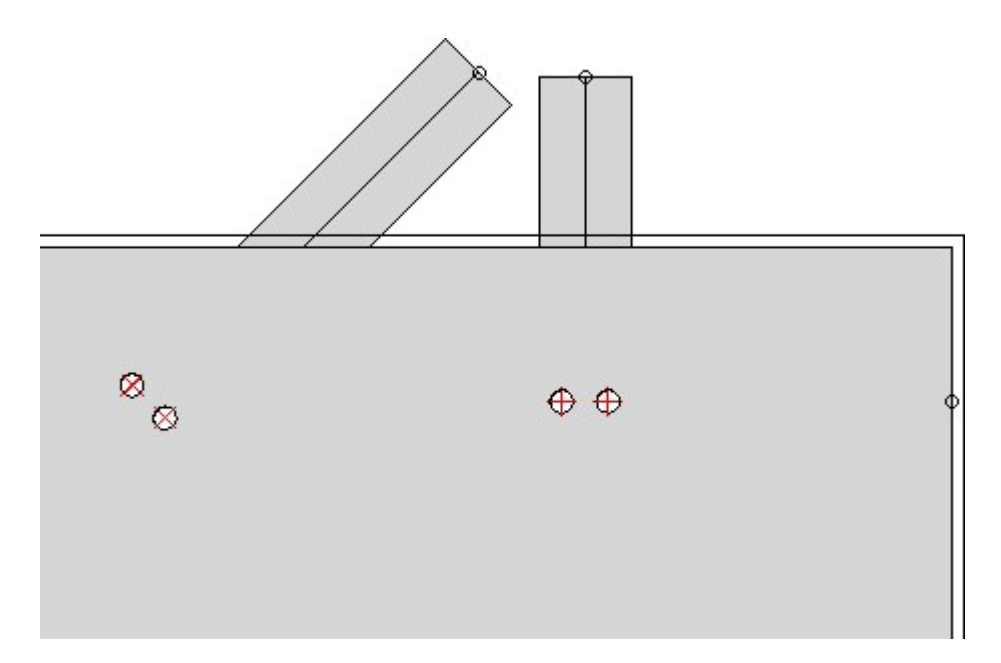

Wählen Sie hierzu einfach nach Aufruf der Funktion die Elementverlegung und die Unterkonstruktion aus, die verbunden werden sollen.

| P Verbindung                     | 8       |
|----------------------------------|---------|
| Elementverlegung {Baugruppe} {}  |         |
| Unterkonstruktion {Baugruppe} {} |         |
| Bearbeitungsebene wählen         |         |
| OK Ab                            | brechen |

Eigene Varianten für die Elementverlegung oder Unterkonstruktion können über die Vergabe von **Verbindungsinformationen** für die Verwendung dieser Funktion vorbereitet werden.

| Feature                        | ά×   |  |  |  |  |
|--------------------------------|------|--|--|--|--|
| 1 12 13 1                      |      |  |  |  |  |
| 🕀 💣 (1) Quader                 |      |  |  |  |  |
| 🗐 👬 (7) Isolierter Punkt       |      |  |  |  |  |
| 🗄 👯 (8) Isolierter Punkt       |      |  |  |  |  |
| (6) Verbindungsinformation     |      |  |  |  |  |
| ★ × (3) Ø10                    |      |  |  |  |  |
|                                |      |  |  |  |  |
| (2) Einfügeposition            |      |  |  |  |  |
|                                |      |  |  |  |  |
| 1                              |      |  |  |  |  |
| Feature HCM Grafik Eigens Teil | evar |  |  |  |  |

Zusätzlich stehen Ihnen dort zwei Hilfsfunktionen zur Verfügung:

Die Funktion **Verbindungssimulation** simuliert die Durchführung einer Verbindung an einem Bauteil, welches nicht in einer Elementverlegung oder Unterkonstruktion verbaut ist. Dies kann während der Erzeugung einer eigenen Variante eine nützliche Hilfe sein.

Die Funktion **Verbindungsgeometrien** zeigt die Verbindungskanten eines oder mehrerer Bauteile oder Verlegungen an. Auch dies kann bei der Fehlersuche an eigenen Varianten von Nutzen sein.

## Kataloge/Tabellen für die Elementverlegung und Unterkonstruktion

Tabellen können - je nachdem zu welchem Katalog sie gehören - einer bestimmten Kategorie zugeordnet werden. Für die Elementverlegung bzw. die Unterkonstruktion stehen die Kategorien

- ELEMENT\_INSTALLATION\_ELEMENTS bzw.
- SUBSTRUCTURE\_ELEMENTS

zur Verfügung,

Wird eine neue Tabelle für diese Kategorien angelegt, dann werden automatisch die entsprechenden Tabellenspalten erzeugt.

Die zum Lieferumfang von HiCAD gehörenden Tabellen unter Werksnormen > Verlegeplanung Teile und Bearbeitungen > Elementverlegung bzw. Werksnormen > Verlegeplanung Teile und Bearbeitungen > Unterkonstruktion sind bereits den entsprechenden Kategorien zugeordnet.

# ALUCOBOND® SZ 20 Kassetten

### Anschlussart Attika

Bei der Anschlussart Attika Lang lässt sich jetzt der Winkel der Abkantung festlegen.

| Grundeinstellungen                                                                                                    | weiterte Einstellungen Ergänzungen zum SZ-20-Standard                                                                                                   |   |
|----------------------------------------------------------------------------------------------------|----------------------------------------------------------------------------------------------------|---|
| - Parameter<br>Halbzeug: ALUCOB(                                                                                                    | ND 4mm I603 Graublaumetallic - ALUCOBOND 4mm                                                                                                    | j |
| - Vertikalschnitt                                                                                                    | 2<br>2                                                                                                    | 1 |
| Anschluss oben:                                                                                                    | Attika lang 🔻 📋                                                                                                    |   |
| (1) Attika-Tiefe:                                                                                                    | 250 • (3)                                                                                                    |   |
| (2) Länge Abkantung:                                                                                                    | 70 •                                                                                                    |   |
| (3) Winkel:                                                                                                    |                                                                                                    |   |
| (4) Winkel-2:                                                                                                    | 120 -                                                                                                    |   |
| Fußpunkt:                                                                                                    | Standard                                                                                                    |   |
| - Vertikalschnitt<br>Anschluss oben: Attika lang<br>(1) Attika-Tiefe: 400<br>(2) Länge Abkantung: 100<br>(3) Winkel: 100<br>(4) Winkel-2: 90 | - Vertikalschnitt<br>Anschluss oben: Attika lang •<br>(1) Attika-Tiefe: 400 •<br>(2) Länge Abkantung: 100 •<br>(3) Winkel: 100 •<br>(4) Winkel-2: 135 • | * |

Für die Anschlussarten Attika lang / Attika kurz kann auf der Registerkarte Ergänzungen zum SZ-20-Standard die Art der seitlichen Laschen festgelegt werden.

| Grundeinstellungen               | Erweiterte E | Einstellungen       | Ergänzungen zum | SZ-20-Standard                                   |  |
|----------------------------------|--------------|---------------------|-----------------|--------------------------------------------------|--|
| Seitliche Ausführung bei Attika: |              | Standard-Ausführung |                 |                                                  |  |
| Befestigung Stoßblech:           |              | Geklebt             | Genietet        | Standard-Ausführung<br>Standard-Ausführung       |  |
|                                  |              |                     |                 | Ohne seitliche Laschen<br>Ohne seitliche Laschen |  |
|                                  |              |                     |                 | Mit Stoßblech<br>Mit Stoßblech                   |  |

Die Verbindung von Stoßblech und Kassette kann geklebt oder genietet sein. Die Niete werden in einem Abstand von 50 mm zum Rand eingebaut und nur auf einer Attika-Seite.

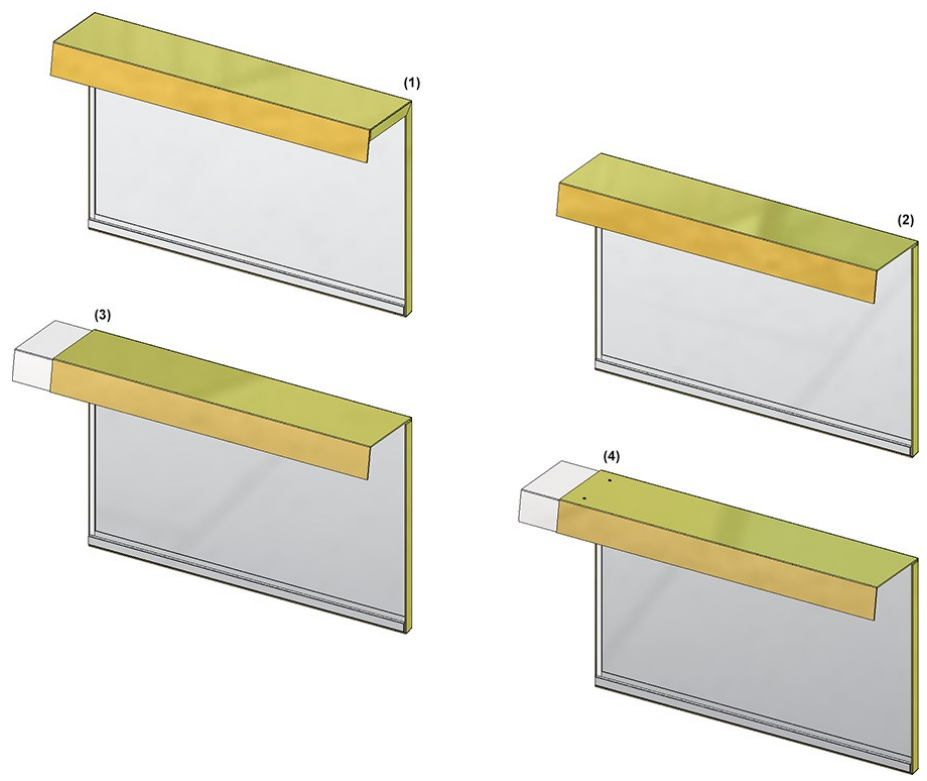

(1) Standardausführung, (2) ohne seitliche Laschen, (3) Stoßblech geklebt, (4) Stoßblech genietet.

### Innenecke / Außenecke mit Fuge - zusätzliche Winkelangabe

Wird beim Horizontalschnitt als Anschluss links/rechts der Typ **Innenecke** oder **Außeneckegekantet** verwendet, dann ist es ab SP2 möglich, den Winkel für die 35 mm Lasche festzulegen.

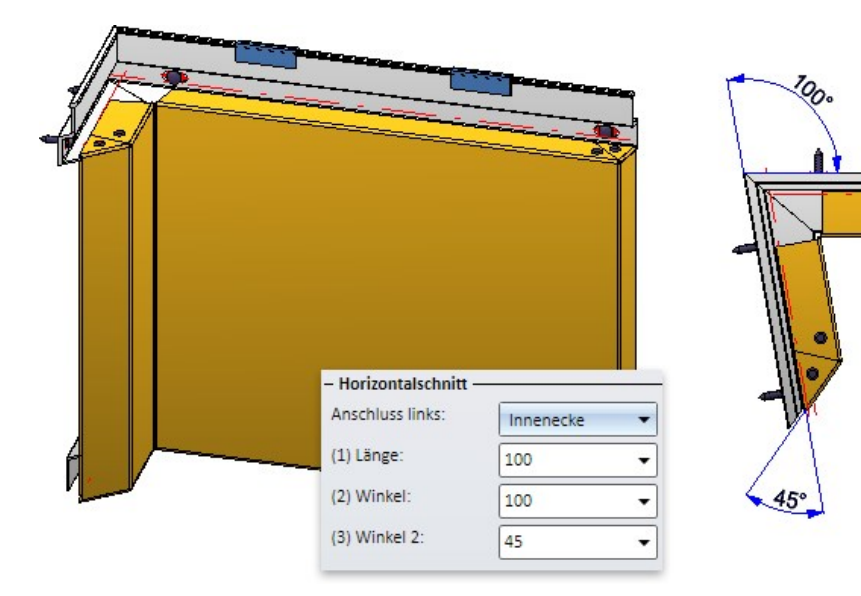

### Doppelte Kantung

Anstatt der Aussteifungsprofile für den vertikalen Rand lässt sich das Material nun auch doppelt umkanten. Dazu ist die Registerkarte **Erweiterte Einstellungen** entsprechend erweitert worden.

| Nieten:                              | POP-S-BLI_NIET - S | 5x10 - AIMg 3,5                      |
|--------------------------------------|--------------------|--------------------------------------|
| S- und Z-Profile mit Blech vernieten |                    |                                      |
| Maximaler Abstand der Nieten:        | 500                | •                                    |
| Befestigungsschrauben:               | S-MD 31 PS 5,5x22  | - A2                                 |
| Bearbeitungsrichtung:                |                    |                                      |
| Winkel zur X-Achse:                  | 0                  | •                                    |
| Fensteranschluss mit Anschlusswink   | el                 |                                      |
| Aussteifung am Rand                  |                    |                                      |
| Ausprägung                           | Ohne Aussteifung   | - P                                  |
| Halbzeug:                            | U40x20x2 - EN AW   | Ohne Aussteifung<br>Ohne Aussteifung |
| Maximaler Abstand der Nieten:        | 500                | Aussteifungsprofil                   |
| Aussteifung innerhalb                |                    | Doppelte Umkantung                   |
| Halbzeug:                            | ALUCOBOND 3007     | Doppelte Umkantung                   |
| Maximaler Abstand der Aussteifungen: | 500                | -                                    |
|                                      | (2)                |                                      |

(1) Doppelte Umkantung, (2) ohne Aussteifung, (3) Aussteifungsprofil

### Horizontalschnitt - Fensteranschluss/Leibung

Wird beim Horizontalschnitt für den Anschluss links/rechts die Option **Fensteranschluss/Leibung** gewählt, dann kann zusätzlich ein Winkelprofil eingebaut werden. Dazu aktivieren Sie auf der Registerkarte Erweiterte Einstellungen die Checkbox **Fensteranschluss mit Anschlusswinkel**.

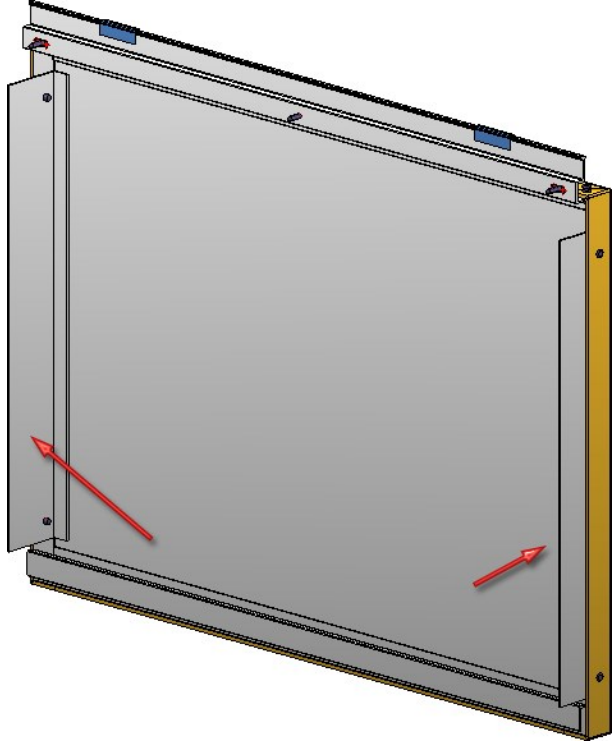

Geklebte ALUCOBOND® Kassetten

Geklebte ALUCOBOND Kassetten lassen sich ab SP2 auf beliebigen viereckigen und auf polygonförmigen Skizzenbereichen verlegen.

## Eingehängte ALUCOBOND® Kassetten

Bei den eingehängten ALUCOBOND Kassetten lässt sich nun neben der Kassettentiefe auch die Kassettenhöhe frei konfigurieren. Darüber hinaus wurden die Ausprägungen erweitert. Zur Verfügung stehen jetzt:

- Eckbleche mit Agraffe,
- Eckbleche ohne Agraffe und
- Blecheinlagen.

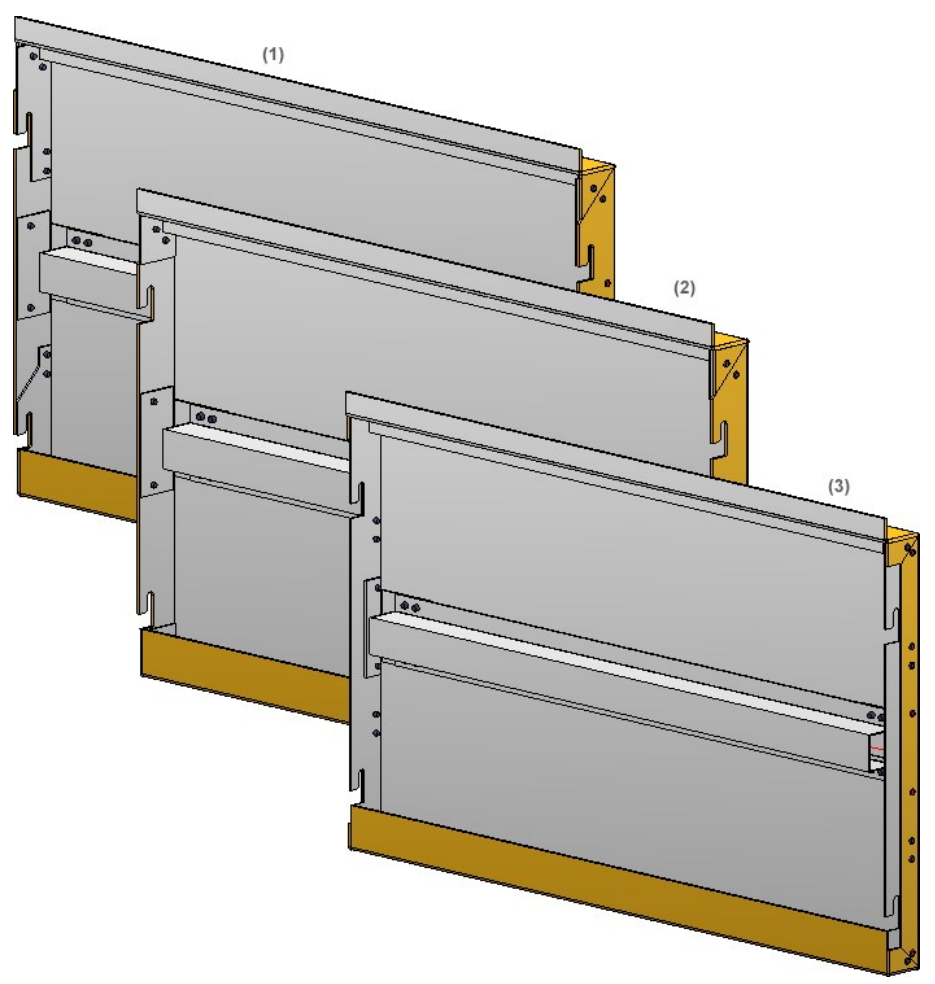

Ausprägungen: (1) Eckblech mit Agraffe, (2) Eckblech ohne Agraffe, (3) Blecheinlage - jeweils mit Aussteifungsprofilen am Rand und innerhalb

| rundeinstellungen Erweiterte Einstellungen |       |                                              |
|--------------------------------------------|-------|----------------------------------------------|
| Nieten:                                    | POP-S | -BLI_NIET - 5x10 - AIMg 3,!                  |
| Ausprägung:                                | Eckbl | ech mit Agraffe 🔹 🔻                          |
| Kassettentiefe:                            | 65    | Blecheinlage<br>Blecheinloge                 |
| Kassettenhöhe:                             | 34    | Eckblech mit Agraffe<br>Eckblech mit Agraffe |
| Länge der seitlichen Umkantung:            | 35    | Eckblech ohne Agraffe                        |
| Bearbeitungsrichtung:                      |       |                                              |
| Winkel zur X-Achse:                        | 0     | •                                            |
| - Aussteifungsprofile                      |       |                                              |
| Am Rand                                    |       |                                              |
| Halbzeug:                                  |       | 0x2 - EN AW-6060                             |
| Maximaler Abstand der Nietenverbindungen:  | 500   | *                                            |
| Innerhalb                                  |       |                                              |
| Halbzeug:                                  | ALUCO | DBOND 35953 - AlSiMgMn                       |
| Maximaler Abstand der Aussteifungen:       | 500   | v                                            |

Wird als Ausprägung **Eckblech...** gewählt, dann wird jetzt bei unzulässiger Kassettentiefe eine entsprechende Meldung angezeigt, z.B.

| Grundeinstellungen Erweiterte Einstellun | ngen                                                                |
|------------------------------------------|---------------------------------------------------------------------|
| Nieten:                                  | POP-S-BLI_NIET - 5x10 - AIMg 3, Wert muss zwischen 31 und 80 liegen |
| Ausprägung:                              | Eckblech mit Agraffe                                                |
| Kassettentiefe:                          | 300 -                                                               |

Auch die Anschlussarten links/rechts sind erweitert worden. Hier steht nun auch die Anschlussart **Außenecke mit Fuge** zur Verfügung.

| Standard<br>Standard                           |                |
|------------------------------------------------|----------------|
| Innenecke<br>Innenecke                         |                |
| Außenecke gekantet<br>Außenecke gekantet       |                |
| Außenecke mit Fuge<br>Außenecke mit Fuge       |                |
| Fensteranschluss / Le<br>Fensteranschluss / Le | ibung<br>ibung |
| Ohne Laschen<br>Ohne Laschen                   |                |

# Service Pack 1 2018 (V. 2301)

# Abgeschrägte ALUCOBOND® SZ 20 Kassetten

ALUCOBOND SZ 20 Kassetten ließen sich bisher nur auf rechteckigen Skizzenbereichen verlegen. Ab HiCAD 2018 SP1 sind beliebige viereckige Skizzenbereiche zulässig, z.B. Parallelogramme oder Trapeze. Damit sind auch abgeschrägte ALUCOBOND® SZ 20 Kassetten möglich.

Beachten Sie für ALUCOBOND® SZ 20 Kassetten - je nach Einstellungen beim Einbau - Folgendes:

- Die S- und Z-Profile werden angeschnitten.
- Die Aussteifungsprofile werden an den S- bzw. Z-Profilen angeschnitten.
- Die Aussteifungsprofile werden geklebt sowie oben und unten mit Winkeln (Kantblechen) befestigt.
- Die Bohrungen für diese Winkel werden in HiCAD <u>nicht</u> generiert. Grund: Sie werden nicht von der Maschine erzeugt, sondern vom Bearbeiter, nachdem das Aussteifungsprofil am Blech festgeklebt wurde. Dieses Verkleben kann nicht so genau erfolgen, dass zuvor durchgeführte Bohrungen passen würden. (1)

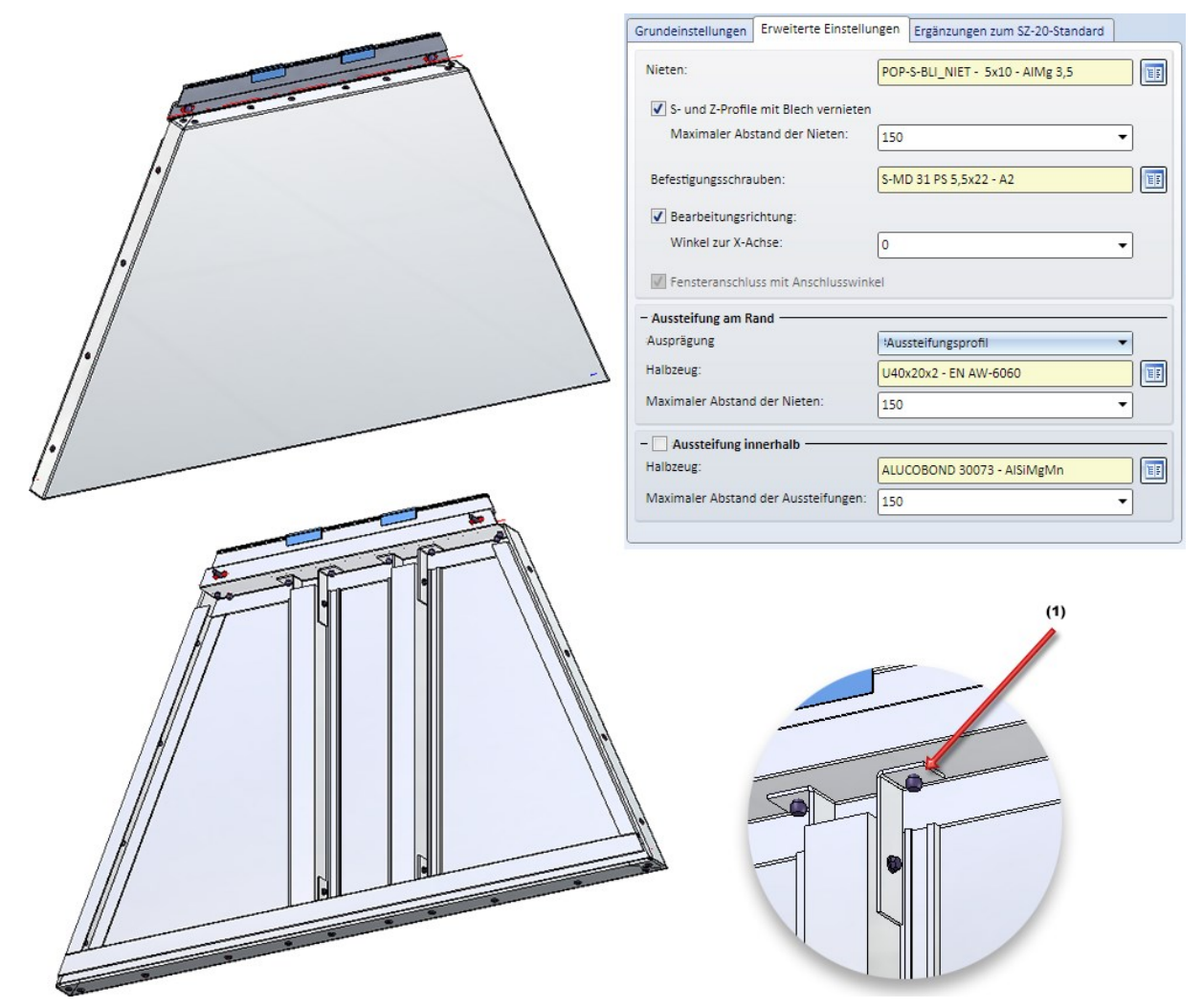

Beispiel einer trapezförmigen ALUCOBOND® SZ 20 Kassette, (1) Hier werden keine Bohrungen erzeugt!

# Verwaltung von String-Variablen

Ab HiCAD 2018 SP1 verwaltet die Elementverlegung auch Variablen vom Typ String. Das heißt, enthält die Variante des Verlegelementes eine String-Variable, dann wird diese auch im Dialogfenster der Elementverlegung angezeigt.

| 00                                |      | Elementverlegung          |                                        |
|-----------------------------------|------|---------------------------|----------------------------------------|
| Name                              | Wert | - Skizze                  |                                        |
| durchmesser                       | 15   |                           |                                        |
| height                            | 280  | Skizze                    |                                        |
| max abstand                       | 150  | Skizze nach Erzeugung lös | chen                                   |
| randabstand                       | 50   |                           |                                        |
| Txt Disc int ains String-Variable |      | - Typ                     |                                        |
| width 330                         |      | Variante: Beispiel        |                                        |
|                                   |      | Detailgrad: Exakt         |                                        |
|                                   |      | Offset aktiv:             | -                                      |
|                                   |      |                           | <u> </u>                               |
|                                   |      | Offset global: 0          | •                                      |
|                                   |      | Unten: 7.5                | <ul> <li>↓ Links: 7.5 ↓</li> </ul>     |
|                                   |      | - Variablenliste          |                                        |
|                                   |      | Name                      | Wert                                   |
|                                   |      | durchmesser               | 15 💌                                   |
|                                   |      | max_abstand               | 150 👻                                  |
|                                   |      | ann da bata na d          |                                        |
|                                   |      | randabstand               | 50 👻                                   |
|                                   |      | txt                       | 50       Dies ist eine String-Variable |

# Major Release 2018 (V. 2300)

## Unterkonstruktionen

Elemente, die mit der Funktion **Elementverlegung** verlegt werden, müssen häufig in eine Unterkonstruktion aus verschiedenen Profilen eingehängt oder daran befestigt werden. Zusätzlich zur Funktion **Elementverlegung**, die Kassetten auf Flächen einer Skizze verlegt, steht im Andockfenster jetzt die Funktion **Unterkonstruktion** zur Verfügung, die Profile auf den Kanten einer Skizze verlegt. Dadurch lassen sich schnell Unterkonstruktionen passend zu einer Elementverlegung anlegen.

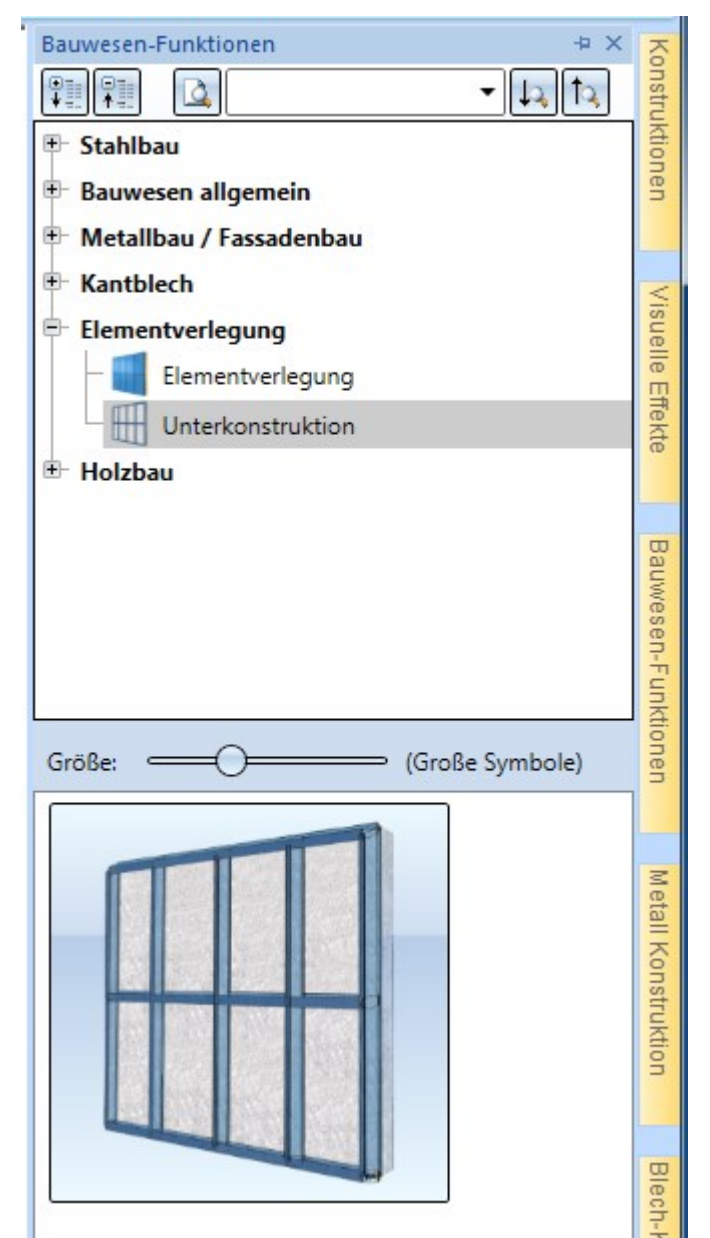

| Munterkonstruktion   |                         |              | Ŋ  |
|----------------------|-------------------------|--------------|----|
| - Skizze             |                         |              |    |
| Skizze               |                         | <b>%</b> / - |    |
| Skizze nach Erzeugun | g löschen               |              |    |
| - Typ                |                         |              |    |
| Variante: U-Profil   |                         |              |    |
| Offset aktiv: 0      | •                       |              |    |
|                      |                         |              |    |
| Offset global:       |                         |              |    |
| - Variablenliste     |                         |              |    |
| Name                 | Wert                    |              |    |
| d                    | 10 -                    |              |    |
| h                    | 50 -                    |              |    |
| w                    | 100 -                   |              |    |
|                      |                         |              |    |
|                      |                         |              | 71 |
|                      |                         |              | ×1 |
|                      |                         |              |    |
|                      |                         |              |    |
|                      |                         |              |    |
|                      |                         |              |    |
|                      |                         |              |    |
|                      |                         |              |    |
|                      |                         |              |    |
|                      |                         |              |    |
|                      | Ausgewählte Elemente: 4 | OK Abbrechen |    |
|                      |                         |              | 9  |

Sie haben auch die Möglichkeit, eigene Profile für die Verwendung in einer Unterkonstruktion zu verwenden.

# Erweiterungen für kundenspezifische Dialogfenster

Die Möglichkeiten, den Parameterbereich des Dialogfensters der Elementverlegung kundenspezifisch zu gestalten, wurden erweitert. Parameter lassen sich nun auf mehrere Tabs verteilen und Bereiche können als ein- und aufklappbar definiert werden.

| Elementverleg            | gung              |                                                        | - 0 X     |
|--------------------------|-------------------|--------------------------------------------------------|-----------|
| - Skizze                 |                   |                                                        |           |
| Skizze                   |                   |                                                        | <b>.</b>  |
| Skizze nac               | h Erzeugung lö    | schen                                                  |           |
| - Tun                    |                   |                                                        |           |
| Variante:                | Fünfeckblech      |                                                        |           |
| Detailgrad:              | Exakt             |                                                        |           |
| Offset aktiv:            | 0                 | •                                                      |           |
| Offset global:           | 0                 | -<br>-                                                 |           |
|                          |                   |                                                        |           |
| - Fugenbreite zu<br>Wert | ir skizzenlinie — |                                                        |           |
| 1 7.5                    | •                 |                                                        | -         |
| 2 7.5                    | •                 |                                                        |           |
| 3 7.5                    | •                 |                                                        |           |
| 4 7.5                    | •                 |                                                        |           |
|                          |                   |                                                        |           |
| - Parameter -            |                   |                                                        | <u> </u>  |
| Halbzeug:                |                   |                                                        |           |
| Nieten:                  |                   |                                                        | II        |
| Kantenbearb              | eitung            | ○ Keine Bearbeitung                                    |           |
|                          |                   | O Gefast                                               |           |
| Nietbohrung              | Durchmesser       |                                                        | •         |
| Nietbohrung              | Eckabstand        |                                                        | •         |
|                          |                   |                                                        |           |
| Anschlüsse ob            | en / unten An     | ischlüsse links / rechts                               |           |
| - Oben                   | 32                |                                                        |           |
| Standardau               | isprägung:        | ✓ horizontale Kantungen                                |           |
| Anschluss o              | oben:             | Standard                                               | -         |
| - Unten                  |                   |                                                        | ]         |
| Anschluss u              | unten:            |                                                        | •         |
|                          |                   | Standard<br>Standard                                   |           |
|                          |                   | Abschluss unten mit Abkantung                          |           |
|                          |                   | Abschluss unten mit Abkantung<br>Fenster mit Abkantung |           |
|                          |                   | Fenster mit Abkantung                                  |           |
|                          |                   | ohne Laschen<br>ohne Laschen                           |           |
| -                        | Polygon (5)       | Ausgewählte Elemente: 1 OK                             | Abbrechen |

Anpassungen des Dialogfensters sollten nur durch ISD-Consultants oder Anwender mit guten Programmierkenntnissen erfolgen!

### Bleche mit Angabe der Maserungsrichtung

Bei allen ALUCOBOND Kassetten kann jetzt auf der Registerkarte **Erweiterte Einstellungen** die Maserungsrichtung der Bleche angegeben werden.

| Bearbeitungsrichtung: |   |   |
|-----------------------|---|---|
| Winkel zur X-Achse::  | 0 | • |

Soll die Maserungsrichtung berücksichtigt werden, dann aktivieren Sie die Checkbox Bearbeitungsrichtung und geben Sie dann den Winkel zur X-Achse an.

Die Bearbeitungsrichtung hat Auswirkungen auf die Lage der Abwicklung der Kassetten in der Werkstattzeichnung und für das spätere Nesting (Cobus Ncad ) bei den Maschinensteuerungssystemen (HiCAD-Funktion Kantblech > Blechabwicklung > Extras > Alle Bleche)

## Allgemeine Änderung der Dialogfenster

- Der Begriff Luftspalt zur Skizzenlinie ist ersetzt worden durch Fugenbreite zur Skizzenlinie.
- Der Begriff Versteifungsprofil ist umbenannt worden in Aussteifungsprofil.
- In den Dialogfenstern der ALUCOBOND-Kassetten ist Anschluss unten umbenannt worden in Fußpunkt.

# ALUCOBOND® SZ 20 Kassetten

 Bei den ALUCOBOND SZ 20 Kassetten lassen sich jetzt auch Aussteifungsprofile am Rand und innerhalb einbauen. Dazu ist die Registerkarte Erweiterte Einstellungen entsprechend erweitert worden. Darüber hinaus können Sie die Bearbeitung der Aufhängungsprofile festlegen - mit oder ohne Vernietung. Die ISD-seitige Voreinstellung ist S- und Z-Profile mit Blech vernieten.

Aussteifungsprofile werden immer mit dem Blech vernietet.

| Erweiterte Einstellur | ngen                                                                                                    | Ergänzungen zum SZ-20-Standard                                                                                                    |
|-----------------------|----------------------------------------------------------------------------------------------------|----------------------------------------------------------------------------------------------------|
|                       | POP-S                                                                                                    | BLI_NIET - 5x10 - AIMg 3,5                                                                                                    |
| mit Blech vernieten   |                                                                                                    |                                                                                                    |
| and der Nieten:       | 500                                                                                                    | •                                                                                                    |
| iben:                 | S-MD                                                                                                    | 31 PS 5,5x22 - A2                                                                                                    |
| htung:                |                                                                                                    |                                                                                                    |
| hse:                  | 0                                                                                                    | •                                                                                                    |
| ss mit Anschlusswink  | el                                                                                                    |                                                                                                    |
| nd                    |                                                                                                    |                                                                                                    |
|                       | Ohne                                                                                                    | Aussteifung 🔹                                                                                                    |
|                       | U40x2                                                                                                    | 20 Ohne Aussteifung<br>Ohne Aussteifung                                                                                                    |
| der Nieten:           | 500                                                                                                    | Aussteifungsprofil<br>Aussteifungsprofil                                                                                                    |
| nerhalb ———           |                                                                                                    | Doppelte Umkantung                                                                                                    |
|                       |                                                                                                    | Describe Markensteine                                                                                                    |
|                       | ALUC                                                                                                    | DE Doppeite Umkantung                                                                                                    |
|                       | Erweiterte Einstellu<br>mit Blech vernieten<br>and der Nieten:<br>ben:<br>htung:<br>hse:<br>ss mit Anschlusswink<br>and<br>der Nieten: | Erweiterte Einstellungen POP-S mit Blech vernieten tand der Nieten: 500 ben: S-MD thung: thung: thse: 0 ss mit Anschlusswinkel and U40x2 der Nieten: 500 herhalb |

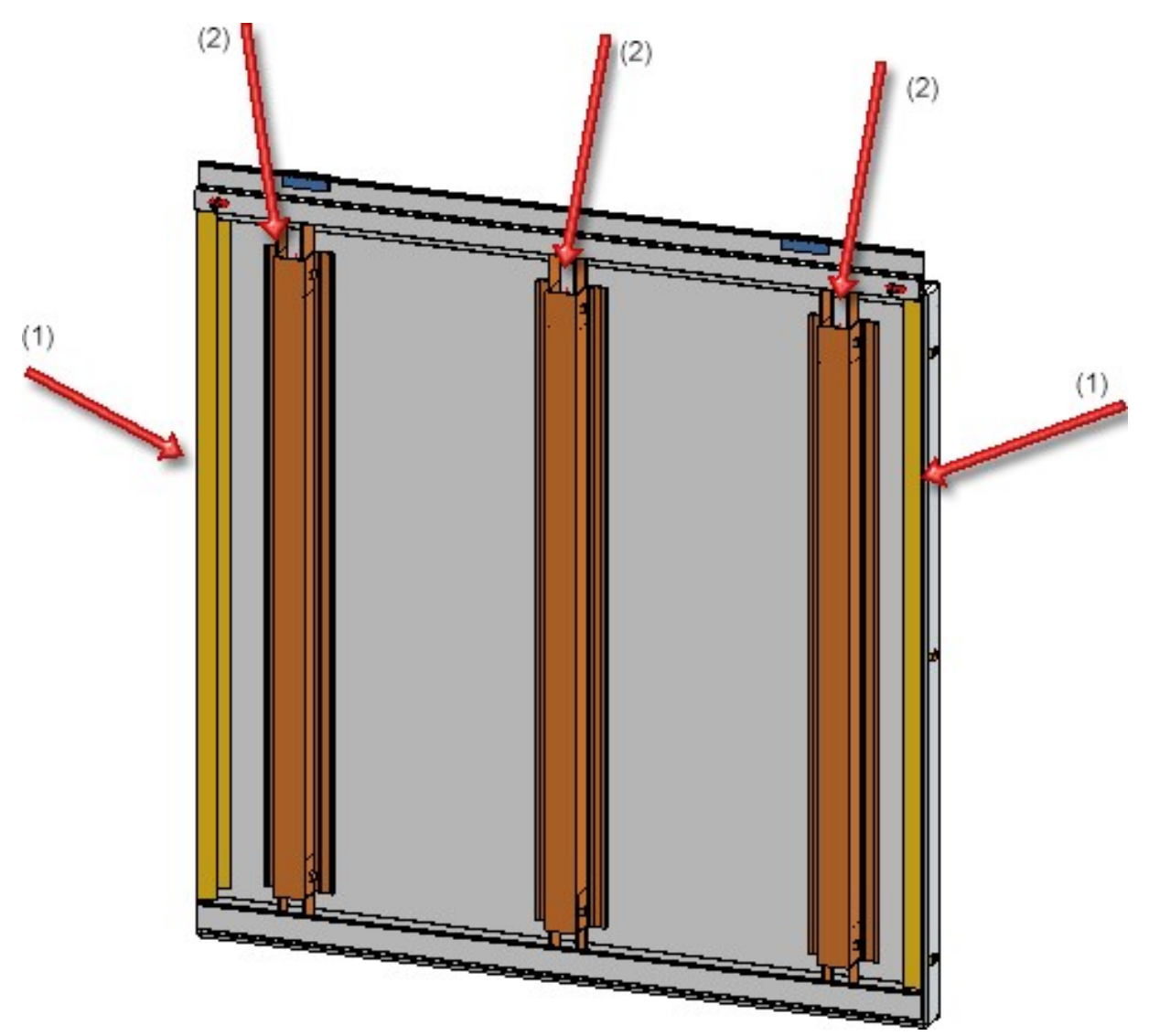

 ${\tt ALUCOBOND} \ {\tt SZ} \ {\tt 20} \ {\tt Kassette} \ {\tt -(1)} \ {\tt Aussteifungsprofile} \ {\tt am} \ {\tt Rand}, \ {\tt (2)} \ {\tt Aussteifungsprofile} \ {\tt innerhalb} \ {\tt and} \ {\tt (2)} \ {\tt Aussteifungsprofile} \ {\tt and} \ {\tt (2)} \ {\tt Aussteifungsprofile} \ {\tt and} \ {\tt (2)} \ {\tt Aussteifungsprofile} \ {\tt (2)} \ {\tt Aussteifungsprofile} \ {\tt (2)} \ {\tt (2)} \ {$ 

• Die Auswahllisten für die Anschlussarten sind geändert worden:

| oben                         | Fußpunkt                 | links / rechts                                           |
|------------------------------|--------------------------|----------------------------------------------------------|
| Standard                     | Standard                 | Standard                                                 |
| Standard                     | Standard                 | Standard                                                 |
| Attika lang                  | Abschluss unten          | Außenecke gekantet                                       |
| Attika lang                  | Abschluss unten          | Außenecke gekantet                                       |
| Attika kurz                  | Fensteranschluss / Sturz | Außenecke mit Fuge                                       |
| Attika kurz                  | Fensteranschluss / Sturz | Außenecke mit Fuge                                       |
| Fensteranschluss / Brüstung  | Ohne Laschen             | Innenecke                                                |
| Fensteranschluss / Brüstung  | Ohne Laschen             | Innenecke                                                |
| Ohne Laschen<br>Ohne Laschen |                          | Fensteranschluss / Leibung<br>Fensteranschluss / Leibung |
|                              |                          | Ohne Laschen<br>Ohne Laschen                             |

• Bei den seitlichen Anschlüssen werden bei der Anschlussart **Außenecke mit Fuge** nun in der "Ecke" auch die Verbindungsbohrungen sowie die Niete der ALUCOBOND-Platten zu den S/Z Profilen eingebaut.

# ALUCOBOND® Kassetten eingehängt

Analog zu den ALUCOBOND SZ 20 Kassetten lassen sich auch bei eingehängten ALUCOBOND® Kassetten Aussteifungsprofile am Rand und innerhalb einbauen. Dazu ist die Registerkarte **Erweiterte Einstellungen** entsprechend erweitert worden. Darüber hinaus können Sie die Bearbeitung der Aufhängungsprofile festlegen - mit oder ohne Vernietung, die Ausprägung wählen - Eckblech oder Blecheinlage - und die Kassettentiefe angeben.

| Nieten:                                   | POP-S-BLI_NIET - 5x10 - AIMg | ; 3,! |
|-------------------------------------------|------------------------------|-------|
| Ausprägung:                               | Eckblech                     | •     |
| Kassettentiefe:                           | 65                           | •     |
| Kassettenhöhe:                            | 34                           | •     |
| Länge der seitlichen Umkantung:           | 35                           | ~     |
| Bearbeitungsrichtung:                     |                              |       |
| Winkel zur X-Achse:                       | 0                            | •     |
| Aussteifungsprofile                       |                              |       |
| Am Rand                                   |                              |       |
| Halbzeug:                                 | U40x20x2 - EN AW-6060        |       |
| Maximaler Abstand der Nietenverbindungen: | 500                          | -     |
| Innerhalb                                 |                              |       |
| Halbzeug:                                 | ALUCOBOND 35953 - AlSiMgM    | /in   |
| Mayimalar Abstand day Ausstalfungan       |                              |       |

Aussteifungsprofile werden immer mit dem Blech vernietet.

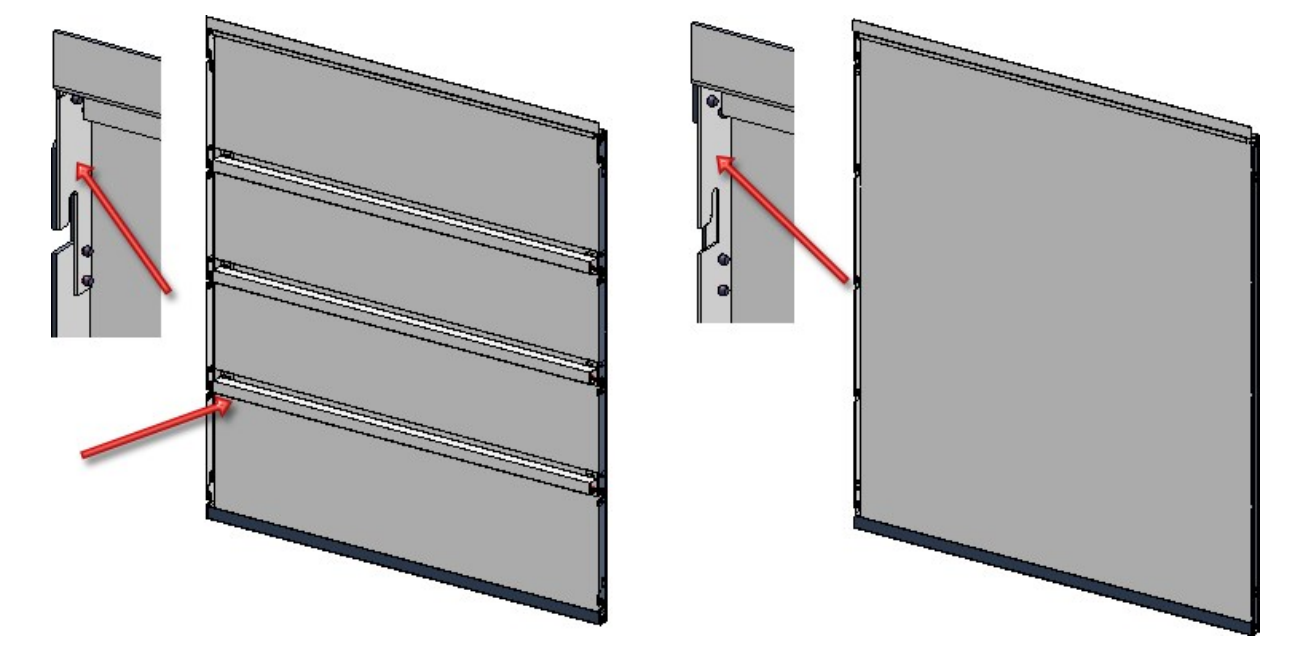

Links: mit Eckblech und Aussteifungsprofilen, Rechts: mit Blecheinlage, ohne Aussteifungsprofile

# ALUCOBOND® Kassetten genietet

Die Standard-Einstellung für genietete ALUCOBOND-Kassetten hat sich geändert. Die Checkbox **mit horizontalen** Kanten ist defaultmäßig deaktiviert.

| albzeug:                | ALUCOBOND 4mm 1350 Stahlblau - ALUCOBOND 4mm |    |
|-------------------------|----------------------------------------------|----|
| lieten:                 | POP-S-BLI_NIET - 5x10 - AIMg 3,5             | IF |
| ietbohrung Durchmesser: | 7                                            | _  |
| ietbohrung Eckabstand:  | 30 🔹                                         |    |
| ertikalschnitt —        |                                              |    |
| tandardausprägung:      | mit horizontalen Kantungen                   |    |
|                         | Ohne Jacoben                                 |    |

# Anlagenbau

# Service Pack 2 2018 (V. 2302)

## Isometrie und Rohrplan

### Zeichnung für einen Rohrleitungsverbund

Die Funktionen **Isometrie** und **Rohrplan** erstellen Werkstattzeichnungen zu Rohrleitungen. Beide sind in der Handhabung ähnlich. Insbesondere konnten beide bis einschließlich HiCAD 2018 SP1 eine Zeichnung lediglich zu einer einzelnen Rohrleitung erstellen.

Ab SP2 bietet HiCAD 2018 bei der Generierung der Isometrie und auch des Rohrplanes die Möglichkeit, mehrere Rohrleitungen zu einem Rohrleitungsverbund zusammenzufassen. Dieser wird dann bei der Erstellung der Isometriezeichnung bzw. des Rohrplanes als eine einzige Rohrleitung betrachtet. Da Sie einen solchen Rohrleitungsverbund je nach Bedarf definieren, können Sie Ihre Konstruktion flexibler in Rohrleitungen aufteilen, ohne bereits die Zeichnungserstellung im Hinterkopf haben zu müssen.

Der wesentliche Unterschied zwischen der Zeichnung eines Verbundes und separaten Zeichnungen ist, dass die Punkte, an denen die Rohrleitungen eines Verbundes zusammentreffen, als innere Punkte einer Rohrleitung aufgefasst werden. Kettenmaße überspannen diese Punkte, Verbindungspunkte werden entsprechend gezeichnet und Textfähnchen mit Anschlusskoordinaten nicht erzeugt.

In einer Isometrie-Zeichnung wird zudem darauf geachtet, ob der Verbund zusammenhängend ist. Bei Bedarf werden Abstandshalter erzeugt und mit ~ markiert:

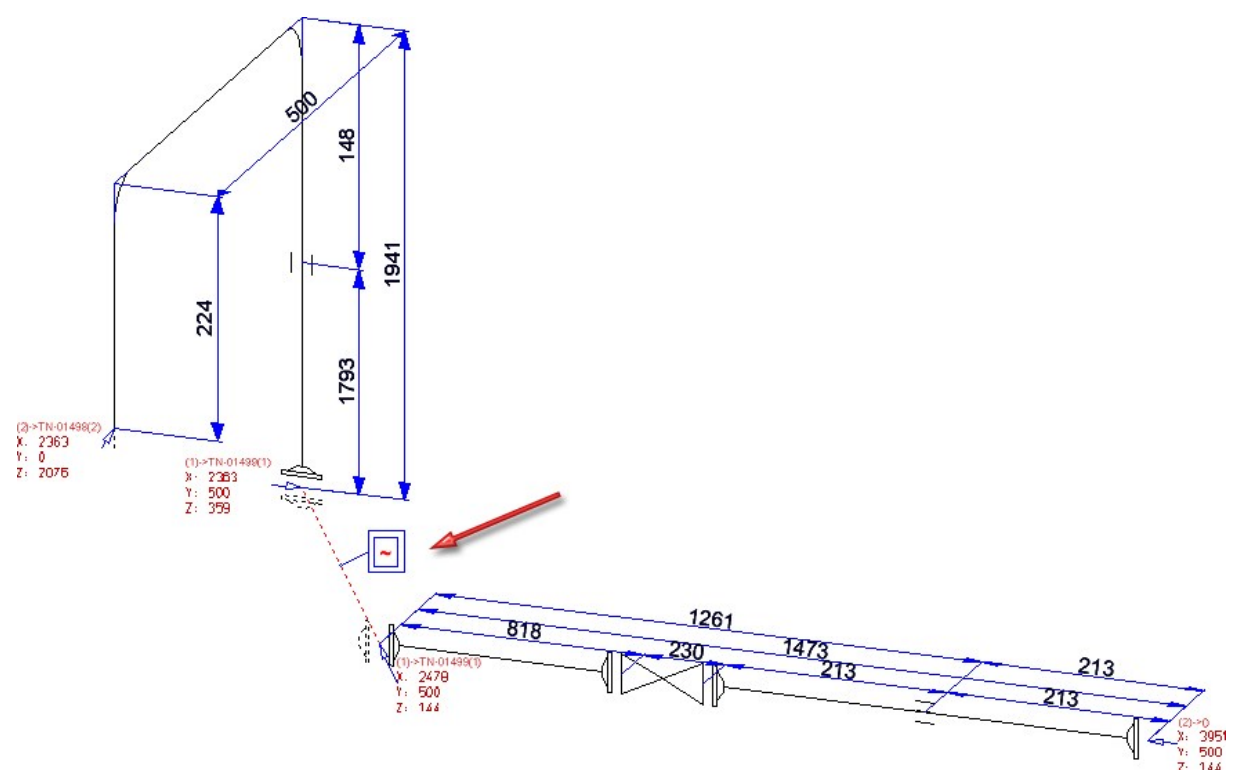

Um einen Rohrleitungsverbund zu definieren, wählen Sie einfach die Rohrleitungen aus, die Sie zusammenfassen wollen und klicken dann auf die Schaltfläche **Verbinden**. In der Liste werden die gewählten Rohrleitungen zu einem Verbund zusammengefasst. Dieser Verbund erhält automatisch den Namen **Verbund** gefolgt von dem Namen der Hauptrohrleitung in Klammern, z.B. **Verbund (Rohrleitung1)**.

Die Schaltfläche Verbinden verhält sich kontextabhängig. Haben Sie in der Liste einen Rohrleitungsverbund gewählt, so ändert sich die Aufschrift der Schaltfläche zu **Trennen**. Ein Klick auf **Trennen** zerlegt den Verbund wieder in die einzelnen Rohrleitungen.

| Anlagenbau-Isometrie                                                                                 | Anlagenbau-Isometrie                                                                                                   | Anlagenbau-Isometrie                                                         |
|----------------------------------------------------------------------------------------------------|----------------------------------------------------------------------------------------------------|------------------------------------------------------------------------------|
| Automatisch speichern und schließen<br>Zielverzeichnis:                                              | Automatisch speichern und schließen<br>Zielverzeichnis:                                                                | Automatisch speichern und schließen<br>Zielverzeichnis:                      |
| Rohrleitung1<br>Pi<br>Rohrleitung2<br>Pi<br>Rohrleitung4<br>Pi<br>Rohrleitung5<br>Pi<br>Rohrleitung6 | Rohrleitung4<br>Rohrleitung5<br>Rohrleitung6<br>Verbund (Rohrleitung1)<br>Rohrleitung1<br>Rohrleitung2<br>Rohrleitung3 | Rohrleitung1                                                                 |
| Verbinden<br>Rohrleitung abgreifen alle auswurfen<br>Konfiguration auswählen                         | Trennen<br>Rohrleitung abgreifen alle auswirten                                                                        | Trennen<br>Rohrleitung abgreifen) alle auswählen<br>-Konfiguration auswählen |

Die Hauptrohrleitung wird mit dem Symbol 🔅 gekennzeichnet. Isometrie und Rohrplan verwenden die Hauptrohrleitung für das Folgende:

- Die Bemaßung wird der Hauptrohrleitung zugeordnet (bzw. in der Isometrie der Kopie der Hauptrohrleitung).
- Das im Aufstellungsplan mit der Funktion **Ausrichtung abgeleiteter Zeichnungen** hinterlegte Koordinatensystem wird von der Hauptrohrleitung übernommen.
- Das optional hinterlegte Referenzkoordinatensystem wird ebenfalls von der Hauptrohrleitung übernommen.
- Wenn die Zeichnung in einer neuen Konstruktion erzeugt wird, basiert der Name der neu erstellten Konstruktion auf dem Namen der Hauptrohrleitung. Dies erlaubt Ihnen, dieselbe Zeichnung mehrfach mit den Parametern unterschiedlicher Hauptrohrleitungen zu erstellen ohne dass Namenskonflikte auftreten.
- Die Verknüpfung zwischen Aufstellungsplan und Isometrie-/Rohrplanzeichnung, die von der Funktion Verknüpfte Dokumente ausgewertet wird, erfolgt ebenfalls über die Hauptrohrleitung

Über die Schaltfläche 🕮 lässt sich auch eine andere Rohrleitung des Verbundes als Hauptrohrleitung bestimmen.

Hinweise:

- Wenn Sie die Isometrie-Zeichnung eines Rohrleitungsverbundes erstellt haben, so ist es nicht möglich, diese nachträglich auf mehrere Blätter aufzuteilen. Wenn Sie die Funktion Isometrie+Rohrplan > Einstellungen >
  - Auft... 100 , so erhalten Sie die folgende Meldung:

| (1) | Die Zeichnung eines Dehrleitungs Verbundes lässt sich nicht teilen |
|-----|--------------------------------------------------------------------|
| Ų   | Entfernen Sie stattdessen Rohrleitungen aus dem Verbund.           |
| V   |                                                                    |
|     | ОК                                                                 |

 Zusammen mit der Funktion Rohrleitung teilen zist die Verwendung von Rohrleitungsverbünden eine flexible Möglichkeit, um den Umfang einer Isometrie-Zeichnung oder eines Rohrplanes festzulegen.

### **Erweiterter Flusseditor**

Der Flusseditor betrachtet nicht nur einzelne Rohrleitungen, sondern sieht aneinander angeschlossene Rohrleitungen als gemeinsam zu editierenden Rohrleitungsverbund an, wie die blaue und die grüne Rohrleitung in der Abbildung:

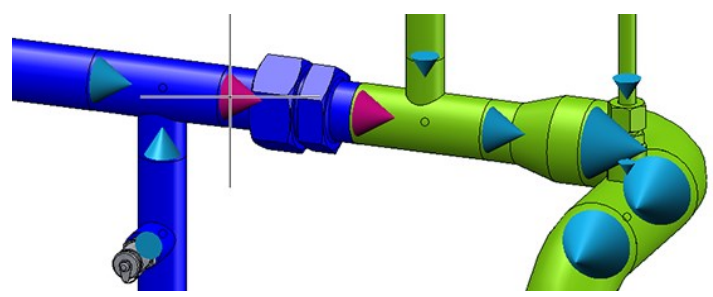

Rohrleitungstools

Verlauf ändern mit neuem Dialog

Die dynamische Verlaufsänderung wurde bisher über ein Kontextmenü gesteuert. Hier waren für die gewünschten Einstellungen meist mehrere Aufrufe des Menüs erforderlich. Dieses Kontextmenü wird ab SP2 durch einen neuen, separaten Dialog ersetzt. Dieser vereinfacht deutlich die verschiedenen Einstellungsmöglichkeiten.

Nach dem Aufruf der Funktion fordert HiCAD Sie auf, den zu verschiebenden Punkt zu wählen:

| Dyn. Verlaufsänderung                                |
|------------------------------------------------------|
| - Modus                                              |
| Verlauf ändern                                       |
| O Winkelfixierte Anschlüsse wählen                   |
| O Fixpunkte wählen                                   |
| <ul> <li>Längenfixierte Abschnitte wählen</li> </ul> |
| - Punktauswahl                                       |
| Zu verschiebenden Punkt wählen                       |
| i Ligene Funkte langen                               |
| Zu verschiebenden Punkt wählen                       |
| - Verlaufs-Optimen                                   |
| Maximallängen beachten                               |
| Anschluss-Leitkanten erzeugen                        |
| Anschlüsstelle umsetzen                              |
| - Hichtungs-Optionen                                 |
| Richtungsänderungen erlauben                         |
| Anstitussicntung vorgeben                            |
| Richtungsählderung sunücknehmen                      |
|                                                      |

Haben Sie den zu verschiebenden Punkt gewählt, dann fordert HiCAD die Auswahl des Zielpunktes an. Jetzt können Sie mit der rechten Maustaste (RMT) das Dialogfenster mit den verschiedenen Einstellungsmöglichkeiten für die Verlaufsänderung aktivieren. Die dort zur Verfügung stehenden Optionen hängen davon ab, ob Sie als zu verschiebenden Punkt einen Rohrleitungsendpunkt (1) oder einen Punkt in der Mitte der Rohrleitung (2) gewählt haben.

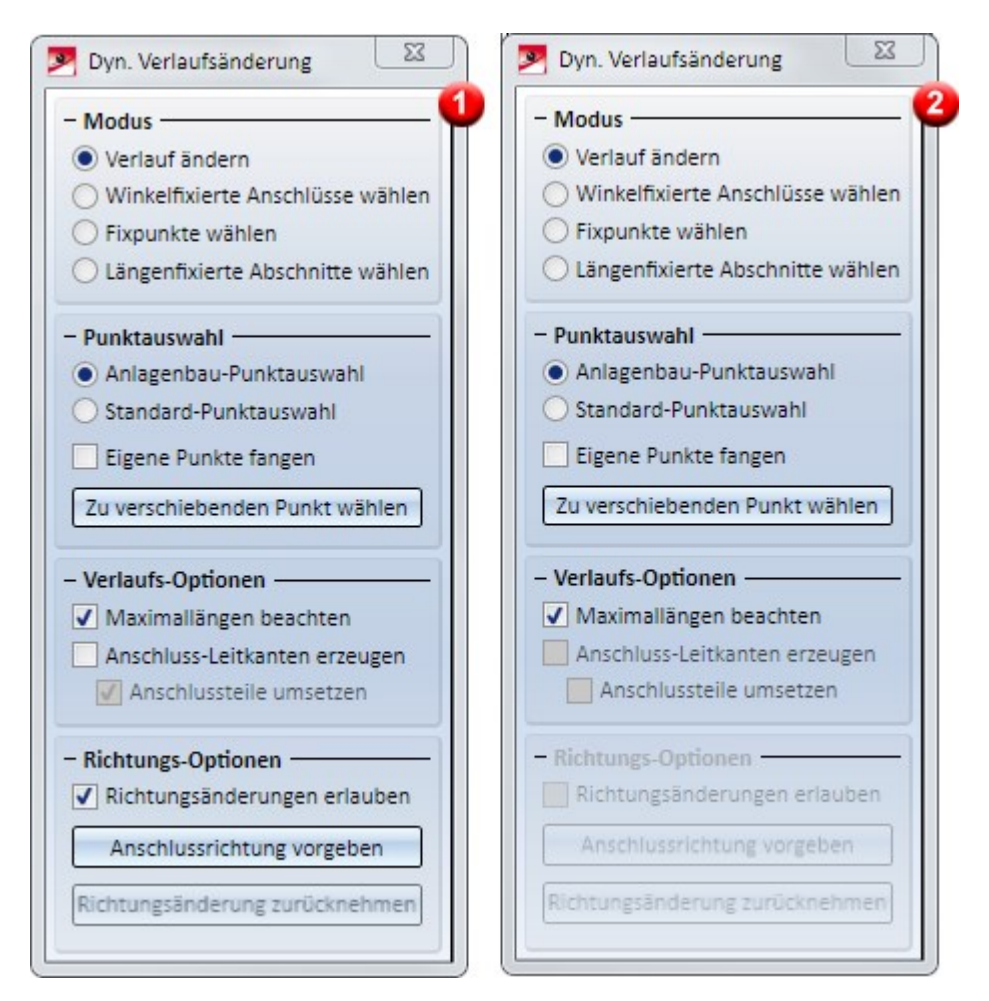

Die folgenden Abbildungen zeigen die Zuordnung der Funktionen der bisherigen Kontextmenüs zu den Optionen des neuen Dialogfensters.

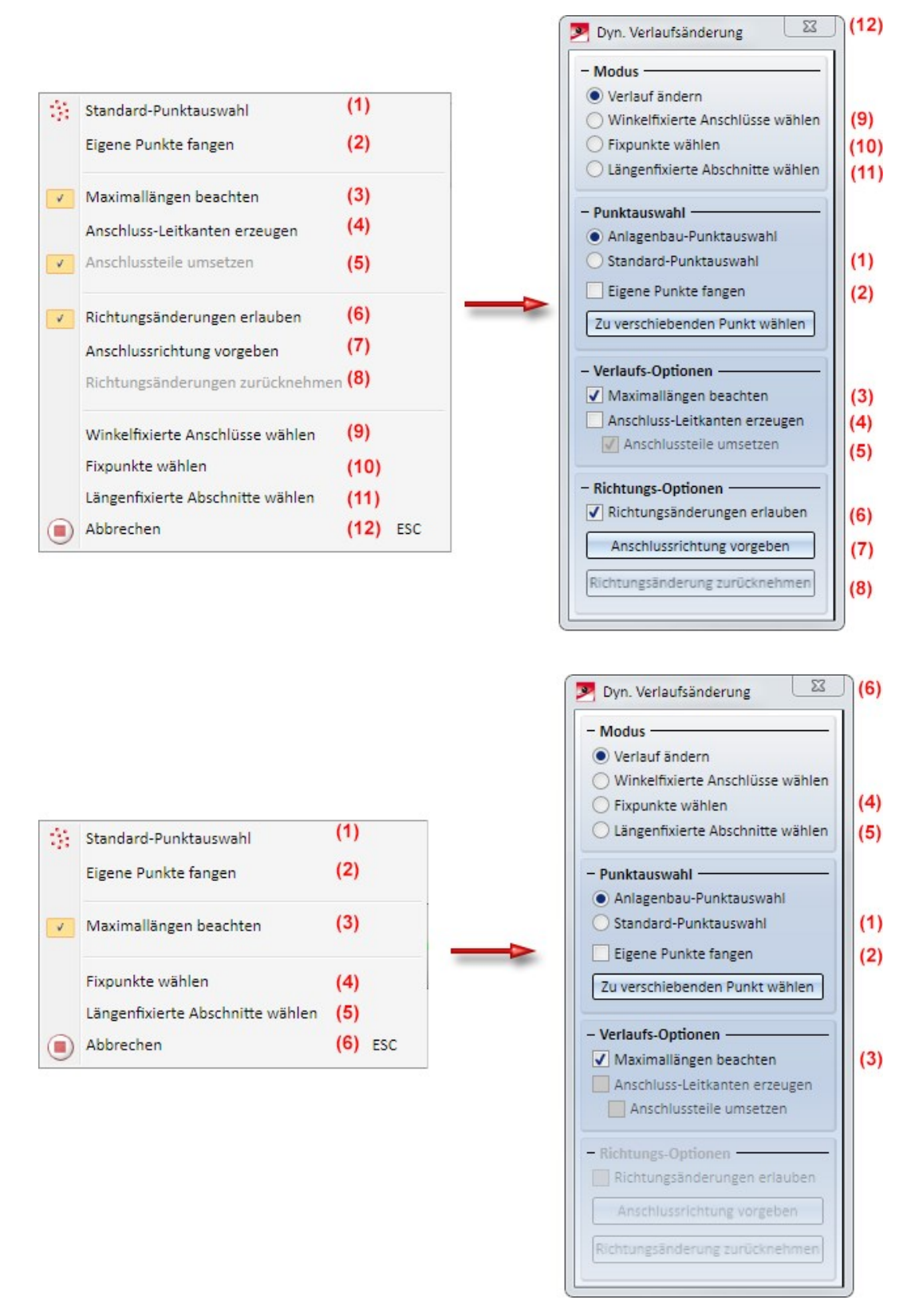

Neu ist auch, dass sich die Wahl des zu verschiebenden Punktes korrigieren lässt. Dazu steht die Schaltfläche **Zu** verschiebenden Punkt wählen zur Verfügung. Dies hilft in Fällen, in denen die Wahl des zu verschiebenden Punktes knifflig ist, beispielsweise wenn die Rohrleitung in schmalen Bauteilen wie Dichtungen endet und Punkte nah beieinander liegen.

Korrekte Verlaufsänderung nicht möglich

Enthält die Rohrleitung Teile, die eine korrekte Verlaufsänderung verhindern, z.B. weil die Bauteilart-Kennung ungültig ist oder die Richtlinien zur Erstellung eigener Bauteile nicht eingehalten wurden, dann wird mit einer entsprechenden Meldung darauf hingewiesen.

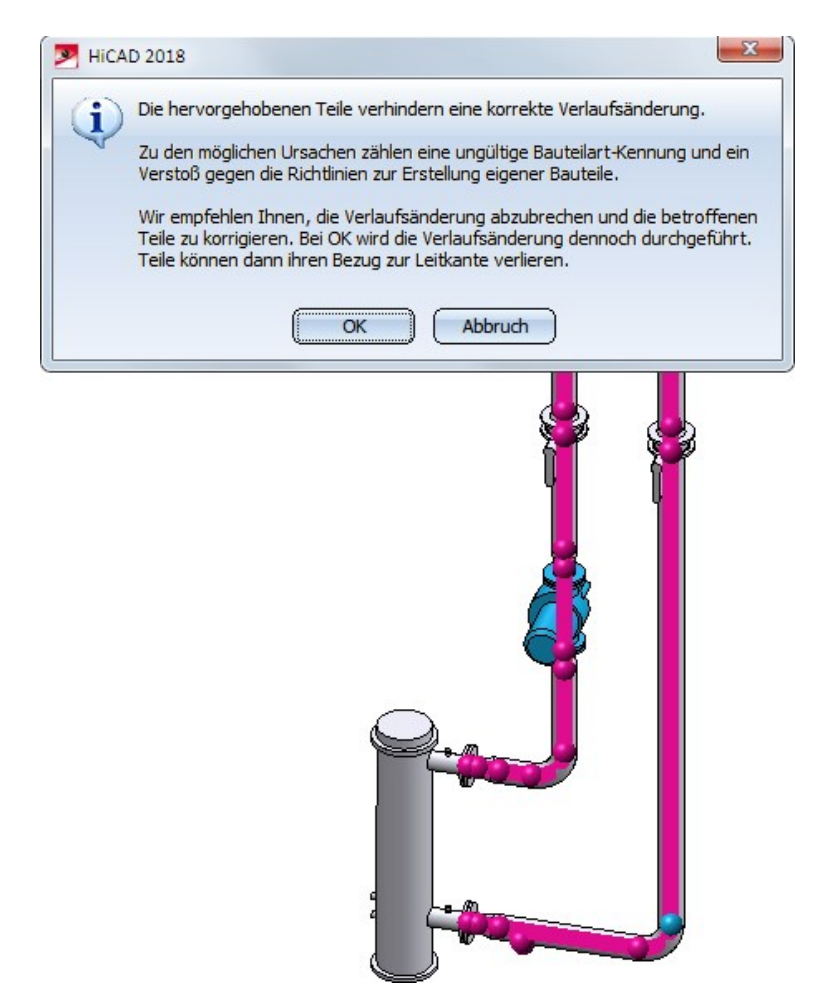

Durch einen Kick auf OK lässt sich die Verlaufsänderung jetzt dennoch durchführen. Wir empfehlen jedoch, die Verlaufsänderung abzubrechen und die markierten Teile zu korrigieren.

### Verlauf eines Rohrleitungsverbundes ändern

Die dynamische Verlaufsänderung betrachtet mehrere zusammenhängende Rohrleitungen jetzt als Ganzes. Das bedeutet, dass bei Änderung des Verlaufes einer Rohrleitung der Verlauf angrenzender Rohrleitungen ebenfalls angepasst wird. Das Verhalten entspricht dem eingesteckter Rohrleitungen.

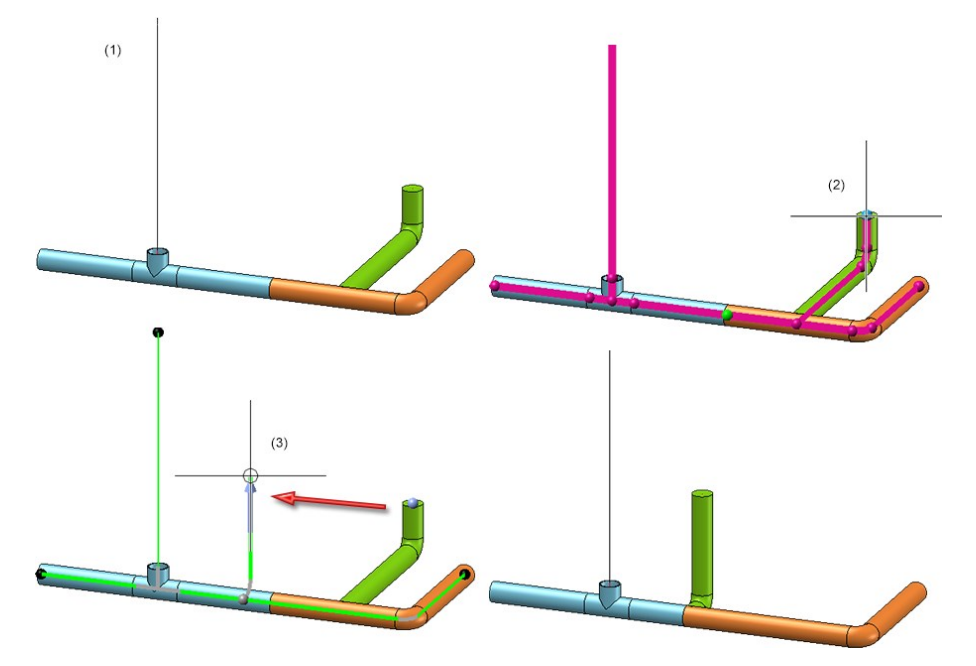

(1) Rohrleitungsverbund aus drei Rohrleitungen, (2) zu verschiebender Punkt, (3) Zielpunkt, (4) Ergebnis

Einige Funktionen verwenden intern die Verlaufsänderung, um angrenzende Teile anzupassen. Dazu zählen die Funktionen **Lücke schließen** und **Rohr anschließen** sowie das **Löschen** von einigen Teilen wie dem asymmetrischen Reduzierstück. Diese Funktionen unterstützen nun die Positionsänderung über Rohrleitungsgrenzen hinweg.

## Dichtung

### Druckbereiche

Bisher spielte der Nenndruck eines Flansches bei der Suche nach einer passenden Dichtung keine Rolle. Um Druckbereiche abzubilden, steht nun ab HiCAD 2018 SP2 das Attribut **DRUCK\_MIN** zur Verfügung.

Wenn jetzt eine Dichtung zu einem Flansch gesucht wird, so wird aus dem Nenndruck **PN** des Flansches die folgende zusätzliche Suchbedingung erzeugt:

### (MIN\_DRUCK ist unbelegt oder MIN\_DRUCK <= PN) und (DRUCK ist unbelegt oder DRUCK >= PN)

Dichtungen ohne Druckangaben werden damit so behandelt, als passten diese zu jedem Nenndruck.

Der im HiCAD Lieferumfang enthaltene Normteilbestand enthält keine Dichtungen, die über einen Druckbereich verfügen. Diese Änderung ist daher zurzeit nur für selbst-konstruierte Dichtungen relevant. Entsprechend steht in den mitgelieferten HELiOS-Suchmasken das Attribut DRUCK\_MIN nicht zur Verfügung. Bei Bedarf können Sie es jedoch mit dem HELiOS Maskeneditor hinzufügen.

Wenn man die Datenbank für den Anlagenbau vorbereitet, indem man den entsprechenden Knopf in DBPlantDatalmport.exe drückt, so wird das Attribut **DRUCK\_MIN** unter der Bezeichnung **Mindestdruck** in die Datenbank eingetragen.

#### Ein Anwendungsfall:

Wenn es nicht erwünscht ist, dass zu jeder Druckstufe eine Dichtung mit einer eigenen Artikelnummer angelegt wird, so kann dies nun mithilfe des Attributes **DRUCK\_MIN** vermieden werden.

Zusätzlich können Sie durch Belegung des Attributes **DRUCK** das Suchergebnis beim Anschließen einer Dichtung eingrenzen, z.B. indem Sie nur Dichtungen mit definiertem DRUCK in Ihre Rohrklasse aufnehmen.

### PAA-Editor

### Attribute für Flanschverschraubungen

PAA-Dateien sind Teilearchive, die im Anlagenbau für Teile verwendet werden, deren Geometrie fix ist. Solche Teile werden also nicht erst beim Einbau parametrisiert. PAA-Dateien kann man sich als vereinfachte Varianten ohne Ausprägungen vorstellen. Als solche unterstützen PAA-Dateien im Wesentlichen all das, was Sie auch von Varianten kennen. Insbesondere können Sie die Anschlüsse solcher Teile mit den im Anlagenbau üblichen Anschlusskennungen versehen.

Falls Sie einer PAA-Datei die Parameter eines Flanschanschlusses (Anschlusskennung 20000) zuweisen wollten, so gab es bisher eine Einschränkung bei der Verwendung der automatischen Funktionen für Flanschverschraubungen. Diese konnten nur dann erfolgreich angewendet werden, wenn die Flanschanschlüsse als Nebenteile ausgeführt waren, die auf ein eigenes Teilearchiv verweisen (z.B. via HELiOS-Verknüpfung). Dies ist z.B. bei den im Lieferumfang enthaltenen Beispielbehältern (BEHALB...) zu sehen.

Ab HiCAD 2018 SP2 ist es mit dem PAA-Editor möglich, die Parameter eines Flanschanschlusses (Anschlusskennung 20000) direkt in einer PAA-Datei zu hinterlegen. Dazu ist das Dialogfenster des PAA-Editors um die Checkbox **Attribute für Flanschverschraubung** erweitert worden. Ist diese Checkbox aktiv, dann wird die beim Klick auf die Schaltfläche **DB-Attribute** angezeigte Liste der Attribute um die Attribute für Flanschverschraubungen erweitert.

| PAA-Editor - Flansch1.paa                           | Attri | ibutzuweisung                            |                                       |   |
|-----------------------------------------------------|-------|------------------------------------------|---------------------------------------|---|
|                                                     |       | Attributtext                             | Attributwert                          |   |
|                                                     |       | Artikelnummer                            |                                       |   |
| Grafikdateien im Archiv                             |       | Normbezeichnung                          | ISD                                   |   |
| XNicht festgelegte Darstellung                      |       | Material: Bezeichnung                    |                                       |   |
| Symbolische Darstellung (Anlagenbau)                |       | Material: Werkstoffnummer                | 1.0038                                |   |
| Vollkörperdarstellung (Anlagenbau)                  |       | Vorzugstyp                               | -                                     |   |
|                                                     |       | Druck                                    |                                       |   |
|                                                     |       | Nennweite                                | 25                                    |   |
| I                                                   |       | NPS (inch)                               |                                       |   |
| ! + D+ P+ -> x                                      |       | Apschlussart                             | 10000                                 |   |
|                                                     | Г     | B1 (Dicke der Elanschscheibe)            |                                       |   |
| Dateiauswahl über Dateisystem                       |       | protecter managementer                   | 1                                     |   |
| Sprache Deutsch (Deutschland)                       |       | C1 (Dicke der Flanschscheibe, ohne Bund) |                                       |   |
| Branche City La La La La La La La La La La La La La |       | F1 (Dicke des Bundes)                    |                                       |   |
| Standard-Anlagenbau                                 |       | A1 (Anzahl der Schrauben)                |                                       |   |
| Bauteilart Armatur                                  |       | K1 (Lochkreisdurchmesser)                |                                       |   |
| Attribute f ür Flanschverschraubung                 |       | D12 (Bohrlochdurchmesser)                |                                       |   |
| Benennung PAA Flansch                               |       | Anschlussart 2                           | 10000                                 |   |
| (DB-Attribute) Beenden                              | Г     | B2 (Dicke der Flanschscheibe)            | -                                     |   |
|                                                     |       | C2 (Dicke der Flanschscheibe, ohne Bund) |                                       |   |
|                                                     |       | E2 (Dicke des Bundes)                    |                                       |   |
| \<br>\                                              |       | A2 (Anzahl der Schrauben)                |                                       |   |
| \<br>\                                              |       |                                          |                                       |   |
|                                                     |       | K2 (Lochkreisdurchmesser)                |                                       |   |
|                                                     | V L   | D22 (Bohrlochdurchmesser)                |                                       |   |
|                                                     | 1     | Dichtung                                 |                                       |   |
|                                                     |       | NI (Nennweite in Inch für Artikelstamm)  |                                       | - |
|                                                     |       | Kompatibilitäts-Hinweis: HEL_SACHNUMME   | R wird auf BESTELLVERMERK übertragen. |   |
|                                                     |       |                                          | Deutsch (Deutschland)                 | - |
|                                                     |       | OK Abbrechen                             | , ,                                   |   |

Anschluss-spezifische Attribute (x steht für die Anschlussnummer) für Flanschverschraubungen sind:

- B*x* Dicke der Flanschscheibe
- Cx Dicke der Flanschscheibe, ohne Bund
- Fx Dicke des Bundes
- Ax Anzahl der Schrauben
- K*x* Lochkreisdurchmesser
- Dx2 Bohrlochdurchmesser
- NI Nennweite in Inch für Artikelstamm gilt für die gesamte Flanschverschraubung
- L Dicke der Flanschscheibe

Dieses Attribut steht nur für Blindflansche zur Verfügung und überschreibt das Attribut B1.

Sie können die Attribut-Werte auch direkt in HiCAD während der Konstruktion Ihres Teiles vergeben:

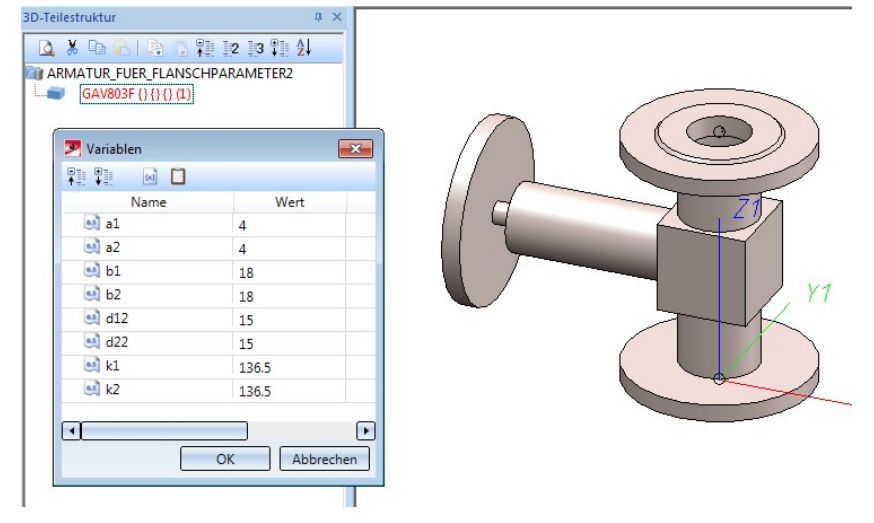

In diesem Fall übernimmt der PAA-Editor die Werte direkt in die Liste der Attribute, ohne dass Sie diese erneut eingeben müssten.

Beachten Sie dabei jedoch, dass der PAA-Editor als separates Programm keine Formeln auswerten kann!

# Erweiterung des Normteilbestandes

## Tempergussfittings nach EN 10242

Der HiCAD-Normteilbestand ist um weitere Georg Fischer Tempergussfittings der Norm EN 10242 erweitert worden.

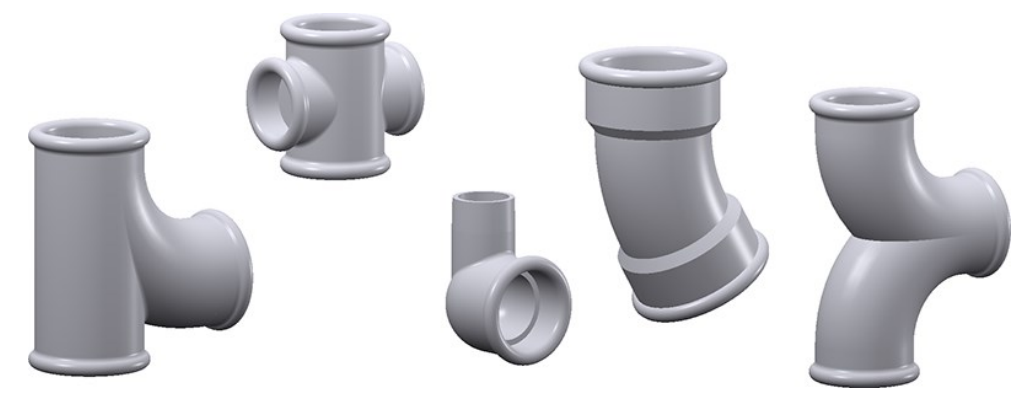

Die folgende Tabelle enthält alle Teile dieser Norm. Ob ein Teil neu hinzugekommen ist, entnehmen sie der Spalte **Neu**.

| Bögen                     | Neu  | VAA-Datei        |
|---------------------------|------|------------------|
| +GF+ Bogen S 1            | nein | GF10242_S01.vaa  |
| +GF+ Bogen S 1A           | nein | GF10242_S01A.vaa |
| +GF+ Rohrbogen S 2        | nein | GF10242_S02.vaa  |
| +GF+ Rohrbogen S 2A       | nein | GF10242_S02A.vaa |
| +GF+ Rohrbogen S 3        | nein | GF10242_S03.vaa  |
| +GF+ Bogen S 40           | nein | GF10242_S40.vaa  |
| +GF+ Rohrbogen S 41       | nein | GF10242_S41.vaa  |
| +GF+ Bogen S 50           | ја   | GF10242_S50.vaa  |
| +GF+ Bogen S 51           | ја   | GF10242_S51.vaa  |
| +GF+ Bogen S 53           | ја   | GF10242_S53.vaa  |
| +GF+ Bogen S 54           | ја   | GF10242_S54.vaa  |
| +GF+ Doppelbogen S 60     | nein | GF10242_S60.vaa  |
|                           |      |                  |
| Überspring-Bögen          | Neu  | VAA-Datei        |
| +GF+ Überspringbogen S 85 | ја   | GF10242_S85.vaa  |
|                           |      |                  |
| Überspring-T-Stücke       | Neu  | VAA-Datei        |
| +GF+ Überspring-T S87     | ја   | GF10242_S87.vaa  |
|                           |      |                  |
| Knie                      | Neu  | VAA-Datei        |
| +GF+ Winkel S 90          | nein | GF10242_S90.vaa  |
| +GF+ Winkel S 90 R        | ја   | GF10242_S90R.vaa |

| +GF+ Winkel S 92                                 | nein | GF10242_S92.vaa   |
|--------------------------------------------------|------|-------------------|
| +GF+ Winkel S 92 R                               | ja   | GF10242_S92R.vaa  |
| +GF+ Winkel S 94                                 | nein | GF10242_S94.vaa   |
| +GF+ Winkelverschraubung S95, flach dichtend     | ja   | GF10242_S95.vaa   |
| +GF+ Winkelverschraubung S 96                    | ja   | GF10242_S96.vaa   |
| +GF+ Winkelverschraubung S 97                    | ja   | GF10242_S97.vaa   |
| +GF+ Winkelverschraubung S 98                    | ja   | GF10242_S98.vaa   |
| +GF+ Winkelverschraubung S100                    | ja   | GF10242_S100.vaa  |
| +GF+ Winkelverschraubung S101                    | ја   | GF10242_S101.vaa  |
| +GF+ Winkelverschraubung S102                    | ја   | GF10242_S102.vaa  |
| +GF+ Winkelverschraubung S103                    | ја   | GF10242_S103.vaa  |
| +GF+ Winkel 45° S120                             | ја   | GF10242_S120.vaa  |
| +GF+ Winkel 45° S121                             | ја   | GF10242_S121.vaa  |
|                                                  |      |                   |
| T-Stücke                                         | Neu  | VAA-Datei         |
| +GF+ T-Stück S 130                               | nein | GF10242_S130.vaa  |
| +GF+ Bogen-T-Stück S130R                         | ја   | GF10242_S130R.vaa |
| +GF+ Bogen-T-Stück S131                          | ја   | GF10242_S131.vaa  |
| +GF+ Bogen-T-Stück, reduziert S131R              | ја   | GF10242_S131R.vaa |
| +GF+ Zweibogen-T-Stück S132                      | ја   | GF10242_S132.vaa  |
| +GF+ T-Stück S133                                | ја   | GF10242_S133.vaa  |
| +GF+ T-Stück S134                                | ја   | GF10242_S134.vaa  |
| +GF+ T-Stück, reduziert S134R                    | ја   | GF10242_S134R.vaa |
| +GF+ T-Stück, egal, S 135                        | ја   | GF10242_S135.vaa  |
| +GF+ T-Stück für Verteilbatterie, reduziert S137 | ја   | GF10242_S137.vaa  |
|                                                  |      |                   |
| Abzweige                                         | Neu  | VAA-Datei         |
| +GF+ T-Stück 45° S 165                           | nein | GF10242_S165.vaa  |
|                                                  |      |                   |
| Kreuze                                           | Neu  | VAA-Datei         |
| +GF+ Kreuz S180                                  | ја   | GF10242_S180.vaa  |
| +GF+ Kreuz, reduziert S180R                      | ја   | GF10242_S180R.vaa |
|                                                  |      |                   |
| Hosenstücke                                      | Neu  | VAA-Datei         |
| +GF+ Y-Verteiler S 220                           | ја   | GF10242_S220.vaa  |
|                                                  |      |                   |
| Reduzierungen                                    | Neu  | VAA-Datei         |
| +GF+ Muffe, reduziert S 240                      | nein | GF10242_S240.vaa  |
| +GF+ Reduziernippel S 241                        | ја   | GF10242_S241.vaa  |

| +GF+ Doppelnippel, red. S 245        | nein | GF10242_S245.vaa |
|--------------------------------------|------|------------------|
| +GF+ Muffe, reduziert S 246 EN 10242 | nein | GF10242_S246.vaa |
| +GF+ Reduzierung exzentrisch S260    | ја   | GF10242_S260.vaa |
|                                      |      |                  |
| Muffen                               | Neu  | VAA-Datei        |
| +GF+ Muffe S 270                     | nein | GF10242_S270.vaa |
| +GF+ Muffe S 271                     | ја   | GF10242_S271.vaa |
|                                      |      |                  |
| Nippel                               | Neu  | VAA-Datei        |
| +GF+ Doppelnippel S 280              | nein | GF10242_S280.vaa |
| +GF+ Doppelnippel. S 281             | ја   | GF10242_S281.vaa |
|                                      |      |                  |
| Kappen                               | Neu  | VAA-Datei        |
| +GF+ Stopfen mit Rand. S 290         | ја   | GF10242_S290.vaa |
| +GF+ Stopfen ohne Rand. S 291        | ја   | GF10242_S291.vaa |
| +GF+ Stopfen mit Loch. S 294         | ја   | GF10242_S294.vaa |
| CEL Kappa S 200                      | ia   | 0510040 0200     |

- Die Variante GF10242\_S92R.vaa ersetzt die Variante GF10242\_S92R1.vaa.
- Die Variante GF10242\_S130R.vaa ersetzt die Variante GF10242\_S130R23.vaa.
- Die Datei GF10242.1st für den Bauteildatenabgleich führt alle obigen Teile auf alt und neu.

# Service Pack 1 2018 (V. 2301)

## Auslieferungs-Datenbank

### Liste der Varianten

Neu Im HiCAD PlantParts-Verzeichnis ist die Datei **starter.lst**. Diese Datei enthält eine Liste aller VAA- und PAA-Dateien, die in einer unveränderten Auslieferungsdatenbank enthalten sind.

Dies erleichtert eine Aktualisierung der zugehörigen Artikel- und Dokumentstämme und ermöglicht ein Leeren der Datenbank mithilfe von PartDataAutoSync.exe oder DBPlantDataImport.exe.

### Bauteilsuche

#### Meldungen im Suchbedingungen-Dialog

Ist in den Anlagenbau-Einstellungen unter **Bauteilsuche** die Checkbox **Bei ergebnisloser Bauteilsuche Suchkriterien anzeigen** aktiv, dann wird nach einer erfolglosen oder abgebrochenen Bauteilsuche beim Bauteileinbau der Dialog **Suchbedingungen** mit den verwendeten Suchparametern.

Bei der Bauteilverwaltung über HELiOS wird jetzt eine zusätzliche Zeile angezeigt, die Meldungen der HELiOS-Datenbank zeigt, falls solche aufgetreten sind.

| Suchbedingungen            |                                                             |
|----------------------------|-------------------------------------------------------------|
| Rohrklassennummer          |                                                             |
| RohrkiBenennung<br>Branche | Standard-Anlagenhau                                         |
| Meldung                    | Die Klassifizierung existiert nicht in der HELiOS-Datenbank |
|                            |                                                             |
| Attributname               | Attributinhalt                                              |
| Bauteilart                 | Elbolet                                                     |
| Bauteilartkennung          | 6111010                                                     |
| Krümmung                   | >= 75.438000 & <= 76.962000                                 |
| Nennweite                  | >= 49.999000 & <= 50.001000                                 |
|                            |                                                             |
|                            |                                                             |

Zu den Meldungen gehören:

- Sie sind nicht an der HELiOS-Datenbank angemeldet
- Die Klassifizierung existiert nicht in der HELiOS-Datenbank
- Die Verknüpfung AllgTyp-Variante existiert nicht in der HELiOS-Datenbank
- Die Verknüpfung Bauteil-Teilegeometrie existiert nicht in der HELiOS-Datenbank
- Es wurde kein Dokument zum Artikel gefunden
## Neue Bauteile

Gewindeflansche, -rohre und -fittings

Den Anlagenbau-Normteilen wurden Varianten für Teile nach

- DIN EN10255,
- DIN EN 10241,
- DIN EN1092-1/13 sowie
- DIN 2561 und DIN 2558

hinzugefügt. Gemeinsam ist diesen Teilen, dass sie ein Gewinde aufweisen.

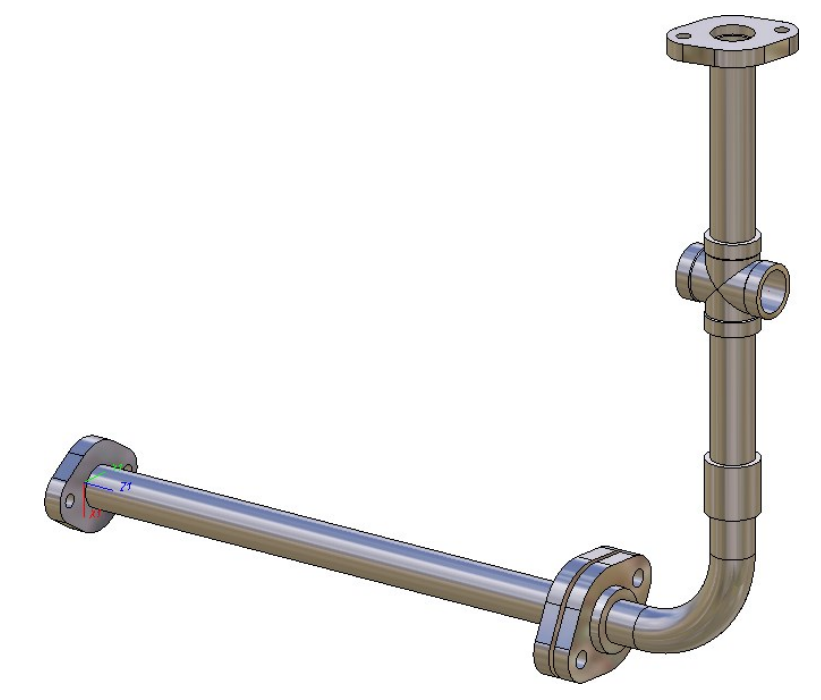

| Gerade Rohre nach DIN EN10255, leicht bis schwer | Variante                   |
|--------------------------------------------------|----------------------------|
|                                                  | EN10255-H.VAA              |
|                                                  | EN10255-M.VAA              |
|                                                  | EN10255-L.VAA              |
|                                                  | EN10255-L1.VAA             |
|                                                  | EN10255-L2.VAA             |
| Gewindefittings                                  | Variante                   |
| Sechskant-Kappe                                  | EN10241_CAP.VAA            |
| Kreuzstück                                       | EN10241_CROSS.VAA          |
| Bogen 90°                                        | EN10241_ELBOW90.VAA        |
| Winkel 45°                                       | EN10241_KNEE45.VAA         |
| Winkel 90°                                       | EN10241_KNEE90.VAA         |
| Winkel 90° mit Innen- und Außengewinde           | EN10241_KNEE90_MF.VAA      |
| Rohrnippel                                       | EN10241_NIPPLE.VAA         |
| Verschraubung                                    | EN10241_NIPPLE_HEXAGON.VAA |
| Rohrdoppelnippel                                 | EN10241_NIPPLE_LONG.VAA    |
| Anschweißnippel                                  | EN10241_NIPPLE_WELD.VAA    |
| Stopfen                                          | EN10241_PLUG.VAA           |
| Reduzierstück                                    | EN10241_RED.VAA            |
| Sechskant-Reduzier-Doppelnippel                  | EN10241_RED_NIPPLE.VAA     |
| Reduziermuffe                                    | EN10241_RED_SOCKET.VAA     |
| Muffe                                            | EN10241_SOCKET.VAA         |
| Sechskant-Doppelnippel                           | EN10241_SOCKET_HEXAGON.VAA |
| Halbe Muffe                                      | EN10241_SOCKET_SHORT.VAA   |
| T-Stück                                          | EN10241_TEE.VAA            |
| Gewindeflansche, oval                            | Variante                   |
|                                                  | N2561.VAA                  |
|                                                  | N2558.VAA                  |
| Gewindeflansche, rund                            | Variante                   |
|                                                  | EN1092-1-13-B-PN10.VAA     |
|                                                  | EN1092-1-13-B-PN100.VAA    |
|                                                  | EN1092-1-13-B-PN16.VAA     |
|                                                  | EN1092-1-13-B-PN25.VAA     |
|                                                  | EN1092-1-13-B-PN40.VAA     |
|                                                  | EN1092-1-13-B-PN6.VAA      |
|                                                  | EN1092-1-13-B-PN63.VAA     |

Die Teile finden sich für den Bauteilabgleich zusammengefasst in der Datei **threaded.lst**.

## Bauteil-Tools

## Löschen von Bauteilen

Manchmal ist es einfacher, Teile direkt zu platzieren als erst einen Leitkantenzug anzulegen, der genau auf die zu platzierenden Teile zugeschnitten ist. Werden auf diese Weise eingebaute Teile später wieder gelöscht, so ging bisher - mangels Leitkantenzug - die Information über den Rohrleitungsverlauf verloren.

Aus diesem Grund sind die Funktionen

Bauteil löschen 🔻 und

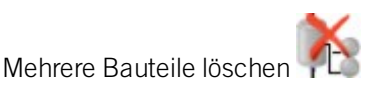

erweitert worden. Die Funktionen erzeugen jetzt für Teile, die ohne Leitkantenzug platziert wurden, einen oder mehrere Ersatz-Leitkantenzüge.

Die Abbildung zeigt dies beispielhaft für einen Bogen.

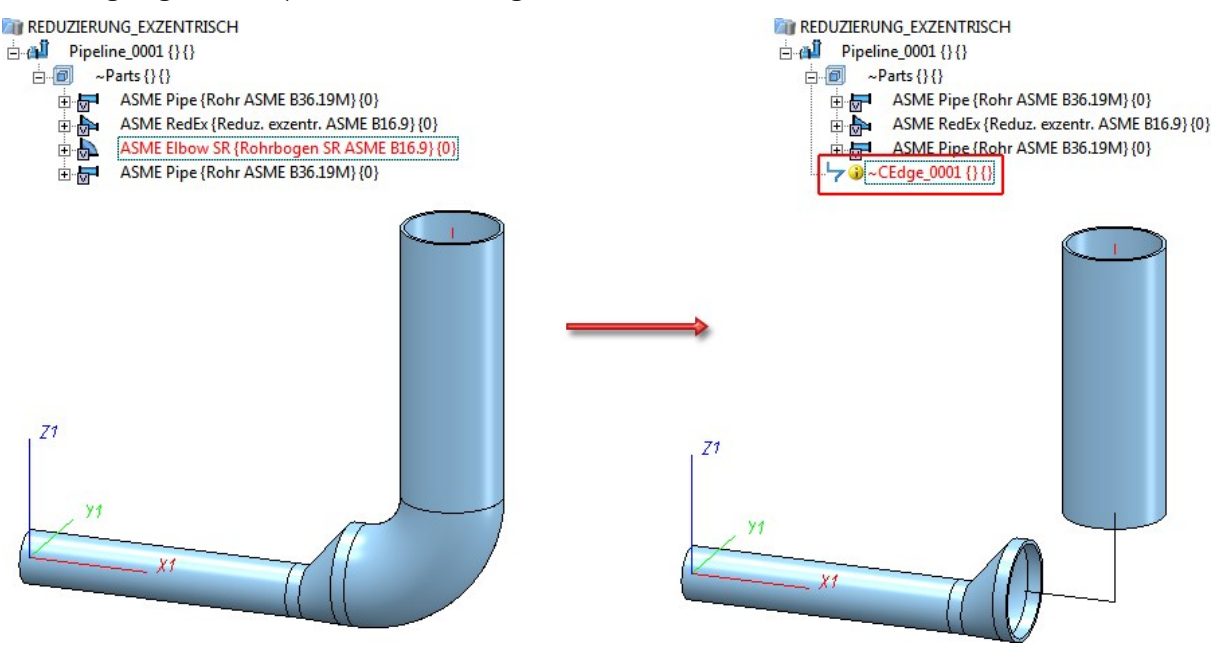

Dabei ist zu beachten, dass Teile, deren Leitkantenzug-Richtung nicht zur Anschlussrichtung passen würde, besonders behandelt werden. Im abgebildeten Beispiel wäre das die asymmetrische Reduzierung. Wird ein solches Teil gelöscht, dann haben Sie die Möglichkeit, die Anschlusspunkte anzupassen. In der Konstruktion wird dies durch entsprechende Pfeile symbolisiert. Diese Pfeile deuten an, in welche Richtung ein Anschlusspunkt verschoben würde.

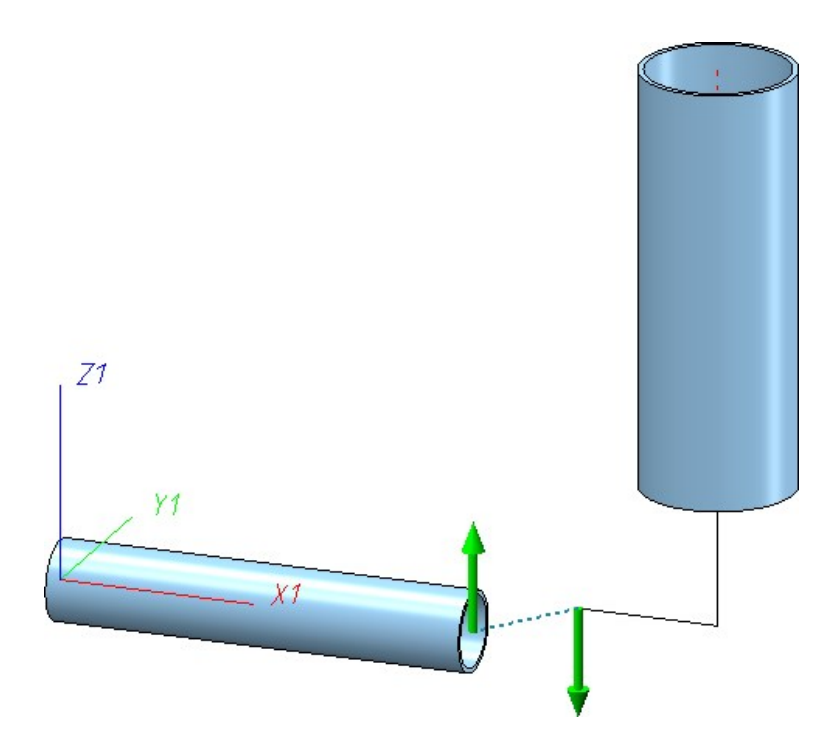

Die Pfeile sind selektierbar. Sobald Sie einen Pfeil mit dem Cursor berühren, erhalten Sie einen Hinweis über das zu erwartende Resultat eines Mausklicks.

Wenn Sie beispielsweise in der abgebildeten Konstruktion den linken Pfeil berühren, erscheint eine Strecke in Markierungsfarbe (Sonderfarbe Markierung 1), die andeutet, wo der Leitkantenzug langlaufen wird. Außerdem wird ein Hinweistext angezeigt, der besagt, dass Endpunkte verschoben werden. Im abgebildeten Beispiel bezieht sich der Hinweistext auf den linken Endpunkt des waagerechten Rohres, der ebenfalls in Markierungsfarbe hervorgehoben ist.

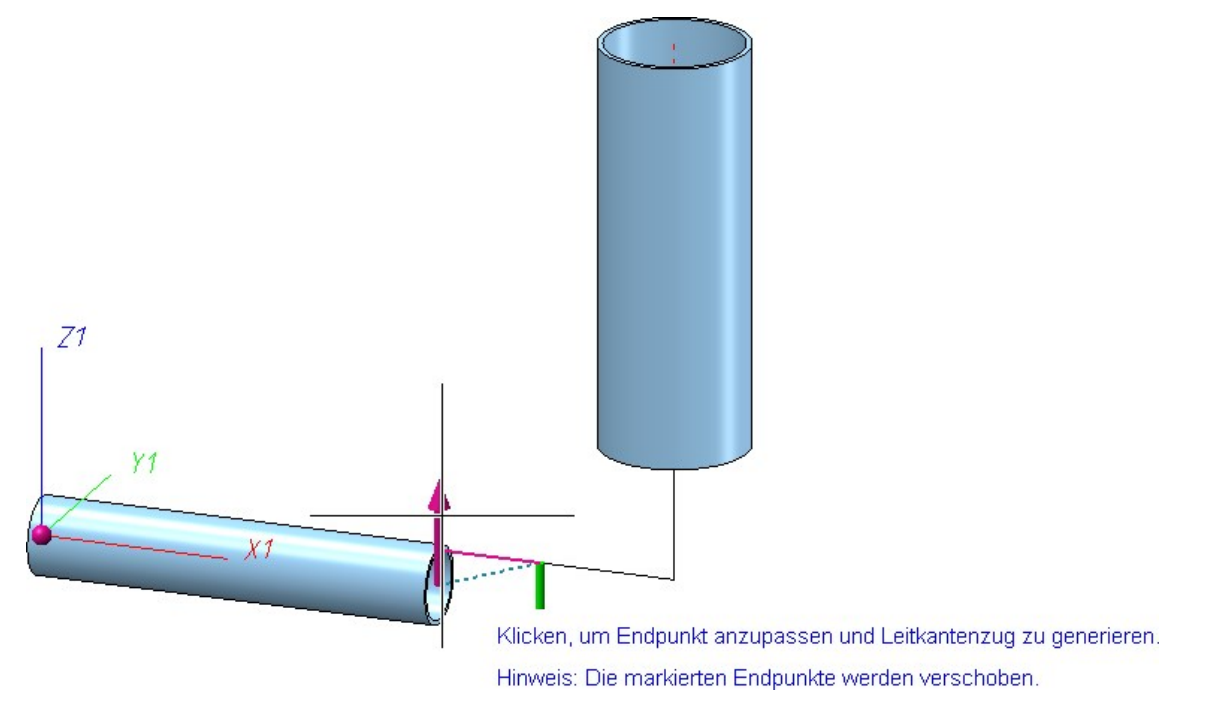

Wenn dieser Hinweistext erscheint, sollten Sie prüfen, ob Sie mit der Verschiebung der markierten Punkte einverstanden sind. Beachten Sie, dass solche Punkte auch außerhalb des gerade sichtbaren Bereiches liegen können.

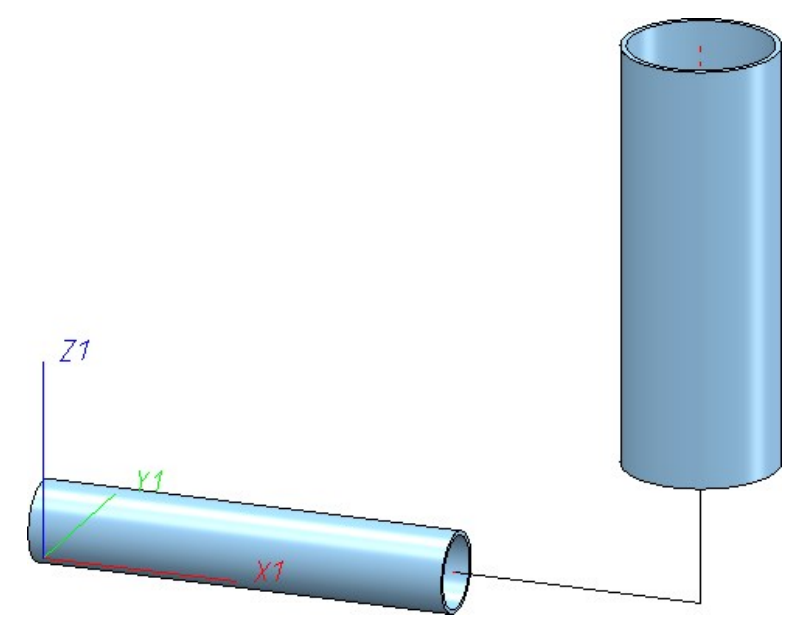

Wenn Sie nun auf den linken Pfeil klicken, sieht das Ergebnis wie folgt aus:

Wenn Sie statt des linken Pfeils den rechten Pfeil gewählt hätten, sähe das Ergebnis so aus:

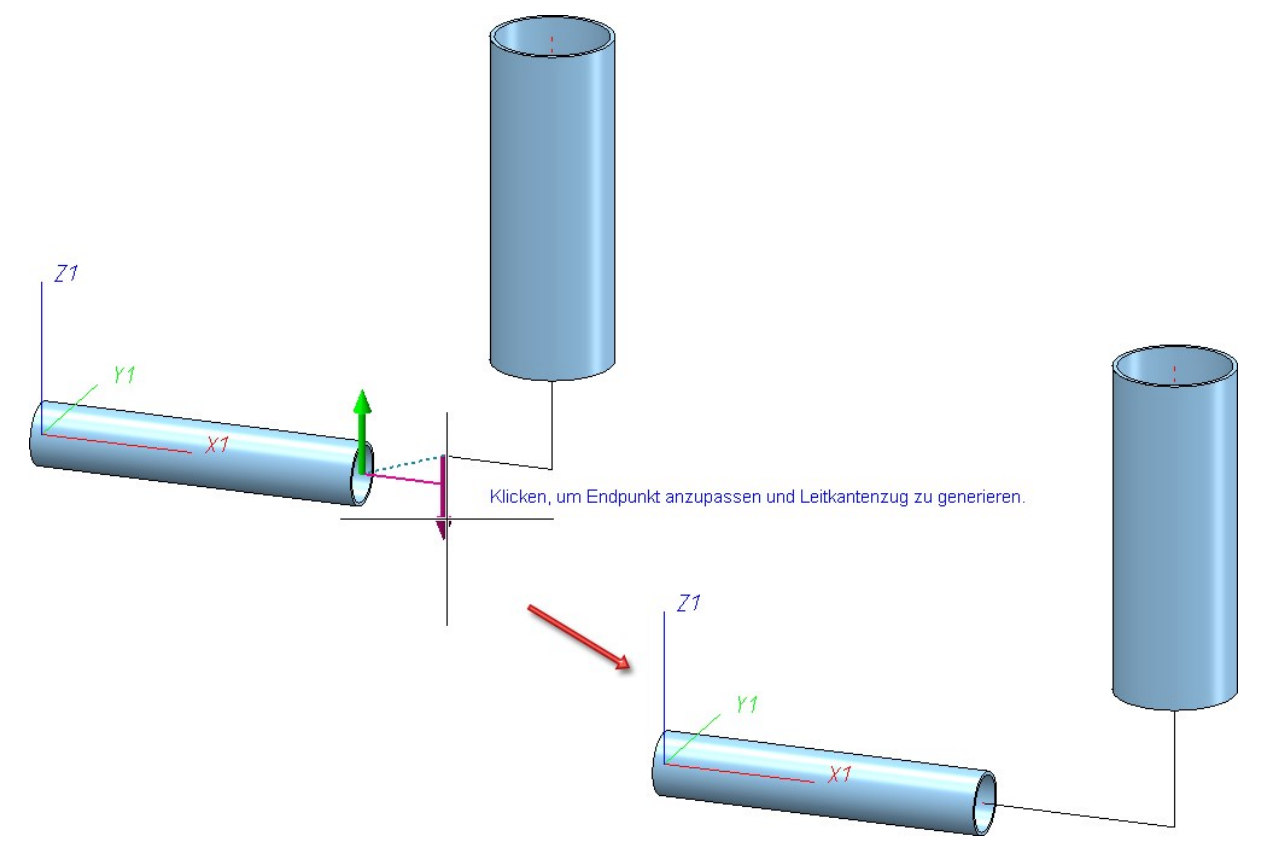

Diesmal wurde kein Endpunkt verschoben, daher erscheint auch kein entsprechender Hinweistext. Stattdessen wurde der senkrechte Leitkantenzug-Abschnitt ein wenig verlängert.

Im Hintergrund wird für die Anpassung der Endpunkte die Verlaufsänderung verwendet. Es wird also immer zuerst versucht, durch Längenanpassungen den Anschlusspunkt zu verschieben. Erst wenn dies fehlschlägt, werden auch Rohrleitungsendpunkte verschoben und der Hinweistext erscheint.

Bei besonders zu behandelnden Teilen - wie dem asymmetrischen Reduzierstück in den obigen Beispielen - steht Ihnen zusätzlich ein Kontextmenü zur Verfügung, dass Sie durch Drücken der rechten Maustaste erreichen:

Keinen Leitkantenzug generieren
 Leitkantenzug ohne Anpassung übernehmen
 Maximallängen beachten
 Hinweistexte anzeigen

| Funktion                                        |                                                                                                    |
|-------------------------------------------------|----------------------------------------------------------------------------------------------------|
| Keinen Leit-<br>kantenzug gene-<br>rieren       | Es wird kein Leitkantenzug generiert, die Rohrleitung bleibt unzusammenhängend.<br>(Dies lässt im Konfigurationsmanagement unter <b>Anlagenbau &gt; Aufstellungsplan</b> mit<br>dem Parameter <b>Löschen ersetzt Teile durch Leitkanten</b> voreinstellen. |
| Leitkantenzug ohne<br>Anpassung über-<br>nehmen | Es wird ein Leitkantenzug entlang der gestrichelten blauen Linie erzeugt. In aller<br>Regel entstehen dadurch Knicke im Verlauf.                                                                                                    |
| Maximallängen<br>beachten                       | Ein Option der Verlaufsänderung, die festlegt, ob bei der Anpassung der Anschluss-<br>punkte durch Längenänderungen die Maximallängen der Rohre beachtet werden sol-<br>len.                                                                               |
| Hinweistexte anzei-<br>gen                      | Legt fest, ob Hinweistexte bei der Berührung eines Pfeiles eingeblendet werden sol-<br>len.                                                                                                    |

Auch beim Löschen mehrerer Teile wird unterschieden zwischen Teilen, die auf einem Leitkantenzug eingebaut wurden und Teilen, die direkt - ohne Verwendung eines Leitkantenzuges - platziert wurden. Enthält die Teile-Auswahl Teile, die gemäß der Funktion Bauteil löschen besonders behandelt werden müssten, dann werden diese Teile vom Löschen ausgenommen. In diesem Fall erscheint ein entsprechender Hinweistext. Dies ist beispielsweise der Fall, wenn die Richtung eines automatisch erzeugten Leitkantenzuges nicht zur Anschlussrichtung passen würde.

#### Deaktivierung der Leitkantenzug-Generierung

Die Leitkantenzug-Generierung lässt sich bei Bedarf auch ausschalten. Dazu müssen Sie im Konfigurationsmanagement unter **Anlagenbau > Aufstellungsplan** die Checkbox **Löschen ersetzt Teile durch Leitkanten** deaktivieren. Beachten Sie aber, dass dann beim Löschen von Bauteilen, die nicht auf einem Leitkantenzug eingebaut wurden, mangels Leitkantenzug die Information über den Rohrleitungsverlauf verloren geht.

| el bearbeiten Ansicht Extras ISD                                                                                                    |                                        |          |                                                                                                    |
|----------------------------------------------------------------------------------------------------|----------------------------------------|----------|----------------------------------------------------------------------------------------------------|
| 6) 🖉 📲 🗠 🕄 📲                                                                                                    | AA 🛛 💿 🖕                               | Benutzer | Administrator +                                                                                         |
| 🔺 🧱 Anlagenbau                                                                                                    | A Beschreibung                         | Wert     | Kommentar                                                                                               |
| Zubehörteile     Isometrie und Rohrplan     Aufsteilungsplan                                                                                                    | Löschen ersetzt Teile durch Leitkanten |          | Für frei platzierte Teile erzeugt die<br>Löschen-Funktion des Anlagenbaus<br>Leitkanten als Platzhalter |
| <ul> <li>Kantenzug</li> <li>R+I</li> <li>Stücklisten</li> <li>Symboleditor</li> <li>Kantblech</li> <li>Montagesimulation</li> <li>Analyse</li> <li>Schnittstellen</li> </ul> | Ξ                                      |          |                                                                                                    |
| <ul> <li>PDM</li> <li>Kompatibilität</li> </ul>                                                                                                    | •                                      |          |                                                                                                    |

#### Flanschverschraubungen

Für Flanschverschraubungen im 3D-Anlagenbau gibt es die Möglichkeit, beim Einbau bereits gespeicherte Flanschverschraubungen zu verwenden. Dazu muss in den Anlagenbau-Einstellungen auf der Registerkarte **Flanschverschraubung** die Checkbox **Gespeicherte Flanschverschraubungen verwenden** aktiv sein. Dies ist die ISD-seitige Voreinstellung.

In diesem Modus wird a HiCAD 2018 SP1 folgendermaßen verfahren:

Eine einmal verwendete Flanschverschraubung wird komplett **als referenzierte KRA-Datei** gespeichert und zwar im HiCAD Unterverzeichnis **RefTeile1**. Zu dieser KRA-Datei werden in der HELiOS Datenbank automatisch ein Dokumentstamm und ein Artikelstamm angelegt, der als Flanschverschraubung klassifiziert wird. In den Artikelattributen werden folgende Daten gespeichert:

- Nennweite des Flansches,
- Anzahl der Schrauben,
- Lochkreisdurchmesser,
- Durchmesser des Schraubenlochs,
- Klemmlänge (ohne Scheiben),
- Detailgrad (d.h. komprimiert, ohne Details oder mit allen Details) und
- falls vorhanden, die in den Einstellungen als Suchmuster hinterlegte Normbezeichnung.

Flanschverschraubungen, die in diesen Attributen übereinstimmen, werden bezüglich Referenzierung und Aktualisierung als identisch angesehen und sind damit Gleichteile.

Beim Einbau einer neuen Flanschverschraubung wird anhand dieser Attribute geprüft, ob in HELiOS ein passender Artikel- und Dokumentstamm existiert. Ist dies der Fall, wird die passende Flanschverschraubung (KRA) aus dem Verzeichnis **RefTeile1** geladen und referenziert eingebaut. Ist dies nicht der Fall, so wird eine neue Flanschverschraubung generiert und referenziert gespeichert.

Durch die Referenzierung wirken sich nachträgliche Änderungen jetzt auf alle gleichartigen Flanschverschraubungen (Gleichteile) aus.

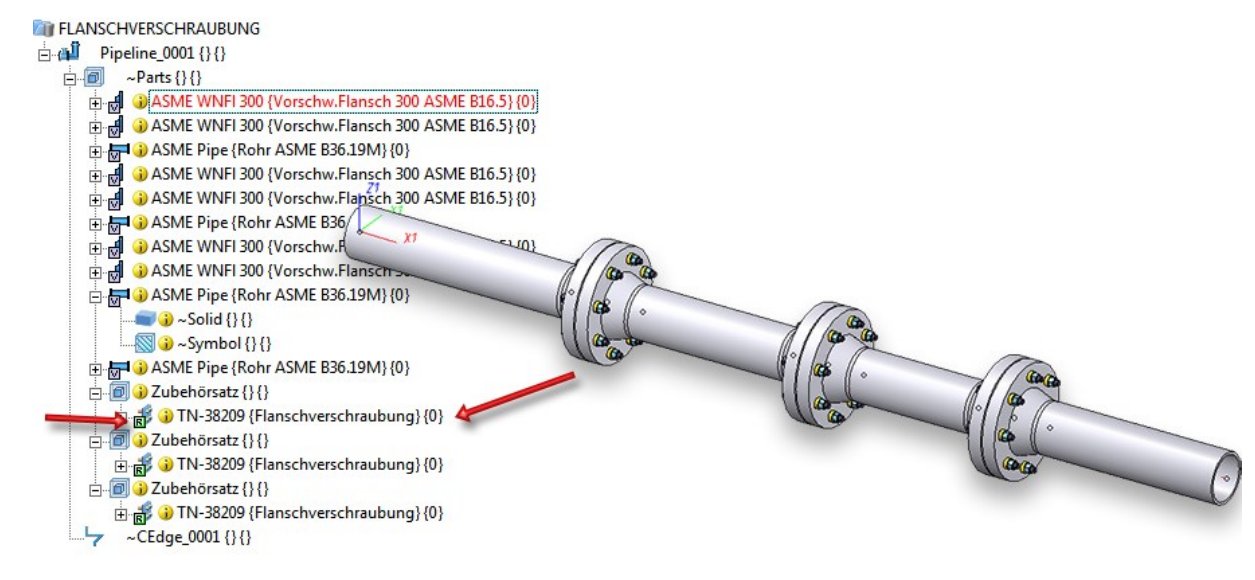

Beachten Sie bitte, dass dieser geänderte Modus auch Auswirkungen auf die Bearbeitung von Flanschverschraubungen hat.

#### Modifikationen an nur einer Verschraubung

Wenn Sie Modifikationen durchführen möchten, die sich lediglich auf eine einzelne Verschraubung auswirken sollen, so können Sie die Referenzierung zuvor auflösen. Dies ist über das Kontextmenü (rechte Maustaste) der referenzierten Flanschverschraubung im ICN möglich. Es bietet sich an, die Frage nach dem Löschen der Artikelstammverknüpfung zu bejahen, da der hinterlegte Artikelstamm nach der Änderung vermutlich nicht mehr zum Teil passt.

#### Aktualisierung vorhandener Flanschverschraubungen früherer Versionen

Wird eine Konstruktion geladen, die Flanschverschraubungen enthält, die mit einer HiCAD Version vor 2018 SP1 erstellt wurden, dann werden automatisch die nachfolgend aufgeführten Anpassungen vorgenommen. Dies ist unabhängig davon, ob Sie bisher mit gespeicherten Flanschverschraubungen gearbeitet haben oder nicht:

- Der Ursprung des lokalen Koordinatensystems wird vor die erste Flansch-Scheibe gesetzt (aus Sicht der Schraubenköpfe). Bisher lag dieser zwischen den Flansch-Scheiben.
- Bisher hatten Flanschverschraubungen drei benannte Punkte. Diese werden entfernt.

Falls in der Konstruktion Flanschverschraubungen existieren, die auf einen Artikelstamm verweisen, so wird davon ausgegangen, dass diese Verschraubungen mit aktivierter Option **Gespeicherte Flanschverschraubungen verwenden** eingebaut wurden. In diesem Fall wird zusätzlich Folgendes durchgeführt:

- Die im PlantParts-Verzeichnis existente KRA-Datei zur Verschraubung wird gelöscht.
- Die Verschraubung wird referenziert gespeichert. Dabei wird im RefTeile1-Verzeichnis eine neue KRA-Datei angelegt. Sollte im RefTeile1-Verzeichnis zuvor bereits eine passende KRA vorhanden gewesen sein, wird die Verschraubung lediglich als eine Referenz darauf markiert und auf den Stand der vorhandenen KRA-Datei aktualisiert.
- Der Dokumentstamm, mit dem die Verschraubung verknüpft ist, wird angepasst, so dass HEL\_DATEINAME nun auf die KRA-Datei in RefTeile1 zeigt.

## Rohrleitungstools

Verlauf ändern - Kennzeichnung bei Erreichen der Maximallänge eines Rohres

Ist bei der Funktion Verlaufsänderung der Modus **Maxmallängen beachten** aktiv, dann werden Rohre jetzt beim Erreichen ihrer Maximallänge in der Vorschau durch die Markierungsfarbe 5 gekennzeichnet.

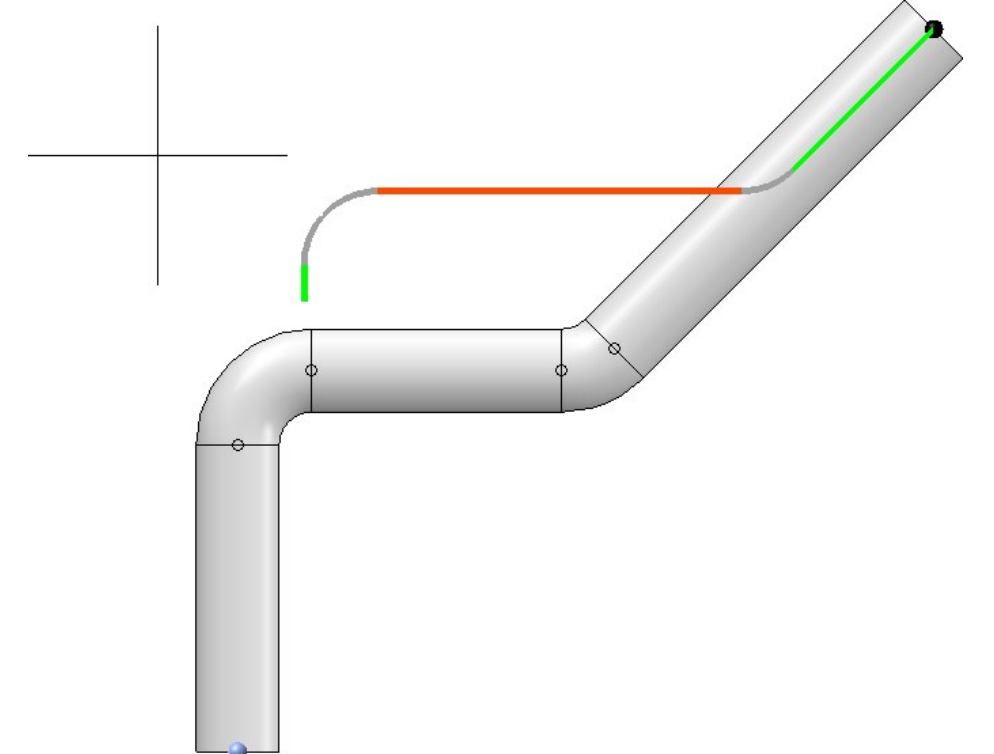

## Verlauf ändern - Distanzberechnung nach L1-Norm

Bei der Verlaufsänderung erfolgt die Berechnung der minimalen Distanz gemäß L1-Norm. Dies hat den Effekt, dass ausgehend vom Zielpunkt die Richtungen parallel zu den Koordinatenachsen bevorzugt werden, wenn der Zielpunkt selbst nicht erreichbar ist. Ab HiCAD 2018 SP1 wird nun bei der Berechnung das lokale Koordinatensystem berücksichtigt.

Die Auswirkung des Koordinatensystems auf die Distanzberechnung soll im Folgenden an einem Beispiel verdeutlicht werden.

Angenommen, Sie möchten die abgebildete Änderung vornehmen.

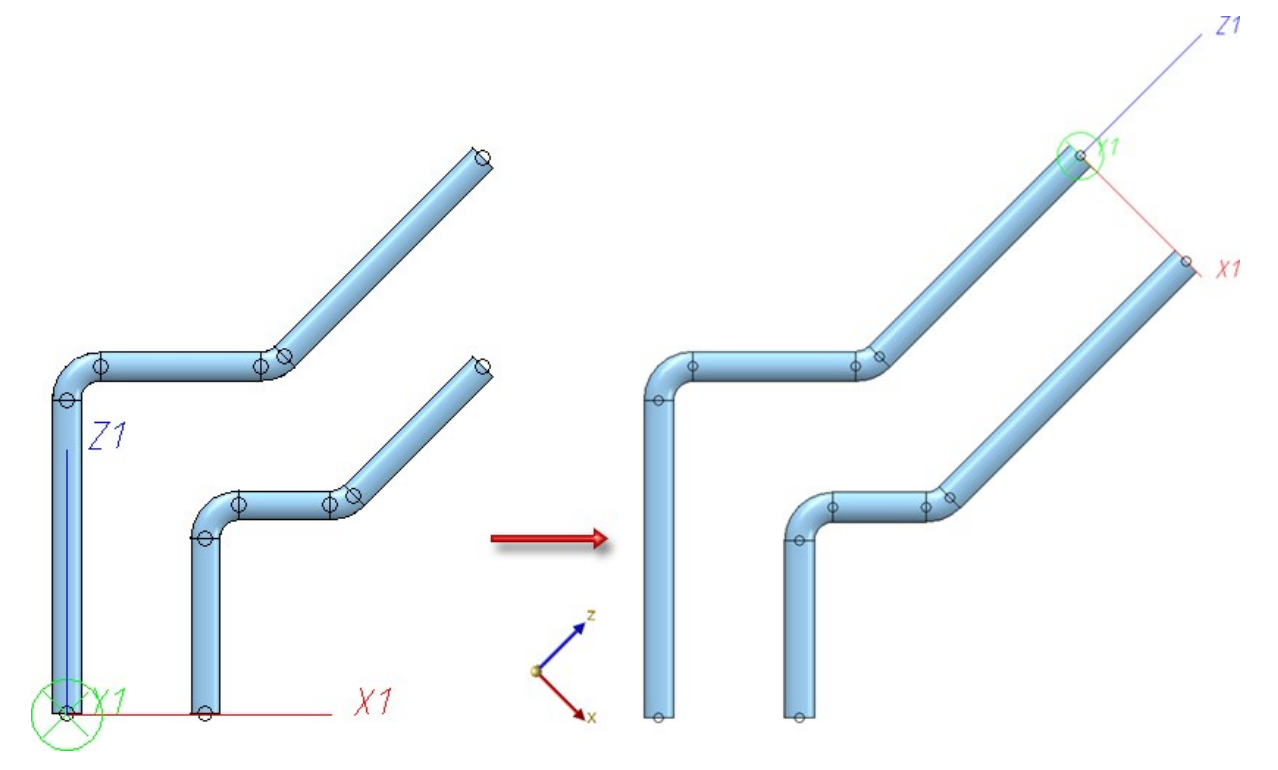

Dazu fixieren Sie die waagerechten und senkrechten Abschnitte und bewegen den Grafikcursor zum Zielpunkt. Wenn Sie dies im Weltkoordinatensystem mit der Verlaufsänderung versuchen, werden Sie feststellen, dass Sie nicht zum Ziel kommen. Der Grund ist die oben erwähnte Distanzberechnung.

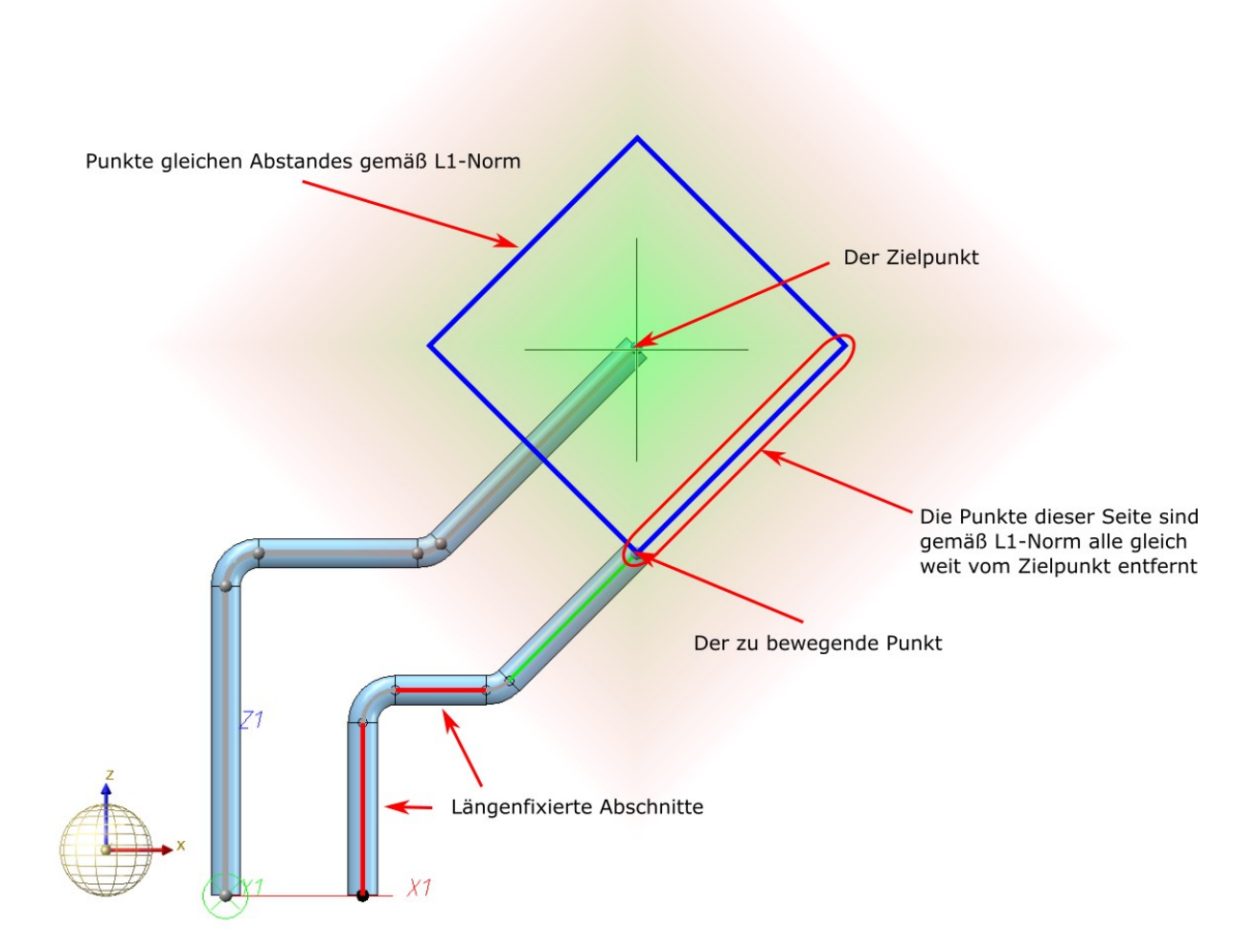

Schalten Sie jedoch in ein passendes Koordinatensystem, z.B. mit der Funktion Anlagenbau > Einstellungen > Einst... > Z zeigt heraus , dann gelingt die gewünschte Änderung.

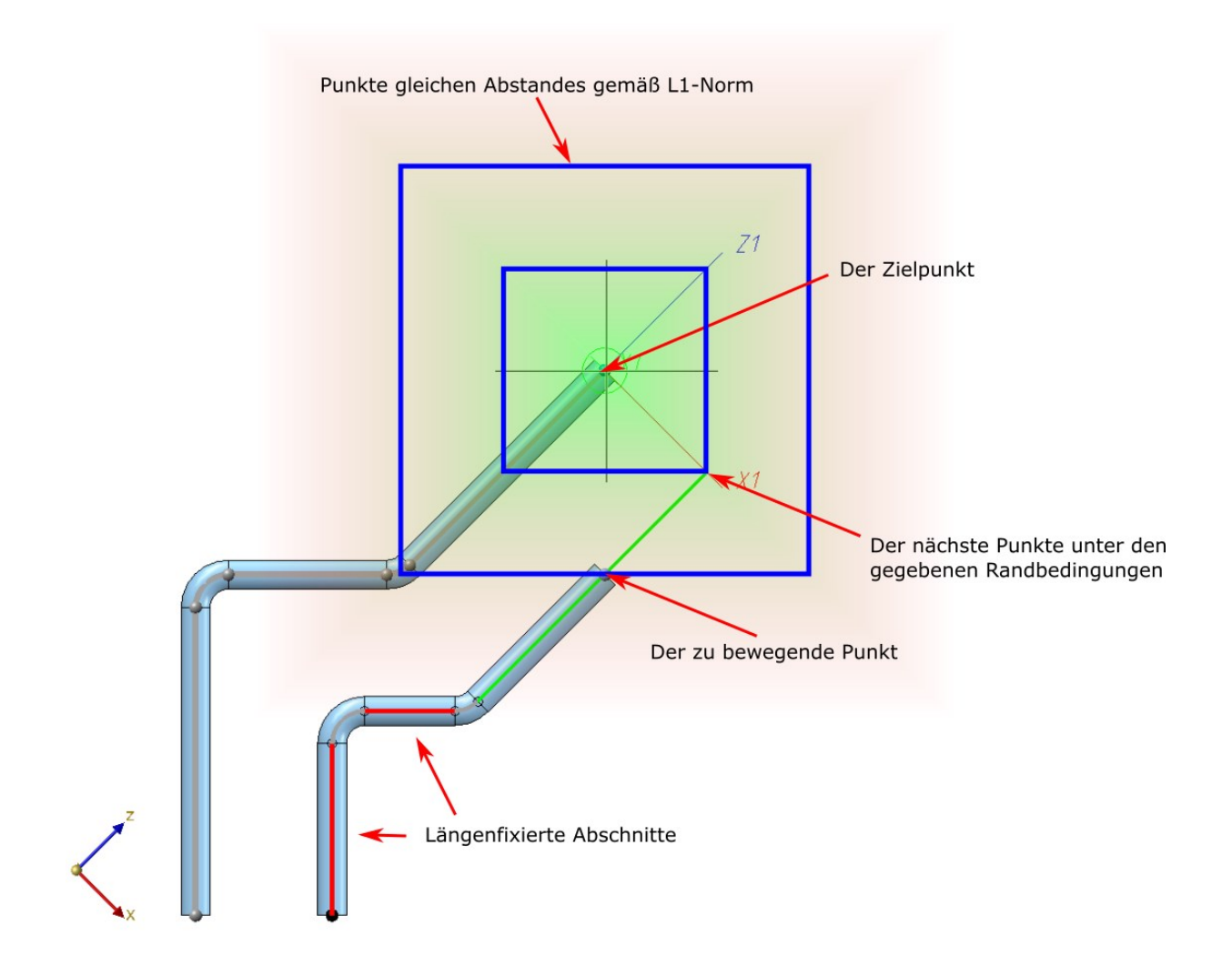

## Isometrie / Rohrplan

## Einstellungen - Positionsnummern

Bisher wurden Rohrbögen in den Anlagenbau-Stücklisten nicht nach Einbauwinkel unterschieden. Dies lässt sich jetzt in den Einstellungen für die Isometrie bzw. den Rohrplan ändern. Dazu steht auf der Registerkarte **Posi-tionsnummern** die Checkbox **Rohrbögen nach Einbauwinkel unterscheiden** zur Verfügung.

| Autom. Bema | aßung         | Texte/Linien         | Platzierungs-Optimierung          | Verbindungen     | Listen     |
|-------------|---------------|----------------------|-----------------------------------|------------------|------------|
| Symbole     | Rohrver       | kürzung Text         | objekte 🍸 2D-Zeichnungsel         | emente / Positio | onsnummern |
|             |               |                      |                                   |                  |            |
| Global o    | enerierte P   | ositionsnummern in l | sometrie verwenden:               |                  |            |
|             |               |                      |                                   |                  |            |
| In Isome    | etrie generie | erte Positionsnummer | n auch global verwenden           |                  |            |
| Chadraum    | mortur 7.     |                      |                                   |                  |            |
|             |               |                      |                                   |                  |            |
| Präfix fü   |               |                      |                                   |                  |            |
|             |               |                      |                                   |                  |            |
| Rohrbog     | gen nach E    | inbauwinkel untersch | heiden                            |                  |            |
|             | Teil eine eid | nene Positionsnumme  | er zuweisen (keine Gleichteil-Erk | ennuna)          |            |
|             |               |                      |                                   | , in a rig)      |            |

#### Beispiel:

Die abgebildete Rohrleitung enthält drei Bögen mit unterschiedlichem Einbauwinkel.

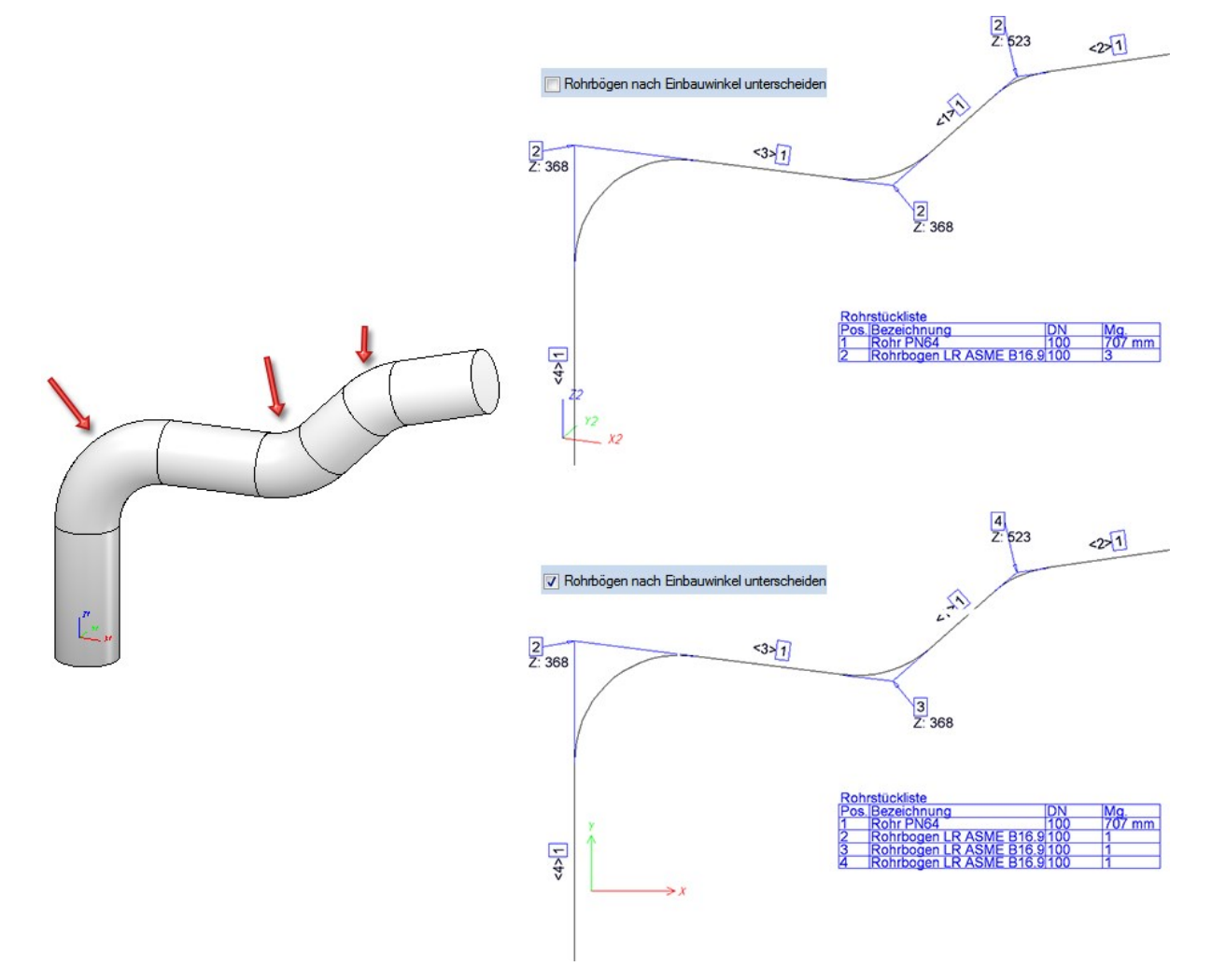

Berücksichtigung der Funktionen unter "Ausrichtung abgeleiteter Zeichnungen"

Mit den Funktionen unter Ausrichtung abgeleiteter Zeichnungen im Kontextmenü von Baugruppen lässt sich fest-

legen, ob die aktive Ansicht bei der Zeichnungsableitung als **Vorderansicht** oder **Draufsicht** gelten soll. Das heißt, es wird ein Ansichtskoordinatensystem für die Vorderansicht bzw. Draufsicht dieser Baugruppe festgelegt.

Die Funktionen lassen sich auch auf Rohrleitungen anwenden. Klicken Sie dazu im ICN mit der rechten Maustaste auf die Rohrleitung und wählen Sie unter **Eigenschaften** die gewünschte Funktion.

|              |   | wiedemolen                                       | 👹 Transparenz                                                      |
|--------------|---|--------------------------------------------------|--------------------------------------------------------------------|
| ía           |   | Sonstiges                                        | Schraffur in Schnitt+Ausbruch Ausrichtung abgeleiteter Zeichnungen |
| N (3         |   | Positionierung/Detaillierung                     | Vorderansicht                                                      |
| D-Teil im IC |   | Teil positionieren<br>Positionierung automatisch | Draufsicht     Zurücksetzen                                        |
| les 3        |   | Stückliste für aktive Baugruppe                  | Sichtbarkeit                                                       |
| Ilgemeir     |   | Abgeleitete Zeichnung                            | Schattierungsgrenzwinkel                                           |
| ūra          |   | Sonstiges                                        | Geometrie-Information                                              |
| enü f        |   | 👫 🚱 🕒 🗳 🗙 🚱                                      | 🖽 Fläche/Volumen/Masse                                             |
| ontextm      | _ | Baugruppe/Teilestruktur                          | Trägheitsmoment komplett                                           |
| _0           |   | Eigenschaften                                    | 10                                                                 |

Isometrie und Rohrplan reagieren dann auf das so festgelegte Ansichtskoordinatensystem:

- Im Rohrplan werden alle Ansichten relativ zum hinterlegten Ansichtskoordinatensystem erzeugt.
- Dies gilt auch f
  ür die Isometrie mit Ausnahme der Projektion Perspektive belassen. Sie dient dazu, eine Isometrie in dem Ansichtskoordinatensystem der gerade aktiven Ansicht zu erstellen, daher hat hier die gew
  ählte Ausrichtung keine Auswirkung.
- Die Funktion **Isometrie-Bezugskoordinatensystem setzen** 4, die festlegt, in welchem Koordinatensystem die Koordinaten in Textfähnchen berechnet werden, ist hiervon unberührt.

Um die gewählte Ausrichtung wieder zurückzusetzen, wählen Sie im Kontextmenü der Rohrleitung die Funktion

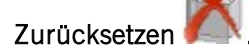

Die für eine Rohrleitung gewählte Ausrichtung lässt sich in der Konstruktion entsprechend kennzeichnen.

## Ein Beispiel:

Die Abbildung zeigt eine Rohrleitung, in der keine Ansichtsausrichtung gesetzt worden ist. Für die Isometrie wurde als Projektion die isometrische Projektion 1 gewählt.

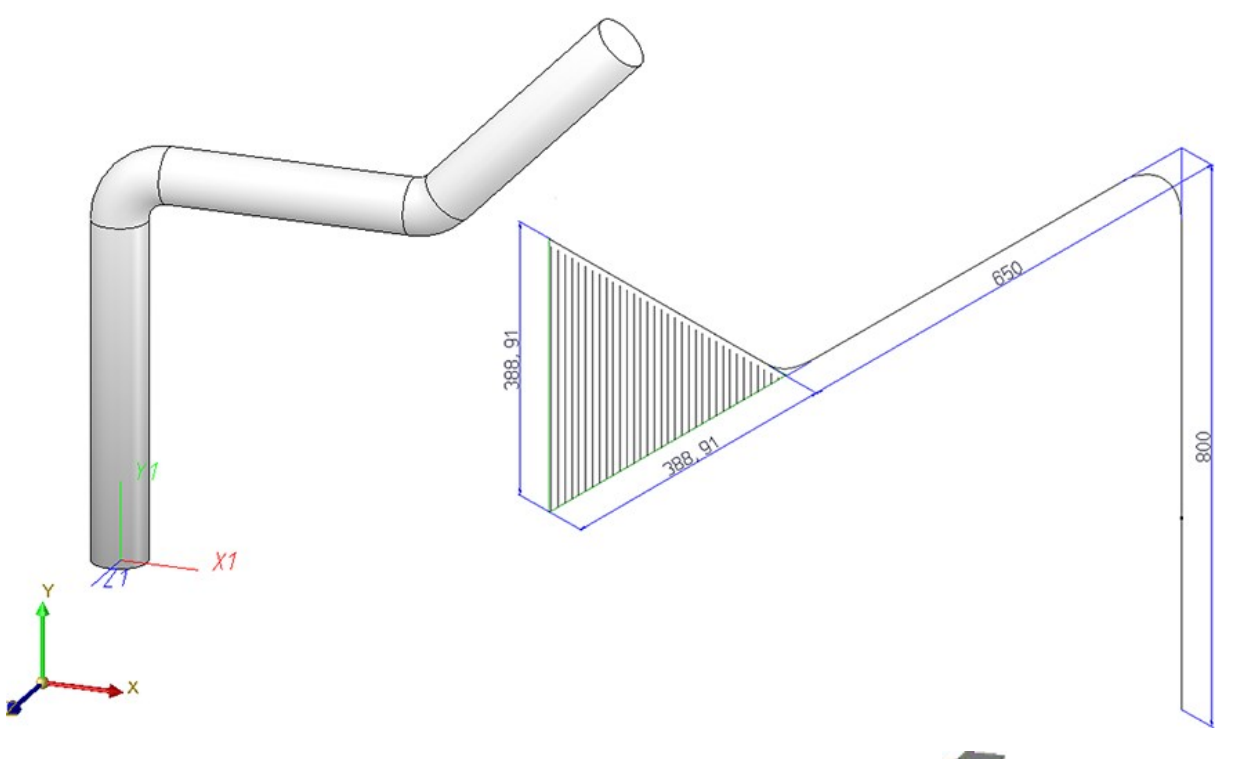

Wählt man nun im Kontextmenü der Rohrleitung unter **Eigenschaften** die Funktion **Vorderansicht** und die in der Abbildung markierte Fläche (1), dann wirkt sich dies auf die Isometrie aus.

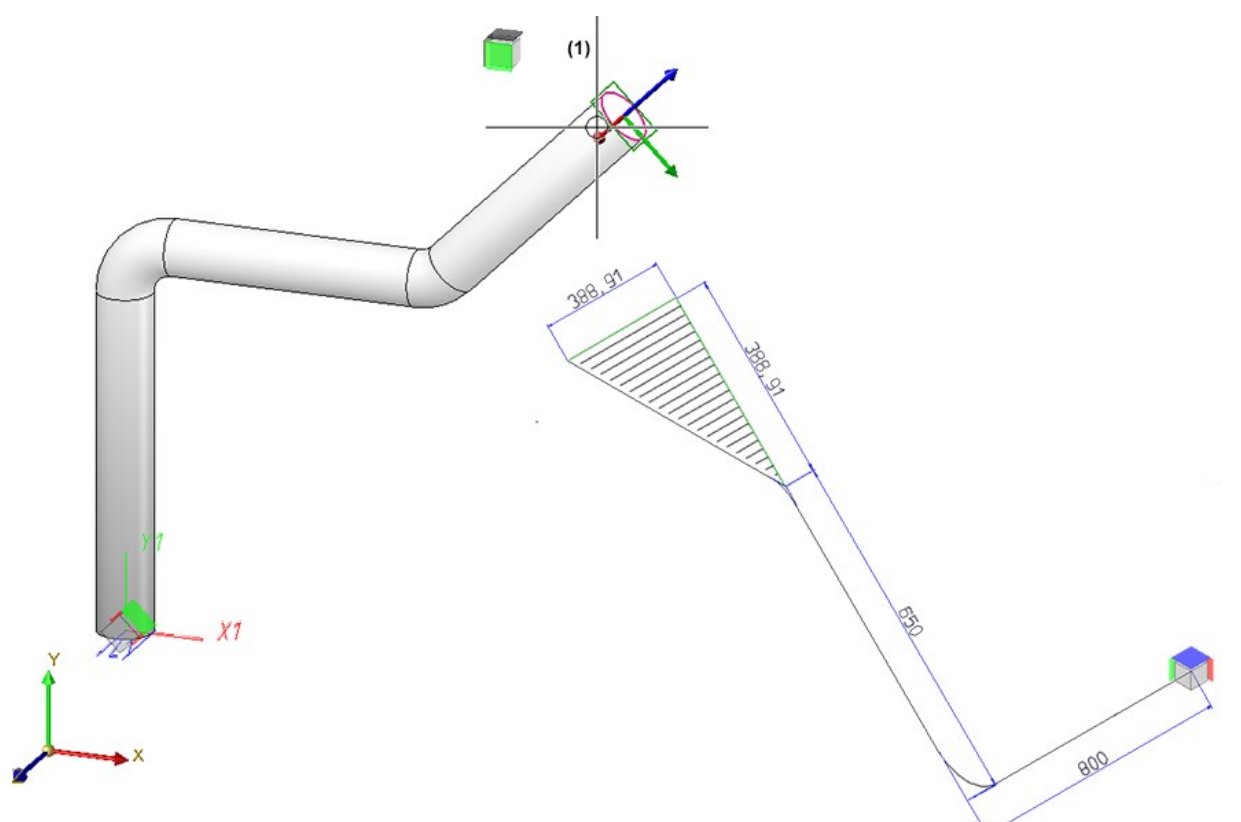

In der nächsten Abbildung ist im Kontextmenü der Rohrleitung unter **Eigenschaften** die Funktion **Draufsicht** und dann die Fläche (1) gewählt worden.

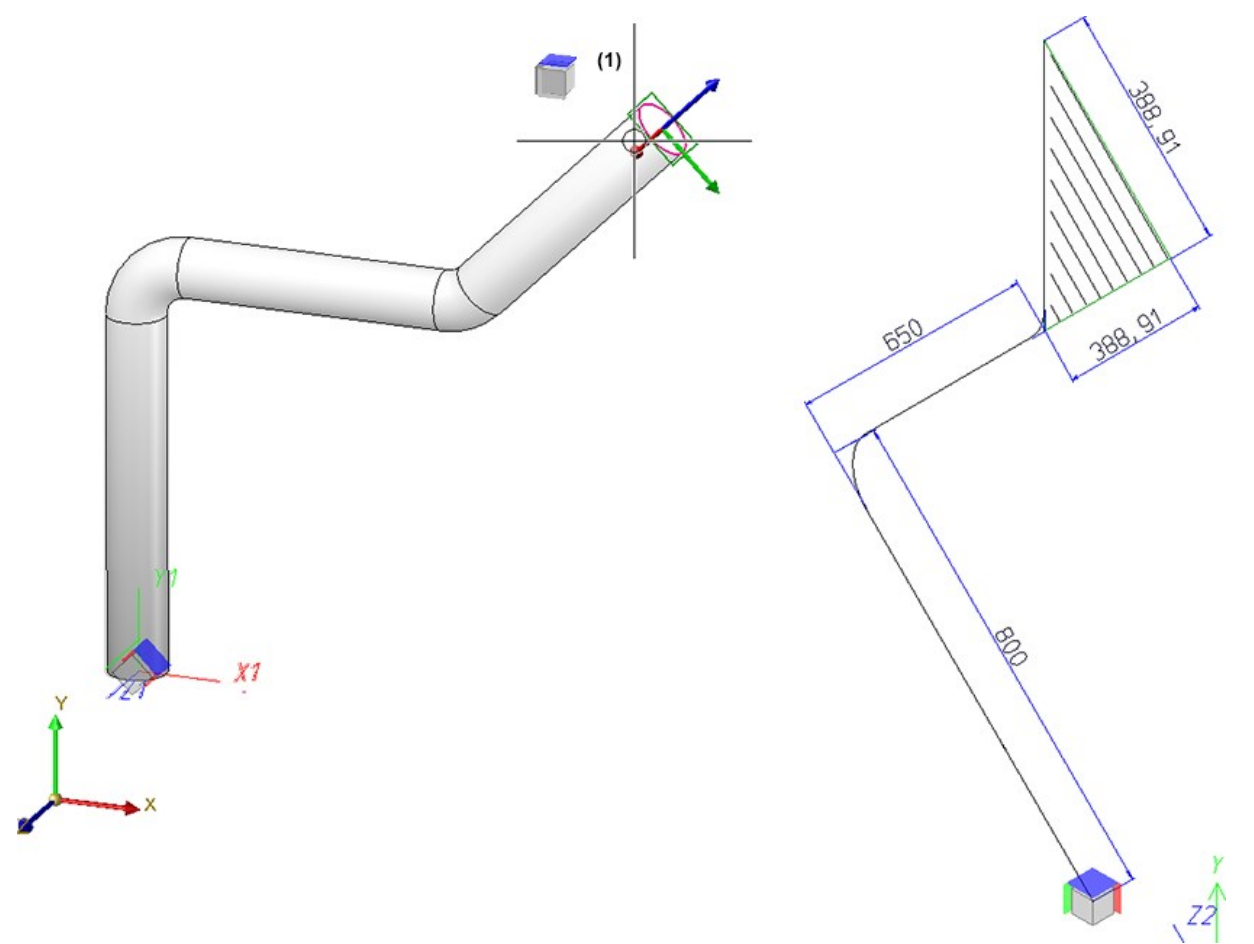

Major Release 2018 (V. 2300)

Neue Bauteile

Teile nach DIN 32676 (mit Tri-Clamp-Verbindung)

Der Normteilbestand für den Anlagenbau ist um Teile nach DIN 32676 erweitert worden.

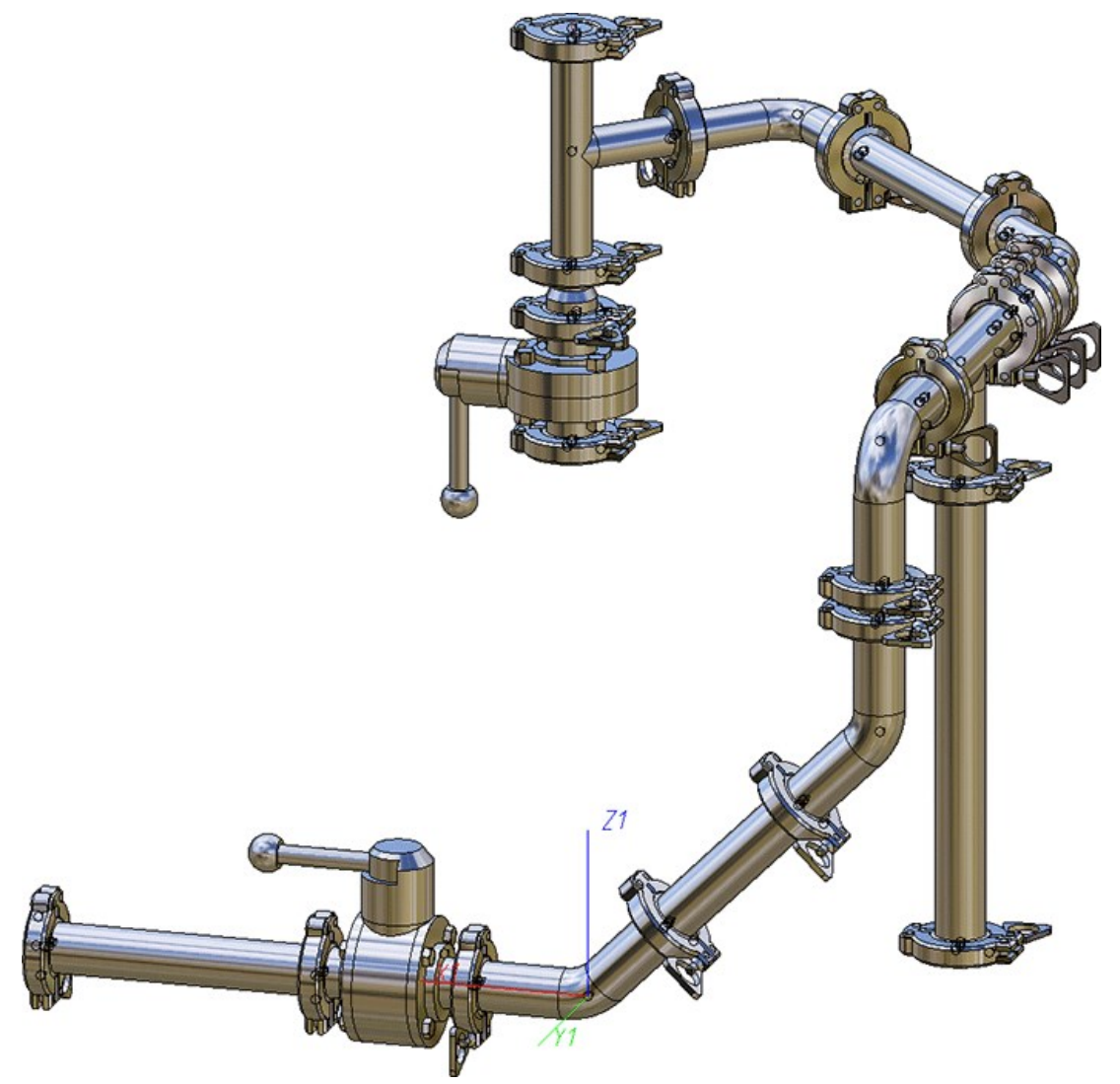

| Klemm-Zwischenstücke | Variante              |
|----------------------|-----------------------|
| DIN 32676-A          | N32676-B_STRAIGHT.VAA |
| DIN 32676-B          | N32676-B_STRAIGHT.VAA |
| DIN 32676-C          | N32676-C_STRAIGHT.VAA |

Die Klemm-Zwischenstücke verhalten sich wie gerade Rohre

| Formstücke nach DIN 32676-A | Variante                |
|-----------------------------|-------------------------|
| Klemmverbindung             | N32676-A_CLAMPJOINT.VAA |
| Klemm-Kreuz                 | N32676-A_CROSS.VAA      |

| Formstücke nach DIN 32676-A      | Variante                |
|----------------------------------|-------------------------|
| Klemm-Bogen                      | N32676-A_ELBOW.VAA      |
| Klemm-Reduzierstück              | N32676-A_REDUCER.VAA    |
| Klemm-Reduzierstück, exzentrisch | N32676-A_REDUCER_EX.VAA |
| Klemm-T-Stück                    | N32676-A_TEE.VAA        |
| Formstücke nach DIN 32676-B      | Variante                |
| Klemmverbindung                  | N32676-B_CLAMPJOINT.VAA |
| Klemm-Kreuz                      | N32676-B_CROSS.VAA      |
| Klemm-Bogen                      | N32676-B_ELBOW.VAA      |
| Klemm-Reduzierstück              | N32676-B_REDUCER.VAA    |
| Klemm-Reduzierstück, exzentrisch | N32676-B_REDUCER_EX.VAA |
| Klemm-T-Stück                    | N32676-B_TEE.VAA        |
| Formstücke nach DIN 32676-C      | Variante                |
| Klemmverbindung                  | N32676-C_CLAMPJOINT.VAA |
| Klemm-Kreuz                      | N32676-C_CROSS.VAA      |
| Klemm-Bogen                      | N32676-C_ELBOW.VAA      |
| Klemm-Reduzierstück              | N32676-C_REDUCER.VAA    |
| Klemm-Reduzierstück, exzentrisch | N32676-C_REDUCER_EX.VAA |
| Klemm-T-Stück                    | N32676-C_TEE.VAA        |

| Ventile nach DIN 32676-A           | Variante                    |
|------------------------------------|-----------------------------|
| Klemm-Kugelventil, handbetätigt    | N32676-A_BALLVALVE.VAA      |
| Klemm-Scheibenventil, handbetätigt | N32676-A_BUTTERFLYVALVE.VAA |
| Ventile nach DIN 32676-B           | Variante                    |
| Klemm-Kugelventil, handbetätigt    | N32676-B_BALLVALVE.VAA      |
| Klemm-Scheibenventil, handbetätigt | N32676-B_BUTTERFLYVALVE.VAA |
| Ventile nach DIN 32676-C           | Variante                    |
| Klemm-Kugelventil, handbetätigt    | N32676-C_BALLVALVE.VAA      |
| Klemm-Scheibenventil, handbetätigt | N32676-C_BUTTERFLYVALVE.VAA |

| Verbindungselemente nach DIN 32676-A | Variante           |
|--------------------------------------|--------------------|
| Klammer                              | N32676-A_CLAMP.VAA |
| O-Ring                               | N32676-A_ORING.VAA |
| Verbindungselemente nach DIN 32676-B | Variante           |
| Klammer                              | N32676-B_CLAMP.VAA |
| O-Ring                               | N32676-B_ORING.VAA |
| Verbindungselemente nach DIN 32676-C | Variante           |
| Klammer                              | N32676-C_CLAMP.VAA |
| O-Ring                               | N32676-C_ORING.VAA |

| Klemm-Stutzen nach DIN 32676-A | Variante                          |
|--------------------------------|-----------------------------------|
| Blindklemmstutzen              | N32676-A_STUB_END.VAA             |
| Klemm-Schweißstutzen, lang     | N32676-A_STUB_LONG.VAA            |
| Klemm-Schweißstutzen, kurz     | N32676-A_STUB_SHORT.VAA           |
| Klemm-Aufschraubstutzen        | N32676-A_STUB_THREADED_FEMALE.VAA |
| Klemm-Einschraubstutzen        | N32676-A_STUB_THREADED_MALE.VAA   |
| Klemm-Stutzen nach DIN 32676-B | Variante                          |
| Blindklemmstutzen              | N32676-B_STUB_END.VAA             |
| Klemm-Schweißstutzen, lang     | N32676-B_STUB_LONG.VAA            |
| Klemm-Schweißstutzen, kurz     | N32676-B_STUB_SHORT.VAA           |
| Klemm-Aufschraubstutzen        | N32676-B_STUB_THREADED_FEMALE.VAA |
| Klemm-Einschraubstutzen        | N32676-B_STUB_THREADED_MALE.VAA   |
| Klemm-Stutzen nach DIN 32676-C | Variante                          |
| Blindklemmstutzen              | N32676-C_STUB_END.VAA             |
| Klemm-Schweißstutzen, lang     | N32676-C_STUB_LONG.VAA            |
| Klemm-Schweißstutzen, kurz     | N32676-C_STUB_SHORT.VAA           |
| Klemm-Aufschraubstutzen        | N32676-C_STUB_THREADED_FEMALE.VAA |
| Klemm-Einschraubstutzen        | N32676-C_STUB_THREADED_MALE.VAA   |

Zur Erleichterung des Bauteilabgleiches sind die Normteile in den folgenden Archivdatei-Listen (lst) zusammengefasst worden:

- DIN32676-A.Ist
- DIN32676-B.lst
- DIN32676-C.lst
- DIN32676.lst, die die obigen drei Normen vereint.

In den Ist-Dateien sind zusätzlich gerade Rohre gemäß DIN 11866 aufgeführt, die mit den Klemmschweißstutzen kombinierbar sind:

- N11866-A.vaa
- N11866-B.vaa
- N11866-C.vaa

## Pharmazeutische Rohre nach DIN 11864 und DIN 11865

Neu im Normteilbestand für den Anlagenbau sind Teile nach DIN 11864 und DIN 11865.

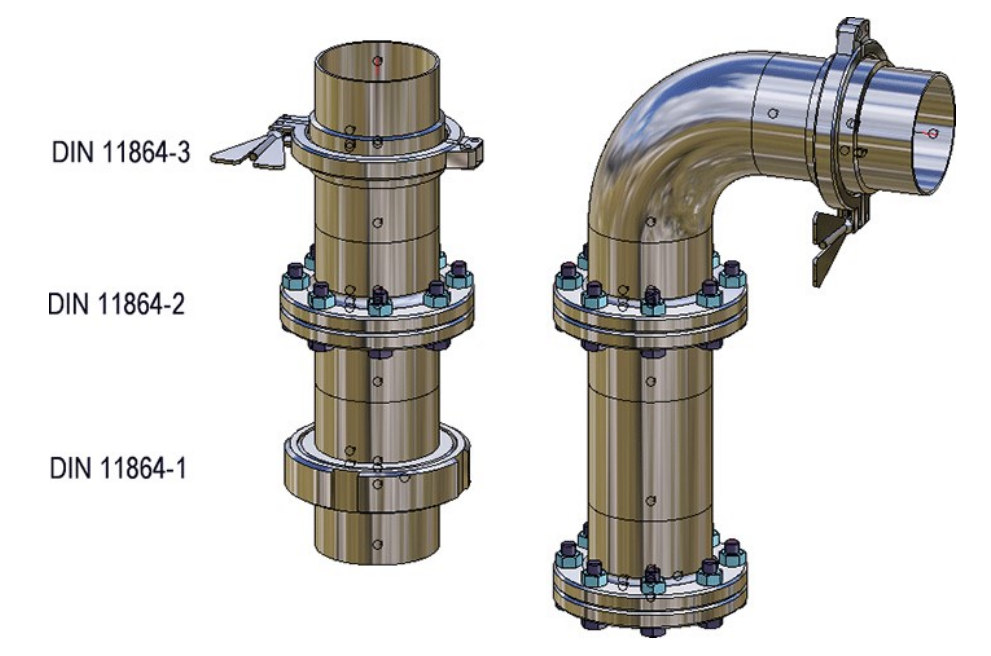

| Schraub-Verbindungen nach DIN 11864-1 | Variante         |
|---------------------------------------|------------------|
| Blindbundstutzen                      | N11864-1_BBS.VAA |
| Gewindeblindstutzen                   | N11864-1_GBS.VAA |
| Bundstutzen                           | N11864-1_BS.VAA  |
| Gewindestutzen                        | N11864-1_GS.VAA  |
| Rohrverschraubung                     | N11864-1_RV.VAA  |

Passend dazu finden sich im Normteilbestand die Nutmutter N11851\_NUT.vaa und der Dichtring N11851\_OR.vaa

| Flansch-Verbindungen nach DIN 11864-2 | Variante         |
|---------------------------------------|------------------|
| Bundflansch                           | N11864-2_BF.VAA  |
| Nutflansch                            | N11864-2_NF.VAA  |
| Flanschverbindung                     | N11864-2_FV.VAA  |
| Blindnutflansch                       | N11864-2_BNF.VAA |
| Blindbundflansch                      | N11864-2_BBF.VAA |

Passend dazu findet sich im Normteilbestand der Dichtring N11864\_OR.vaa

| Klemm-Verbindungen nach DIN 11864-3 | Variante        |
|-------------------------------------|-----------------|
| Bundklemmstutzen                    | N11864-3_BK.VAA |
| Nutklemmstutzen                     | N11864-3_NK.VAA |
| Klammer                             | N11864-3_KL.VAA |

| Klemm-Verbindungen nach DIN 11864-3 | Variante         |
|-------------------------------------|------------------|
| Klemmverbindung                     | N11864-3_KV.VAA  |
| O-Ring                              | N11864-3_OR.VAA  |
| Blind-Nutklemmstutzen               | N11864-3_BNK.VAA |
| Blind-Bundklemmstutzen              | N11864-3_BBK.VAA |

| Formteile zum Orbitalschweißen nach DIN 11865 | Variante          |
|-----------------------------------------------|-------------------|
| Reduzierung                                   | N11865-RK.VAA     |
| Reduzierung, exzentrisch                      | N11865-RE.VAA     |
| Rohrbogen 45°                                 | N11865-BS-45.VAA  |
| Rohrbogen 90°                                 | N11865-BS-90.VAA  |
| Rohrbogen 90°, lang                           | N11865-BL-90.VAA  |
| Rohrbogen 180°                                | N11865-BS-180.VAA |
| T-Stück                                       | N11865-TS.VAA     |
| Reduziertes T-Stück                           | N11865-TS-RED.VAA |
| T-Stück, kurz                                 | N11865-TK.VAA     |
| Reduziertes T-Stück, kurz                     | N11865-TK-RED.VAA |
| Kreuz                                         | N11865-XS.VAA     |
| Kreuz, kurz                                   | N11865-XK.VAA     |

Die Teile nach DIN 11864 und 11865 finden sich für den Bauteilabgleich zusammengefasst in der Datei **pharmaline.lst**. Die o.g. passenden Dichtringe und Nutmuttern sind ebenfalls in dieser Datei aufgeführt. Außerdem sind die mit diesen Teilen kombinierbaren geraden Rohre gemäß DIN 11866 enthalten.

## Auswertung

#### Schweißverbindungsübersicht in Stücklisten

In HiCAD Stücklisten lässt sich zusätzlich auch eine Zusammenfassung der Schweißverbindungen anzeigen. Dazu muss im Konfigurationsmanagement unter Anlagenbau > Stücklisten die Checkbox Stücklisten eine Zusammenfassung der Verbindungen hintanfügen aktiv sein.

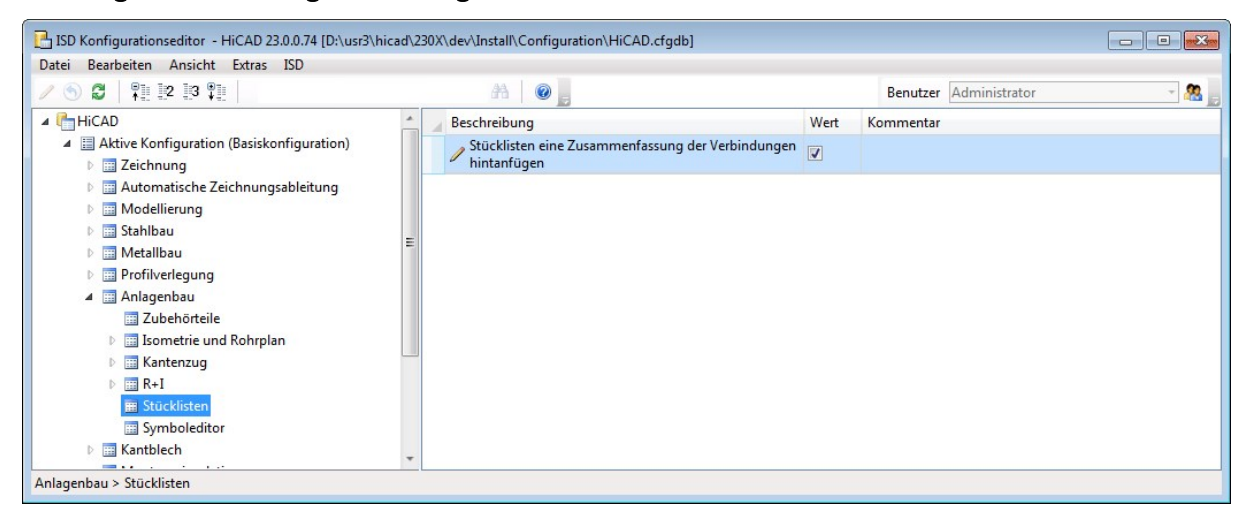

Ein Beispiel finden Sie hier.

Die Anzeige der Schweißverbindungsübersicht ist nur in Stücklisten möglich, die mit den Stücklistenfunktionen unter Auswertung erstellt werden - nicht für Stücklisten in der Isometrie / im Rohrplan.

## Zubehörsätze

## Zubehörsätze für weitere Anlagenbau-Artikel

Der HiCAD-Anlagenbau unterstützt beim Einbau von Teilen über die HELiOS-Artikelsuche die Übernahme von verknüpften Zubehörsätzen. Falls also mit einem Bauteil-Artikel ein Zubehörsatz-Artikel verknüpft ist, werden die Einträge aus der Zubehörsatz-Produktstruktur gelesen und auf dem eingebauten Teil vermerkt. Auf diese Weise erscheint das Zubehör schließlich in den HiCAD-Stücklisten.

Dieser Mechanismus wurde bisher nur für bestimmte Bauteile unterstützt. Ab HiCAD 2018 ist dies nun auch für Komponenten möglich, also für Teile, die nicht zu einer Rohrleitung gehören. Darüber hinaus wird die Zuordnung jetzt auch für Rohrhalterungen und Kappen möglich. In diesem Zusammenhang sind auch die entsprechenden Artikelmasken erweitert worden.

In der folgenden Abbildung ist einer Pumpe eine Flanschdichtung und eine Flanschverschraubung zugewiesen worden, die entsprechend in der Stückliste auftauchen:

| HiCAD Öffr       | hen Speich Einst   | Si Einst.L Speich       | Einstell       | E<br>Strukt              | Menge                      | icken Exp.Ex. | ▶<br>Exp.Hi | Exp.Text Exp.I | <b>)</b><br>HT So | <b>2</b> ↓†<br>rtier |
|------------------|--------------------|-------------------------|----------------|--------------------------|----------------------------|---------------|-------------|----------------|-------------------|----------------------|
| Anzahl           | Sachnummer         | Benennung               | Norm           |                          | Bestellvermerk             | Werkstoff     | Nennweite   | Wanddicke      | länge             | Wi                   |
| 1                | TN-01499           | Beispielpumpe 1         | (PMP1)         |                          | ISD Pumpe                  |               | 0.000       | 0.000          | 0.000             | 0                    |
| 1                | TN-06067           | Flanschdichtung         | DIN 2690       |                          | DIN 2690 - DN 3.           |               | 350.000     | 0.000          | 0.000             | 0                    |
| 1                | SN-581181          | Flanschverschraubung    | ISO 4017-N     | //8x30                   | ISO 4017-M8x30             |               | 25.000      | 0.000          | 0.000             | (                    |
| )(3 Teile)(Dokum | nentname : KONSTRU | IKTION1)(Quelle : HiCAI | D)(Einstellung | sdatei : /               | Anlagenbau_SZN.            | RMS)          |             |                |                   |                      |
|                  |                    |                         | в              | Bauteilinf               | formation                  |               |             |                |                   |                      |
|                  |                    |                         |                | Name des<br>Symbolke     | s Teils: PUM<br>nnzeichen: | PE50_32       |             |                |                   |                      |
|                  |                    |                         | I.             | Attributna               | ame                        | Attributin    | halt        |                | -                 |                      |
| $\left[ \right]$ |                    |                         | 4              | Artikelnun               | nmer                       | TN-01499      | 9           |                | -                 |                      |
|                  |                    |                         | E              | Bauteilart<br>Bauteilart | kennung                    | 9110001       |             |                |                   |                      |
| 1111             |                    |                         | E              | Benennun                 | ig<br>merk                 | Beispielpu    | umpe 1      |                |                   |                      |
| U                |                    |                         |                | Vormbeze                 | ichnung                    | (PMP1)        |             |                |                   |                      |
|                  |                    |                         |                | •                        |                            | III           |             |                |                   |                      |
|                  |                    |                         |                |                          | ок                         | Zubehör       | Zub         | ehörsatz .:    |                   |                      |
|                  |                    |                         |                |                          |                            | X1            |             | /              |                   |                      |

## Erweiterte HELiOS-Artikelmasken

Die HELiOS-Artikel-Masken für Komponenten und Bauteile vom Typ

- Behälter,
- Pumpe,
- sonstige Komponenten,
- Kappe rund und
- Rohrhalterung

sind um das Attribut **ZUBEHOERSATZ** erweitert worden.

| chbe | tingungen —               |          |  |      |   |        |   |     |
|------|---------------------------|----------|--|------|---|--------|---|-----|
| ikel | Klassifizierung           | Behälter |  |      |   |        |   |     |
| Ĺ    | ulgemein ————<br>Bauform: |          |  |      |   |        | Ŧ |     |
| ſ    | bmessungen & In           | halt ——— |  | 7    |   | PL     |   | - F |
|      | Durchmesser (             | 1):      |  | mm   |   | -      | 2 | -   |
|      | zyl. Länge (2):           |          |  | mm   |   |        |   | ST. |
|      | Nutzvolumen:              |          |  | m³/h |   | 0100 - | 8 |     |
| ſ    | inbau-Eigenschat          | ften     |  |      | ] | 60)    | - | -   |
|      | Vorzugstyp:               |          |  |      | - |        | A |     |
|      | Zubehörsatz:              |          |  |      | • |        |   |     |
|      | R&I-Symbole:              |          |  |      |   |        |   |     |
| L    |                           |          |  |      | ] |        |   |     |
|      |                           |          |  |      |   |        |   |     |
|      |                           |          |  |      |   |        |   |     |
|      |                           |          |  |      |   |        |   |     |

#### Artikelmaske für Behälter

Artikelmaske für Pumpen

| nbedingungen                             |      |     |
|------------------------------------------|------|-----|
| kel Klassifizierung Pumpe                |      |     |
| allgemeine Pumpenparameter —<br>Bauform: |      |     |
| NPSH-Wert:                               | m    | 0 1 |
| Fördermenge:                             | m²/h |     |
| Förderhöhe:                              | mm   | 3   |
| Nennleistung:                            | kW   |     |
| L                                        |      |     |
| Pumpenstutzen                            | mm   |     |
| DN Druckstutzen (2):                     | mm   |     |
|                                          |      |     |
| Pumpenabmessungen                        |      |     |
| Länge (3):                               | mm   |     |
| Breite (4):                              | mm   |     |
| Höhe (5):                                | mm   |     |
|                                          |      |     |
| Vorzugstyp:                              |      |     |
| Zubobörastri                             |      |     |
| Zubenorsatz:                             |      |     |
| R&I-Symbole:                             | l    |     |

## Artikelmaske für sonstige Komponenten

| Artikel Klassifizierung sonstige Komponente     Aligemein   Bauform:   Abmessungen   Länge (3):   Breite (4):   Höhe (5):     mm   Höhe (5):     Einbau-Eigenschaften   Vorzugstyp:   Zubehörsatz:   R&I-Symbole:                                                                                                    | oucnbe  | dingungen —        |                               |    |   |       |  |
|----------------------------------------------------------------------------------------------------|---------|--------------------|-------------------------------|----|---|-------|--|
| Allgemein   Bauform:   Abmessungen   Länge (3):   Breite (4):   mm   Höhe (5):   mm                                                                                                    | Artikel | Klassifizierung    | sonstige Komponente           |    |   |       |  |
| Breite (4):     mm       Höhe (5):     mm       Vorzugstyp:                                                                                                    |         | (Alig<br>Bi<br>Abr | emein                         | mm |   | HÌGAD |  |
| Vorzugstyp:    Vorzugstyp:                                                                                                    |         | Eint               | öhe (5):<br>bau-Eigenschaften | mm |   |       |  |
| Zubehörsatz:     Image: Comparison of the second second seco |         | v                  | orzugstyp:                    |    | - |       |  |
|                                                                                                    |         | R                  | ubehörsatz:<br>&I-Symbole:    |    |   |       |  |

## Artikelmaske für Rohrhalterungen

| 2 | Artikelsuche |                 |             |    |     |      |   |  |
|---|--------------|-----------------|-------------|----|-----|------|---|--|
| - | Suchbeding   | ungen           | 10-         |    |     |      |   |  |
|   | Artikel Klas | sifizierung Roh | irhalterung |    |     |      |   |  |
|   |              |                 |             |    |     |      |   |  |
|   |              |                 |             |    |     |      |   |  |
|   |              |                 |             |    |     |      |   |  |
|   |              |                 |             |    |     |      |   |  |
|   |              | Anschlüsse      |             |    |     |      |   |  |
|   |              | Nennweite:      |             | mm |     | inch |   |  |
|   |              | Außendurchn     | nesser (1): | [· |     |      |   |  |
|   |              |                 |             |    |     |      |   |  |
|   |              | Vorzugstyp:     |             | -  | 1   |      |   |  |
|   |              | Typkennung 1    | :           |    |     |      |   |  |
|   |              | Typkennung 2    | :           | [  |     | (    |   |  |
|   |              | Zubehörsatz:    |             |    |     |      |   |  |
|   |              |                 |             |    | , . |      | 2 |  |
|   |              |                 |             |    |     |      |   |  |
|   |              |                 |             |    |     |      |   |  |
|   |              |                 |             |    |     |      |   |  |
|   |              |                 |             |    |     |      |   |  |
|   |              |                 |             |    |     |      |   |  |
|   |              |                 |             |    |     |      |   |  |
|   |              |                 |             |    |     |      |   |  |
|   |              |                 |             |    |     |      |   |  |

Artikelmaske für Kappe, rund

| - Suchbedingungen                                                                                                    |
|----------------------------------------------------------------------------------------------------|
|                                                                                                    |
| Artikel       Klassifizierung       Kappe rund         Anschlüsse       mm       inch         Hennweite:       mm       inch         Außendurchmesser (1):       Anschlüsset:       Image: Comparison of the comparison of the comp |

Verlauf einer Rohrleitung ändern

Die Funktion Verlauf ändern 🧵 ist geändert und erweitert worden.

## Funktionsaufruf auch über Kontextmenüs

Die Funktion lässt sich auch über die Kontextmenüs für Rohrleitungen, Leitkantenzüge oder Bauteile aufrufen, die Sie durch einen Klick mit der rechten Maustaste aktivieren.

#### Geändertes Kontextmenü

Das Kontextmenü, das nach der Auswahl des zu verschiebenden Punktes mit der rechten Maustaste aktiviert werden kann ist überarbeitet worden:

- Die Erzeugung von Anschlussleitkanten muss nun erst im RMT-Menü aktiviert werden. Per Default ist diese jetzt deaktiviert.
- Die Einträge, die Optionen an- bzw. abschalten sind jetzt mit Häkchen versehen worden. Dies betrifft die Optionen:
  - Eigene Punkte fangen
  - Maximallängen beachten
  - Anschluss-Leitkanten erzeugen und
  - Anschlussteile umsetzen.

Beispielsweise gibt des anstatt der Optionen Maximallängen beachten und Maximallängen ignorieren nur noch Maximallängen beachten - entweder mit oder ohne Häkchen.

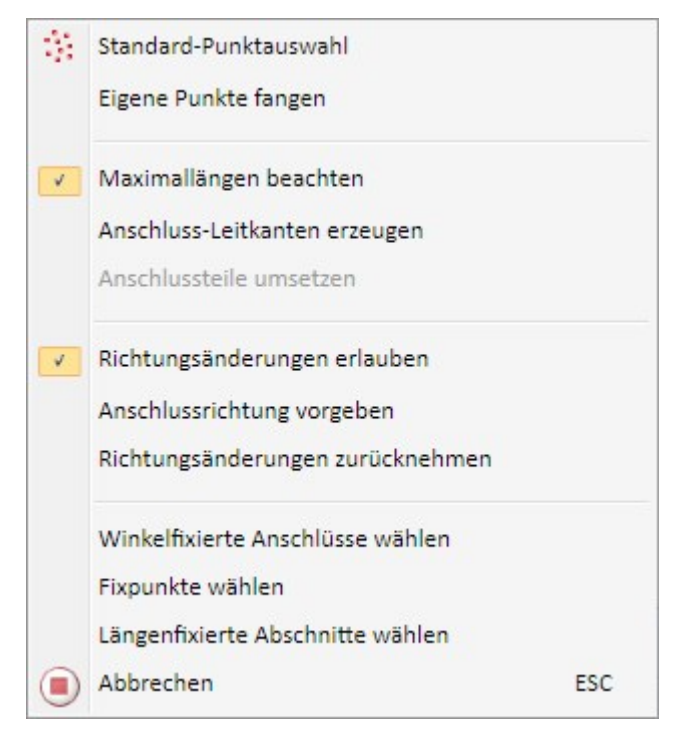

Neue Optionen für Winkeländerungen

Die Funktion unterstützt nun auch **Winkeländerungen**. Hier werden die Anschlüsse der Rohr-Teile als mögliche Drehachsen betrachtet.

Dabei ist Folgendes zu beachten:

- Wenn Sie eine Rohrleitung mit der dynamischen Verlaufsänderung editieren und als zu verschiebenden Punkt einen freien Anschlusspunkt wählen, so wird die dynamische Verlaufsänderung nun Winkeländerungen erlauben.
- Falls Sie einen Punkt innerhalb der Rohrleitung gewählt haben, stehen Winkeländerungen nicht zur Verfügung.

Sobald Sie einen Zielpunkt wählen, wird dessen Anschlussrichtung ausgewertet und die Vorschau entsprechend angepasst. Ein Klick auf den Zielpunkt beendet die Verlaufsänderung und der neue Verlauf wird übernommen.

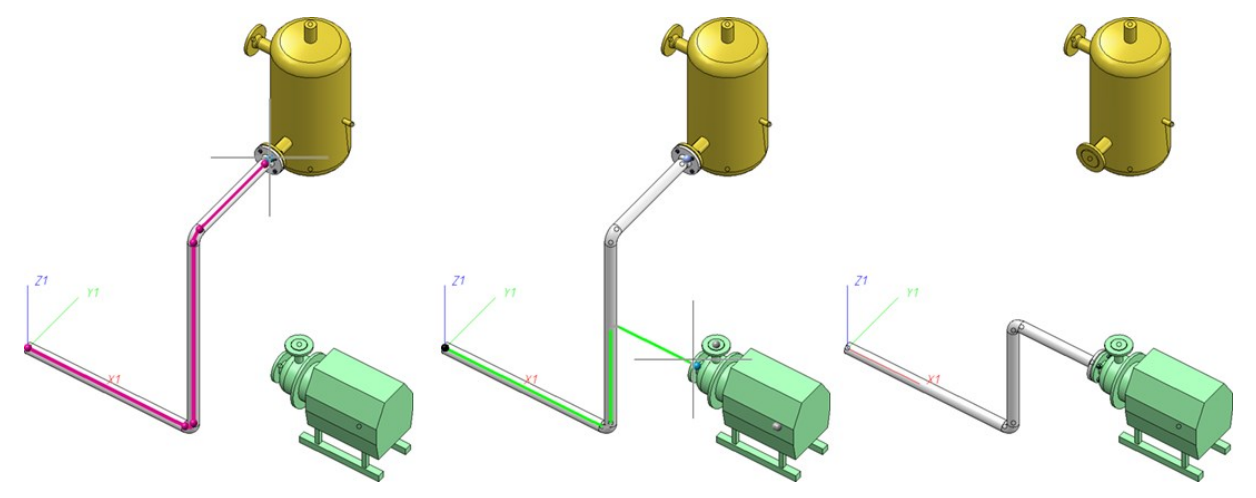

Die Richtung am Zielpunkt wird auch dann übernommen, wenn der Zielpunkt nicht erreichbar ist und bleibt bestehen, wenn Sie den Grafik-Cursor wieder vom Zielpunkt entfernen. Auf diese Weise können Sie eine Richtung aus der Konstruktion übernehmen, ohne sich gleichzeitig auf einen Zielpunkt festlegen zu müssen. Durch die Möglichkeit der Winkeländerung ist auch das Kontextmenü (rechte Maustaste) erweitert worden. Dieses Menü lässt sich aktivieren, während HiCAD die Auswahl des Zielpunktes anfordert.

| 13 | Standard-Punktauswahl            |         |
|----|----------------------------------|---------|
|    | Eigene Punkte fangen             |         |
| ~  | Maximallängen beachten           |         |
|    | Anschluss-Leitkanten erzeugen    |         |
|    | Anschlussteile umsetzen          |         |
| V  | Richtungsänderungen erlauben     | 4       |
|    | Anschlussrichtung vorgeben       | 4       |
|    | Richtungsänderungen zurücknehmen | <b></b> |
|    | Winkelfixierte Anschlüsse wählen | -       |
|    | Fixpunkte wählen                 |         |
|    | Längenfixierte Abschnitte wählen |         |
|    | Abbrechen                        | ESC     |

| Option                              |                                                                                                    |  |  |  |
|-------------------------------------|----------------------------------------------------------------------------------------------------|--|--|--|
| Richtungsänderungen<br>erlauben     | Das Standardverhalten der dynamischen Verlaufsänderung ist, dass von Anlagen-<br>bau-Anschlusspunkten die Anschlussrichtung verwendet wird, um eine neue Aus-<br>richtung der Rohrleitung zu bestimmen. Wenn Sie im Kontextmenü die Option<br><b>Richtungsänderungen erlauben</b> deaktivieren, so wird dieses Verhalten deak-<br>tiviert. |  |  |  |
|                                     | Eine erneute Wahl stellt das Standardverhalten wieder her.                                                                                                    |  |  |  |
| Anschlussrichtung vor-<br>geben     | Sie können die Anschlussrichtung nicht nur an Anlagenbau-Anschlusspunkten<br>ändern. Die Option <b>Anschlussrichtung vorgeben</b> erlaubt es Ihnen, eine beliebige<br>Richtung aus der Konstruktion abzugreifen. Währenddessen steht Ihnen das Kon-<br>textmenü (rechte Maustaste) der Richtungswahl zur Verfügung.                        |  |  |  |
|                                     | Wenn eine Anschlussrichtung vorgegeben wird, so wird dies durch einen Pfeil in<br>Anschlussrichtung dargestellt. Dies deaktiviert zudem die Übernahme der<br>Anschlussrichtung aus Anlagenbau- Anschlusspunkten. Eine vorgegebene                                                                                                    |  |  |  |
|                                     | Anschlussrichtung wird also immer bevorzugt.                                                                                                    |  |  |  |
| Richtungsänderungen<br>zurücknehmen | Wenn Sie diese Option wählen, so werden alle Richtungen wieder auf den Stand der ursprünglichen Rohrleitung zurückgesetzt. Zudem wird eine eventuell vorgegebene Anschlussrichtung entfernt.                                                                                                    |  |  |  |
| Winkelfixierte<br>Anschlüsse wählen | Mit dieser Option haben Sie die Möglichkeit, Anschlüsse auszuwählen, an denen keine Richtungsänderung erlaubt sein soll. Die Funktionsweise ist dieselbe wie bei der Wahl der Fixpunkte. Ein einmaliger Klick auf einen Anschluss markiert diesen, ein weiterer nimmt die Markierung wieder zurück.                                        |  |  |  |

## Lücken innerhalb einer Rohrleitung schließen

Geändertes Kontextmenü

Das Kontextmenü (RMT) der Funktion Lücken innerhalb einer Rohrleitung schließen ist überarbeitet worden. Die Einträge, die Optionen an- bzw. abschalten sind jetzt mit Häkchen versehen worden. Beispielsweise gibt des anstatt der Optionen Maximallängen beachten und Maximallängen ignorieren nur noch Maximallängen beachten - entweder mit oder ohne Häkchen.

| V | Maximallängen beachten |     |
|---|------------------------|-----|
| V | Hinweistexte anzeigen  |     |
|   | Abbrechen              | ESC |

## Varianteneditor

#### Automatische Ableitung von Varianten mit variierenden Ausprägungen

Der Varianteneditor kann dazu verwendet werden, automatisch Varianten abzuleiten. Er kann also neue VAA-Dateien erzeugen, deren Attribute gemäß einer Vorlage - in Form einer CSV-Datei - modifiziert wurden. Bisher beschränkte sich dieses automatische Ableiten darauf, Attribute anzupassen, die über alle Ausprägungen einer Variante konstant sind.

Ab HiCAD 2018 ist es jetzt möglich, bei der automatischen Ableitung auch die Ausprägungen zu modifizieren. Aufruf und Ablauf des Ableitens erfolgen dabei im Wesentlichen analog zum automatischen Ableiten von Varianten mit konstanter Ausprägung. Allerdings stehen für variierende Ausprägungen zusätzliche Attribute zur Verfügung:

#### VAREDIT\_CLUSTERING\_KEY

Diesem Attribut wird eine Liste von Spalten der CSV-Datei zugeordnet, die auf Gleichheit geprüft werden sollen.

#### VAREDIT\_SUBTYPE\_KEY

Diesem Attribut kann als Wert eine Reihe von HELiOS-Attributen zugeordnet werden, die die zu vergleichenden Spalten festlegen. Anders als bei VAREDIT\_CLUSTERING\_KEY werden also nicht Spalten-Namen der CSV-Datei verwendet.

# R+I

# Service Pack 1 2018 (V.2301)

## R+I-Dialogtypen

Die Dialogtypen 510 - 599 in der Liste der Dialogtypen sind jetzt als optionale Positionsattribute verfügbar. Sie haben keinen Namen, da dieser benutzerseitig vergeben werden kann.

## R+I-Start direkt mit neuem Blatt

Von nun an wird das R+I bei neuen Projekten mit einem neu angelegten Blatt gestartet. Dabei wird das Formblatt genommen, welches in den **Einstellungen** zu finden ist. Zusätzlich kann über das **Konfigurationsmanagement** eingestellt werden, ob der Stammdatendialog zu einem Blatt bei dessen Anlegen gezeigt werden soll.

## Rohrleitungsnennweitenänderung im R+I wird von einem gekoppelten Aufstellungsplan übernommen

Von nun an ist es möglich die Nennweite einer Rohrleitung im R+I zu ändern, auch wenn dieser Rohrleitungsteile mit einer Bauteilzuordnung untergeordnet sind. Bei einer Änderung der Nennweite werden etwaige Bauteilzuordnungen von untergeordneten Rohrleitungsteilen angepasst und es erfolgt eine Meldung, dass dies passiert ist. Wenn mehr als ein passendes Bauteil gefunden wird, so muss eines dieser ausgewählt werden.

Wenn Sie mit der Funktion **Zugeordneter Aufstellungsplan** in den 3D-Aufstellungsplan wechselt, so wird nach dem Bestätigen der Sicherheitsabfrage die zugeordnete Rohrleitung ausgetauscht.

## Bauteildaten zuweisen

Möchten Sie einem Symbol Bauteildaten zuweisen, so wählen Sie die Funktion **Symbol editieren** und aktivieren die Bauteilsuche. Wenn Rohrklasse oder Nennweite vorgegeben ist, startet die Artikelsuche ohne weitere Eingaben.

# Major Release 2018 (V.2300)

## HELiOS-seitige Produktstruktur-Änderungen übernehmen

HELiOS-seitig Änderungen in der Produktstruktur eines Artikels können vom R+I-Schema übernommen werden.

Anhand der folgenden Schritte können Sie in dem nachfolgenden Beispiel Kommentare mit der Funktion Posi-

tionsattribute aktualisieren (R+I) <sup>100</sup> abgleichen und Bauteilkennungen ändern.

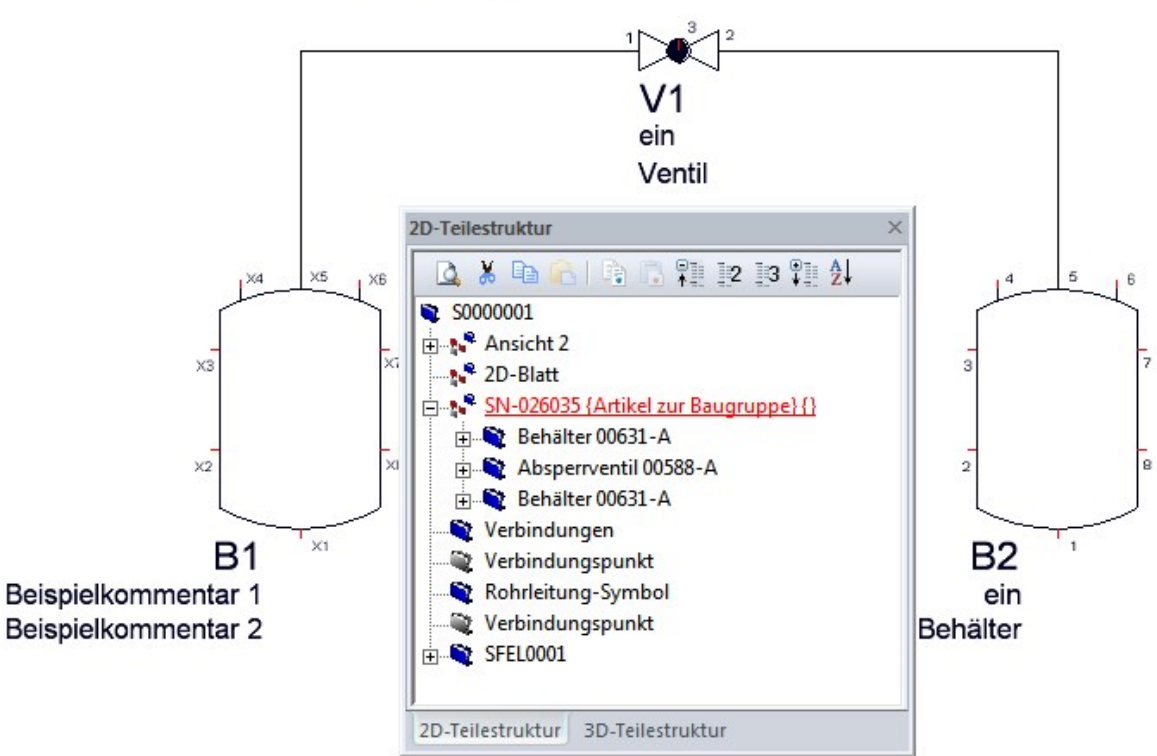

## Rohrleitung-20

## **Schritt 1: Vorbereitung**

Sollen einige R+I-Attribute als Positionsattribute gemäß ihrer Vorkommen in der R+I-Symbolmaske mehrfach vorkommen, so müssen diese Attribute in der **attrcadhelios.dat** entsprechend ihrer Position **p** innerhalb der R+I-Maske mit der Syntax

"hicad"; "R&I-Attributschlüssel(p)"; "Benennung Positionattribut"; "TYP";

kenntlich gemacht werden. Beispielsweise bewirken die Zeilen

"hicad";"HICAD\_PID\_KOMMENTAR(1)";" PID\_KOMMENTAR1";"STRING";

"hicad"; "HICAD\_PID\_KOMMENTAR(2)"; "PID\_KOMMENTAR2"; "STRING";

in attrcadhelios.dat, dass das R+I-Kommentar-Attribut auch zweimal als Positionsattribut deklariert werden kann.

Um die Bauteilkennung einzufügen ergänzen Sie die folgende Zeile:

"hicad"; "HICAD\_PID\_BAUTEILKENNUNG"; "PID\_BAUTEILKENNUNG"; "STRING";

MAR

Danach rufen Sie im Programm DBPlantDataImport.exe die Funktion HELiOS für Anlagenbau aktualisieren auf.

Um nun HELiOS-seitig in der Datei **attrcadhelios.dat** (sys-Verzeichnis) vorkommende R+I-Attribute modifizieren zu können, müssen diese über den Maskeneditor **maskedt2.exe** in die Eingabemaske für Positionsattribute aufgenommen werden.

Öffnen Sie zuerst die Maske **Position**. Nach dem Öffnen aktivieren Sie das Bearbeitungsmenü mit der rechten Maustaste. Mit der Funktion **Neues Datenfeld** fügen Sie die neuen Attribute (Kommentar(1), Kommentar(2) und Bauteilkennung) hinzu. Genaueres zur Funktionsweise des Maskeneditors finden Sie in der **Onlinehilfe HELiOS**.

## Schritt 2: R+I-Schema

| Zeichnen Sie zuerst ein R+I Schema. Weisen Sie dann den Symbolen mit der Funktion Symbol editieren | Y | 0 | Kom- |
|----------------------------------------------------------------------------------------------------|---|---|------|
| mentare und Bauteildaten zu.                                                                       |   |   |      |

| Beschreibung)            |                           |
|--------------------------|---------------------------|
| Behälter                 | Symbolbibliothek:         |
| 00631-A                  | ISDDINSYM1_GER            |
| Symboltyp)               | Symbolname: B01           |
| Allgemeiner Typ          |                           |
| Dialogtyp                | Dialogtext                |
| Kommentar (1)            | Beispielkommentar 1       |
| Kommentar (2)            | Beispielkommentar 2       |
| Anlagenkurzzeichen       |                           |
| Teilanlage               |                           |
| Anlage/Teilanlage        |                           |
| Aggregat                 | BB000                     |
| Anlage/Teilanl./Aggregat |                           |
| Ort                      |                           |
| Funktion                 |                           |
| Kurzzeichen              | B1                        |
|                          |                           |
| Bauteildaten             | (OK                       |
| Bauteilzuordnung löschen | Bauteilzuordn, übertragen |

Legen Sie eine **Hauptbaugruppe** auteildaten) zu Ihrer Produktstruktur gehören sollen, unter die Hauptbaugruppe. Weisen Sie der Hauptbaugruppe einen Artikelstamm zu. Nun können Sie zu diesem Artikel die Produktstruktur übertragen (**RMT** auf den Eintrag, dann **HELiOS** und **Struktur übertragen 1-stufig**).

## Schritt 3: Kommentar in HELiOS ändern und im R+I-Schema Abgleichen

Konfigurieren Sie die Positionsmaske wie im **Schritt 1** beschrieben. Rufen Sie in HELiOS den Artikelstamm der Hauptbaugruppe auf. Klicken Sie auf das Plus-Icon und aktivieren Sie die Maske mit den **verwendeten Positionen**.

| Igemein Zuord                | nungen Eingabe / Ausg                   | abe       | 1 .0%s            |            | ★ 🗖                                  |
|------------------------------|-----------------------------------------|-----------|-------------------|------------|--------------------------------------|
| ammdaten Vormer<br>earbeiten | ken Workflowstatus Roller<br>bearbeiten | Attributw | verte Löschen     |            |                                      |
|                              | Allgemein                               | Y         | Bearbeiten        | T          |                                      |
| ske X Dok                    | cumente X Grafik                        | × Ziele   | × Verwe           |            | oduktstruktur ×<br>Quellen<br>Mappen |
| Artikelnummer:               | SN-026035                               |           | Index:            |            | Projekte<br>Vanvandata Artikal       |
| Projektnummer:               |                                         |           |                   |            | /erwendete Positioner                |
| Mappennummer                 |                                         |           |                   |            |                                      |
| Artikel —                    |                                         |           |                   |            |                                      |
| Benennung 1:                 | Artikel zur Baugruppe                   |           | Freigabe:         | In Arbeit  |                                      |
| Benennung 2:                 |                                         |           | Teiletyp:         |            |                                      |
| Norm:                        |                                         |           | Zeichnung/Herst.: |            |                                      |
| Artikelin fo                 |                                         |           |                   |            |                                      |
| Werkstoff:                   |                                         |           | Mengeneinheit:    | Stck       |                                      |
| Gewicht:                     | [kg]                                    |           | Beschaffung:      |            |                                      |
| Abmessungen:                 |                                         |           | Bestellvermerk:   |            |                                      |
| Bemerkung:                   |                                         |           |                   |            |                                      |
| Index                        |                                         |           |                   |            |                                      |
| Indexersteller:              |                                         |           | Erstellt:         | 08.01.2018 | Administrator                        |
| Indexdatum:                  |                                         |           | Ursprung:         |            |                                      |
| Indextext:                   |                                         |           | Basiert auf:      |            |                                      |

Danach müssen Sie die Maske noch konfigurieren. Klicken Sie hierzu auf den Tabellenkopf und aktivieren Sie Konfigurieren. Aktivieren Sie die Tabellenspalten **Datenbank-Bauteilkennung** (PID\_BAUTEILKENNUNG) und Kommentar 1 bzw. 2 (PID\_KOMMENTAR1, PID\_KOMMENTAR2).

In der Tabelle Verwendete Positionen können Sie nun die Kommentarfelder ändern.

| Artikel: SN-             | 026035                                                |                      |                       |                                 |                    |                 |
|--------------------------|-------------------------------------------------------|----------------------|-----------------------|---------------------------------|--------------------|-----------------|
| Allgemein                | Zuordnungen Eingabe / A                               | Ausgabe              |                       |                                 |                    | ★ 🖪 📀           |
| Stammdaten<br>bearbeiten | Vormerken Workflowstatus F<br>bearbeiten<br>Allgemein | Rollen Attributwerte | Löschen<br>Bearbeiten |                                 |                    |                 |
| Maske                    | X Dokumente X Grafik                                  | Ziele                | × Verwendung × P      | roduktstruktur × Verwendete Pos | itionen ×          | 4               |
| 47 👿 🐚                   | Standard 🔹                                            |                      |                       |                                 |                    |                 |
| 🐴 Anzah                  | SCAE 🕥 Wummer                                         | Benennung            | Normbezeichnung       | 1 Datenbank-Bauteilkennung      | 1 Kommentar(1)     | 15 Kommentar(2) |
| □ 1                      | cad 🕢 S 🖉 TN-01497                                    | Beispielbehälter 1   | (BEH1)                | Helios://B00DH4XULBEB5J000      | der erste Behälter | im Schema       |
| 1                        | cad 💽 🖓 TN-06848                                      | Absperrventil PN 16  | (A2RF1_16)            |                                 | ein                | Ventil          |
| ×_ 1                     | cad 📀 😳 TN-01497                                      | Beispielbehälter 1   | (BEH1)                |                                 | ein                | Behälter        |

Durch die Hinzunahme des R+I-Attribut-Schlüssels **HICAD\_PID\_BAUTEILKENNUNG** (HELiOS-URL) kann ein R+I-Grundsymbol in der Produktstruktur durch ein reguläres Symbol ersetzt werden, und zwar durch Ersetzung der vorhandenen HELiOS-URL durch die des regulären Symbols.

Die HELiOS-URL eines beliebigen Symbols erhalten Sie durch die Suche des entsprechenden Artikels und durch Wahl der Funktion **HELiOS-URL kopieren** (RMT) im Artikelstamm.

Übernehmen Sie die Bearbeitung in den Artikelstamm der Baugruppe mit der Funktion **Positionsbearbeitung übernehmen**(RMT auf den Artikelstamm der Hauptbaugruppe).

Nachdem die Positionsänderungen HELiOS-seitig übernommen wurden, können sie auch im R+I-Schema durch

Anklicken der Funktion **Positionsattribute aktualisieren** (im ICN mit der **RMT** auf die Baugruppe klicken, dann **HELiOS**) aktualisiert werden.

Sind einigen Positionsattributen Textpunkte zugeordnet, so sind die Änderungen in diesen Textpunkten sofort sichtbar.

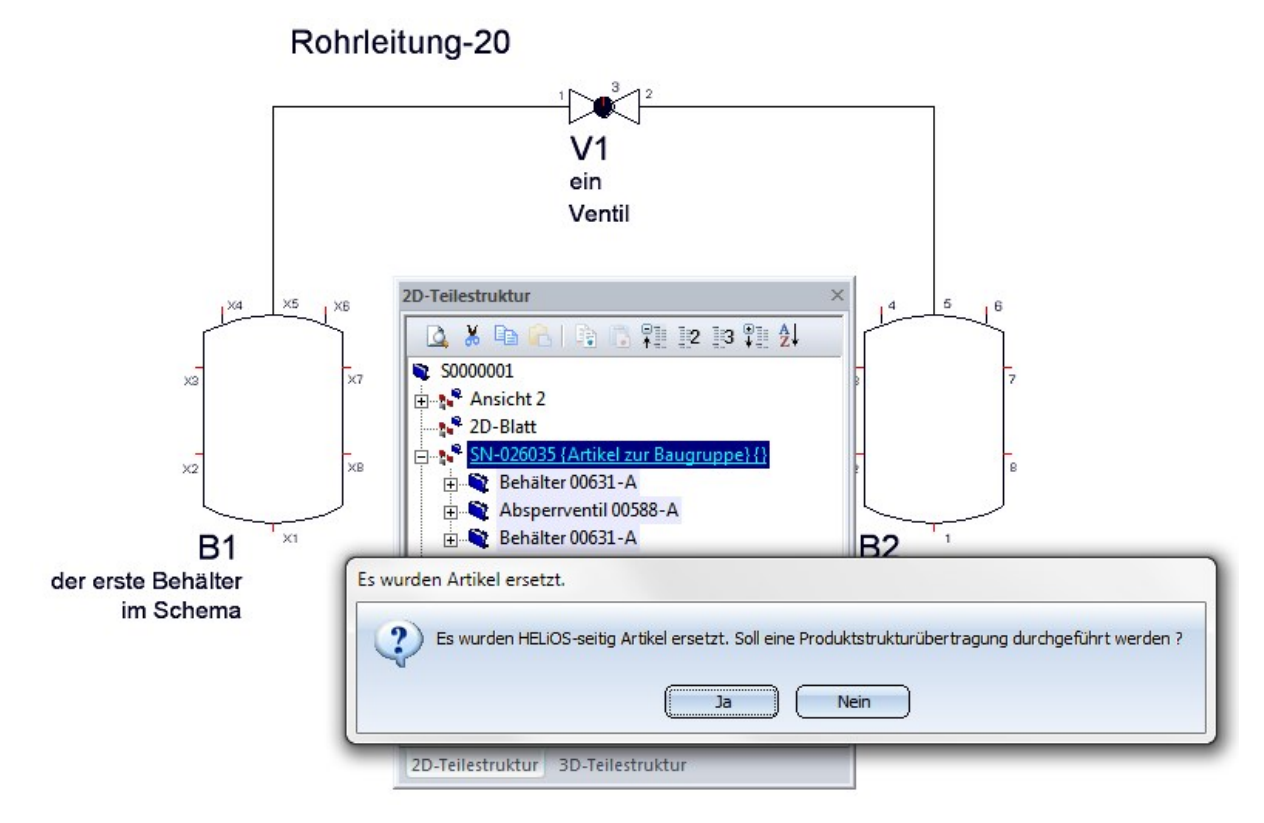

Um HELiOS eine etwaige Ersetzung von R+I-Grundsymbolen durch reguläre Symbole zu erlauben, muss die Produktstruktur erneut übertragen werden. Dazu aktivieren Sie bei der erscheinenden Meldung die Schaltfläche **Ja**.

| Bauteilstruktur aus ( | CAD                                                         |                 |   | - HELiOS Produktstruk      | ctur                                                                          |
|-----------------------|-------------------------------------------------------------|-----------------|---|----------------------------|-------------------------------------------------------------------------------|
| [7]                   | <u> </u>                                                    | ↓a, †a,<br>� ₽≣ |   |                            | , ,↓<br>• ↓                                                                   |
|                       |                                                             | · Ta.           |   |                            |                                                                               |
| E SN-02605            | 5, , Artikel zur Baugruppe, , In Arbeit, ,                  | [               |   | E SN-02603                 | 5, , Artikel zur Baugruppe, , In Arbeit, ,                                    |
| , 1, TN               | -01498, , Beispielbehälter 2, (BEH2), In Arbeit, Halbzeug+A | alagenba        | ⇒ | , 1, TN-                   | 01497, , Beispielbehälter 1, (BEH1), In Arbeit, Halbzeug+Anlagenbau, , ,      |
| , 1, TN               | -06848, , Absperrventil PN 16, (A2RF1_16), In Arbeit, Halbz | eug+Anla        |   | , 1, TN-                   | 06848, , Absperrventil PN 16, (A2RF1_16), In Arbeit, Halbzeug+Anlagenbau, , , |
| 💭 , 1, TN             | -01497, , Beispielbehälter 1, (BEH1), In Arbeit, Halbzeug+A | nlagenba        | ╡ | roduktstruktur einstufig v | von CAD nach HELIOS übertragen In Arbeit, Halbzeug+Anlagenbau, , ,            |
| 1                     |                                                             | - n l           |   |                            |                                                                               |
| ч.<br>Т               |                                                             | •               |   |                            |                                                                               |
| Eigenschaften × Ver   | wendete Artikel ×                                           |                 |   | Eigenschaften X Verv       | vendete Artikel × Verwendete Positionen ×                                     |
| Beschreibung          | Wert                                                        |                 |   | Beschreibung               | Wert                                                                          |
| reigabestatus         | Status: In Arbeit, Workflow: Bauteil (R)                    |                 |   | Freigabestatus             | Status: In Arbeit, Workflow: Bauteil (R)                                      |
| lummer                | ©SN-026035                                                  |                 |   | Nummer                     | ©SN-026035                                                                    |
| enennung              | Artikel zur Baugruppe                                       |                 |   | Index                      |                                                                               |
| enennung 2            |                                                             |                 |   | Benennung                  | Artikel zur Baugruppe                                                         |
| lormbezeichnung       |                                                             |                 |   | Normbezeichnung            |                                                                               |
| eiletyp               |                                                             |                 |   |                            |                                                                               |
| lersteller Zeichnung  |                                                             |                 |   |                            |                                                                               |
| ezeichnung            |                                                             |                 |   |                            |                                                                               |
| /erkstoffnummer       |                                                             |                 |   |                            |                                                                               |
| EWICHT                |                                                             |                 |   |                            |                                                                               |
| BMESSUNGEN            |                                                             |                 |   |                            |                                                                               |
| lengeneinheit         |                                                             |                 |   |                            |                                                                               |
| eschaffung            |                                                             |                 |   |                            |                                                                               |
| estellvermerk         |                                                             |                 |   |                            |                                                                               |
| ommentar              |                                                             |                 |   |                            |                                                                               |
|                       |                                                             |                 | _ |                            |                                                                               |

Übertragen Sie zum Schluss die Bauteilstruktur zur HELiOS Produktstruktur und verlassen Sie die Maske mit OK.

## Positionsattribute umbenannt

Folgende Änderungen wurden der Sinnhaftigkeit der Bezeichnungen wegen bei den IDs für Positionsattribute gemacht :

- HICAD\_PID\_SACHNUMMER wurde ersetzt durch HICAD\_PID\_BAUTEILKENNUNG und
- HICAD\_PID\_BAUTEILATTRIBUT wurde ersetzt durch HICAD\_PID\_DOKUMENTKENNUNG

Weitere Attribute finden Sie in der Liste der Dialogtypen.

## TXTPAR.DAT -> Konfigurationsmanagement

Bisher ließen sich diverse Einstellungen für Text und Beschriftungen in der Systemdatei TXTPAR.DAT vornehmen. Ab HiCAD 2018 steht diese Datei nicht mehr zur Verfügung. Auch die entsprechenden Einstellungen unter **Einstellungen** > **Grundeinstellungen** > **2D** sind entfernt worden.

Stattdessen erfolgen die Einstellungen jetzt über das Konfigurationsmanagement. Die entsprechenden Einstellungsmöglichkeiten finden Sie dort unter

- Zeichnung > Beschriftungen > Text > Schriftart und
- Systemeinstellungen > Beschriftungen > Text.

## Text

Mit der Funktion **Default-Parameter** (R+I-Bibliothek > Grafik-Text) laden Sie nun die Einstellungen aus dem Konfigurationsmanagement unter **Zeichnung** > **Beschriftungen** > **Text** > **Schriftart**.

Die Werte der Dropdownlisten für die Schrifthöhe, Schriftbreite und den Zeilenabstand im Text- und Beschriftungseditor können Sie im Konfigurationsmanagement unter Systemeinstellungen > Beschriftungen > Text > Bevorzugte Textgrößen beliebig erweitern. Nach einem Neustart von HiCAD werden die neuen Defaulteinstellungen verwendet.
# Viewer

# Major Release 2018 (V. 2300)

## Anzeige von VAA- und PAA-Dateien

Analog zu KRA-Dateien lassen sich jetzt auch Inhalte der VAA-Dateien und PAA-Dateien im Viewer betrachten. Dabei wird nur die darin vorhandene Geometrie angezeigt (allgemeiner Typ) und nicht die einzelnen Ausprägungen. Die Anzeige beschränkt sich aber bei VAA-Dateien auf die Vorschaubilder im EMF-Format und bei PAA-Dateien auf die enthaltene KRA-Datei. Ist keine EMF-Datei vorhanden bzw. enthält die KRA-Datei keine View-Daten, dann ist keine Vorschau möglich.

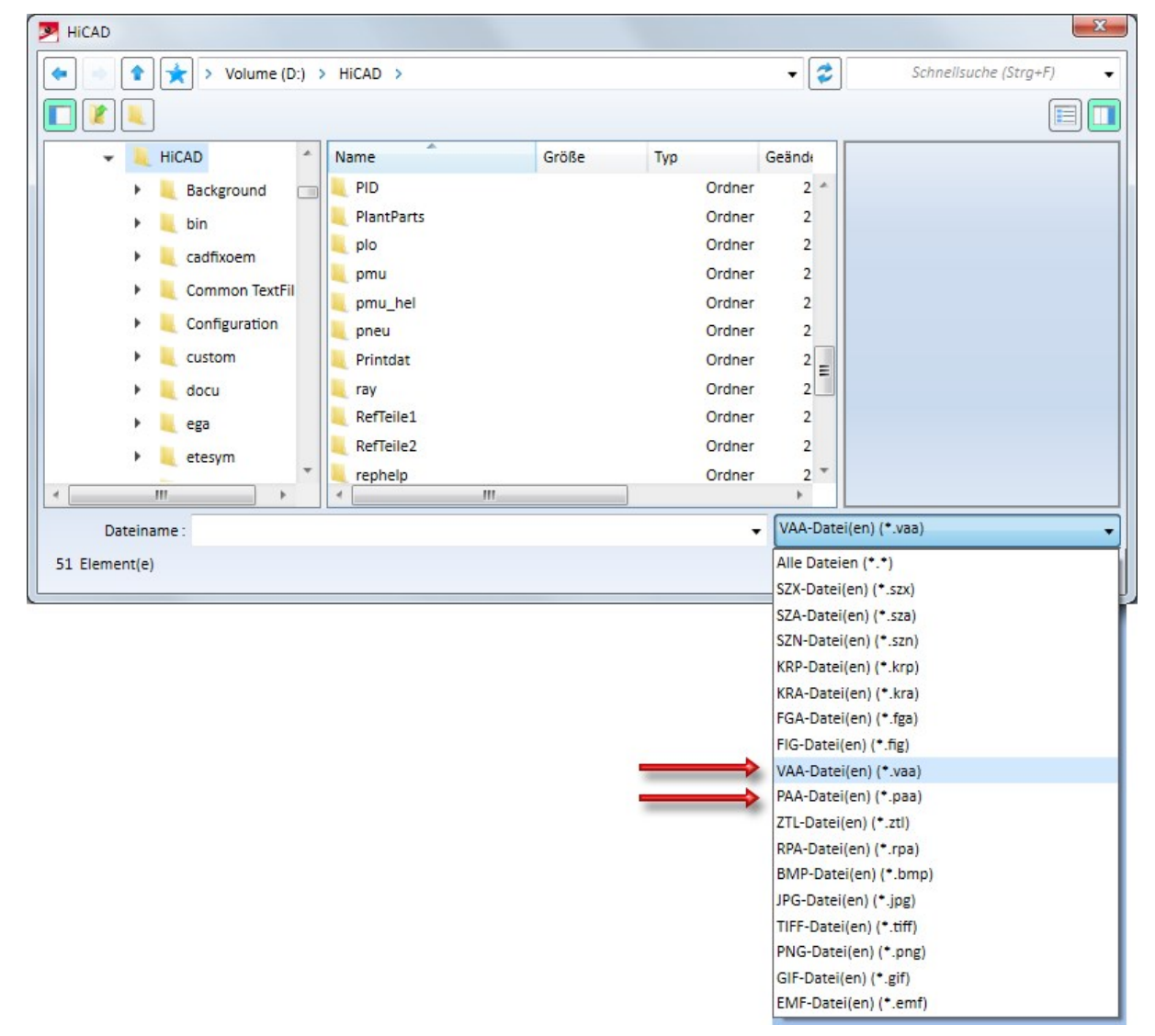

# **HELiOS Desktop**

Service Pack 2, Patch 1 2018 (V.2302.1)

### Fernwartung mit TeamViewer

Bei der Installation von HELiOS wird jetzt automatisch auch das Supporttool TeamViewerQS.exe installiert.

Über dieses Tool können Sie bei Problemen unserem Supportteam die Fernwartung erlauben.

Für den schnellen Start des Tools steht im HELiOS Desktop ab Version 2302.1 rechts unterhalb des Hlife-Menüs

die Funktion Fernwartung zur Verfügung.

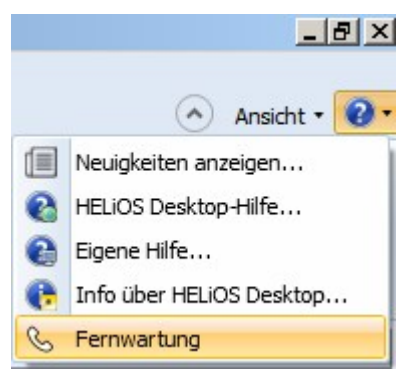

Dies sollte von Ihnen ausschließlich nach telefonischer Aufforderung durch MitarbeiterInnen unseres Helpdesk eingesetzt werden.

Nach dem Aufruf der Funktion müssen Sie ggf. zunächst die Windows-Sicherheitsabfrage bestätigen.

Anschließend generiert der TeamViewer automatisch eine ID und ein **Kennwort**. Dieser Vorgang kann ein paar Sekunden in Anspruch nehmen. ID und Kennwort teilen Sie dann im Problemfall dem jeweiligen Mitarbeiter unseres Helpdesk zur Verfügung, um die Fernwartung zuzulassen.

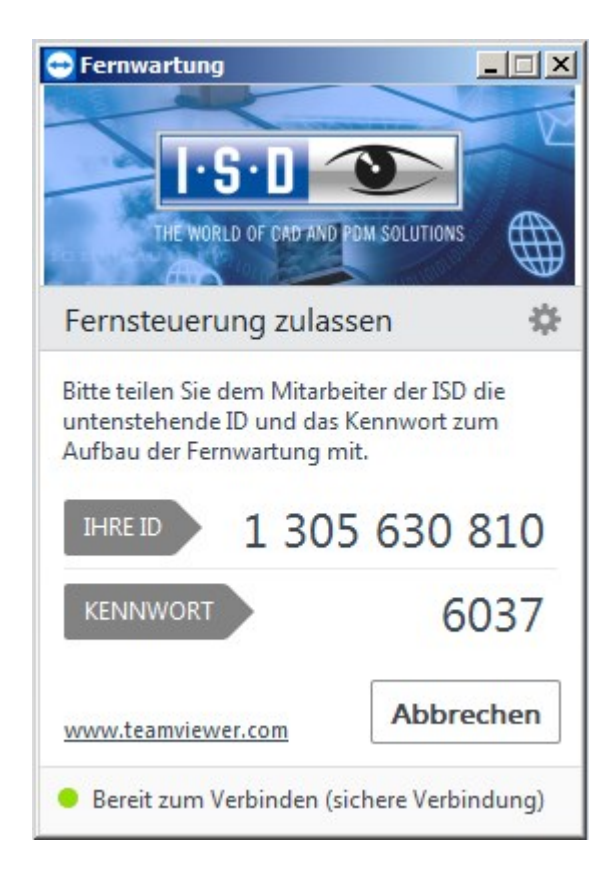

#### Wichtige Hinweise zur Nutzung der Fernwartung & zum Schutz Ihrer Daten:

- Zur Nutzung der Fernwartung ist eine bestehende Onlineverbindung erforderlich.
- Während der Fernwartung ist für Sie sichtbar, was wir auf Ihrem System tun
- Mit der ID und dem Kennwort, das Sie unserem Helpdesk mitteilen, ist nur ein einmaliger Zugang zu Ihrem System möglich.
- Sämtliche Daten, Informationen oder anderes Wissen, das unser Helpdesk während der Fernwartung über Ihr System erhalten, werden wir weder weitergeben noch anderweitig nutzen
- Der Teamviewer ist ein Produkt der TeamViewer GmbH, Jahnstr. 30, 73037 Göppingen, Tel.: +49 (0)7161 60692 50, Email: service@teamviewer.com. Weitere Informationen zum TeamViewer entnehmen Sie bitte der Website des Herstellers. Dort finden Sie auch sämtliche Details zum Thema Sicherheit.
- Bitte lesen Sie auch die Datenschutzerklärung der ISD.

Mit Aufnahme der Verbindung mit unserem Helpdesk über die Funktin **Fernwartung** bestätigen Sie, die obigen Hinweise gelesen und anerkannt zu haben.

## Service Pack 2 (V.2302)

### Kombisuche: Filtermöglichkeit für Dokumente bzw. Artikel ohne Verknüpfung

Das Verhalten der Kombisuche wurde angepasst: Wenn Sie zur Suche alle Verknüpfungsklassen deaktiviert haben, d.h. im Auswahlfeld unter **Verknüpfungen** nichts ausgewählt ist, dann werden in der entsprechenden Ergebnisliste alle Objekte mit den eingegebenen Suchbedingungen angezeigt, die mit keinem anderen Objekt verknüpft sind.

| Verknüpfungen                                                                                                  |
|----------------------------------------------------------------------------------------------------|
| Bauteil-Teilegeometrie<br>Bauteil-Konstruktion<br>Bauteil(e)-Konstruktion<br>Dokumentation<br>Bauteil-Dokument |
|                                                                                                    |

So können z.B. Dokumente von mittlerweile gelöschten Artikeln in Kombination mit weiteren attributbezogenen Suchkriterien aufgelistet werden, etwa um solche zu verknüpfen, verschieben oder löschen.

Sie können ferner z.B. auch nach Artikeln ohne Zeichnung suchen, um bei größeren Baugruppen festzustellen, ob für alle Teile in einer Baugruppe Zeichnungen erstellt wurden oder Bauteile übersehen wurden.

### Ergebnislisten-Einstellungen für Kombisuche

In den Einstellungen zu den Ergebnislisten der HELiOS-Optionen finden Sie unter **Objektspezifisch** den neuen Pulldown-Menüeintrag **Artikel / Dokumente (Kombi)**.

Dieser greift speziell für die Kombisuche und ermöglicht es Ihnen z.B. die Ergebnisse aus einer Kombisuche standardmäßig nach der Dokumentnummer aufsteigend sortiert angezeigt zu bekommen.

| Einstell                            | ungen zu den Ergebnislisten                                             |                                 |           |
|-------------------------------------|-------------------------------------------------------------------------|---------------------------------|-----------|
| Attribute der                       | Klassifizierungsmasken anzeigen                                         |                                 |           |
| Zeige in der S                      | Spalte Objektstatus der Liste der verkr                                 | nüpften Objekte die Statusbilde | er an     |
| Direktes Bear                       | beiten in der Ergebnisliste erlauben                                    |                                 |           |
| Bestätigung n                       | ach der direkten Bearbeitung der Erg                                    | ebnisliste anzeigen             |           |
| Anzahl an Datens<br>Performanzgründ | sätzen, ab der der Inhalt während des<br>Ien nicht mehr aufgebaut wird: | Scrollens aus                   | 500       |
| – Obje <mark>ktspezif</mark>        | iisch ————                                                              |                                 |           |
| Liste vom Typ:                      | Dokument 🔹                                                              |                                 |           |
| Ergebnisliste                       | Artikel<br>Dokument<br>Projekt                                          |                                 |           |
| Sortierreinentoig                   | Марре                                                                   |                                 |           |
|                                     | Ronrklasse<br>Benutzerdefinierter Typ                                   |                                 |           |
|                                     | Artikel / Dokumente (Kombi)                                             |                                 |           |
| Sortierreihenf                      | Mappenobjekte                                                           | Attributbeschreibung            | Objekttyp |
| Aufste                              | igena                                                                   | Dokumentnummer                  | Dokument  |

## Erweiterungen der Modellstrukturdarstellung

Der Modellstruktur-Aufbau im Rahmen einer Dokument-Detailmaske wurde erweitert.

Entsprechende Icons in der Baumstruktur zeigen dabei den Modelltyp (z. B. Baugruppe, Einzelteil) an und abhängige Bauteile sind direkt als solche erkennbar.

Ferner wird zu jeder Position angezeigt, ob es sich im Inventor-Kontext um eine "reguläre" Party-/ Assembly-Referenz, Parameterreferenz oder 3rd-Party-Referenz handelt.

| 4y 🐻           |    | • 📲 📲  | 1  | Đ             |                       |                     |
|----------------|----|--------|----|---------------|-----------------------|---------------------|
| Model          | 3  | Anzahl | \$ | Artikelnummer | Benennung             | Stücklistenrelevanz |
| 🗏 🏪 DN-002178  | 0  | 1      |    |               |                       |                     |
| 🖃 🏪 DN-002180  | 0  | 1      | 0  | SN-027430     | Bottom                | Normal              |
| 🕤 fx DN-002182 | 0  | 1      | 0  | SN-027432     | Bottom - Master       | -                   |
| 🖃 🕣 DN-002181  | 0  | 1      | 0  | SN-027431     | Bottom - Back         | Normal              |
| 🔂 🚺 DN-002182  | 0  | 1      | 0  | SN-027432     | Bottom - Master       | -                   |
| 🖃 🗂 DN-002183  | 0  | 1      | 0  | SN-027433     | Bottom - Front        | Normal              |
| 🔂 🚺 DN-002182  | 0  | 1      | 0  | SN-027432     | Bottom - Master       | -                   |
| 🗇 DN-002184    | 0  | 1      | 0  | SN-027434     | Lower Mount           | Normal              |
| 🗇 DN-002185    | 0  | 1      | 0  | SN-027435     | Spring                | Normal              |
| 🗇 DN-002186    | 0  | 1      | 0  | SN-027436     | Bottom - Anvil        | Normal              |
| 🖃 🏪 DN-002187  | 02 | 2      | 0  | SN-027437     | Upper                 | Normal              |
| 🖃 🗂 DN-002188  | 0  | 1      | 0  | SN-027438     | Upper - Back          | Normal              |
| 🔂 🚺 DN-002189  | 0  | 1      | 0  | SN-027439     | Upper - Master        | -                   |
| 🖃 🕣 DN-002190  | 0  | 1      | 0  | SN-027440     | Upper - Front         | Normal              |
| 🔂 🚺 DN-002189  | 0  | 1      | 0  | SN-027439     | Upper - Master        | -                   |
| 🗇 DN-002191    | 0  | 1      | 0  | SN-027441     | Channel - Spring Clip | Normal              |
| 🖃 🏪 DN-002192  | 0  | 1      | 0  | SN-027442     | Channel               | Normal              |
| 🗇 DN-002193    | 0  | 1      | 0  | SN-027443     | Channel - Base        | Normal              |
| 🗇 DN-002194    | 0  | 1      | 0  | SN-027444     | Channel - Pusher      | Normal              |
| 🗇 DN-002195    | 0  | 1      | 0  | SN-027445     | Channel - Cover       | Normal              |
| 🗇 DN-002196    | 0  | 1      | 0  | SN-027446     | Channel - Hinge Pin   | Normal              |
| 🗇 DN-002197    | 0  | 1      | 0  | SN-027447     | Staples               | Normal              |
| DN-002198      | 0  | 1      | 0  | SN-027448     | Channel - Bumper      | Normal              |

Mehrfache Vorkommen einer Position werden im Feld Anzahl angegeben.

## U Hinweis:

Damit die Ergebnislistendarstellung der **Modellstruktur** funktioniert, muss der Artikelkontext des Kopfteils eindeutig sein.

Der Artikelkontext der Unterteile ergibt sich durch das Speichern im CAD-System.

Ergebnislisten: Markierung neuerer Indexstände

In der Ergebnislistenkonfiguration finden sie das neue Attribut **Indexaktualität** ("UI\_DocumentNewerIndex" für Dokumente, "UI\_ArticleNewerIndex" für Artikel)

| ribut    | konf                  | ìgura                             | tion bearbeiten                             |                                                                                                    |
|----------|-----------------------|-----------------------------------|---------------------------------------------|----------------------------------------------------------------------------------------------------|
| fügb     | oare /                | Attrib                            | oute                                        |                                                                                                    |
|          |                       |                                   |                                             | ×                                                                                                    |
| okun     | nent                  | 1                                 | 🕽 Artikel                                   |                                                                                                    |
|          |                       | Тур                               | Benennung                                   | Attributname                                                                                                    |
| -        |                       |                                   | Indexdatum                                  | INDEXDATUM                                                                                                    |
| <b>V</b> |                       | ۲                                 | Indexaktualität                             | UI_DocumentNewerIndex                                                                                                    |
| -        |                       | ۲                                 | Indextext                                   | VA_ObjectIndexText                                                                                                    |
|          | ribut<br>fügt<br>okun | ributkonf<br>fügbare /<br>okument | ributkonfigura<br>fügbare Attrib<br>okument | ributkonfiguration bearbeiten<br>fügbare Attribute<br>okument Artikel<br>Fight Typ Benennung<br>Fight Typ Benennung<br>Fight Typ Indexdatum<br>Fight Typ Indexaktualität<br>Fight Typ Indextext |

Liegt zu einem Dokument oder Artikel ein aktuellerer Index vor, wird dies im Feld **Indexaktualität** älterer Indexstände mit einem Stern-Symbol angezeigt.

| Artikel und Dok | umente X Do | okumente ×      | Artikel  |
|-----------------|-------------|-----------------|----------|
| 4 🐱 🚡           | Standard    | •               | <b>e</b> |
| Nummer          | Index       | Indexaktualität | Bla      |
| DN-000242       | e           |                 |          |
| DN-000242       | d           | *               |          |
| DN-000242       | с           | *               |          |

Mit einem Rechtsklick auf die Überschrift der Spalte Indexaktualität können Sie dann im Kontextmenüpunkt Strategie außerdem noch zwischen drei verschiedenen Anzeigeeinstellungen wählen:

| Indexaktualität           | Ers | telldatum                                                  | Benennung |  |  |  |
|---------------------------|-----|------------------------------------------------------------|-----------|--|--|--|
| Überschrift ände          | ern | 017                                                        |           |  |  |  |
| Strategie                 | ×   | Strategie                                                  |           |  |  |  |
| Darstellungsart           |     | 🗸 Neuerer I                                                | ndex      |  |  |  |
| Speichern<br>Zurücksetzen |     | Neuerer Index (detailliert)<br>Neuerer freigegebener Index |           |  |  |  |

- Neuer Index: Es wird mit einem \* gekennzeichnet, dass ein aktuellerer Index zum gelisteten Objekt verfügbar ist, welches somit in einem veralteten Indexstand vorliegt.
- Neuerer Index (detailliert): Ist das Objekt mit \* gekennzeichnet, liegt ein neuerer Indexstand, aber keine neuere freigegebene Version des Objekts vor. Das Symbol \* zeigt an, dass zum gelisteten Objekt höhere Indexstände mit Freigaben vorliegen, der höchste Indexstand aber noch nicht freigegeben ist. Zu einem mit \* gekennzeichnetem Ergebnislisteneintrag liegt eine Version im höheren Index mit Workflowstatus "Freigegeben" vor.
- Neuerer freigegebener Index: Zu einem unter Indexaktualität mit <del>\*</del> gekennzeichnetem Ergebnislisteneintrag liegt ein höherer Index mit Workflowstatus "Freigegeben" vor.

Ein einfacher Klick auf den Stern öffnet das Versionsmanagement für das entsprechende Objekt, ein Doppelklick zusätzlich die Detailmaske.

U Hinweis: Ob in Ergebnislisten nur aktuelle oder alle Indexstände eines Objekts angezeigt werden sollen, können Sie in den HELiOS Optionen (Ergebnislisten > Anzeige der Objekte) einstellen.

#### Zusammengefasste Positionen: Kontextmenüerweiterung

Bei der Bearbeitung von zusammengefassten Positionen finden Sie ein erweitertes Kontextmenü vor, das nicht nur die Zusammenfassung als solche berücksichtigt, sondern auch die Möglichkeit zur Bearbeitung der Positionen selbst beinhaltet.

So können Sie aus diesem Kontextmenü heraus etwa die Positionen aus der Produktstruktur zu entfernen oder die CAD-Verknüpfung aufzuheben, sollte dies gewünscht sein.

| +, | <b>N</b>    | Standard |      | Allgemein                       |
|----|-------------|----------|------|---------------------------------|
|    | 19 Position | 🐴 Anza   | 15 💿 | Zusammenfassung aufheben        |
|    | 1           | 1        | 31   | Positionsnummern generieren     |
|    | 2           | 1        |      | Zuordnungen                     |
|    | 3           | 1        |      | Aug Draduktete det er antforman |
| Ð  | 4           | 2        | 05+  | Aus Produktstruktur entremen    |
| Đ  | 5           | 2        | , 🔊  | CAD-Verknüpfung aufheben        |
| Đ  | 6           | 2        | cau  | 69 M 114-270-0                  |
|    | 8           | 1        | cad  | OS: TN-39174                    |

### Detaildialoge in Windows-Taskleiste

Detaildialogfenster von HELiOS werden als minimiertes Fenster in der Windows-Taskleiste angezeigt.

Jeder der verschiedenen Objekttypen (Artikel, Dokument, Projekt, Mappe, Benutzerdefinierter Typ) wird dabei durch das entsprechende Icon dargestellt. In der Textzeile dazu erscheint der Name des Objekts (z.B. die Dokumentnummer).

Ist ein Objekt aus der Ergebnisliste eines Mappen-oder Projektexplorers geöffnet worden, wird der Mappen- bzw. Projekt-Kontext entsprechend mit angezeigt.

Außerdem wird angezeigt, wenn es sich um einen älteren Indexstand des jeweiligen Objekts handelt.

| Eigenschaften                                                                                                    | X Grafik X                                                                                                    | Dokumente X                                       |      |
|----------------------------------------------------------------------------------------------------|----------------------------------------------------------------------------------------------------|---------------------------------------------------|------|
|                                                                                                    |                                                                                                    | 😽 👼 🌆 Stan                                        | dard |
|                                                                                                    |                                                                                                    | Dokumentnummer                                    | Blat |
|                                                                                                    |                                                                                                    | DN-000023                                         | 1    |
|                                                                                                    |                                                                                                    | ZDN-000024                                        | 1    |
|                                                                                                    |                                                                                                    | <b>DN-000025</b>                                  | 1    |
|                                                                                                    |                                                                                                    | <b>DN-000026</b>                                  | 1    |
|                                                                                                    |                                                                                                    | ZDN-000033                                        | 1    |
| HELIOS Des                                                                                                    | sktop - Projekt: PN-01-06-K. Mappe: -, Benutzer                                                                                                    | : Administrator, Gruppe: PDM-Adminis              | str  |
| 💌 HELiOS Des                                                                                                    | sktop - Projekt: PN-01-06-K, Mappe: -, Benutzer<br>(Benutzerdefinierter Typ)                                                                                                | : Administrator, Gruppe: PDM-Adminis              | str  |
| HELiOS Des<br>Contraction ( Contraction)  HELiOS Des  HELiOS Des  HELioS Des  HELioS Des  H | sktop - Projekt: PN-01-06-K, Mappe: -, Benutzer<br>(Benutzerdefinierter Typ)<br>! (Artikel), Projektkontext: PN-01-06-K                                                     | : Administrator, Gruppe: PDM-Adminis              | str  |
| <ul> <li>HELiOS Des</li> <li>Werkstoff (</li> <li>SN-025672</li> <li>DN-000242</li> </ul>                                                                                                    | sktop - Projekt: PN-01-06-K, Mappe: -, Benutzer<br>(Benutzerdefinierter Typ)<br>! (Artikel), Projektkontext: PN-01-06-K<br>? (Dokument); Alter Index: e, Projektkontext: PN | : Administrator, Gruppe: PDM-Adminis<br>N-01-06-K | str  |

## Service Pack 1 (V.2301)

## Performance-Optimierung

Beim Aufbau von Maskenelementen und Werten konnte eine Performance-Steigerung von ca. 20-30% erzielt werden.

## Produktstruktur: Position tauschen

Im Kontextmenü von Positionen finden Sie die neue Funktion Position tauschen.

Mit dieser kann ein der Position zugrunde liegender Artikel gegen einen anderen Artikel (inkl. Auswahlmöglichkeit für den konkreten Indexstand) getauscht werden.

Es öffnet sich dafür nach Aufruf die Artikelsuche.

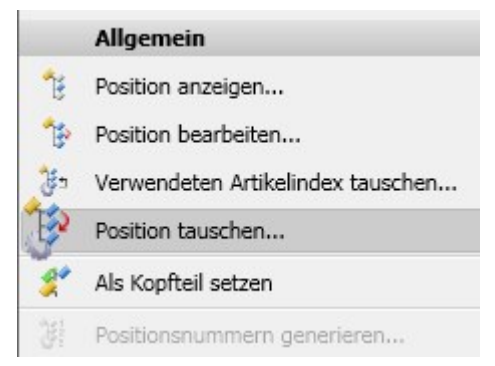

Beachten Sie, dass die Funktion die Einstellung der Datenbank-Option Bearbeiten von freigegebenen Produktstrukturen erlauben berücksichtigt.

# Attributkonfiguration für Modellposition

Im **Modellstruktur** - Kontext eines Dokuments können Sie über den Reiter **Modellposition** in der Ergebnislistenkonfiguration auch Modellpositionsattribute berücksichtigen.

| Filter:     X <ul> <li>Artikel</li> <li>Verknüpfung</li> <li>Modellposition</li> <li>Modellposition</li> <li>Ergebnislistendarstellung:</li> <li>Standard (F</li> <li>Typ Benennung</li> <li>Attributname</li> <li>CAD Verknüpfung</li> <li>VA_CAD_BOM_RELEVANCE</li> <li>Dokumentnummer</li> <li>Dokumentnummer</li>         &lt;</ul>                                                                                                    | d (Helios.RL.ModelView ) 🖌 |
|----------------------------------------------------------------------------------------------------|----------------------------|
| K     Verknüpfung     Modellposition     Ergebnislistendarstellung:     Standard (H       Image: Standard Verknüpfung     Attributname     Image: Va_CAD_BOM_RELEVANCE     Image: Va_CAD_BOM_RELEVANCE       Image: Image: Standard Verknüpfung     VA_CAD_BOM_RELEVANCE     Image: Standard Verknüpfung       Image: Image: Standard Verknüpfung     VA_CAD_BOM_RELEVANCE     Image: Standard Verknüpfung       Image: Image: Image: Standard Verknüpfung     VA_CAD_BOM_RELEVANCE     Image: Standard Verknüpfung       Image: Image: Image: Standard Verknüpfung     VA_CAD_BOM_RELEVANCE     Image: Standard Verknüpfung       Image: Image: Ima                                                                                                    | d (Helios.RL.ModelView ) 🗸 |
| Image: Second system     Image: Second system       Image: Second system     Image: Second system       Image: Second system     Ima                                                                                                    |                            |
| Image: Weight of the second second |                            |
| HEL_FILENAME HEL_FILENAME                                                                                                    |                            |
|                                                                                                    |                            |
| HEL_ISBOM HEL_ISBOM                                                                                                    |                            |
| HEL_SEMANTICS                                                                                                    |                            |
| reigabestatus                                                                                                    |                            |
| Benennung Benennung                                                                                                    |                            |
| CAD Verknüpfung                                                                                                    |                            |

### Neue Datumsauswahl

Der Dialog zur Auswahl von Daten, etwa bei der Suche oder Eingabe von Objekten, der Auswahl eines bestimmten Indexdatums in der Ergebnislistenbearbeitung u.ä., steht mit einem neuen Look & Feel zu Verfügung.

Dazu gehört auch ein Menü mit erweiterten Auswahloptionen zur Datums-bezogenen Suche von Objekten (z.B. Dokumente, Artikel oder Mappen).

| Benennung: | D | atum:                  | Name | <b>-</b> . |     |     |       |     | Fre<br>Do | eigabe:<br>kumen | ttyp: ( |    |       |       |     |    |    |
|------------|---|------------------------|------|------------|-----|-----|-------|-----|-----------|------------------|---------|----|-------|-------|-----|----|----|
| Erstellt:  |   |                        |      |            |     |     |       |     | Ма        | ıßstab:          | (       |    |       |       |     |    |    |
| Geprüft:   |   | Heute                  | •    | Exak       | t O | Vor | ı     |     |           |                  | O Bis C | Zw | ische | en    |     |    |    |
| Norm:      |   | Gestern<br>Diese Worke |      | 4          |     | Ар  | ril 2 | 018 |           |                  |         |    | Ap    | ril 2 | 018 |    |    |
|            |   | Letzte Woche           |      | Мо         | Di  | Mi  | Do    | Fr  | Sa        | So               | Мо      | Di | Mi    | Do    | Fr  | Sa | So |
|            |   | Vor 7 Tagen            |      | 26         | 27  | 28  | 29    | 30  | 31        | 1                |         |    |       |       |     |    |    |
| gebnis     |   | Diesen Mona            | t    | 2          | 3   | 4   | 5     | 6   | 7         | 8                |         |    |       |       |     |    |    |
| Standard   |   | Letzten Mona           | at   | 9          | 10  | 11  | 12    | 13  | 14        | 15               |         |    |       |       |     |    |    |
| Standard   |   | Dieses Jahr            | -    | 16         | 17  | 18  | 19    | 20  | 21        | 22               |         | 17 | 18    |       |     |    |    |
|            |   | Letztes Jahr           | =    | 23         | 24  | 25  | 26    | 27  | 28        | 29               |         | 24 | 25    |       |     |    |    |
|            | 1 | Letztes Jahr           | -    | 30         | 1   | 2   | 3     | 4   | 5         | 6                |         |    |       |       |     |    |    |

An dieser Stelle können Sie z.B. genauso nach Objekten suchen, die in einem bestimmten Zeitraum angelegt wurden, wie eine Mehrfachselektion einzelner exakter Zeitpunkte einstellen.

Sie können Objekte u.a. anhand von Erstellungs-, Index- und Prüf-Zeitpunkten bzw. Zeiträumen suchen.

## Ergebnislisten-Button zum Öffnen von Dokumenten

Um den Weg über das Kontextmenü der rechten Maustaste zu verkürzen, können Dokument-Ergebnislisten Buttons zugewiesen werden, über die Sie Dokumente zur Bearbeitung oder schreibgeschützt in der verknüpften Anwendung mit einem Klick öffnen können.

Dafür wurden die beiden Attribute **UI\_OpenEditItem** und **UI\_OpenItemReadOnly** angelegt, die lediglich in der Ergebnislistenkonfiguration aktiviert werden müssen.

| er: |      |        |      |                      | ×                                |
|-----|------|--------|------|----------------------|----------------------------------|
| ) D | okun | nent   |      |                      |                                  |
| 1   |      |        | Тур  | Benennung            | Attributname                     |
|     | 1    |        |      | Artikelnummer        | SACHNUMMER                       |
|     |      |        |      | Absender             | SENDER                           |
| 8   |      |        |      | Betreff              | SUBJECT                          |
| 7   | 1    |        | ۲    | Öffnen zum Bearbeit  | en UI_OpenEditItem               |
|     | 1    |        | ۲    | Öffnen mit Schreibsc | hutz UI_OpenItemReadOnly         |
|     |      |        | ٢    | Dateigröße           | VA_DocumentFileSize              |
|     |      |        | ۲    | Redline              | VA_DocumentHasAnnotation         |
| 1   | 1    | 1      | ۲    | Dokumentnummer       | VA_DocumentNumberWithIcc         |
|     | Doku | iment  | e    | × Artikel            | X Objekte X Artikel und          |
|     | Dala |        |      | Standard             |                                  |
|     | DOK  | Imeria | numn | ler Offneri zum bea  | irbeiten Onnen mit Schreibschutz |
|     | ۳p   | 1-000  | 243  |                      |                                  |

Mit Service Pack 1 stehen die Buttons in jeder Ergebnisliste mit Dokumentkontext zur Verfügung, z.B. im Dokument-Klassenexplorer, im HELiOS Arbeitsbereich, im Reiter **Ziele** einer Artikeldetailmaske usw.

# Major Release 2018 (V. 2300)

### Bearbeitung von zusammengefassten Positionen

In der Verwendete Positionen-Ergebnisliste ist eine direkte Bearbeitung von zusammengefassten Positionen möglich.

Das heißt, Sie können mit der Attribut-Änderung einer zusammengefassten Position, das Attribut für alle Ausprägungen der Position ändern. Voraussetzung ist, dass die Ausprägungen der Positionsattribute identisch sind.

Ist dem nicht so, kann die entsprechende Attributausprägung nicht auf Basis der zusammengefassten Position bearbeitet werden. Für die zusammengefasste Position wird dann die **Bemerkung***Ungleiche Werte* angezeigt. In dem Fall müssen die Einzelpositionen editiert werden.

| Verv | vendete Pos | itionen X | Verwendete Artikel $	imes$ |                 |                                 |                 |                      |
|------|-------------|-----------|----------------------------|-----------------|---------------------------------|-----------------|----------------------|
| 47   | 💌 🍓         | Standard  | -                          |                 |                                 |                 |                      |
|      | Position    | 🐴 Anzahl  | 12 CAD Verknüpfung         | Nummer          | Benennung                       | 😤 Bemerkung     | Normbezeichnung      |
|      | 1           | 1         | cad                        | SN-000010       | Führungshülse                   |                 |                      |
|      | 2           | 1         | cad                        | SN-000012       | Verriegelungsring               |                 |                      |
|      | 3           | 1         | cad                        | SN-000013       | Schutzkappe                     |                 |                      |
| Ð    | 4           | 2         | cad                        | SN-000011       | Federführungshülse              | Pos 4           |                      |
| •    | 5           | 2         | cad                        | OSN-000014      | Kugelstift                      | Ungleiche Werte |                      |
| Ð    | 6           | 2         | cad                        | TN-51648        | Gewindestift mit Innensechskant | Pos 6           | DIN 913-M 10x12-45H  |
|      | 8           | 1         | cad                        | OTN-39174       | Sechskantschraube               |                 | ISO 4017-M 5x10-10.9 |
|      | 9           | 1         | cad                        | <b>TN-55506</b> | Zahncheibe außengezahnt         |                 | DIN 6797-A 5.3-FSt   |

### Neue Attributmapping-Konfiguration bei Dokumenteingabe per Drag & Drop

Wie bei der seriellen Dokumenteingabe in Version 2017 Service Pack 2 wird das Attributmapping auch bei der Dokumenteingabe per Drag & Drop über neue Konfigurationsdateien geregelt.

Das heißt, dass die Konfiguration der Attributvorbelegung vom Ihnen individuell erweitert werden kann.

Bei einer **Dokument-Neueingabe** per Drag & Drop wird das sich öffnende Dokumenteingabe-Fenster dann um ein zusätzliches Pulldown-Menü zur Konfiguration erweitert.

| okument                                               |                                                          |                                         |                     |
|-------------------------------------------------------|----------------------------------------------------------|-----------------------------------------|---------------------|
| Dokumentnummer:<br>Projektnummer:<br>Mappennummer:    | Test1.txt<br>Projektunabhängig []<br>Mappenunabhängig [] | Blatt:<br>Index:                        |                     |
| Dokument                                              |                                                          |                                         |                     |
| benennung.                                            |                                                          | Dokumenttyp:                            | Sonstige 🔹          |
| Erstellt:<br>Geprüft:<br>Norm:                        | Datum: Name:<br>25.01.2018 Administrator                 | Maßstab:<br>Format:                     |                     |
| Index<br>Indexersteller:<br>Indexdatum:<br>Indextext: |                                                          | Dateiname:<br>Ursprung:<br>Basiert auf: |                     |
| Standard                                              |                                                          | ОК                                      | Abbrechen Übernehme |

Sind verschiedene Konfigurationsdateien im System angelegt worden, so werden diese hier angeboten. Ansonsten steht lediglich die **Standard**-Konfiguration zur Auswahl.

Auf diese Weise lassen sich wiederkehrende Vorbelegungsmuster mit wenigen Klicks zuweisen, anstatt jedes Mal manuell gesetzt werden zu müssen.

# Hinweis:

Diese Vorgehensweise ersetzt die frühere Konfigurationsdatei hel\_fileattributes.ini. Das heißt, dass verwendete Mapping-Konfigurationen ggf. neu vorgenommen werden müssen, da die Daten aus hel\_fileattributes.ini nicht mehr verwendet werden.

# **HELIOS in HiCAD**

# Service Pack 2 (V. 2302)

## Halbzeug-Artikel als Unterposition

Halbzeuge können automatisiert als Strukturunterposition eines Einzelteils an HELiOS übergeben werden.

Eingestellt wird dies im Konfigurationsmanagement (ISDConfigEditor), unter Aktive Konfiguration (Basiskonfiguration) > PDM > HiCAD-HELiOS Schnittstelle > Produktstruktur mit Setzen eines Hakens neben Halbzeug-Artikel als Unterposition.

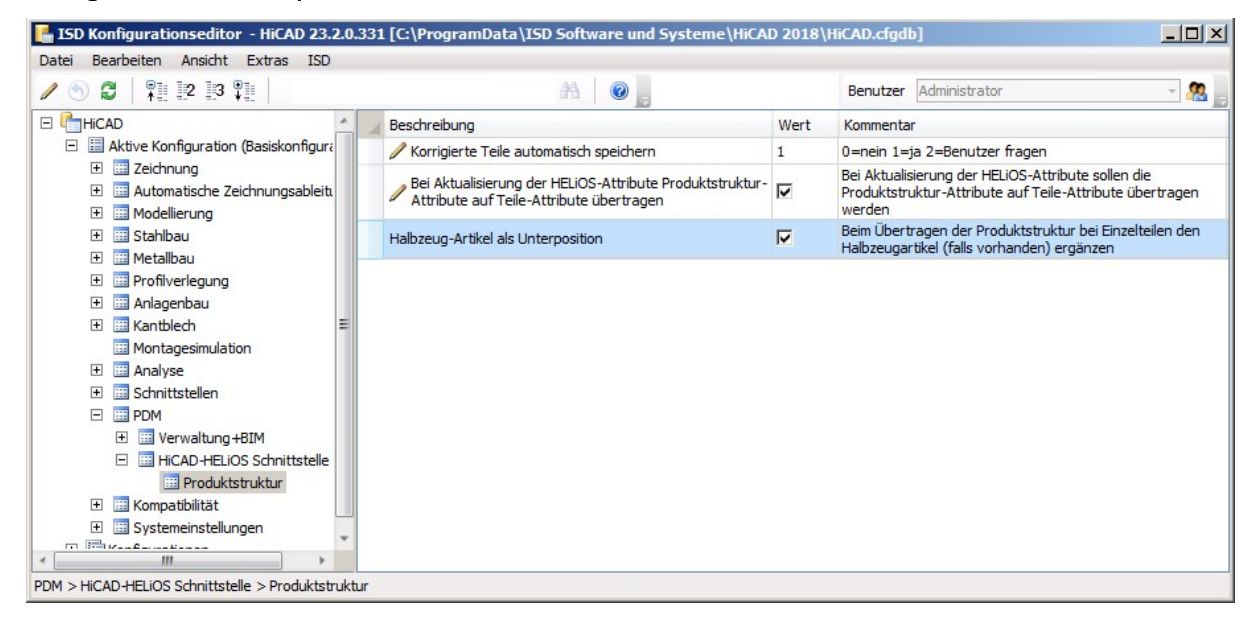

Ist die Checkbox **Halbzeug.Artikel als Unterposition** aktiv, dann wird beim Speichern einer HiCAD-Konstruktion (.SZA-Dokument) bzw. einzelne Geometrien (KRA-Dokumente) in HELiOS geprüft, ob ein Halbzeug als Strukturunterposition des jeweiligen Bauteils (=HELiOS-Artikels) gespeichert werden muss.

Entsprechende Halbzeugartikelstämme werden daraufhin in der Produktstruktur des Einzelteils als Unterposition ergänzt bzw. aktualisiert.

Service Pack 1 (V. 2301)

## Performanceverbesserung bei Produktstrukturübertragung

Bei der Übertragung der Produtstruktur von CAD zu HELiOS, die u.U. sehr große Datenmengen beanspruchen kann, wurde eine Performancesteigerung von ca. 10-20% erzielt.

# **HELiOS Spooler**

Service Pack 2 (Version 2302)

DSTV-NC-Export

Beim Konvertieren von Dateien über den HELiOS-Spooler können Sie auch das DSTV-NC-Format verwenden.

Dabei werden die Format-spezifischen Exportoptionen verwendet, die zuletzt in HiCAD gesetzt und gespeichert worden sind.

## Service Pack 1 (Version 2301)

#### Neue Modulstruktur

Die Modulstruktur des **HELiOS Druck- und Plotmanagement** hat sich geändert. Es stehen folgende drei Lizenzmodule zur Verfügung:

#### HiCAD Spooler

zur Verwendung in Kombination mit dem HELiOS Spooler, um HiCAD-Dokumente zu drucken, zu plotten oder zu konvertieren (Vorher: HELiOS Grundmodul)

#### HELiOS Spooler

zentrale Steuerung der Reproduzierung von Dokumenten über Drucker/ Plotter und Basis für die automatische Generierung von Neutralformaten (PDF, DWG, STEP usw.)

#### HELiOS Spooler Client

Client zur Ausführung von Druckaufträgen der Dokumente über Drucker/ Plotter und für die Generierung von Neutralformaten (PDF, DWG, STEP usw.)

# **HELiOS Office-Kopplung**

Service Pack 2 (Version 2302)

## Projekt- und Mappeneingabe

Im Rahmen von Anpassungen und Verbesserungen des HELiOS Menü-Ribbons für Office-Applikationen wurden auch Funktion zur Neueingabe von Projekten und Mappen integriert.

Sie können bei der Arbeit in Ihrer Office-Anwendung wie z.B. Word also direkt neue Projekte und Mappen anlegen und die Office-Dokumente diesen zuordnen, anstatt den Umweg über den HELiOS Desktop gehen zu müssen.

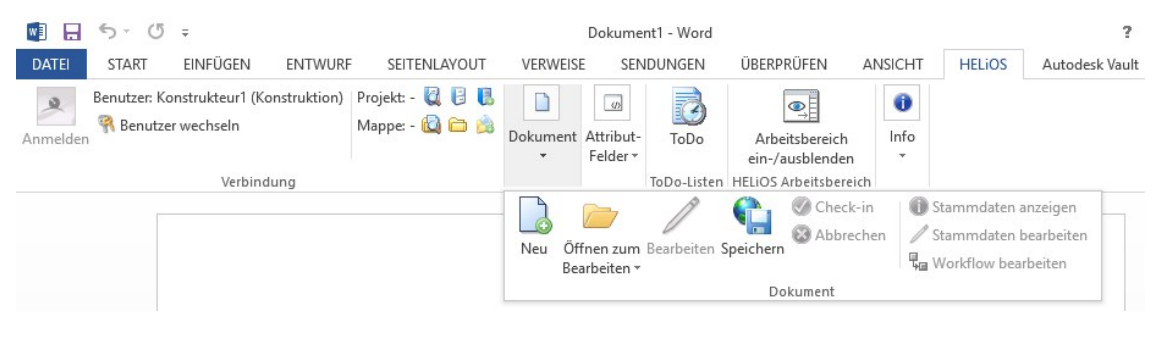

# Major Release 2018 (Version 2300)

### Neuer HELiOS-Arbeitsbereich

Alle Datei-basierten Office-Kopplungen (Excel, Word, Powerpoint) teilen sich nun einen gemeinsamen HELiOS-Arbeitsbereich, wie er von den HELiOS MultiCAD-Kopplungen bereits bekannt ist.

Der Arbeitsbereich ermöglicht jederzeit einen transparenten Überblick über die lokal ausgecheckten Dateien und ein direktes Check-in bzw. Abbrechen der entsprechenden Datei-Bearbeitungen.

Außerdem können Sie auch im Arbeitsbereich-Kontext jederzeit über die rechte Maustaste beliebige HELiOS-Funktionen auf den Dokumenten der Auflistung ausführen.

Je nach bevorzugter Arbeitsweise können Sie ferner entscheiden, ob HELiOS eindeutige Dateinamen generieren soll oder ob Sie selbst die Dateinamen manuell vergeben möchten.

| UT \   | VERWEIS  | SE SENDUNGEN                                                                                                    | ÜBERPRÜFEN                                 | ANSICHT                                                                                           | HELiOS                                          | Autodesk Vault    |                                            |                                |  |
|--------|----------|----------------------------------------------------------------------------------------------------|--------------------------------------------|---------------------------------------------------------------------------------------------------|-------------------------------------------------|-------------------|--------------------------------------------|--------------------------------|--|
| Neu    | Öffner   | Bearbeiten Speicher                                                                                                    | Stammdaten ai     Stammdaten b     Gauwent | nzeigen<br>earbeiten<br>beiten                                                                    | Arbeitsbereich<br>ein-/ausblenden               | Neu Aktualisieren | ToDo                                       | Aktuelles Dok<br>Schreibgeschi |  |
| E HE   | FLiOS Ar | beitsbereich                                                                                                    | Dokament                                   |                                                                                                   |                                                 | , stendar senare  | TODO EISTERI                               |                                |  |
| 4 B    | Stan     | dard                                                                                                    | • Ø Ø 🗙                                    |                                                                                                   |                                                 |                   |                                            |                                |  |
| Gel    | laden    | Dokumentnummer                                                                                                    | Dokumenttyp                                | Freigabestatus                                                                                    |                                                 | Datei ge          | Datei geändert am                          |                                |  |
|        |          | Dokument03.docx                                                                                                    | Office-Dokument                            | Ostatus: In Arbeit, Workflow: Allg. Dokument (R) Ostatus: In Arbeit, Workflow: Allg. Dokument (R) |                                                 | ) 18.01.20        | 18.01.2018 13:55:33<br>18.01.2018 13:55:46 |                                |  |
|        |          | Dokument4.docx                                                                                                    | Office-Dokument                            |                                                                                                   |                                                 | ) 18.01.20        |                                            |                                |  |
|        | ×        | Mappe1.xlsx                                                                                                    | Office-Dokument                            | OStatu:                                                                                           | Status: In Arbeit, Workflow: Allg. Dokument (R) |                   | ) 18.01.20                                 | 18.01.2018 13:56:27            |  |
|        |          | Dokument5.docx                                                                                                    | Office-Dokument                            | Status: In Arbeit, Workflow: Allg. Dokument (R)                                                   |                                                 |                   | ) 18.01.20                                 | 18.01.2018 13:57:48            |  |
| Anzahl | der Dat  | Image: A state of the state of the state |                                            |                                                                                                   |                                                 |                   |                                            |                                |  |

## Dokumente zum Bearbeiten oder schreibgeschützt öffnen

Sie können im HELiOS-Ribbon Ihrer Office-Anwendung über einen Klick auf die entsprechende Schaltfläche entscheiden, ob Sie ein Dokument **zum Bearbeiten** (die aus der HELiOS-Datenbank geladene Datei wird in der Office-Anwendung in den Bearbeitungsmodus gesetzt) oder **mit Schreibschutz** (das Office-Dokument kann angesehen, aber nicht geändert werden) öffnen wollen.

|                              | E                    | okument1 - Wor     | d                                                                               |                                              |  |  |
|------------------------------|----------------------|--------------------|---------------------------------------------------------------------------------|----------------------------------------------|--|--|
| SENDUNG                      | EN ÜBERPRÜFEI        | N ANSICHT          | HELIOS                                                                          |                                              |  |  |
| Öffnen zum B<br>Bearbeiten • | Jearbeiten Speichern | Check-in Abbrechen | <ul> <li>Stammda</li> <li>Stammda</li> <li>Stammda</li> <li>Workflow</li> </ul> | ten anzeigen<br>ten bearbeiten<br>bearbeiten |  |  |
| Öffnen mit Schreibschutz     |                      | ument              |                                                                                 |                                              |  |  |

#### Rechtliche Hinweise:

© 2018 ISD ® Software und Systeme GmbH alle Rechte vorbehalten

Dieses Handbuch sowie die darin beschriebene Software werden unter Lizenz zur Verfügung gestellt und dürfen nur in Überein-stimmung mit den Lizenzbedingungen verwendet oder kopiert werden. Der Inhalt dieses Handbuches dient ausschließlich zur Information, kann ohne Vorankündigung verändert werden und ist nicht als Verpflichtung von ISD Software und Systeme GmbH anzusehen. Die ISD Software und Systeme GmbH gibt keine Gewähr oder Garantie hinsichtlich der Richtigkeit oder Genauigkeit der Angaben in dieser Dokumentation. Kein Teil dieser Dokumentation darf, außer durch das Lizenzabkommen ausdrücklich erlaubt, ohne vorherige, schriftliche Genehmigung von ISD Software und Systeme GmbH reproduziert, in Datenbanken gespei-chert oder in irgendeiner Form übertragen werden.

Alle erwähnten Produkte sind Warenzeichen oder eingetragene Warenzeichen ihrer jeweiligen Hersteller.

#### Legal notes

© 2018 ISD ® Software und Systeme GmbH. All rights reserved.

This User Guide and the software described herein are provided in conjunction with a license and may only be used or copied in accordance with the terms of the license. The contents of this User Guide solely serve the purpose of information; it may be modified without prior notice and may not be regarded as binding for the ISD Software und Systeme GmbH. The ISD Software und Systeme GmbH does not assume any responsibility for the correctness or accuracy of the information provided in this document. No part of this document may be reproduced, saved to databases or transferred in any other form without prior written permission by the ISD Software und Systeme GmbH, unless expressly allowed by virtue of the license agreement.

All mentioned products are trademarks or registered trademarks of their respective manufacturers and producers.

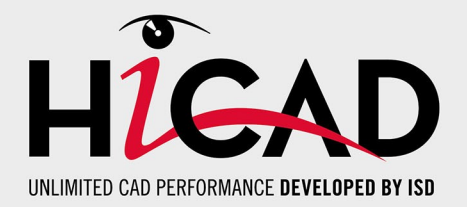

**ISD Software und Systeme GmbH** Hauert 4 D-44227 Dortmund Tel. +49 (0)231 9793-0 Fax +49 (0)231 9793-101 info@isdgroup.de

#### **ISD Berlin**

Paradiesstraße 208a D-12526 Berlin Tel. +49 (0)30 634178-0 Fax +49 (0)30 634178-10 berlin@isdgroup.de

#### ISD Hamburg

Strawinskystraße 2 D-25337 Elmshorn Tel. +49 (0)4121 740980 Fax +49 (0)4121 4613261 hamburg@isdgroup.de

#### ISD Hannover

Hamburger Allee 24 D-30161 Hannover Tel. +49 (0)511 616803-40 Fax +49 (0)511 616803-41 hannover@isdgroup.de

#### ISD Nürnberg

Nordostpark 7 D-90411 Nürnberg Tel. +49 (0)911 95173-0 Fax +49 (0)911 95173-10 nuernberg@isdgroup.de

**ISD UIm** Wilhelmstraße 25 D-89073 Ulm Tel. +49 (0)731 96855-0 Fax +49 (0)731 96855-10 ulm@isdgroup.de

#### ISD Austria GmbH

Hafenstraße 47-51 A-4020 Linz Tel. +43 (0)732 21 04 22-0 Fax +43 (0)732 21 04 22-29 info@isdgroup.at

#### ISD Benelux b.v.

Het Zuiderkruis 33 NL-5215 MV 's-Hertogenbosch Tel. +31 (0)73 6153-888 Fax +31 (0)73 6153-899 info@isdgroup.nl

#### ISD Benelux b.v.

Grote Voort 293A NL-8041 BL Zwolle Tel. +31 (0)73 6153-888 Fax +31 (0)73 6153-899 info@isdgroup.nl

#### ISD Schweiz AG

Rosenweg 2 CH-4500 Solothurn Tel. +41 (0)32 624 13-40 Fax +41 (0)32 624 13-42 info@isdgroup.ch

#### www.isdgroup.com

Dieses Dokument wird automatisch generiert. / This document is generated automatically. © 2018 ISD Software und Systeme GmbH